GFI Product Manual

# **GF** EventsManager<sup>™</sup>

Administrator Guide

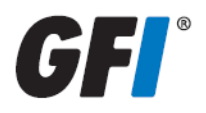

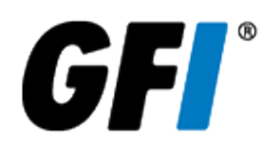

The information and content in this document is provided for informational purposes only and is provided "as is" with no warranty of any kind, either express or implied, including but not limited to the implied warranties of merchantability, fitness for a particular purpose, and non-infringement. GFI Software is not liable for any damages, including any consequential damages, of any kind that may result from the use of this document. The information is obtained from publicly available sources. Though reasonable effort has been made to ensure the accuracy of the data provided, GFI makes no claim, promise or guarantee about the completeness, accuracy, recency or adequacy of information and is not responsible for misprints, out-of-date information, or errors. GFI makes no warranty, express or implied, and assumes no legal liability or responsibility for the accuracy or completeness of any information contained in this document.

If you believe there are any factual errors in this document, please contact us and we will review your concerns as soon as practical.

All product and company names herein may be trademarks of their respective owners.

GFI EventsManager is copyright of GFI SOFTWARE Ltd. - 1999-2012 GFI Software Ltd. All rights reserved.

Document Version: 1.0.0

Last updated (month/day/year): 24/08/2012

# Contents

| 1 Introduction                                                             | 17 |
|----------------------------------------------------------------------------|----|
| 1.1 About GFI EventsManager                                                | 17 |
| 1.2 How GFI EventsManager works                                            | 19 |
| 1.2.1 Stage 1: Event Collection                                            |    |
| 1.2.2 Stage 2: Event Processing                                            | 20 |
| 1.3 Conventions used in this manual                                        | 21 |
|                                                                            |    |
| 2 Installing GFI EventsManager                                             | 22 |
| 2.1 Deployment scenarios                                                   |    |
| 2.1.1 Deploying GFI EventsManager on LAN                                   | 23 |
| 2.1.2 Deploying GFI EventsManager on DMZ                                   | 25 |
| 2.2 System requirements                                                    |    |
| 2.2.1 Hardware requirements                                                | 26 |
| 2.2.2 Storage requirements                                                 | 26 |
| 2.2.3 Supported operating systems (x86 or x64)                             | 27 |
| 2.2.4 Other software components                                            | 27 |
| 2.2.5 Firewall ports and permissions                                       | 27 |
| 2.2.6 Event source settings                                                |    |
| 2.2.7 Antivirus exceptions                                                 | 28 |
| 2.2.8 Computer identification considerations                               | 29 |
| 2.2.9 Monitoring events logs from computers running Windows Vista or later | 29 |
| 2.3 Upgrading GFI EventsManager                                            | 29 |
| 2.3.1 Upgrading from a previous version                                    | 30 |
| 2.4 Installing a new instance of GFI EventsManager                         | 32 |
| 2.5 Testing your installation                                              | 35 |
| 2.5.1 Step 1 - Start collecting and processing events                      |    |
| 2.5.2 Step 2 - Analyze events and generate reports                         | 40 |
| 2 Managing Event Sources                                                   | 42 |
| 3 Managing Event Sources                                                   | 42 |
| 3.1 Adding event sources manually                                          | 42 |
| 3.2 Adding event sources automatically                                     | 43 |
| 3.3 Creating a new event source group                                      | 45 |
| 3.4 Configuring event source properties                                    | 47 |
| 3.4.1 Configuring general event source properties                          | 47 |
| 3.4.2 Configuring event source logon credentials                           | 48 |
| 3.4.3 Configuring event source license type                                |    |
| 3.4.4 Configuring event source operational time                            | 50 |
| 3.4.5 Configuring event source monitoring                                  | 51 |
| 3.4.6 Configuring event processing parameters                              | 53 |
| 3.5 Database sources                                                       | 54 |
| 3.5.1 Microsoft SQL Server Sources                                         | 54 |
| 3.5.2 Oracle server sources                                                | 62 |
| 4 Collecting Event Logs                                                    | 73 |
| 4.1 Collecting Windows event logs                                          | 73 |
|                                                                            |    |

| 4.2 Collecting Text logs                                |     |
|---------------------------------------------------------|-----|
| 4.3 Collecting Syslogs                                  | 79  |
| 4.3.1 Configuring the Syslog server communications port |     |
| 4.4 Collecting SNMP Traps                               |     |
| 4.4.1 Configuring the SNMP Trap server                  |     |
| 4.5 Collecting custom logs                              |     |
| 4.6 Collecting GFI LanGuard event logs                  |     |
| 4.6.1 How to enable GFI LanGuard event logging?         |     |
| 4.7 Collecting GFI EndPointSecurity events              | 94  |
| 5 Activity Monitoring                                   | 96  |
| 5.1 General Status view                                 | 96  |
| 5.2 Job Activity view                                   |     |
| 5.3 Statistics view                                     |     |
| 6 Browsing Stored Events                                |     |
| 6.1 Navigating the Events Browser                       | 102 |
| 6.2 Using the Events Browser                            |     |
| 6.2.1 Exporting events to CSV                           |     |
| 6.2.2 Creating reports from views                       |     |
| 6.2.3 Deleting events                                   |     |
| 6.2.4 Searching stored events                           |     |
| 6.2.5 Identifying rules using the rule finder tool      |     |
| 6.3 Managing Events Browser views                       |     |
| 6.3.1 Creating Root Views / Views                       |     |
| 6.3.2 Deleting a view                                   | 108 |
| 6.3.3 Editing a view                                    |     |
| 6.4 Customizing Events Browser layout                   |     |
| 6.4.1 Customizing description position                  |     |
| 6.4.2 Event color-coding options                        |     |
| 6.5 Browsing events from different databases            |     |
| 7 Reporting                                             |     |
| 7.1 Navigating the Reports tab                          | 112 |
| 7.2 Available reports                                   |     |
| 7.3 Managing reports                                    |     |
| 7.3.1 Creating a root folder                            |     |
| 7.3.2 Creating a folder                                 |     |
| 7.3.3 Creating a root report                            |     |
| 7.3.4 Creating custom reports                           |     |
| 7.3.5 Defining restrictions                             |     |
| /.3.6 Defining column headings                          |     |
| 7.3.7 Reporting on events from different databases      |     |
| 7.4 Generating reports                                  |     |
| 7.4.2 Concenting a report                               |     |
| 7.4.2 Generating daily digest reports                   |     |
| 1.4.3 Generating settings reports                       |     |

| 7.4.4 Generating rules reports                    |     |
|---------------------------------------------------|-----|
| 7.4.5 Generating operational history reports      | 137 |
| 7.4.6 Generating activity overview reports        |     |
| 7.5 Analyzing reports                             | 141 |
| 7.6 Customizing HTML reports                      | 141 |
| 8 Events Processing Rules                         | 144 |
| 8.1 About events processing rules                 | 144 |
| 8.1.1 Event classification                        | 144 |
| 8.2 How events processing rules work              | 145 |
| 8.3 Managing rules-set folders                    | 145 |
| 8.3.1 About rules-set folders                     | 146 |
| 8.3.2 Adding a rule-set folder                    | 147 |
| 8.3.3 Renaming and Deleting a rule-set folder     | 147 |
| 8.4 Creating new events processing rules          | 147 |
| 8.5 Creating new rules from existing events       | 152 |
| 8.6 Advanced event filtering parameters           | 155 |
| 8.6.1 Windows event filtering parameters          | 155 |
| 8.6.2 Syslog filtering parameters                 | 156 |
| 8.7 Prioritizing events processing rules          | 156 |
| 9 System Monitoring Checks                        | 158 |
| 9.1 About system monitoring checks                |     |
| 9.2 Managing system monitoring checks             |     |
| 9.2.1 Creating a new root folder                  | 158 |
| 9.2.2 Adding a sub-folder to a root folder        | 158 |
| 9.2.3 Editing system monitoring checks parameters | 159 |
| 9.2.4 Deleting folders and monitoring checks      | 159 |
| 9.3 Creating a new monitoring check               | 159 |
| 10 Users, Groups and Console Security             |     |
| 10.1 Configuring the administrator account        | 163 |
| 10.2 Managing user accounts                       | 169 |
| 10.2.1 Creating a new user account                | 169 |
| 10.2.2 Changing user account properties           |     |
| 10.2.3 Deleting a user account                    |     |
| 10.3 Managing user groups                         | 175 |
| 10.3.1 Creating a new group                       | 176 |
| 10.3.2 Changing group properties                  | 178 |
| 10.3.3 Deleting a group                           | 178 |
| 10.4 Managing console security and audit options  | 178 |
| 10.4.1 Enabling login system                      |     |
| 10.4.2 Password recovery                          |     |
| 10.4.3 Anonymization                              |     |
| 10.4.4 Auditing console activity                  |     |
| 10.4.5 Auto-discovery credentials                 |     |
| 11 Alerts and Default Actions                     |     |

| 11.1 Configuring Default Classification Actions   |     |
|---------------------------------------------------|-----|
| 11.2 Configuring Alerting Options                 |     |
| 11.2.1 Email alerts                               |     |
| 11.2.2 Network alerts                             |     |
| 11.2.3 SMS alerts                                 |     |
| 11.2.4 SNMP alerts                                |     |
| 11.2.5 General settings                           | 192 |
| 12 Database Maintenance                           |     |
| 12.1 Consolidation of events in a WAN environment |     |
| 12.2 Managing the database backend                |     |
| 12.2.1 Creating a new database                    |     |
| 12.2.2 Protecting your database                   |     |
| 12.2.3 Database record hashing                    |     |
| 12.2.4 Switching database                         |     |
| 12.2.5 Configuring database rotation options      |     |
| 12.2.6 Configuring Database Operations            |     |
| 12.3 Creating maintenance jobs                    |     |
| 12.3.1 Import from file                           |     |
| 12.3.2 Export to file                             |     |
| 12.3.3 Copy data                                  |     |
| 12.3.4 Commit deletions                           |     |
| 12.3.5 Import from SQL Server Database            |     |
| 12.3.6 Import from legacy files                   |     |
| 12.3.7 Import from legacy file storage            |     |
| 12.4 Editing maintenance jobs                     |     |
| 12.4.1 Viewing scheduled maintenance jobs         |     |
| 12.4.2 Editing maintenance job properties         |     |
| 12.4.3 Changing maintenance jobs priority         |     |
| 12.4.4 Deleting a maintenance job                 |     |
| 13 Configuring the Management Console             |     |
| 13.1 Performance options                          | 229 |
| 13.2 Product updates                              | 230 |
| 13.3 Product licensing                            | 231 |
| 13.4 Product version information                  | 233 |
| 13.5 Export configuration to a file               | 233 |
| 13.6 Import configuration from a file             | 233 |
| 13.7 Import configuration from another instance   |     |
| 14 Miscellaneous                                  |     |
| 14.1 GFI EventsManager Command Line Tools         | 235 |
| 14.1.1 Using ESMCmdConfig.exe                     | 235 |
| 14.1.2 Using Esmdlibm.exe                         | 233 |
| 14.1.3 Using Esmreport.exe                        | 239 |
| 14.1.4 Using ExportHTML2PDF.exe                   | 241 |
| 14.1.5 Using ImportSettings.exe                   |     |
|                                                   |     |

| 14.1.6 Using ExportSettings.exe                                             | 242 |
|-----------------------------------------------------------------------------|-----|
| 14.2 Enabling event source permissions manually                             | 242 |
| 14.2.1 Enabling permissions on Microsoft Windows XP                         | 243 |
| 14.2.2 Enabling permissions on Microsoft Windows Vista                      | 243 |
| 14.2.3 Enabling permissions on Microsoft Windows 7                          | 245 |
| 14.2.4 Enabling permissions on Microsoft Windows Server 2003                | 248 |
| 14.2.5 Enabling permissions on Microsoft Windows Server 2008 (including R2) | 248 |
| 14.3 Enabling event source permissions automatically                        | 249 |
| 14.3.1 Enabling permissions on Windows Server 2003 via GPO                  | 250 |
| 14.3.2 Enabling permissions on Windows Server 2008 via GPO                  | 251 |
| 14.4 Disabling User Account Control (UAC)                                   | 254 |
| 15 Troubleshooting                                                          | 255 |
| 16 Glossary                                                                 | 261 |
| 17 Index                                                                    | 265 |

# List of Figures

| Screenshot 1: GFI EventsManagerintegrates into any existing IT infrastructure | 17 |
|-------------------------------------------------------------------------------|----|
| Screenshot 2: The GFI EventsManager operational stages                        | 19 |
| Screenshot 3: Upgrade prerequisite check                                      | 30 |
| Screenshot 4: Uninstall previous version                                      | 30 |
| Screenshot 5: Import progress                                                 | 31 |
| Screenshot 6: Pre-requisite check                                             | 32 |
| Screenshot 7: End-User License Agreement                                      | 33 |
| Screenshot 8: Customer and license details screen                             | 33 |
| Screenshot 9: Logon information screen                                        | 34 |
| Screenshot 10: GFI EventsManager install directory                            | 34 |
| Screenshot 11: Begin installing GFI EventsManager                             | 35 |
| Screenshot 12: Quick Start Dialog                                             | 36 |
| Screenshot 13: Events processed from local machine                            | 37 |
| Screenshot 14: Select the type of event source                                | 38 |
| Screenshot 15: Select computers from result                                   | 39 |
| Screenshot 16: Process events from selected machines                          | 40 |
| Screenshot 17: GFI EventsManager Quick Launch Console                         | 41 |
| Screenshot 18: Add new event source wizard                                    | 42 |
| Screenshot 19: Browse the network for connected computers                     | 43 |
| Screenshot 20: Synchronization properties - General tab                       | 44 |
| Screenshot 21: Synchronization properties -Schedule tab                       | 45 |
| Screenshot 22: Add new event source group                                     | 46 |
| Screenshot 23: Event sources properties dialog                                | 48 |
| Screenshot 24: Configuring alternative logon credentials                      | 49 |
| Screenshot 25: Configuring event source license type                          | 50 |
| Screenshot 26: Specify operational time                                       | 51 |
| Screenshot 27: Event source properties - Monitoring tab                       | 52 |
| Screenshot 28: Event processing configuration tabs                            | 53 |
| Screenshot 29: Database Servers Groups                                        | 54 |
| Screenshot 30: Configure logon settings from the Logon Credentials tab        | 55 |
| Screenshot 31: Configure the normal working hours from Operational Time tab   | 56 |
| Screenshot 32: Configure SQL Server Auditing from SQL Server Audit tab        | 57 |
| Screenshot 33: Add new Microsoft SQL server                                   | 59 |
| Screenshot 34: Microsoft SQL Database properties: General tab                 | 60 |
| Screenshot 35: Microsoft SQL Database properties: Connection Settings tab     | 61 |
| Screenshot 36: Microsoft SQL Database properties: Settings tab                | 62 |
| Screenshot 37: Database Servers Groups                                        | 63 |
| Screenshot 38: Oracle Database group - General tab                            | 64 |

| Screenshot 39: Oracle Database group - Logon Credentials tab                                 | 65  |
|----------------------------------------------------------------------------------------------|-----|
| Screenshot 40: Oracle Database group - Operational Time tab                                  | 66  |
| Screenshot 41: Oracle Database group - Oracle Audit tab                                      |     |
| Screenshot 42: Add new Oracle server                                                         |     |
| Screenshot 43: Oracle Server properties - General tab                                        | 69  |
| Screenshot 44: Oracle Server properties - Connection Settings tab                            | 70  |
| Screenshot 45: Oracle Server properties - Audit by Objects tab                               | 71  |
| Screenshot 46: Oracle Server properties - Audit by Statements tab                            | 72  |
| Screenshot 47: Computer group properties: Configuring Windows Event Logs parameters          | 74  |
| Screenshot 48: Selecting event logs to collect                                               | 75  |
| Screenshot 49: Configuring Windows Event Log Processing parameters                           | 76  |
| Screenshot 50: Text logs options                                                             | 77  |
| Screenshot 51: Adding folders containing Text Logs                                           | 78  |
| Screenshot 52: Syslog messages must be directed to the computer running GFI EventsManager    |     |
| Screenshot 53: Collecting Syslogs - Syslogs options                                          |     |
| Screenshot 54: Configuring Syslog Server communication port                                  | 82  |
| Screenshot 55: Syslog server options                                                         | 83  |
| Screenshot 56: SNMP Trap messages must be directed to the computer running GFI EventsManager | 84  |
| Screenshot 57: Collecting SNMP Traps                                                         | 85  |
| Screenshot 58: Configuring SNMP Traps                                                        |     |
| Screenshot 59: SNMP Traps options                                                            |     |
| Screenshot 60: Custom event logs setup                                                       | 88  |
| Screenshot 61: Custom event logs dialog                                                      | 89  |
| Screenshot 62: Enabling GFI LanGuard logging through the registry                            | 91  |
| Screenshot 63: Add Windows Application logs                                                  | 92  |
| Screenshot 64: Add GFI LanGuard rules                                                        |     |
| Screenshot 65: GFI EventsManager Status: General view                                        | 96  |
| Screenshot 66: GFI EventsManager Status: Job Activity view                                   | 99  |
| Screenshot 67: GFI EventsManager Status: Statistics view                                     | 100 |
| Screenshot 68: Events Browser                                                                | 102 |
| Screenshot 69: Export events tool                                                            | 104 |
| Screenshot 70: Report from view button                                                       | 104 |
| Screenshot 71: Event finder tool                                                             | 106 |
| Screenshot 72: Custom view builder                                                           | 107 |
| Screenshot 73: Edit view restriction                                                         | 107 |
| Screenshot 74: Customize View tab                                                            | 108 |
| Screenshot 75: Sample: New Root Views and Views                                              | 108 |
| Screenshot 76: Customize browser description                                                 | 109 |
| Screenshot 77: Color coding configuration                                                    | 109 |
| Screenshot 78: Advanced Color Filter                                                         | 110 |

| Screenshot 80: Navigating the Reporting UI       112         Screenshot 81: Create Report Folder fidilog       115         Screenshot 82: Configuring new root report layout options       116         Screenshot 84: Inserting a chart in a new root report       118         Screenshot 85: Configuring the schedule for when the report is generated       119         Screenshot 86: Create new report Options       120         Screenshot 87: Creating a report: General options       121         Screenshot 86: Configuring new root report layout options       122         Screenshot 87: Configuring new root report layout options       122         Screenshot 90: Configuring new root report layout options       122         Screenshot 91: Create new report Options       125         Screenshot 92: Defining restrictions: Customizing the condition       126         Screenshot 93: Defining restrictions: Customizing the condition       127         Screenshot 93: Defining restrictions: Customizing the condition       127         Screenshot 93: Defining restrictions: Customizing the condition       127         Screenshot 93: Defining restrictions: Customizing the condition       127         Screenshot 93: Defining restrictions: Customizing the condition       127         Screenshot 93: Defining restrictions: Customizing the condition       127         Screenshot 95: Switch database dial                                           | Screenshot 79: Switch database dialog                                    | 111 |
|----------------------------------------------------------------------------------------------------|--------------------------------------------------------------------------|-----|
| Screenshot 81: Create Report Folder dialog       115         Screenshot 82: Creating a root report       116         Screenshot 83: Configuring new root report layout options       117         Screenshot 84: Inserting a chart in a new root report is generated       119         Screenshot 85: Configuring the schedule for when the report is generated       119         Screenshot 86: Create new report Options       120         Screenshot 87: Creating a report: General options       121         Screenshot 88: Configuring the schedule for when the report is generated       123         Screenshot 90: Configuring the schedule for when the report is generated       124         Screenshot 91: Create new report Options       125         Screenshot 92: Defining restrictions: Customizing the condition       126         Screenshot 93: Defining restrictions: Customizing the condition       127         Screenshot 94: Define custom column conditions       129         Screenshot 95: Switch database dialog       130         Screenshot 96: Generating a report       131         Screenshot 97: Report sample       132         Screenshot 98: Daily Digest email settings       133         Screenshot 99: Daily digest email       134         Screenshot 101: Settings report sample       136         Screenshot 102: Generate configuration report       <                                                                                   | Screenshot 80: Navigating the Reporting UI                               | 112 |
| Screenshot 82: Creating a root report       116         Screenshot 83: Configuring new root report layout options       117         Screenshot 84: Inserting a chart in a new root report       118         Screenshot 85: Configuring the schedule for when the report is generated       119         Screenshot 86: Create new report Options       120         Screenshot 87: Creating a report: General options       121         Screenshot 87: Corating a report: General options       122         Screenshot 88: Configuring the schedule for when the report is generated       124         Screenshot 90: Configuring the schedule for when the report is generated       124         Screenshot 91: Create new report Options       125         Screenshot 92: Defining restrictions: Culting a query restriction       126         Screenshot 93: Defining restrictions: Cultimizing the condition       127         Screenshot 94: Define custom column conditions       129         Screenshot 95: Switch database dialog       130         Screenshot 96: Generating a report       131         Screenshot 97: Report sample       132         Screenshot 98: Dialy Digest email       133         Screenshot 99: Daily Digest email       134         Screenshot 100: Generate configuration report       135         Screenshot 101: Settings report sample       136                                                                                              | Screenshot 81: Create Report Folder dialog                               | 115 |
| Screenshot 83: Configuring new root report layout options       117         Screenshot 84: Inserting a chart in a new root report       118         Screenshot 85: Configuring the schedule for when the report is generated       119         Screenshot 85: Creating a report: General options       120         Screenshot 87: Creating a report: General options       121         Screenshot 87: Creating a report: General options       122         Screenshot 89: Inserting a chart in a new root report       123         Screenshot 90: Configuring the schedule for when the report is generated       124         Screenshot 91: Create new report Options       125         Screenshot 91: Defining restrictions: Editing a query restriction       126         Screenshot 92: Defining restrictions: Customizing the condition       127         Screenshot 93: Defining restrictions: Customizing the condition       127         Screenshot 94: Define custom column conditions       129         Screenshot 95: Switch database dialog       130         Screenshot 97: Report sample       132         Screenshot 97: Report sample       133         Screenshot 97: Report sample       134         Screenshot 100: Generate configuration report       135         Screenshot 101: Settings report sample       136         Screenshot 103: Operational History report sample                                                                                   | Screenshot 82: Creating a root report                                    | 116 |
| Screenshot 84: Inserting a chart in a new root report       118         Screenshot 85: Configuring the schedule for when the report is generated       119         Screenshot 85: Create new report Options       120         Screenshot 87: Creating a report: General options       121         Screenshot 88: Configuring new root report layout options       122         Screenshot 89: Inserting a chart in a new root report       123         Screenshot 90: Configuring the schedule for when the report is generated       124         Screenshot 91: Create new report Options       125         Screenshot 92: Defining restrictions: Customizing the condition       127         Screenshot 93: Defining restrictions: Customizing the condition       127         Screenshot 94: Define custom column conditions       129         Screenshot 95: Switch database dialog       130         Screenshot 96: Generating a report       131         Screenshot 97: Report sample       132         Screenshot 109: Generate configuration report       135         Screenshot 101: Settings report sample       136         Screenshot 102: Generate configuration report       137         Screenshot 103: Operational History report sample       136         Screenshot 104: Operational History report sample       139         Screenshot 105: Operational History report sample                                                                                     | Screenshot 83: Configuring new root report layout options                | 117 |
| Screenshot 85: Configuring the schedule for when the report is generated       119         Screenshot 86: Create new report Options       120         Screenshot 87: Creating a report: General options       121         Screenshot 88: Configuring new root report layout options       122         Screenshot 89: Inserting a chart in a new root report       123         Screenshot 90: Configuring the schedule for when the report is generated       124         Screenshot 90: Configuring restrictions: Editing a query restriction       126         Screenshot 92: Defining restrictions: Customizing the condition       127         Screenshot 93: Defining restrictions: Customizing the condition       127         Screenshot 94: Define custom column conditions       129         Screenshot 95: Switch database dialog       130         Screenshot 96: Generating a report       131         Screenshot 97: Report sample       132         Screenshot 97: Report sample       133         Screenshot 100: Generate configuration report       135         Screenshot 101: Settings report sample       136         Screenshot 102: Generational History report       138         Screenshot 104: Operational History report sample       136         Screenshot 104: Operational History report sample       140         Screenshot 104: Activity overview dialog <td< td=""><td>Screenshot 84: Inserting a chart in a new root report</td><td>118</td></td<> | Screenshot 84: Inserting a chart in a new root report                    | 118 |
| Screenshot 86: Create new report Options       120         Screenshot 87: Creating a report: General options       121         Screenshot 88: Configuring new root report layout options       122         Screenshot 99: Inserting a chart in a new root report       123         Screenshot 90: Configuring the schedule for when the report is generated       124         Screenshot 91: Create new report Options       125         Screenshot 92: Defining restrictions: Editing a query restriction       126         Screenshot 93: Defining restrictions: Editing a query restriction       127         Screenshot 94: Define custom column conditions       129         Screenshot 95: Switch database dialog       130         Screenshot 96: Generating a report       131         Screenshot 97: Report sample       132         Screenshot 98: Daily Digest email settings       133         Screenshot 99: Daily digest email       134         Screenshot 100: Generate configuration report       135         Screenshot 101: Settings report sample       136         Screenshot 102: Generational History report       138         Screenshot 103: Operational History report sample       139         Screenshot 104: Activity overview dialog       140         Screenshot 105: Activity overview dialog       140         Screenshot 106: Act                                                                                                    | Screenshot 85: Configuring the schedule for when the report is generated | 119 |
| Screenshot 87: Creating a report: General options       121         Screenshot 88: Configuring new root report layout options       122         Screenshot 89: Inserting a chart in a new root report       123         Screenshot 90: Configuring the schedule for when the report is generated       124         Screenshot 91: Create new report Options       125         Screenshot 92: Defining restrictions: Editing a query restriction       126         Screenshot 93: Defining restrictions: Customizing the condition       127         Screenshot 94: Define custom column conditions       129         Screenshot 95: Switch database dialog       130         Screenshot 96: Generating a report       131         Screenshot 97: Report sample       132         Screenshot 98: Daily Digest email settings       133         Screenshot 100: Generate configuration report       135         Screenshot 101: Settings report sample       136         Screenshot 102: Generational History report       137         Screenshot 103: Operational History report sample       139         Screenshot 104: Operational History report sample       139         Screenshot 105: Activity overview report sample       139         Screenshot 106: Activity overview report sample       139         Screenshot 107: Activity overview report sample       140                                                                                                    | Screenshot 86: Create new report Options                                 | 120 |
| Screenshot 88: Configuring new root report layout options       122         Screenshot 89: Inserting a chart in a new root report       123         Screenshot 90: Configuring the schedule for when the report is generated       124         Screenshot 91: Create new report Options       125         Screenshot 92: Defining restrictions: Editing a query restriction       126         Screenshot 93: Defining restrictions: Customizing the condition       127         Screenshot 94: Define custom column conditions       129         Screenshot 95: Switch database dialog       130         Screenshot 96: Generating a report       131         Screenshot 97: Report sample       132         Screenshot 98: Daily Digest email settings       133         Screenshot 100: Generate configuration report       135         Screenshot 101: Settings report sample       136         Screenshot 102: Generate configuration report       137         Screenshot 103: Operational History report sample       138         Screenshot 104: Operational History report sample       139         Screenshot 105: Operational History report sample       139         Screenshot 106: Activity overview iExport button       139         Screenshot 107: Activity overview report sample       140         Screenshot 108: Activity overview report sample       140                                                                                                    | Screenshot 87: Creating a report: General options                        | 121 |
| Screenshot 89: Inserting a chart in a new root report       123         Screenshot 90: Configuring the schedule for when the report is generated       124         Screenshot 91: Create new report Options       125         Screenshot 92: Defining restrictions: Editing a query restriction       126         Screenshot 93: Defining restrictions: Customizing the condition       127         Screenshot 94: Define custom column conditions       129         Screenshot 95: Switch database dialog       130         Screenshot 96: Generating a report       131         Screenshot 97: Report sample       132         Screenshot 99: Daily digest email       133         Screenshot 90: Generate configuration report       135         Screenshot 101: Settings report sample       136         Screenshot 102: Generate configuration report       137         Screenshot 103: Operational History report       138         Screenshot 104: Operational History report sample       139         Screenshot 105: Operational History report sample       139         Screenshot 106: Activity overview is Export button       139         Screenshot 107: Activity overview report sample       140         Screenshot 108: Activity overview report sample       140         Screenshot 109: Analyzing reports       141         Screenshot 117: Edit                                                                                                    | Screenshot 88: Configuring new root report layout options                | 122 |
| Screenshot 90: Configuring the schedule for when the report is generated       124         Screenshot 91: Create new report Options       125         Screenshot 92: Defining restrictions: Editing a query restriction       126         Screenshot 93: Defining restrictions: Customizing the condition       127         Screenshot 94: Define custom column conditions       129         Screenshot 95: Switch database dialog       130         Screenshot 96: Generating a report       131         Screenshot 97: Report sample       132         Screenshot 98: Daily Digest email settings       133         Screenshot 100: Generate configuration report       135         Screenshot 101: Settings report sample       136         Screenshot 102: Generate configuration report       137         Screenshot 102: Generate configuration report       138         Screenshot 102: Generate configuration report       138         Screenshot 103: Operational History report sample       139         Screenshot 104: Operational History report sample       139         Screenshot 105: Operational History report sample       140         Screenshot 106: Activity overview is kaport button       139         Screenshot 107: Activity overview report sample       140         Screenshot 108: Activity overview report sample       140 <td< td=""><td>Screenshot 89: Inserting a chart in a new root report</td><td>123</td></td<>                             | Screenshot 89: Inserting a chart in a new root report                    | 123 |
| Screenshot 91: Create new report Options       125         Screenshot 92: Defining restrictions: Editing a query restriction       126         Screenshot 93: Defining restrictions: Customizing the condition       127         Screenshot 94: Define custom column conditions       129         Screenshot 95: Switch database dialog       130         Screenshot 96: Generating a report       131         Screenshot 97: Report sample       132         Screenshot 98: Daily Digest email settings       133         Screenshot 99: Daily digest email       134         Screenshot 100: Generate configuration report       135         Screenshot 101: Settings report sample       136         Screenshot 102: Generate configuration report       137         Screenshot 103: Operational History report       138         Screenshot 104: Operational History report sample       139         Screenshot 105: Operational History report sample       139         Screenshot 106: Activity overview : Export button       139         Screenshot 107: Activity overview report sample       140         Screenshot 108: Activity overview report sample       140         Screenshot 109: Analyzing reports       141         Screenshot 101: Editing HTML report templates       142         Screenshot 112: Rule-sets folder and Rule-sets                                                                                                    | Screenshot 90: Configuring the schedule for when the report is generated | 124 |
| Screenshot 92: Defining restrictions: Editing a query restriction       126         Screenshot 93: Defining restrictions: Customizing the condition       127         Screenshot 94: Define custom column conditions       129         Screenshot 95: Switch database dialog       130         Screenshot 96: Generating a report       131         Screenshot 97: Report sample       132         Screenshot 98: Daily Digest email settings       133         Screenshot 99: Daily digest email       134         Screenshot 100: Generate configuration report       135         Screenshot 101: Settings report sample       136         Screenshot 102: Generate configuration report       137         Screenshot 103: Operational History report       138         Screenshot 104: Operational History report sample       139         Screenshot 105: Operational History report sample       139         Screenshot 106: Activity overview : Export button       139         Screenshot 107: Activity overview dialog       140         Screenshot 108: Activity overview report sample       140         Screenshot 109: Analyzing reports       141         Screenshot 111: How Events Processing Rules work       142         Screenshot 112: Rule-sets folder and Rule-sets       146         Screenshot 114: Select the logs which the rule will be a                                                                                                    | Screenshot 91: Create new report Options                                 | 125 |
| Screenshot 93: Defining restrictions: Customizing the condition127Screenshot 94: Define custom column conditions129Screenshot 95: Switch database dialog130Screenshot 96: Generating a report131Screenshot 97: Report sample132Screenshot 98: Daily Digest email settings133Screenshot 99: Daily digest email134Screenshot 100: Generate configuration report135Screenshot 101: Settings report sample136Screenshot 102: Generate configuration report137Screenshot 103: Operational History report138Screenshot 104: Operational History report sample138Screenshot 105: Operational History report sample139Screenshot 106: Activity overview i Export button139Screenshot 107: Activity overview report sample140Screenshot 108: Activity overview report sample140Screenshot 110: Editing HTML report templates142Screenshot 111: How Events Processing Rules work145Screenshot 112: Rule-sets folder and Rule-sets146Screenshot 114: Select the logs which the rule will be applied to148Screenshot 115: Configure the rule conditions149Screenshot 116: Select event occurrence and importance150Screenshot 117: Select the triggered action151Screenshot 118: Creating a rule from an existing event152                                                                                                    | Screenshot 92: Defining restrictions: Editing a query restriction        | 126 |
| Screenshot 94: Define custom column conditions129Screenshot 95: Switch database dialog130Screenshot 96: Generating a report131Screenshot 97: Report sample132Screenshot 97: Report sample133Screenshot 98: Daily Digest email settings133Screenshot 99: Daily digest email134Screenshot 100: Generate configuration report135Screenshot 101: Settings report sample136Screenshot 102: Generate configuration report137Screenshot 103: Operational History report138Screenshot 104: Operational History report sample139Screenshot 105: Operational History report sample139Screenshot 106: Activity overview i Export button139Screenshot 107: Activity overview report sample140Screenshot 108: Activity overview report sample140Screenshot 110: Editing HTML report templates141Screenshot 111: How Events Processing Rules work145Screenshot 112: Rule-sets folder and Rule-sets146Screenshot 114: Select the logs which the rule will be applied to148Screenshot 115: Configure the rule conditions149Screenshot 116: Select event occurrence and importance150Screenshot 117: Select the triggered action151Screenshot 118: Creating a rule from an existing event152                                                                                                    | Screenshot 93: Defining restrictions: Customizing the condition          | 127 |
| Screenshot 95: Switch database dialog       130         Screenshot 96: Generating a report       131         Screenshot 97: Report sample       132         Screenshot 98: Daily Digest email settings       133         Screenshot 99: Daily digest email       134         Screenshot 100: Generate configuration report       135         Screenshot 101: Settings report sample       136         Screenshot 102: Generate configuration report       137         Screenshot 103: Operational History report       138         Screenshot 104: Operational History report       138         Screenshot 105: Operational History report sample       139         Screenshot 106: Activity overview : Export button       139         Screenshot 107: Activity overview report sample       140         Screenshot 109: Analyzing reports       141         Screenshot 109: Analyzing reports       141         Screenshot 111: How Events Processing Rules work       142         Screenshot 112: Rule-sets folder and Rule-sets       146         Screenshot 113: Creating a new rule       148         Screenshot 114: Select the logs which the rule will be applied to       148         Screenshot 115: Configure the rule conditions       149         Screenshot 116: Select event occurrence and importance       150                                                                                                    | Screenshot 94: Define custom column conditions                           | 129 |
| Screenshot 96: Generating a report131Screenshot 97: Report sample132Screenshot 98: Daily Digest email settings133Screenshot 99: Daily digest email134Screenshot 100: Generate configuration report135Screenshot 101: Settings report sample136Screenshot 102: Generate configuration report137Screenshot 103: Operational History report138Screenshot 104: Operational History report138Screenshot 105: Operational History report sample139Screenshot 106: Activity overview : Export button139Screenshot 107: Activity overview dialog140Screenshot 108: Activity overview report sample140Screenshot 109: Analyzing reports141Screenshot 110: Editing HTML report templates142Screenshot 111: How Events Processing Rules work145Screenshot 112: Rule-sets folder and Rule-sets146Screenshot 113: Creating a new rule148Screenshot 114: Select the logs which the rule will be applied to148Screenshot 115: Configure the rule conditions149Screenshot 116: Select event occurrence and importance150Screenshot 117: Select the triggered action151Screenshot 118: Creating a rule from an existing event152                                                                                                    | Screenshot 95: Switch database dialog                                    |     |
| Screenshot 97: Report sample132Screenshot 98: Daily Digest email settings133Screenshot 99: Daily digest email134Screenshot 100: Generate configuration report135Screenshot 101: Settings report sample136Screenshot 102: Generate configuration report137Screenshot 103: Operational History report138Screenshot 104: Operational History report138Screenshot 105: Operational History report sample139Screenshot 105: Operational History report sample139Screenshot 106: Activity overview : Export button139Screenshot 107: Activity overview dialog140Screenshot 108: Activity overview report sample140Screenshot 109: Analyzing reports141Screenshot 110: Editing HTML report templates142Screenshot 111: How Events Processing Rules work145Screenshot 112: Rule-sets folder and Rule-sets146Screenshot 114: Select the logs which the rule will be applied to148Screenshot 115: Configure the rule conditions149Screenshot 116: Select event occurrence and importance150Screenshot 117: Select the triggered action151Screenshot 118: Creating a nule from an existing event152                                                                                                    | Screenshot 96: Generating a report                                       | 131 |
| Screenshot 98: Daily Digest email settings133Screenshot 99: Daily digest email134Screenshot 100: Generate configuration report135Screenshot 101: Settings report sample136Screenshot 102: Generate configuration report137Screenshot 103: Operational History report138Screenshot 104: Operational History report sample138Screenshot 105: Operational History report sample139Screenshot 106: Activity overview : Export button139Screenshot 107: Activity overview dialog140Screenshot 108: Activity overview report sample140Screenshot 110: Editing HTML report templates142Screenshot 111: How Events Processing Rules work145Screenshot 112: Rule-sets folder and Rule-sets146Screenshot 113: Creating a new rule148Screenshot 114: Select the logs which the rule will be applied to148Screenshot 115: Configure the rule conditions149Screenshot 116: Select event occurrence and importance150Screenshot 117: Select the triggered action151Screenshot 118: Creating a rule from an existing event152                                                                                                    | Screenshot 97: Report sample                                             | 132 |
| Screenshot 99: Daily digest email134Screenshot 100: Generate configuration report135Screenshot 101: Settings report sample136Screenshot 102: Generate configuration report137Screenshot 103: Operational History report138Screenshot 104: Operational History dialog138Screenshot 105: Operational History report sample139Screenshot 106: Activity overview : Export button139Screenshot 107: Activity overview dialog140Screenshot 108: Activity overview report sample140Screenshot 109: Analyzing reports141Screenshot 110: Editing HTML report templates142Screenshot 111: How Events Processing Rules work145Screenshot 113: Creating a new rule148Screenshot 114: Select the logs which the rule will be applied to148Screenshot 115: Configure the rule conditions149Screenshot 116: Select event occurrence and importance150Screenshot 117: Select the triggered action151Screenshot 118: Creating a rule from an existing event152                                                                                                    | Screenshot 98: Daily Digest email settings                               | 133 |
| Screenshot 100: Generate configuration report135Screenshot 101: Settings report sample136Screenshot 102: Generate configuration report137Screenshot 103: Operational History report138Screenshot 104: Operational History dialog138Screenshot 105: Operational History report sample139Screenshot 106: Activity overview : Export button139Screenshot 107: Activity overview dialog140Screenshot 108: Activity overview report sample140Screenshot 109: Analyzing reports141Screenshot 110: Editing HTML report templates142Screenshot 111: How Events Processing Rules work145Screenshot 113: Creating a new rule148Screenshot 114: Select the logs which the rule will be applied to149Screenshot 115: Configure the rule conditions149Screenshot 116: Select the triggered action151Screenshot 117: Select the triggered action151Screenshot 118: Creating a rule from an existing event152                                                                                                    | Screenshot 99: Daily digest email                                        | 134 |
| Screenshot 101: Settings report sample136Screenshot 102: Generate configuration report137Screenshot 103: Operational History report138Screenshot 104: Operational History report sample138Screenshot 105: Operational History report sample139Screenshot 106: Activity overview : Export button139Screenshot 107: Activity overview dialog140Screenshot 108: Activity overview report sample140Screenshot 109: Analyzing reports141Screenshot 110: Editing HTML report templates142Screenshot 111: How Events Processing Rules work145Screenshot 112: Rule-sets folder and Rule-sets146Screenshot 113: Creating a new rule148Screenshot 114: Select the logs which the rule will be applied to149Screenshot 115: Configure the rule conditions149Screenshot 116: Select event occurrence and importance150Screenshot 117: Select the triggered action151Screenshot 118: Creating a rule from an existing event152                                                                                                    | Screenshot 100: Generate configuration report                            | 135 |
| Screenshot 102: Generate configuration report137Screenshot 103: Operational History report138Screenshot 104: Operational History report sample139Screenshot 105: Operational History report sample139Screenshot 106: Activity overview : Export button139Screenshot 107: Activity overview dialog140Screenshot 108: Activity overview report sample140Screenshot 109: Analyzing reports141Screenshot 110: Editing HTML report templates142Screenshot 111: How Events Processing Rules work145Screenshot 112: Rule-sets folder and Rule-sets146Screenshot 114: Select the logs which the rule will be applied to148Screenshot 115: Configure the rule conditions149Screenshot 116: Select event occurrence and importance150Screenshot 117: Select the triggered action151Screenshot 118: Creating a rule from an existing event152                                                                                                    | Screenshot 101: Settings report sample                                   | 136 |
| Screenshot 103: Operational History report138Screenshot 104: Operational History dialog138Screenshot 105: Operational History report sample139Screenshot 106: Activity overview : Export button139Screenshot 107: Activity overview dialog140Screenshot 108: Activity overview report sample140Screenshot 109: Analyzing reports141Screenshot 110: Editing HTML report templates142Screenshot 111: How Events Processing Rules work145Screenshot 113: Creating a new rule148Screenshot 114: Select the logs which the rule will be applied to148Screenshot 116: Select event occurrence and importance150Screenshot 117: Select the triggered action151Screenshot 118: Creating a rule from an existing event152                                                                                                    | Screenshot 102: Generate configuration report                            | 137 |
| Screenshot 104: Operational History dialog138Screenshot 105: Operational History report sample139Screenshot 106: Activity overview : Export button139Screenshot 107: Activity overview dialog140Screenshot 108: Activity overview report sample140Screenshot 109: Analyzing reports141Screenshot 110: Editing HTML report templates142Screenshot 111: How Events Processing Rules work145Screenshot 112: Rule-sets folder and Rule-sets146Screenshot 114: Select the logs which the rule will be applied to148Screenshot 115: Configure the rule conditions149Screenshot 116: Select event occurrence and importance150Screenshot 117: Select the triggered action151Screenshot 118: Creating a rule from an existing event152                                                                                                    | Screenshot 103: Operational History report                               | 138 |
| Screenshot 105: Operational History report sample139Screenshot 106: Activity overview : Export button139Screenshot 107: Activity overview dialog140Screenshot 108: Activity overview report sample140Screenshot 109: Analyzing reports141Screenshot 109: Analyzing report templates142Screenshot 111: How Events Processing Rules work145Screenshot 112: Rule-sets folder and Rule-sets146Screenshot 113: Creating a new rule148Screenshot 114: Select the logs which the rule will be applied to149Screenshot 116: Select event occurrence and importance150Screenshot 117: Select the triggered action151Screenshot 118: Creating a rule from an existing event152                                                                                                    | Screenshot 104: Operational History dialog                               | 138 |
| Screenshot 106: Activity overview : Export button139Screenshot 107: Activity overview dialog140Screenshot 108: Activity overview report sample140Screenshot 109: Analyzing reports141Screenshot 110: Editing HTML report templates142Screenshot 111: How Events Processing Rules work145Screenshot 112: Rule-sets folder and Rule-sets146Screenshot 113: Creating a new rule148Screenshot 114: Select the logs which the rule will be applied to148Screenshot 115: Configure the rule conditions149Screenshot 116: Select event occurrence and importance150Screenshot 117: Select the triggered action151Screenshot 118: Creating a rule from an existing event152                                                                                                    | Screenshot 105: Operational History report sample                        | 139 |
| Screenshot 107: Activity overview dialog140Screenshot 108: Activity overview report sample140Screenshot 109: Analyzing reports141Screenshot 110: Editing HTML report templates142Screenshot 111: How Events Processing Rules work145Screenshot 112: Rule-sets folder and Rule-sets146Screenshot 113: Creating a new rule148Screenshot 114: Select the logs which the rule will be applied to148Screenshot 115: Configure the rule conditions149Screenshot 116: Select event occurrence and importance150Screenshot 117: Select the triggered action151Screenshot 118: Creating a rule from an existing event152                                                                                                    | Screenshot 106: Activity overview : Export button                        | 139 |
| Screenshot 108: Activity overview report sample140Screenshot 109: Analyzing reports141Screenshot 110: Editing HTML report templates142Screenshot 111: How Events Processing Rules work145Screenshot 112: Rule-sets folder and Rule-sets146Screenshot 113: Creating a new rule148Screenshot 114: Select the logs which the rule will be applied to148Screenshot 115: Configure the rule conditions149Screenshot 116: Select event occurrence and importance150Screenshot 117: Select the triggered action151Screenshot 118: Creating a rule from an existing event152                                                                                                    | Screenshot 107: Activity overview dialog                                 | 140 |
| Screenshot 109: Analyzing reports141Screenshot 110: Editing HTML report templates142Screenshot 111: How Events Processing Rules work145Screenshot 112: Rule-sets folder and Rule-sets146Screenshot 113: Creating a new rule148Screenshot 114: Select the logs which the rule will be applied to148Screenshot 115: Configure the rule conditions149Screenshot 116: Select event occurrence and importance150Screenshot 117: Select the triggered action151Screenshot 118: Creating a rule from an existing event152                                                                                                    | Screenshot 108: Activity overview report sample                          | 140 |
| Screenshot 110: Editing HTML report templates142Screenshot 111: How Events Processing Rules work145Screenshot 112: Rule-sets folder and Rule-sets146Screenshot 113: Creating a new rule148Screenshot 114: Select the logs which the rule will be applied to148Screenshot 115: Configure the rule conditions149Screenshot 116: Select event occurrence and importance150Screenshot 117: Select the triggered action151Screenshot 118: Creating a rule from an existing event152                                                                                                    | Screenshot 109: Analyzing reports                                        | 141 |
| Screenshot 111: How Events Processing Rules work145Screenshot 112: Rule-sets folder and Rule-sets146Screenshot 113: Creating a new rule148Screenshot 114: Select the logs which the rule will be applied to148Screenshot 115: Configure the rule conditions149Screenshot 116: Select event occurrence and importance150Screenshot 117: Select the triggered action151Screenshot 118: Creating a rule from an existing event152                                                                                                    | Screenshot 110: Editing HTML report templates                            | 142 |
| Screenshot 112: Rule-sets folder and Rule-sets146Screenshot 113: Creating a new rule148Screenshot 114: Select the logs which the rule will be applied to148Screenshot 115: Configure the rule conditions149Screenshot 116: Select event occurrence and importance150Screenshot 117: Select the triggered action151Screenshot 118: Creating a rule from an existing event152                                                                                                    | Screenshot 111: How Events Processing Rules work                         | 145 |
| Screenshot 113: Creating a new rule148Screenshot 114: Select the logs which the rule will be applied to148Screenshot 115: Configure the rule conditions149Screenshot 116: Select event occurrence and importance150Screenshot 117: Select the triggered action151Screenshot 118: Creating a rule from an existing event152                                                                                                    | Screenshot 112: Rule-sets folder and Rule-sets                           | 146 |
| Screenshot 114: Select the logs which the rule will be applied to148Screenshot 115: Configure the rule conditions149Screenshot 116: Select event occurrence and importance150Screenshot 117: Select the triggered action151Screenshot 118: Creating a rule from an existing event152                                                                                                    | Screenshot 113: Creating a new rule                                      | 148 |
| Screenshot 115: Configure the rule conditions149Screenshot 116: Select event occurrence and importance150Screenshot 117: Select the triggered action151Screenshot 118: Creating a rule from an existing event152                                                                                                    | Screenshot 114: Select the logs which the rule will be applied to        | 148 |
| Screenshot 116: Select event occurrence and importance150Screenshot 117: Select the triggered action151Screenshot 118: Creating a rule from an existing event152                                                                                                    | Screenshot 115: Configure the rule conditions                            | 149 |
| Screenshot 117: Select the triggered action                                                                                                    | Screenshot 116: Select event occurrence and importance                   |     |
| Screenshot 118: Creating a rule from an existing event                                                                                                    | Screenshot 117: Select the triggered action                              | 151 |
|                                                                                                    | Screenshot 118: Creating a rule from an existing event                   | 152 |

| Screenshot 119: New rule from event - General settings                                  | 153 |
|-----------------------------------------------------------------------------------------|-----|
| Screenshot 120: New rule from event - Select logs to collect                            | 154 |
| Screenshot 121: New rule from event - Add conditions                                    |     |
| Screenshot 122: Creating a new system monitoring check                                  | 159 |
| Screenshot 123: New monitoring check - Select check type                                |     |
| Screenshot 124: New monitoring check - Configure general properties                     | 160 |
| Screenshot 125: New monitoring check - Configure check conditions                       |     |
| Screenshot 126: New monitoring check - Configure action events                          |     |
| Screenshot 127: Configuring EventsManagerAdministrator account                          | 164 |
| Screenshot 128: EventsManagerAdministrator properties                                   | 165 |
| Screenshot 129: Configuring user typical working hours                                  |     |
| Screenshot 130: Configure alerts outside working hours                                  |     |
| Screenshot 131: Select the group which the user account is a member of                  | 168 |
| Screenshot 132: Configuring user account privileges                                     | 169 |
| Screenshot 133: Creating a new user                                                     |     |
| Screenshot 134: Creating a new user - General properties                                | 171 |
| Screenshot 135: Creating a new user - Working hours                                     | 172 |
| Screenshot 136: Creating a new user - Alerting options                                  | 173 |
| Screenshot 137: Creating a new user - Select notification group(s)                      |     |
| Screenshot 138: Creating a new user - Privileges                                        |     |
| Screenshot 139: Creating a new user group                                               | 176 |
| Screenshot 140: Creating a new user group - General properties                          |     |
| Screenshot 141: Creating a new user group - General properties                          |     |
| Screenshot 142: Editing console security options                                        |     |
| Screenshot 143: Enabling EventsManager login system                                     |     |
| Screenshot 144: Login credentials prompt                                                |     |
| Screenshot 145: Anonymization options                                                   |     |
| Screenshot 146: Audit Options dialog                                                    |     |
| Screenshot 147: Specify Auto-discovery credentials                                      |     |
| Screenshot 148: Configuring default classification actions                              |     |
| Screenshot 149: Default Classification Actions dialog                                   |     |
| Screenshot 150: Configuring Alerting Options                                            |     |
| Screenshot 151: Configuring Email options                                               |     |
| Screenshot 152: Configuring Network options                                             |     |
| Screenshot 153: Configuring Network alerts: Format message                              |     |
| Screenshot 154: Configuring SMS options                                                 | 191 |
| Screenshot 155: Configuring SNMP alerts                                                 | 192 |
| Screenshot 156: Export data from remote sites to the main instance of GFI EventsManager |     |
| Screenshot 157: File storage system dialog                                              |     |
| Screenshot 158: Editing file storage settings                                           |     |
|                                                                                         |     |

| Screenshot 160: Enabling / disabling record hashing       199         Screenshot 161: Record hashing dialog       200         Screenshot 162: Configuring database rotation options       201         Screenshot 163: Database Operations Options dialog       202         Screenshot 164: Creating Import\Export jobs       204         Screenshot 165: Import from file       204         Screenshot 166: Import from file - Specify import file path       205         Screenshot 167: Decrypt secure import files       206         Screenshot 168: Add filtering conditions       206         Screenshot 170: Creating Import\Export jobs       207         Screenshot 171: Specify when the job is executed       206         Screenshot 172: Creating Import\Export jobs       207         Screenshot 173: Select Copy data job       201         Screenshot 174: Specify source and destination databases       201         Screenshot 175: Decrypt source and encrypt destination databases       211         Screenshot 176: Filter exported logs       212         Screenshot 177: Specify when the job is executed       213         Screenshot 176: Specify when the job is executed       214         Screenshot 177: Specify when the job is executed       212         Screenshot 176: Filter exported logs       214         Screenshot 177: Speci                                                                                                    |
|----------------------------------------------------------------------------------------------------|
| Screenshot 161: Record hashing dialog       200         Screenshot 162: Configuring database rotation options       201         Screenshot 163: Database Operations Options dialog       202         Screenshot 164: Creating Import\Export jobs       204         Screenshot 165: Import from file       204         Screenshot 166: Import from file - Specify import file path       205         Screenshot 167: Decrypt secure import files       205         Screenshot 168: Add filtering conditions       206         Screenshot 169: Specify when the job is executed       206         Screenshot 170: Creating Import\Export jobs       207         Screenshot 171: Specify when the job is executed       209         Screenshot 172: Creating Import\Export jobs       210         Screenshot 173: Select Copy data job       210         Screenshot 174: Specify source and encrypt destination databases       211         Screenshot 175: Decrypt source and encrypt destination databases       211         Screenshot 177: Specify when the job is executed       212         Screenshot 178: Creating Import\Export jobs       214         Screenshot 175: Decrypt source and encrypt destination databases       211         Screenshot 176: Filter exported logs       212         Screenshot 177: Specify when the job is executed       213                                                                                                    |
| Screenshot 162: Configuring database rotation options       201         Screenshot 163: Database Operations Options dialog       202         Screenshot 164: Creating Import\Export jobs       204         Screenshot 165: Import from file       204         Screenshot 166: Import from file - Specify import file path       205         Screenshot 167: Decrypt secure import files       205         Screenshot 168: Add filtering conditions       206         Screenshot 169: Specify when the job is executed       206         Screenshot 170: Creating Import\Export jobs       207         Screenshot 171: Specify when the job is executed       209         Screenshot 172: Creating Import\Export jobs       201         Screenshot 173: Select Copy data job       210         Screenshot 174: Specify source and destination databases       211         Screenshot 175: Decrypt source and encrypt destination databases       211         Screenshot 176: Filter exported logs       212         Screenshot 177: Specify when the job is executed       213         Screenshot 178: Creating Import\Export jobs       214         Screenshot 176: Filter exported logs       212         Screenshot 177: Specify when the job is executed       213         Screenshot 178: Creating Import\Export jobs       214         Screenshot 179: Create                                                                                                    |
| Screenshot 163: Database Operations Options dialog       202         Screenshot 164: Creating Import\Export jobs       204         Screenshot 165: Import from file       204         Screenshot 166: Import from file       205         Screenshot 167: Decrypt secure import files       205         Screenshot 168: Add filtering conditions       206         Screenshot 169: Specify when the job is executed       206         Screenshot 170: Creating Import\Export jobs       207         Screenshot 171: Specify when the job is executed       209         Screenshot 172: Creating Import\Export jobs       201         Screenshot 173: Select Copy data job       210         Screenshot 174: Specify source and destination databases       211         Screenshot 175: Decrypt source and encrypt destination databases       211         Screenshot 176: Filter exported logs       212         Screenshot 177: Specify when the job is executed       213         Screenshot 176: Filter exported logs       214         Screenshot 177: Specify when the job is executed       213         Screenshot 178: Creating Import\Export jobs       214         Screenshot 177: Specify when the job is executed       213         Screenshot 178: Creating Import\Export jobs       214         Screenshot 180: Select database to delete records from<                                                                                                    |
| Screenshot 164: Creating Import\Export jobs       204         Screenshot 165: Import from file       204         Screenshot 166: Import from file - Specify import file path       205         Screenshot 167: Decrypt secure import files       205         Screenshot 168: Add filtering conditions       206         Screenshot 169: Specify when the job is executed       206         Screenshot 170: Creating Import\Export jobs       207         Screenshot 171: Specify when the job is executed       209         Screenshot 172: Creating Import\Export jobs       210         Screenshot 173: Select Copy data job       210         Screenshot 174: Specify source and destination databases       211         Screenshot 175: Decrypt source and encrypt destination databases       211         Screenshot 176: Filter exported logs       212         Screenshot 177: Specify when the job is executed       213         Screenshot 178: Creating Import\Export jobs       214         Screenshot 176: Filter exported logs       214         Screenshot 179: Create commit deletion jobs       214         Screenshot 180: Select database to delete records from       215         Screenshot 181: Specify when the job is executed       215         Screenshot 182: Creating Import\Export jobs       216         Screenshot 182: Select Import                                                                                                    |
| Screenshot 165: Import from file       204         Screenshot 166: Import from file - Specify import file path       205         Screenshot 167: Decrypt secure import files       205         Screenshot 168: Add filtering conditions       206         Screenshot 169: Specify when the job is executed       206         Screenshot 170: Creating Import\Export jobs       207         Screenshot 171: Specify when the job is executed       209         Screenshot 172: Creating Import\Export jobs       210         Screenshot 173: Select Copy data job       210         Screenshot 174: Specify source and destination databases       211         Screenshot 175: Decrypt source and encrypt destination databases       211         Screenshot 176: Filter exported logs       212         Screenshot 177: Specify when the job is executed       213         Screenshot 178: Creating Import\Export jobs       214         Screenshot 177: Specify when the job is executed       215         Screenshot 178: Creating Import\Export jobs       214         Screenshot 181: Specify when the job is executed       215         Screenshot 182: Creating Import\Export jobs       216         Screenshot 183: Select Import form SQL Server Database       217         Screenshot 184: Specify SQL Server address and login details       217                                                                                                    |
| Screenshot 166: Import from file - Specify import file path       205         Screenshot 167: Decrypt secure import files       205         Screenshot 168: Add filtering conditions       206         Screenshot 169: Specify when the job is executed       206         Screenshot 170: Creating Import\Export jobs       207         Screenshot 171: Specify when the job is executed       209         Screenshot 172: Creating Import\Export jobs       210         Screenshot 173: Select Copy data job       210         Screenshot 174: Specify source and destination databases       211         Screenshot 175: Decrypt source and encrypt destination databases       211         Screenshot 176: Filter exported logs       212         Screenshot 177: Specify when the job is executed       213         Screenshot 178: Creating Import\Export jobs       214         Screenshot 179: Create commit deletion jobs       214         Screenshot 180: Select database to delete records from       215         Screenshot 181: Specify when the job is executed       215         Screenshot 182: Creating Import\Export jobs       216         Screenshot 183: Select Import from SQL Server Database       217         Screenshot 184: Specify SQL Server address and login details       217         Screenshot 185: Decrypt anonymized databases       218                                                                                                    |
| Screenshot 167: Decrypt secure import files       205         Screenshot 168: Add filtering conditions       206         Screenshot 169: Specify when the job is executed       206         Screenshot 170: Creating Import\Export jobs       207         Screenshot 171: Specify when the job is executed       209         Screenshot 172: Creating Import\Export jobs       210         Screenshot 173: Select Copy data job       210         Screenshot 174: Specify source and destination databases       211         Screenshot 175: Decrypt source and encrypt destination databases       211         Screenshot 176: Filter exported logs       212         Screenshot 177: Specify when the job is executed       213         Screenshot 178: Creating Import\Export jobs       214         Screenshot 178: Creating Import\Export jobs       214         Screenshot 178: Creating Import\Export jobs       214         Screenshot 179: Create commit deletion jobs       214         Screenshot 180: Select database to delete records from       215         Screenshot 181: Specify when the job is executed       215         Screenshot 182: Creating Import\Export jobs       216         Screenshot 183: Select Import from SQL Server Database       217         Screenshot 184: Specify SQL Server address and login details       217 <td< td=""></td<>                                                                                                    |
| Screenshot 168: Add filtering conditions       206         Screenshot 169: Specify when the job is executed       206         Screenshot 170: Creating Import\Export jobs       207         Screenshot 171: Specify when the job is executed       209         Screenshot 172: Creating Import\Export jobs       210         Screenshot 173: Select Copy data job       210         Screenshot 174: Specify source and destination databases       211         Screenshot 175: Decrypt source and encrypt destination databases       211         Screenshot 176: Filter exported logs       212         Screenshot 178: Creating Import\Export jobs       214         Screenshot 178: Creating Import\Export jobs       214         Screenshot 178: Creating Import\Export jobs       214         Screenshot 178: Creating Import\Export jobs       214         Screenshot 178: Creating Import\Export jobs       214         Screenshot 178: Creating Import\Export jobs       215         Screenshot 180: Select database to delete records from       215         Screenshot 181: Specify when the job is executed       217         Screenshot 182: Creating Import\Export jobs       216         Screenshot 183: Select Import from SQL Server Database       217         Screenshot 184: Specify SQL Server address and login details       217         Scre                                                                                                    |
| Screenshot 169: Specify when the job is executed       206         Screenshot 170: Creating Import\Export jobs       207         Screenshot 171: Specify when the job is executed       209         Screenshot 172: Creating Import\Export jobs       210         Screenshot 173: Select Copy data job       210         Screenshot 174: Specify source and destination databases       211         Screenshot 175: Decrypt source and encrypt destination databases       211         Screenshot 176: Filter exported logs       212         Screenshot 177: Specify when the job is executed       213         Screenshot 178: Creating Import\Export jobs       214         Screenshot 179: Create commit deletion jobs       214         Screenshot 180: Select database to delete records from       215         Screenshot 181: Specify when the job is executed       215         Screenshot 182: Creating Import\Export jobs       216         Screenshot 183: Select Import from SQL Server Database       217         Screenshot 184: Specify SQL Server address and login details       217         Screenshot 185: Decrypt anonymized databases       218         Screenshot 186: Add filtering conditions to filter unwanted data       218                                                                                                    |
| Screenshot 170: Creating Import\Export jobs207Screenshot 171: Specify when the job is executed209Screenshot 172: Creating Import\Export jobs210Screenshot 173: Select Copy data job210Screenshot 174: Specify source and destination databases211Screenshot 175: Decrypt source and encrypt destination databases211Screenshot 176: Filter exported logs212Screenshot 177: Specify when the job is executed213Screenshot 178: Creating Import\Export jobs214Screenshot 179: Create commit deletion jobs214Screenshot 180: Select database to delete records from215Screenshot 181: Specify when the job is executed215Screenshot 182: Creating Import\Export jobs216Screenshot 183: Select Import her job is executed217Screenshot 184: Specify SQL Server Database217Screenshot 185: Decrypt anonymized databases218Screenshot 186: Add filtering conditions to filter unwanted data218Screenshot 186: Add filtering conditions to filter unwanted data218                                                                                                    |
| Screenshot 171: Specify when the job is executed       209         Screenshot 172: Creating Import\Export jobs       210         Screenshot 173: Select Copy data job       210         Screenshot 174: Specify source and destination databases       211         Screenshot 175: Decrypt source and encrypt destination databases       211         Screenshot 176: Filter exported logs       212         Screenshot 177: Specify when the job is executed       213         Screenshot 178: Creating Import\Export jobs       214         Screenshot 179: Create commit deletion jobs       214         Screenshot 180: Select database to delete records from       215         Screenshot 181: Specify when the job is executed       215         Screenshot 182: Creating Import\Export jobs       216         Screenshot 182: Creating Import\Export jobs       216         Screenshot 182: Creating Import\Export jobs       216         Screenshot 183: Select Import from SQL Server Database       217         Screenshot 184: Specify SQL Server address and login details       217         Screenshot 185: Decrypt anonymized databases       218         Screenshot 186: Add filtering conditions to filter unwanted data       218                                                                                                    |
| Screenshot 172: Creating Import\Export jobs210Screenshot 173: Select Copy data job210Screenshot 174: Specify source and destination databases211Screenshot 175: Decrypt source and encrypt destination databases211Screenshot 176: Filter exported logs212Screenshot 177: Specify when the job is executed213Screenshot 178: Creating Import\Export jobs214Screenshot 179: Create commit deletion jobs214Screenshot 180: Select database to delete records from215Screenshot 181: Specify when the job is executed215Screenshot 182: Creating Import\Export jobs216Screenshot 183: Select Import from SQL Server Database217Screenshot 185: Decrypt anonymized databases218Screenshot 186: Add filtering conditions to filter unwanted data218Screenshot 186: Add filtering conditions to filter unwanted data218                                                                                                    |
| Screenshot 173: Select Copy data job210Screenshot 174: Specify source and destination databases211Screenshot 175: Decrypt source and encrypt destination databases211Screenshot 176: Filter exported logs212Screenshot 177: Specify when the job is executed213Screenshot 178: Creating Import\Export jobs214Screenshot 179: Create commit deletion jobs214Screenshot 180: Select database to delete records from215Screenshot 181: Specify when the job is executed215Screenshot 182: Creating Import\Export jobs216Screenshot 183: Select Import from SQL Server Database217Screenshot 184: Specify SQL Server address and login details217Screenshot 185: Decrypt anonymized databases218Screenshot 186: Add filtering conditions to filter unwanted data218                                                                                                    |
| Screenshot 174: Specify source and destination databases211Screenshot 175: Decrypt source and encrypt destination databases211Screenshot 176: Filter exported logs212Screenshot 177: Specify when the job is executed213Screenshot 178: Creating Import\Export jobs214Screenshot 179: Create commit deletion jobs214Screenshot 180: Select database to delete records from215Screenshot 181: Specify when the job is executed215Screenshot 182: Creating Import\Export jobs216Screenshot 183: Select Import from SQL Server Database217Screenshot 184: Specify SQL Server address and login details217Screenshot 185: Decrypt anonymized databases218Screenshot 186: Add filtering conditions to filter unwanted data218                                                                                                    |
| Screenshot 175: Decrypt source and encrypt destination databases211Screenshot 176: Filter exported logs212Screenshot 177: Specify when the job is executed213Screenshot 178: Creating Import\Export jobs214Screenshot 179: Create commit deletion jobs214Screenshot 180: Select database to delete records from215Screenshot 181: Specify when the job is executed215Screenshot 182: Creating Import\Export jobs216Screenshot 183: Select Import from SQL Server Database217Screenshot 184: Specify SQL Server address and login details217Screenshot 185: Decrypt anonymized databases218Screenshot 186: Add filtering conditions to filter unwanted data218Screenshot 187: Specify upon the meinterence inhibit is presented218                                                                                                    |
| Screenshot 176: Filter exported logs212Screenshot 177: Specify when the job is executed213Screenshot 178: Creating Import\Export jobs214Screenshot 179: Create commit deletion jobs214Screenshot 180: Select database to delete records from215Screenshot 181: Specify when the job is executed215Screenshot 182: Creating Import\Export jobs216Screenshot 183: Select Import from SQL Server Database217Screenshot 184: Specify SQL Server address and login details217Screenshot 185: Decrypt anonymized databases218Screenshot 186: Add filtering conditions to filter unwanted data218Screenshot 187: Specify when the projectore of the projectore of |
| Screenshot 177: Specify when the job is executed213Screenshot 178: Creating Import\Export jobs214Screenshot 179: Create commit deletion jobs214Screenshot 180: Select database to delete records from215Screenshot 181: Specify when the job is executed215Screenshot 182: Creating Import\Export jobs216Screenshot 183: Select Import from SQL Server Database217Screenshot 184: Specify SQL Server address and login details217Screenshot 185: Decrypt anonymized databases218Screenshot 186: Add filtering conditions to filter unwanted data218Screenshot 187: Specify when the minteenees is is executed218                                                                                                    |
| Screenshot 178: Creating Import\Export jobs214Screenshot 179: Create commit deletion jobs214Screenshot 180: Select database to delete records from215Screenshot 181: Specify when the job is executed215Screenshot 182: Creating Import\Export jobs216Screenshot 183: Select Import from SQL Server Database217Screenshot 184: Specify SQL Server address and login details217Screenshot 185: Decrypt anonymized databases218Screenshot 186: Add filtering conditions to filter unwanted data218                                                                                                    |
| Screenshot 179: Create commit deletion jobs214Screenshot 180: Select database to delete records from215Screenshot 181: Specify when the job is executed215Screenshot 182: Creating Import\Export jobs216Screenshot 183: Select Import from SQL Server Database217Screenshot 184: Specify SQL Server address and login details217Screenshot 185: Decrypt anonymized databases218Screenshot 186: Add filtering conditions to filter unwanted data218                                                                                                    |
| Screenshot 180: Select database to delete records from215Screenshot 181: Specify when the job is executed215Screenshot 182: Creating Import\Export jobs216Screenshot 183: Select Import from SQL Server Database217Screenshot 184: Specify SQL Server address and login details217Screenshot 185: Decrypt anonymized databases218Screenshot 186: Add filtering conditions to filter unwanted data218Screenshot 187: Specify when the maintenance is his executed210                                                                                                    |
| Screenshot 181: Specify when the job is executed       215         Screenshot 182: Creating Import\Export jobs       216         Screenshot 183: Select Import from SQL Server Database       217         Screenshot 184: Specify SQL Server address and login details       217         Screenshot 185: Decrypt anonymized databases       218         Screenshot 186: Add filtering conditions to filter unwanted data       218         Screenshot 187: Specify when the maintenance is his executed       210                                                                                                    |
| Screenshot 182: Creating Import\Export jobs       216         Screenshot 183: Select Import from SQL Server Database       217         Screenshot 184: Specify SQL Server address and login details       217         Screenshot 185: Decrypt anonymized databases       218         Screenshot 186: Add filtering conditions to filter unwanted data       218         Screenshot 187: Specify when the maintenance is his executed       210                                                                                                    |
| Screenshot 183: Select Import from SQL Server Database       217         Screenshot 184: Specify SQL Server address and login details       217         Screenshot 185: Decrypt anonymized databases       218         Screenshot 186: Add filtering conditions to filter unwanted data       218         Screenshot 187: Specify when the maintenance is his executed       210                                                                                                    |
| Screenshot 184: Specify SQL Server address and login details       217         Screenshot 185: Decrypt anonymized databases       218         Screenshot 186: Add filtering conditions to filter unwanted data       218         Screenshot 187: Specify when the maintenance is his executed       210                                                                                                    |
| Screenshot 185: Decrypt anonymized databases       218         Screenshot 186: Add filtering conditions to filter unwanted data       218         Screenshot 187: Specific when the maintenance ich is executed       210                                                                                                    |
| Screenshot 186: Add filtering conditions to filter unwanted data                                                                                                    |
| Several to 197. Specify when the maintenance is his everyted 240                                                                                                    |
| screenshot 187: specify when the maintenance job is executed                                                                                                    |
| Screenshot 188: Creating Import\Export jobs                                                                                                    |
| Screenshot 189: Import from legacy files                                                                                                    |
| Screenshot 190: Specify import file location                                                                                                    |
| Screenshot 191: Decrypt the information in the import file                                                                                                    |
| Screenshot 192: Remove anonymization                                                                                                    |
| Screenshot 193: Filter unwanted events through filtering conditions                                                                                                    |
| Screenshot 194: Specify when the maintenance job is executed                                                                                                    |
| Screenshot 195: Creating Import\Export jobs                                                                                                    |
| Screenshot 196: Import legacy file storage data                                                                                                    |
| Screenshot 197: Specify when the maintenance job is executed                                                                                                    |
| Screenshot 198: Maintenance job activity                                                                                                    |

| Screenshot 199: Viewing scheduled maintenance jobs                                 |     |
|------------------------------------------------------------------------------------|-----|
| Screenshot 200: Maintenance job properties dialog                                  |     |
| Screenshot 201: Maintenance job priorities                                         |     |
| Screenshot 202: GFI EventsManager Performance Options                              |     |
| Screenshot 203: Configure auto update                                              |     |
| Screenshot 204: Update license key dialog                                          |     |
| Screenshot 205: Buy now! Button                                                    |     |
| Screenshot 206: Firewall rules on Microsoft Windows XP                             |     |
| Screenshot 207: Local security policy window                                       | 244 |
| Screenshot 208: Audit object access properties                                     | 245 |
| Screenshot 209: Allowed programs in Microsoft Windows Vista or later               |     |
| Screenshot 210: Local security policy window                                       | 247 |
| Screenshot 211: Audit object access Properties                                     | 247 |
| Screenshot 212: Enable firewall rules in Microsoft Windows Server 2003             |     |
| Screenshot 213: Firewall rules on Microsoft Windows Server 2008                    |     |
| Screenshot 214: Domain Policy console in Microsoft Windows Server 2003             |     |
| Screenshot 215: Group Policy Management in Microsoft Windows Server 2008 R2        | 251 |
| Screenshot 216: Group Policy Management Editor                                     |     |
| Screenshot 217: Predefined rules                                                   |     |
| Screenshot 218: Disabling UAC                                                      | 254 |
| Screenshot 219: Select information gathering mode                                  |     |
| Screenshot 220: Troubleshooter automatic checks                                    |     |
| Screenshot 221: Troubleshooter automatically fixing detected issues                |     |
| Screenshot 222: If the problem persists, search for articles on our knowledge base |     |
| Screenshot 223: Manually checking for issues                                       |     |
| Screenshot 224: Specify contact details                                            |     |
| Screenshot 225: Key in the problem description and other information               |     |
| Screenshot 226: Gathering machine information                                      |     |
| Screenshot 227: Finalizing the troubleshooting process                             | 259 |

# List of Tables

| Table 1: GFI EventsManager engines                           | 20  |
|--------------------------------------------------------------|-----|
| Table 2: Terms and conventions used in this manual           | 21  |
| Table 3: Devices supported by GFI EventsManager              | 24  |
| Table 4: Benefits of installing GFI EventsManager in DMZ     | 25  |
| Table 5: Hardware requirements                               | 26  |
| Table 6: Storage space requirements                          | 26  |
| Table 7: Firewall ports and protocols                        | 27  |
| Table 8: Firewall permissions                                | 28  |
| Table 9: Event source settings                               | 28  |
| Table 10: Upgrading GFI EventsManager                        | 30  |
| Table 11: Upgrade options                                    | 31  |
| Table 12: Quick Launch Console options                       | 37  |
| Table 13: Quick Launch Console options                       | 41  |
| Table 14: Synchronization properties - General tab           | 44  |
| Table 15: Event source group options                         |     |
| Table 16: Event source properties - General options          |     |
| Table 17: Event source monitoring options                    | 52  |
| Table 18: Microsoft SQL Database group: General tab          | 54  |
| Table 19: Microsoft SQL Database group: Logon Credentials    | 55  |
| Table 20: Microsoft SQL Database group -SQL Server Audit     | 57  |
| Table 21: Microsoft SQL Database group - Settings            |     |
| Table 22: Microsoft SQL Database - General tab options       | 60  |
| Table 23: Microsoft SQL Database - Connection Settings tab   | 61  |
| Table 24: Microsoft SQL Database - Settings tab options      | 62  |
| Table 25: Oracle Server supported audits                     | 62  |
| Table 26: Oracle Server configuration stages                 | 63  |
| Table 27: Oracle Database group - General tab                | 64  |
| Table 28: Oracle Database group - Oracle Audit               | 67  |
| Table 29: Oracle Server properties - General tab             | 69  |
| Table 30: Oracle Server properties - Connection Settings tab | 70  |
| Table 31: Oracle Server properties - Audit by Objects tab    | 71  |
| Table 32: Oracle Server properties - Audit by Statements tab | 72  |
| Table 33: Windows Event Logs collected by GFI EventsManager  | 73  |
| Table 34: Information gathered by GFI LanGuard               | 89  |
| Table 35: GFI EndPointSecurity supported devices             | 94  |
| Table 36: Status monitoring: General view sections           | 97  |
| Table 37: Status monitoring: Job activity view               | 99  |
| Table 38: Status monitoring: Statistics view                 | 100 |

| Table 39: Navigating the Events Browser                                        |     |
|--------------------------------------------------------------------------------|-----|
| Table 40: Event Browser: Create new report                                     | 105 |
| Table 41: Event Browser: Create new view                                       |     |
| Table 42: Description pane positions                                           |     |
| Table 43: Navigating the Reporting tab                                         | 113 |
| Table 44: Available reports                                                    | 113 |
| Table 45: Create report folder: Schedule options                               | 115 |
| Table 46: Range pattern options                                                | 120 |
| Table 47: Range pattern options                                                | 125 |
| Table 48: Defining restrictions: Field Operators                               |     |
| Table 49: Defining restrictions: Query Condition tools                         | 127 |
| Table 50: Add Column Definition options                                        |     |
| Table 51: Daily digest email description                                       | 134 |
| Table 52: Settings report heading information                                  | 134 |
| Table 53: Rules report heading information                                     | 136 |
| Table 54: Operational History report description                               | 137 |
| Table 55: Operational History export options                                   | 138 |
| Table 56: Activity overview report headings                                    | 139 |
| Table 57: Export Operational History options                                   | 140 |
| Table 58: Analyzing reports: Tools                                             |     |
| Table 59: Default HTML templates                                               |     |
| Table 60: HTML template: Editable sections                                     | 143 |
| Table 61: HTML report template placeholders                                    | 143 |
| Table 62: Use of Events Processing Rules                                       | 144 |
| Table 63: Common available rule-set folders                                    |     |
| Table 64: Configuring new events processing rules: Actions                     |     |
| Table 65: Available event processing rule actions                              | 155 |
| Table 66: Windows event filtering parameters: Event ID field                   | 155 |
| Table 67: Windows event filtering parameters: Source, Category and User fields | 155 |
| Table 68: Syslog filtering parameters: Message and Process fields              |     |
| Table 69: Monitoring checks - Action events                                    | 162 |
| Table 70: Default Classification Actions                                       |     |
| Table 71: Alerting Options dialog - Email alerts                               |     |
| Table 72: Alerting Options dialog: SMS                                         | 191 |
| Table 73: Alerting Options: SNMP Traps                                         | 192 |
| Table 74: Alerting Options: General settings                                   | 192 |
| Table 75: Database rotation options                                            | 201 |
| Table 76: Configuring database operations                                      | 202 |
| Table 77: Maintenance jobs types                                               |     |
| Table 78: Creating maintenance jobs - Schedule options                         | 207 |
|                                                                                |     |

| Table 79: Creating maintenance jobs - Schedule options    |     |
|-----------------------------------------------------------|-----|
| Table 80: Database operations: Export file name structure |     |
| Table 81: Copy data - Export options                      |     |
| Table 82: Creating maintenance jobs - Schedule options    | 213 |
| Table 83: Creating maintenance jobs - Schedule options    | 216 |
| Table 84: Auto update options                             |     |
| Table 85: GFI EventsManager CMD tools                     |     |
| Table 86: CMD: ESMCmdConfig.exe functions                 | 236 |
| Table 87: CMD: Esmdlibm.exe functions                     | 238 |
| Table 88: CMD: Esmreport.exe functions                    |     |
| Table 89: CMD: Esmreport.exe functions                    |     |
| Table 90: CMD: ImportSettings.exe parameters              |     |
| Table 91: CMD: ExportSettings.exe parameters              | 242 |

# 1 Introduction

This chapter provides you with information about how events management is achieved by GFI EventsManager. The enormous volume of system event logs generated daily is of growing importance to organizations that must record information for forensic and compliance purposes. It is essential to perform real-time network-wide event log monitoring, analysis and reporting to address any incidents or security concerns and combat threats to business continuity. GFI EventsManager assists with this monumental task by automatically and centrally monitoring and managing event logs - supporting a wide range of event types generated both by applications and devices from top vendors as well as for custom ones.

#### Topics in this chapter:

| 1.1 About GFI EventsManager         | 17   |
|-------------------------------------|------|
| 1.2 How GFI EventsManager works     | . 19 |
| 1.3 Conventions used in this manual | 21   |

# 1.1 About GFI EventsManager

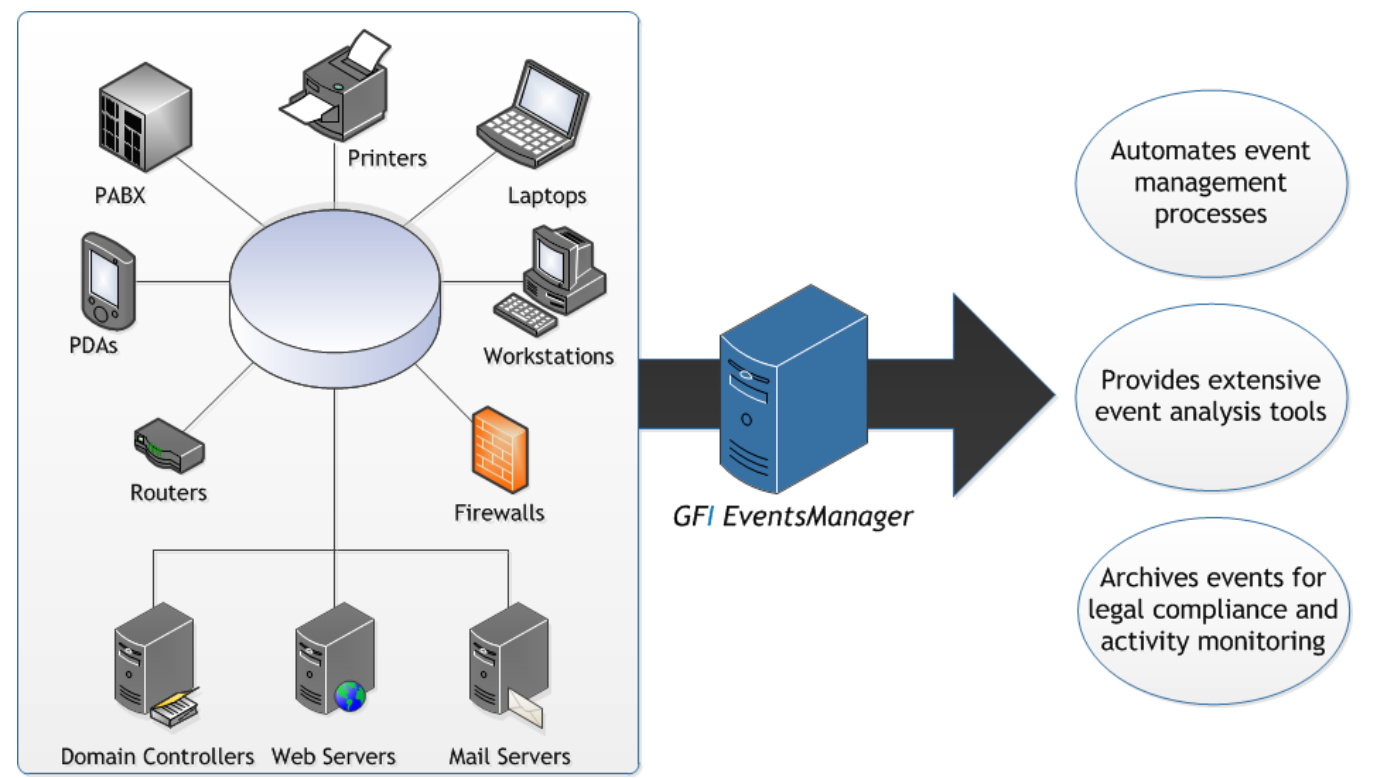

Screenshot 1: GFI EventsManagerintegrates into any existing IT infrastructure

GFI EventsManager is a results oriented event log management solution which integrates into any existing IT infrastructure, automating and simplifying the tasks involved in network-wide events management.

Through the features supported by GFI EventsManager, you are able to:

» Automatically monitor computers and network devices through GFI EventsManager's wide range of event log support; such as W3C logs, Windows event logs, Syslogs, SNMP Traps and even custom

made logs

- Monitor computers and services running on your network through system monitoring features such as continuous checking of HTTP/HTTPS/FTP site availability, server roles queries, firewall queries and more
- » Optimize security, performance and track operational issues by auditing your critical systems like routers, firewalls, sensors, servers and database engines
- » Create and maintain an automated network security system which detects intrusion attacks
- Achieving compliance with various regulations and acts including SOX, PCI DSS, Code of Connection, HIPAA, data protection laws and others
- Proactively detect events which will lead to disaster such as hardware failure. When such events are processed, GFI EventsManager provides an early warning to give you control and take corrective action
- » Minimize the risk and business loss due to systems downtime and misconfiguration
- » Easily browse events from any number of databases through the extensive Events Browser; which helps you carry out forensic investigations with minimal human input
- Automatically processes and archives event logs, collecting and highlighting the information you need to know about the most important events occurring in your network so you are never caught off guard
- » Generate technical IT level and management level reports from the extensive list of reports and also create new ones from existing reports or collected events
- Protect your business by tracking the security events in your network. Find who is responsible for security breaches and network threats

For a full list of features, refer to: http://www.gfi.com/eventsmanager#features

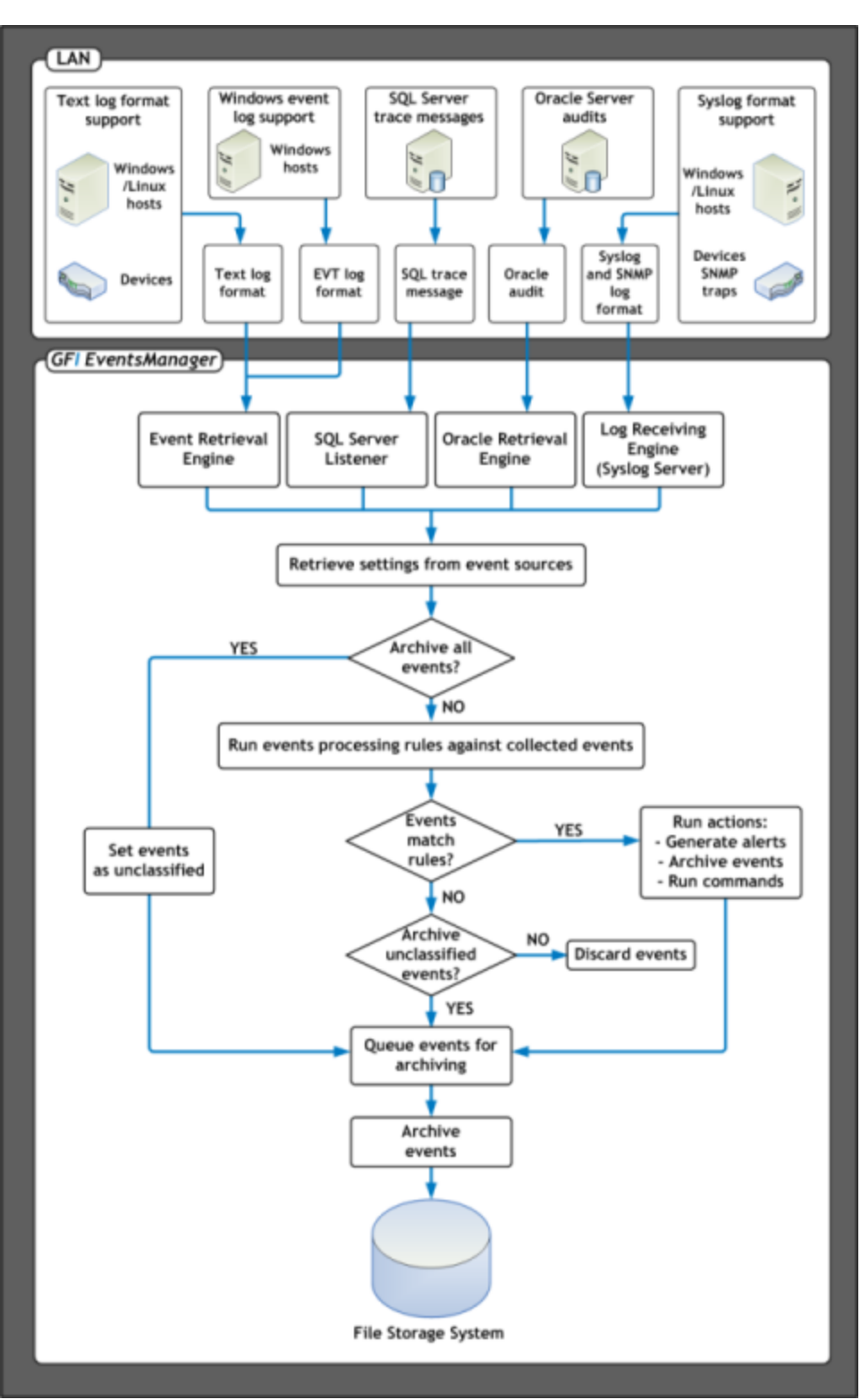

# 1.2 How GFI EventsManager works

Screenshot 2: The GFI EventsManager operational stages

The operational functionality of GFI EventsManager is divided in the following stages:

- » Stage 1: Event Collection
- » Stage 2: Event Processing

#### 1.2.1 Stage 1: Event Collection

During the Event Collection stage, GFI EventsManager collects logs from specific event sources. This is achieved through the use of two event collection engines: The **Event Retrieval Engine** and the **Event Receiving Engine**.

|       |    | ~ ~ ~ · |               |         |
|-------|----|---------|---------------|---------|
| Taple | 1: | GFI     | Eventsmanager | engines |

| Engine                               | Description                                                                                                    |
|--------------------------------------|----------------------------------------------------------------------------------------------------|
| The<br>Event<br>Retrieval<br>Engine  | Used to collect Windows Event Logs and W3C logs from networked event sources. During the Event<br>Collection process this engine will:<br>1. Log-on to the event source(s)<br>2. Collect events from the source(s)<br>3. Send collected events to GFI EventsManager Server<br>4. Log-off from the event source(s).<br>The Event Retrieval Engine collects events at specific time intervals. The event collection interval is<br>configurable from the GFI EventsManager management console                                                                                                    |
| The SQL<br>Server<br>Listener        | The listener receives trace messages from the scanned Microsoft SQL Server in real time. On receipt, GFI EventsManager processes the message immediately.                                                                                                    |
| The<br>Oracle<br>Retrieval<br>Engine | The Oracle Retrieval Engine connects periodically to Oracle servers and collects audits from a specific auditing table. Similar to the Microsoft Windows Event Retrieval Engine, GFI EventsManager processes events generated by the Oracle server.                                                                                                    |
| Log<br>Receiving<br>Engine           | The Event Receiving Engine acts as a Syslog and an SNMP Traps server; it listens and collects Syslog and SNMP Trap events/messages sent by various sources on the network. As opposed to the Event Retrieval Engine, the Event Receiving Engine receives messages directly from the event source; therefore it does not require to remotely log-on to the event sources for event collection. Further to this, Syslog and SNMP Trap events/messages are collected in real-time and therefore no collection time intervals need to be configured.<br>By default, the Event Receiving Engine listens to Syslog messages on port 514 and to SNMP Trap messages on port 162. Both port settings are however customizable via the GFI EventsManager management console. |

#### 1.2.2 Stage 2: Event Processing

During this stage, GFI EventsManager will run a set of Event Processing Rules against collected events. Event Processing rules are instructions that:

- Analyze the collected logs and classify processed events as Critical, High, Medium, Low or Noise (unwanted or repeated events)
- » Filter events that match specific conditions
- » Trigger email, SMS and network alerts on key events
- » Trigger remediation actions such as the execution of executable files or scripts on key events
- » Optionally archive collected events in the database backend.

GFI EventsManager can be configured to archive events without running events processing rules. In such cases, even though no rules will be applied against collected logs, archiving will still be handled by the Event Processing stage.

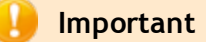

Some of the key modules in GFI EventsManager must run under administrative privileges. For more information on these modules refer to the following KBASE article: <a href="http://kb.gfi.com/articles/SkyNet\_Article/What-access-rights-are-required-by-the-GFI-EventsManager-processes?retURL=%2Fapex%2FSupportHome&popup=true">http://kb.gfi.com/articles/SkyNet\_Article/What-access-rights-are-required-by-the-GFI-EventsManager-processes?retURL=%2Fapex%2FSupportHome&popup=true</a>

# 1.3 Conventions used in this manual

Table 2: Terms and conventions used in this manual

| Term         | Description                                                                                                    |
|--------------|----------------------------------------------------------------------------------------------------|
| 0            | Additional information and references essential for the operation of GFI EventsManager.                         |
| •            | Important notifications and cautions regarding potential issues that are commonly encountered.                  |
| >            | Step by step navigational instructions to access a specific function.                                           |
| Bold text    | Items to select such as nodes, menu options or command buttons.                                                 |
| Italics text | Parameters and values that you must replace with the applicable value, such as custom paths and fil-<br>enames. |
| Code         | Indicates text values to key in, such as commands and addresses.                                                |

# 2 Installing GFI EventsManager

This chapter provides you with information about the different deployment scenarios supported by GFI EventsManager and everything you need to know about preparing your environment for installing the product. It is essential to review the requirements and best possible deployment scenario that most closely fits your requirements prior to installing GFI EventsManager.

#### Topics in this chapter:

| 2.1 Deployment scenarios                           | 22 |
|----------------------------------------------------|----|
| 2.2 System requirements                            | 26 |
| 2.3 Upgrading GFI EventsManager                    | 29 |
| 2.4 Installing a new instance of GFI EventsManager | 32 |
| 2.5 Testing your installation                      | 35 |

### 2.1 Deployment scenarios

GFI EventsManager can be installed on any computer which meets the minimum system requirements irrespective of the location on your network. If you want to collect event logs from Microsoft Windows Vista or later, GFI EventsManager must be installed on a machine running Microsoft Windows Vista, 7 or Server 2008.

Use GFI EventsManager to manage the events generated:

- » By the same computer where it is installed
- » By all the computers that are reachable from the computer on which it is installed.

GFI EventsManager can be deployed in a:

- » LAN Monitor the activity of internal servers and workstations/end points
- » <u>DMZ</u> Monitor and manage the events generated on your servers running public services.

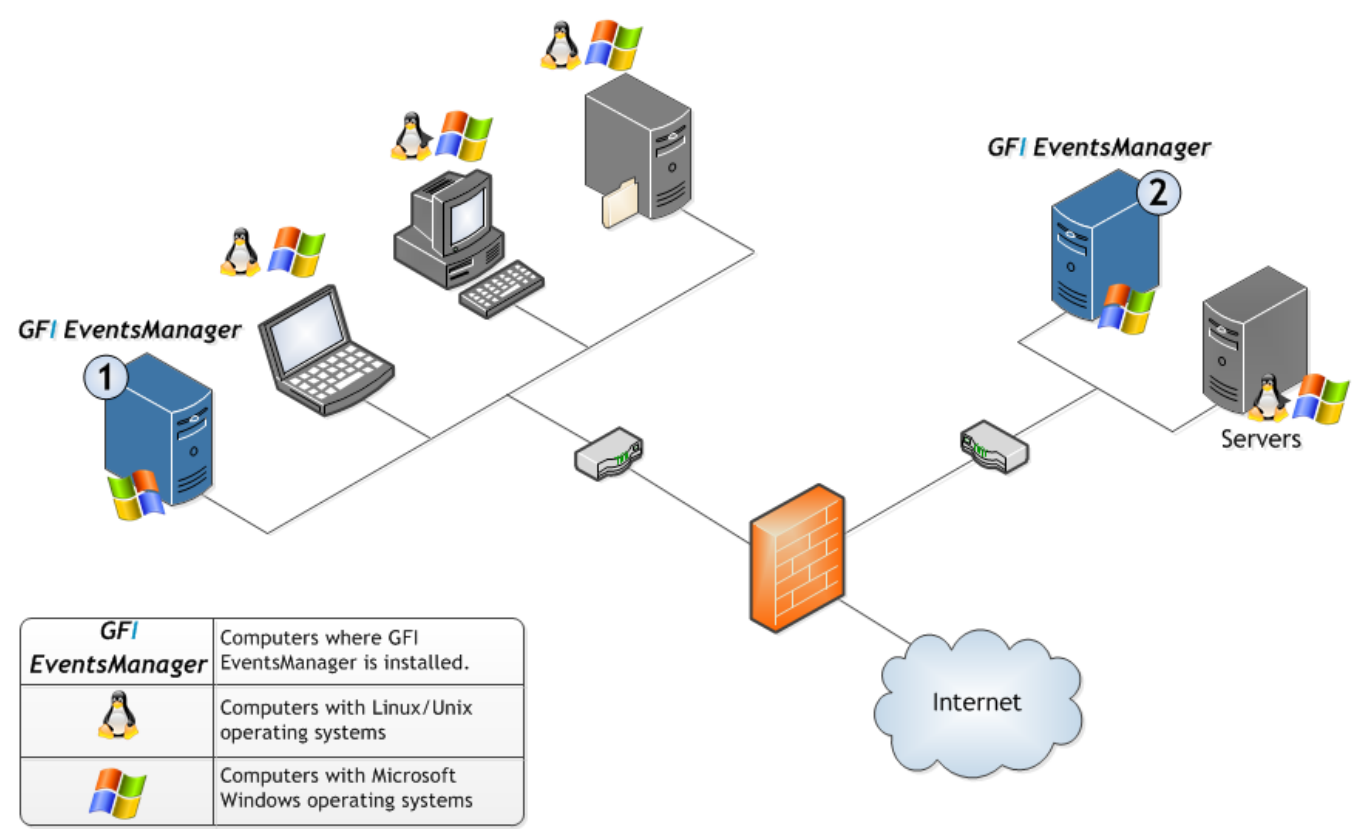

Figure 1: GFI EventsManager deployment scenario

#### 2.1.1 Deploying GFI EventsManager on LAN

GFI EventsManager can be deployed on Windows based networks as well as on mixed environments where Linux and Unix systems are being used as well.

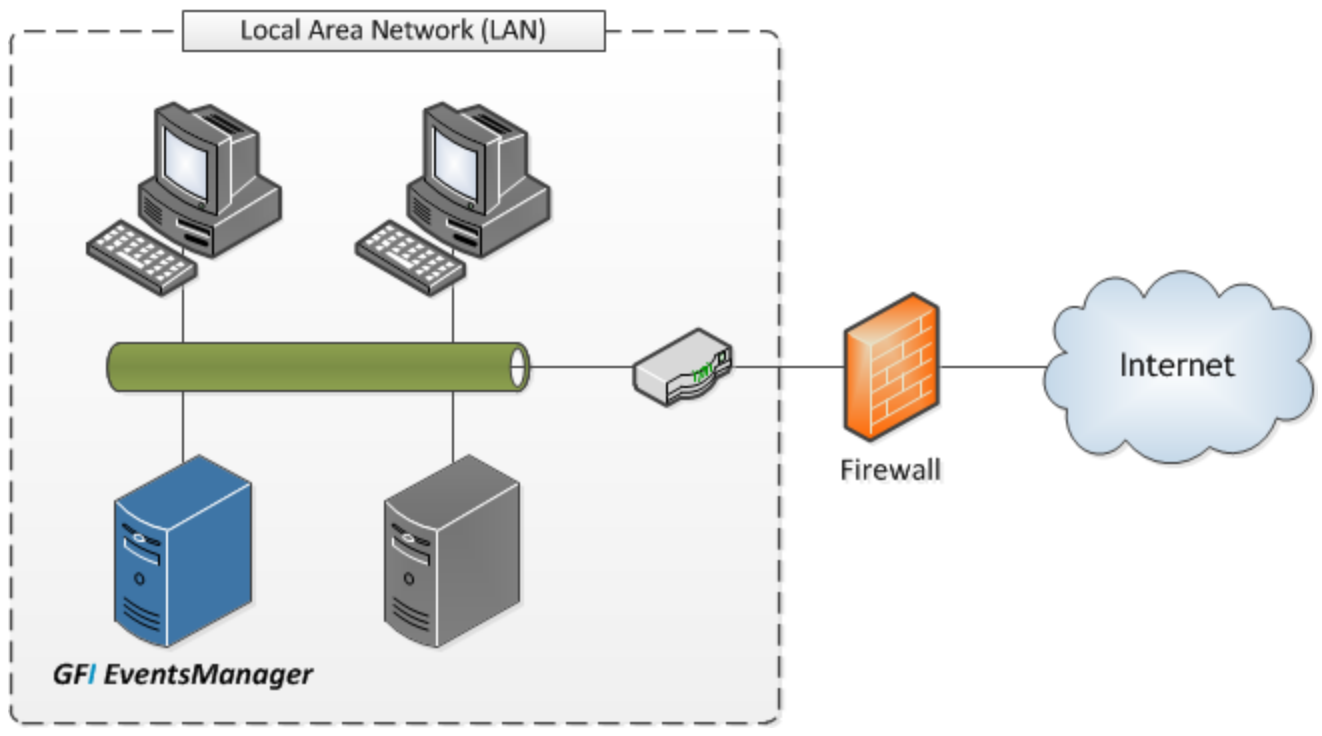

Figure 2: Deployment of GFI EventsManager in LAN

When installed on a Local Area Network (LAN) GFI EventsManager can manage Windows events, W3C event logs, Syslog messages, SNMP Trap and SQL Server audit messages generated by any hardware or software that is connected to the LAN, including:

Table 3: Devices supported by GFI EventsManager

| Device                                                                    | Example                                                                                 |
|---------------------------------------------------------------------------|-----------------------------------------------------------------------------------------|
| Workstations and laptops                                                  | End-user computers and systems.                                                         |
| Servers                                                                   | Web servers, Mail servers, DNS servers and more.                                        |
| Network devices                                                           | Routers, switches and any other device that generates performance logs.                 |
| Software                                                                  | Including GFI EndPointSecurity, GFI LanGuard and other applications that generate logs. |
| Specialized Services                                                      | Microsoft Internet Information Server - IIS.                                            |
| PABXs, Keyless Access Systems, Intrusion detec-<br>tions systems and more | GFI EventsManager enables you to monitor any device that is attached to the network.    |

When installed on a LAN, GFI EventsManager can also be used to collect events from hardware and software systems deployed on a Demilitarized Zone (DMZ). Since a firewall or a router usually protects this zone with network traffic filtering capabilities, you must make sure that:

- The communication ports used by GFI EventsManager are not blocked by the firewall. For more information on the communication ports used by GFI EventsManager refer to: <u>http://kb.gfi.c-om/articles/SkyNet\_Article/KBID002770?retURL=%2Fapex%2FSupportHome&popup=true</u>.
- » GFI EventsManager has administrative privileges over the computers that are running on the DMZ.

#### 2.1.2 Deploying GFI EventsManager on DMZ

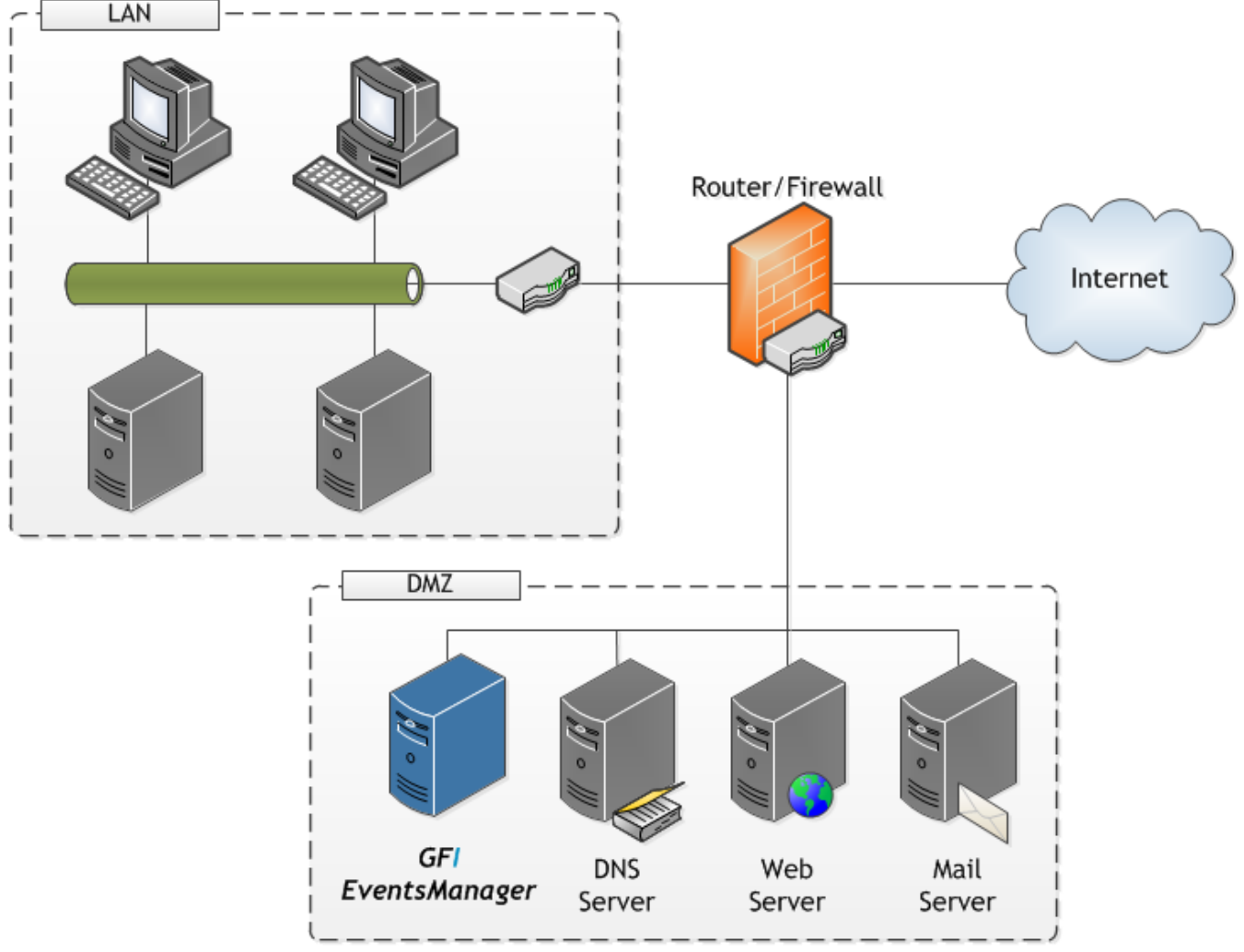

Figure 3: The DMZ sits between the internal LAN and the Internet

GFI EventsManager can also be deployed on a Demilitarized Zone (DMZ). This is the neutral network which sits between the "internal" corporate network and the "outside world" (Internet). The deployment of GFI EventsManager on a DMZ helps you automate the management of events generated by DMZ hardware and software systems; such as:

| DMZ Automation                                             | Description                                                                                                    |  |  |
|------------------------------------------------------------|----------------------------------------------------------------------------------------------------|--|--|
| Automate<br>management of<br>Web and Mail<br>server events | <ul> <li>DMZ networks are normally used for the running of hardware and software systems that have<br/>Internet specific roles such as HTTP servers, FTP servers, and Mail servers.</li> <li>Hence, you can deploy GFI EventsManager to automatically manage the events generated by:</li> <li>Linux/Unix based web-servers including the W3C web-logs generated by Apache web-servers<br/>on LAMP web platforms</li> </ul> |  |  |
|                                                            | Windows based web-servers including the W3C web-logs generated by Microsoft Internet Infor-<br>mation Servers (IIS)                                                                                                    |  |  |
|                                                            | Linux/Unix and Windows based mail-servers including the Syslog auditing services messages<br>generated by Sun Solaris v. 9 or later                                                                                                    |  |  |
|                                                            | » Automate management of DNS server events                                                                                                    |  |  |
|                                                            | If you have a public DNS server, there's a good chance that you are running a DNS server on the DMZ. Hence you can useGFI EventsManager to automatically collect and process DNS server events including those stored in your Windows' DNS Server logs.                                                                                                    |  |  |

| DMZ Automation                                              | Description                                                                                                    |
|-------------------------------------------------------------|----------------------------------------------------------------------------------------------------|
| Automate man-<br>agement of DNS<br>server events            | If you have a public DNS server, there's a good chance that you are running a DNS server on the DMZ. Hence you can use GFI EventsManager to automatically collect and process DNS server events including those stored in your Windows' DNS Server logs.                                                                                                    |
| Automate<br>management of<br>network<br>appliance<br>events | Routers and firewalls are two network appliances commonly found in a DMZ. Specialized routers and firewalls (example: Cisco IOS series routers) not only help protect your internal network, but provide specialized features such as Port Address Translation (PAT) that can augment the operational performance of your systems.<br>By deploying GFI EventsManagerr on your DMZ, you can collect the events generated by such network appliances. For example, you can configure GFI EventsManager to act as a Syslog Server and collect in real-time the Syslog messages generated by Cisco IOS routers. |

## 2.2 System requirements

This section contains information about:

- » Hardware requirements
- » Storage requirements
- » Supported operating systems (x86 or x64)
- » Other software components
- » Firewall ports and permissions
- » Event source settings
- » Antivirus exceptions
- » Computer identification considerations
- » Monitoring events logs from computers running Windows Vista or later

#### 2.2.1 Hardware requirements

#### Table 5: Hardware requirements

| Hardware Component | Specification                |
|--------------------|------------------------------|
| Processor          | 2.5 GHz dual core or higher. |
| RAM                | 3 GB.                        |
| Hard disk          | 10 GB free space.            |

## 🚹 Note

Hard disk size depends on your environment, the size specified in the requirements is the minimum required to install and archive events.

#### 2.2.2 Storage requirements

The following specifications are based on the average size of event logs:

Table 6: Storage space requirements

| Hard Disk Space                          | Number of Events |
|------------------------------------------|------------------|
| Events stored per 1 Gb of storage space  | 2,006,994        |
| Events stored in 500 Gb of storage space | 1,003,497,032    |

#### 🚹 Note

The above specifications are based on an average size of event logs, being 535 bytes per event.

#### 2.2.3 Supported operating systems (x86 or x64)

- » Windows Server 2008 Standard or Enterprise
- » Windows Server 2008 R2 Standard or Enterprise
- » Windows Server 2003 SP2 Standard or Enterprise
- » Windows 7 Enterprise, Professional or Ultimate
- » Windows Vista SP1 Enterprise, Business or Ultimate
- » Windows XP Professional SP3
- » Windows SBS 2008
- » Windows SBS 2003.

#### 2.2.4 Other software components

- » Microsoft .NET framework 4.0
- » Microsoft Data Access Components (MDAC) 2.8 or later
- » A mail server (when email alerting is required).

## 🗻 Note

Microsoft Data Access Components (MDAC) 2.8 can be downloaded from <u>http://www.microsoft.com/Downloads/details.aspx?familyid=6C050FE3-C795-4B7D-</u> <u>B037-185D0506396C&displaylang=en</u>

#### 2.2.5 Firewall ports and permissions

#### Ports and protocols

#### Table 7: Firewall ports and protocols

| Port              | Protocols      | Description                                                                                                    |
|-------------------|----------------|----------------------------------------------------------------------------------------------------|
| 135               | UDP and<br>TCP | Target machines use this port to publish information regarding available dynamic ports. GFI EventsManager uses this information to be able to communicate with the target machines.               |
| 139<br>and<br>445 | UDP and<br>TCP | Used by GFI EventsManager to retrieve the event log descriptions from target machines.                                                                                                    |
| 162               | UDP and<br>TCP | Used by GFI EventsManagerr to receive SNMP traps. Ensure that this port is open on the machine where GFI EventsManagerr is installed.                                                             |
| 514               | UDP and<br>TCP | Used by GGFI EventsManager to receive SYSLOG messages.                                                                                                    |
| 1433              | UDP and<br>TCP | Used by GFI EventsManager to communicate with the SQL Server database backend. Ensure that this port is enabled on Microsoft SQL Server and on the machine where GFI EventsManagerr is installed. |

| Port  | Protocols      | Description                                                                                                    |
|-------|----------------|----------------------------------------------------------------------------------------------------|
| 1521  | UDP and<br>TCP | Used to collect Oracle Server audit logs. Port 1521 is the default port for this connection. If the port is changed manually in the Oracle Listener's configuration, adjust firewall settings accordingly. |
| 49153 | UDP and<br>TCP | Used by GFI EventsManager to collect events from event sources with Microsoft Windows Vista or<br>Microsoft Windows 7.                                                                                     |

#### Permissions

Table 8: Firewall permissions

| Firewall<br>Permissions and<br>Audit Policies | Windows Server<br>2008 | Windows Server<br>2003 | Windows XP     | Windows 7 | Windows Vista |
|-----------------------------------------------|------------------------|------------------------|----------------|-----------|---------------|
| Remote Event<br>Log Management                | Enable                 | Not applicable         | Not applicable | Enable    | Enable        |
| File and Printer sharing                      | Enable                 | Enable                 | Enable         | Enable    | Enable        |
| Network<br>discovery                          | Enable                 | Not applicable         | Not applicable | Enable    | Enable        |
| Audit policy:<br>Object access                | Enable                 | Not applicable         | Not applicable | Enable    | Enable        |
| Audit policy:<br>Process tracking             | Enable                 | Not applicable         | Not applicable | Enable    | Enable        |
| Audit policy:<br>Audit account<br>management  | Enable                 | Enable                 | Enable         | Enable    | Enable        |
| Audit policy:<br>Audit system<br>events       | Enable                 | Enable                 | Enable         | Enable    | Enable        |

# 🚹 Note

For more information, refer to <u>Enabling permissions on events sources manually</u> or <u>Enabling permissions on event sources automatically</u>.

#### 2.2.6 Event source settings

The below table describes what configuration is required for event sources:

Table 9: Event source settings

| 5                                                |                                                                                                    |
|--------------------------------------------------|----------------------------------------------------------------------------------------------------|
| Log Type                                         | Description                                                                                        |
| Windows event log processing                     | Enable remote registry.                                                                            |
| W3C log processing                               | The source folders must be accessible via Windows shares.                                          |
| Syslog and SNMP Traps processing                 | Configure sources/senders to send messages to the computer/IP where GFI EventsManageris installed. |
| Scanning machines with Windows<br>Vista or later | Install GFI EventsManager on a computer running Windows Vista or later.                            |
| System auditing                                  | Enable auditing on event sources. For information, refer to Miscellaneous.                         |

#### 2.2.7 Antivirus exceptions

If an antivirus application installed on the computer where GFI EventsManager is running, make sure that:

- » Traffic is not blocked on the ports in use by GGFI EventsManager
- » esmui.exe and esmproc.exe are allowed access through the firewall(s)
- » GFI EventsManager folders are excluded from real-time antivirus scanning.

#### 2.2.8 Computer identification considerations

GFI EventsManager identifies computers via computer name or IP. If NETBIOS-compatible computer names are used, ensure that your DNS service is properly configured for name resolution. Unreliable name resolution downgrades overall system performance. If you disable NETBIOS over TCP/IP, you can still use GFI EventsManager, however you must specify computer name by IP.

#### 2.2.9 Monitoring events logs from computers running Windows Vista or later

GFI EventsManager cannot be installed on Microsoft Windows XP to monitor events of Microsoft Windows Vista or later. Microsoft Windows Vista and Microsoft Windows 7 introduced extensive structural changes in event logging and event log management. The most important of these changes include:

- » A new XML-based format for event logs. This provides a more structured approach to reporting on all system occurrences.
- » Event categorization in four distinct groups: Administrative, Operational, Analytic and Debug
- » A new file format (evtx) that replaces the old evt file format.

Due to these changes, to collect and process event logs from Microsoft Windows Vista or later, GFI EventsManager must be installed on a system running:

- » Microsoft Windows Vista
- » Microsoft Windows 7
- » Microsoft Windows Server 2008.

#### 📄 Note

Windows XP events can be collected when GFI EventsManager is installed on Microsoft Windows Vista or later machines.

#### 🚹 Note

When GFI EventsManager is using a non-domain account to collect events from Microsoft Vista machines or later, target machines must have User Account Control (UAC) disabled. For more information, refer to <u>Disabling User Account Control (UAC)</u> (page 254).

## 2.3 Upgrading GFI EventsManager

Upgrading from versions older than GFI EventsManager 2011 is not fully supported. Some settings may be lost due to the underlying technology changes.

GFI EventsManager can be upgraded:

Table 10: Upgrading GFI EventsManager

| Method        | Description                                                                                                    |
|---------------|----------------------------------------------------------------------------------------------------|
| Automatically | Launch the new setup and complete the wizard to upgrade and retain data. For more information, refer to <u>Upgrading from a previous version</u> (page 30).                           |
| Manually      | Export events from an older version of GFI EventsManager and import it in the new one using Database Operations. For more information, refer to Creating maintenance jobs (page 203). |

#### 2.3.1 Upgrading from a previous version

To upgrade to a new version:

#### 1. Double-click **EventsManager.exe**.

| 🕞 GFI EventsManager 2012 📃 📼 💽                                                                                                    |
|----------------------------------------------------------------------------------------------------|
| GFI EventsManager <sup>™</sup><br>Event log monitoring, management and archiving<br>Version:12                                                                                                    |
| GFI EventsManager setup wizard will install the following system components. These are required for archiving and enhanced event log management performance.                                                                                                    |
| Visual C++ 2010 redistributable (Already Installed)<br>Microsoft .NET Framework 2.0 (Already Installed)<br>Microsoft .NET Framework 4.0 (Already Installed)<br>✓ Microsoft SQL Server Compact 3.5 SP2 (x86)<br>MSXML6 (Already Installed)<br>Microsoft SQL Server Native Client (Already Installed)<br>Microsoft SQL Server Management Objects Collection (Already Installed)<br>✓ EventsManager 2012 |
| Click here for more information: <u>http://www.qfi.com/eventsmanager</u>                                                                                                    |
| Install Close                                                                                                    |

Screenshot 3: Upgrade prerequisite check

2. Click Install to install the required missing components and the new version of GFI EventsManager.

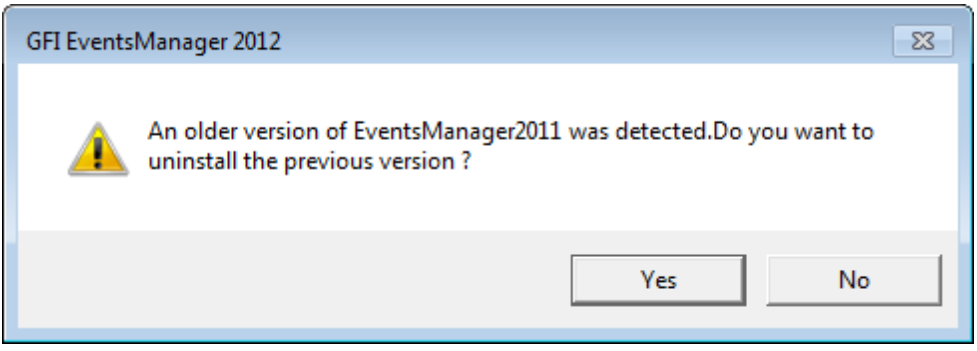

Screenshot 4: Uninstall previous version

3. Before installing the new version, select whether you want to keep or remove the older version of GFI EventsManager. Select from:

| Table 11: Upgrade opt<br>Option | ions<br>Description                             |
|---------------------------------|-------------------------------------------------|
| Yes                             | Replaces the old version with the new one.      |
| No                              | Keeps the old version and installs the new one. |

| Upgrade to EventsManager 2012                   | <b>x</b>    |
|-------------------------------------------------|-------------|
| Previous installation path:                     |             |
| C:\Program Files\GFI\EventsManager2012\Data_Old |             |
| Settings to import                              |             |
| V Event Processing Rules                        |             |
| V Events Browser Queries                        |             |
| Data to import                                  |             |
| Main Database                                   |             |
| ☑ Backup Database                               |             |
| Import                                          | Skip import |

Figure 4: Upgrade import dialog

4. Once installed, the upgrade dialog is launched automatically. Select the settings to import and the location from where to import events.

#### 5. Click Import.

| F Importing settings                                                                                                    | - • ×              |
|----------------------------------------------------------------------------------------------------|--------------------|
| Performing step 2 of 3: Importing settings                                                                                                    | Stop<br><< Details |
| Close dialog after execution finished!                                                                                                    |                    |
| Output:                                                                                                    |                    |
| Executing importsettings.exe /operation.importFolder /destination:Data /sourc<br>\Program Files\GFI\EventsManager2012\Data_Old''<br>Executing importsettings.exe /intem:rules | ceFolder:"C: ▲     |
|                                                                                                    | Ŧ                  |

Screenshot 5: Import progress

6. Wait for the import job to finish. The GFI EventsManager Management Console opens automatically on completion.

# 2.4 Installing a new instance of GFI EventsManager

To install GFI EventsManager:

- 1. Close all running applications and log on the computer using an administrator account.
- 2. Double-click EventsManager.exe.

| GFI EventsManager 2012                                                                                                    |
|----------------------------------------------------------------------------------------------------|
| GFI EventsManager <sup>™</sup><br>Event log monitoring, management and archiving<br>Version:12                                                                                                    |
| GFI EventsManager setup wizard will install the following system components. These are required for archiving and enhanced event log management performance.                                                                                                    |
| Visual C++ 2010 redistribut       Installing EventsManager 2012. Please wait, this operation could take some time         Microsoft .NET Framework       Installing EventsManager 2012. Please wait, this operation could take some time         Microsoft SQL Server Comp       MSXML6 (Already Installed         Microsoft SQL Server Nativ       Microsoft SQL Server Management Objects Collection (Already Installed)         ✓       EventsManager 2012 |
| Click here for more information: <u>http://www.qfi.com/eventsmanager</u>                                                                                                    |
| Install Close                                                                                                    |

Screenshot 6: Pre-requisite check

3. GFI EventsManager will check your system for components that are not already installed. Click **Install** to begin the installation.

4. Click **Next** at the wizard welcome step.

| 🗒 GFI EventsManager 2012 Setup                                                                                                    | - • •       |  |  |
|----------------------------------------------------------------------------------------------------|-------------|--|--|
| End-User License Agreement<br>Carefully read the following end user license agreement                                                                                                    | <b>GF</b>   |  |  |
| GFI End-User License Agreeme                                                                                                    | nt          |  |  |
| For: GFI FaxMaker <sup>™</sup> ; GFI MailArchiver <sup>™</sup> , GFI MailEssentials <sup>™</sup> and GFI<br>MailSecurity <sup>™</sup> ; GFI WebMonitor <sup>™</sup> ; GFI LanGuard <sup>™</sup> ; |             |  |  |
| GFI Network Server Monitor™; GFI EventsManager™; GFI BackUp™; GFI<br>Device Warden™ and GFI EndPointSecurity™                                                                                     |             |  |  |
| ("Software")                                                                                                    |             |  |  |
| DI EASE CADEELIU Y DEVIEW THE FOLLOWING TERMS AND CONDITIONS OF THIS                                                                                                    |             |  |  |
| ☑ I accept the terms in the License Agreement                                                                                                    |             |  |  |
| Print Back                                                                                                    | Next Cancel |  |  |

Screenshot 7: End-User License Agreement

5. Read the licensing agreement carefully. Select 'I accept the terms in the License Agreement'. Click Next.

| 😸 GFI EventsManager 201                                                 | 2 Setup                                                                                           |                                         |
|-------------------------------------------------------------------------|---------------------------------------------------------------------------------------------------|-----------------------------------------|
| Customer Information<br>Specify your username                           | and license key.                                                                                  | <b>GF</b>                               |
| Key in the 30 day eval<br>license key later. Even<br>key.<br>User Name: | uation key sent to you by email or click<br>ts processing features are disabled wit<br>John Smith | Next to specify a thout a valid license |
| License Key:<br>Click Register to obtair                                | a free 30 day evaluation key.                                                                     | Register                                |
|                                                                         |                                                                                                   |                                         |
|                                                                         | Back                                                                                              | Next Cancel                             |

Screenshot 8: Customer and license details screen

6. Key in your User Name and License Key. Click Next.

| 🛃 GFI EventsManager                                                                   | 2012 Setup                                                                                                    |                                                                 |
|---------------------------------------------------------------------------------------|----------------------------------------------------------------------------------------------------|-----------------------------------------------------------------|
| Logon Information<br>Specify the logon cr                                             | edentials for GFI EventsManager                                                                                                    | <b>GF</b>                                                       |
| GFI EventsManager<br>to remote sources.<br>Enter domain admin<br>the following format | requires a user account with administrativ<br>strator account details for GFI EventsMan<br>s: "Domain\Administrator" or "Administrato | e privileges to log on<br>ager service in any of<br>or@DOMAIN*. |
| Account:                                                                              | W706\John Smith                                                                                                    |                                                                 |
| Password:                                                                             | •••••                                                                                                    |                                                                 |
|                                                                                       |                                                                                                    |                                                                 |
|                                                                                       |                                                                                                    |                                                                 |
|                                                                                       |                                                                                                    |                                                                 |
|                                                                                       | Back                                                                                                    | Next Cancel                                                     |

Screenshot 9: Logon information screen

7. Key in a user name and password of a domain administrator account. Click Next.

| 🙀 GFI EventsManager 2012 Setup                                                                       | 3 |
|----------------------------------------------------------------------------------------------------|---|
| Destination Folder<br>Click Next to install to the default folder or click Change to choose another. | _ |
| Install GFI EventsManager 2012 to:                                                                   |   |
| C:\Program Files\GFI\EventsManager2012\                                                              |   |
| Change                                                                                               |   |
| Back Next Cancel                                                                                     |   |

Screenshot 10: GFI EventsManager install directory

8. (Optional) Specify an alternative installation path or click **Next** to install to default location.

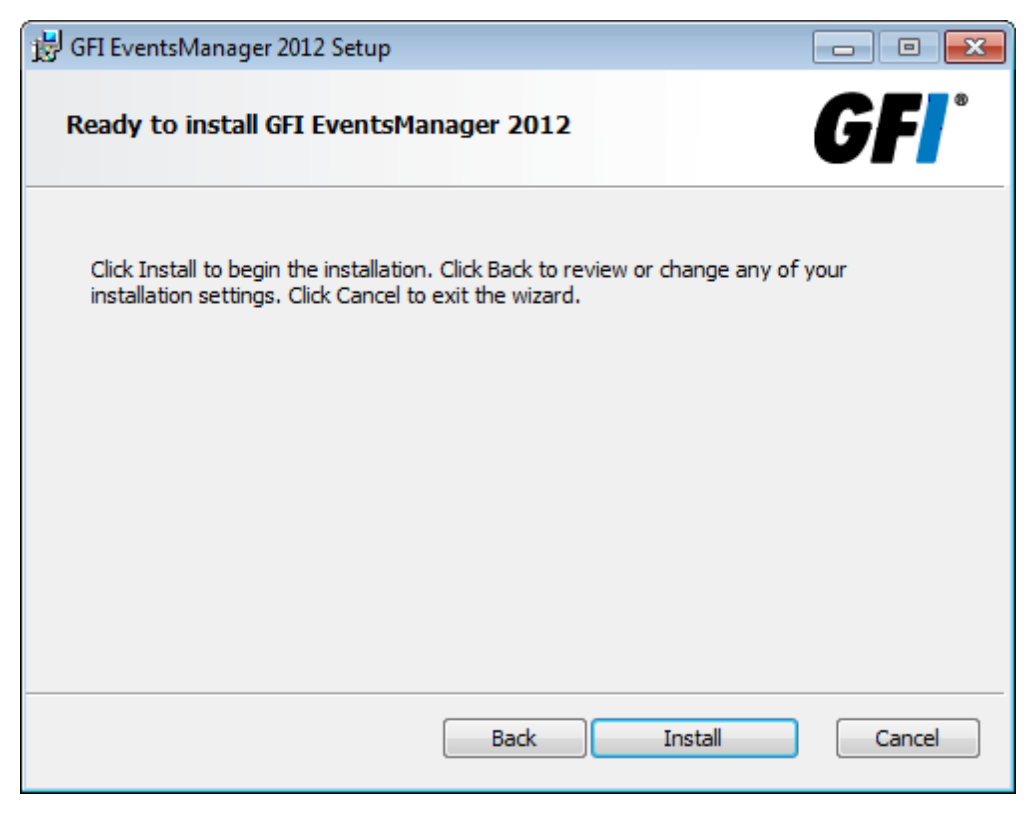

Screenshot 11: Begin installing GFI EventsManager

9. Click Install.

## 2.5 Testing your installation

After installing GFI EventsManager, the Management Console is launched automatically. To launchGFI EventsManager manually, click **Start > All Programs > GFI EventsManager > Management Console**.

Follow the steps outlined below to configure GFI EventsManager for first time use:

- » Step 1: Launch events processing
- » Step 2: Analyze events and generate reports

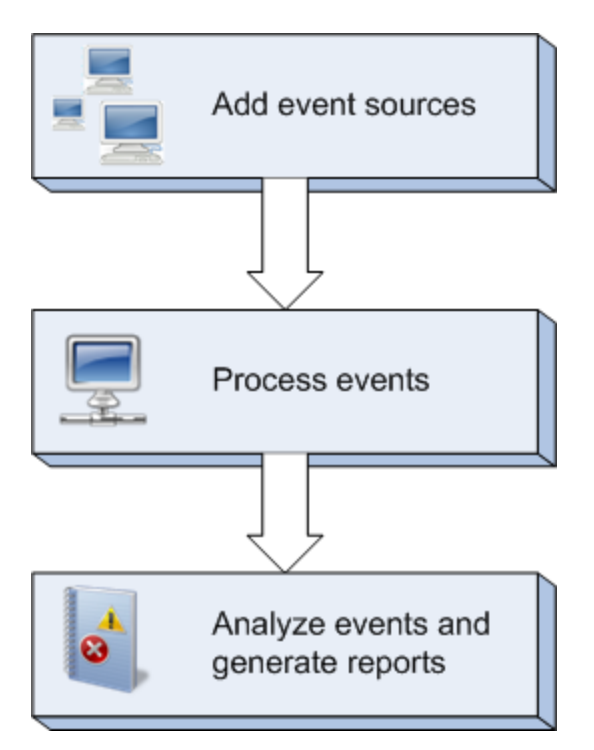

Figure 5: Running GFI EventsManager for the first time

#### 2.5.1 Step 1 - Start collecting and processing events

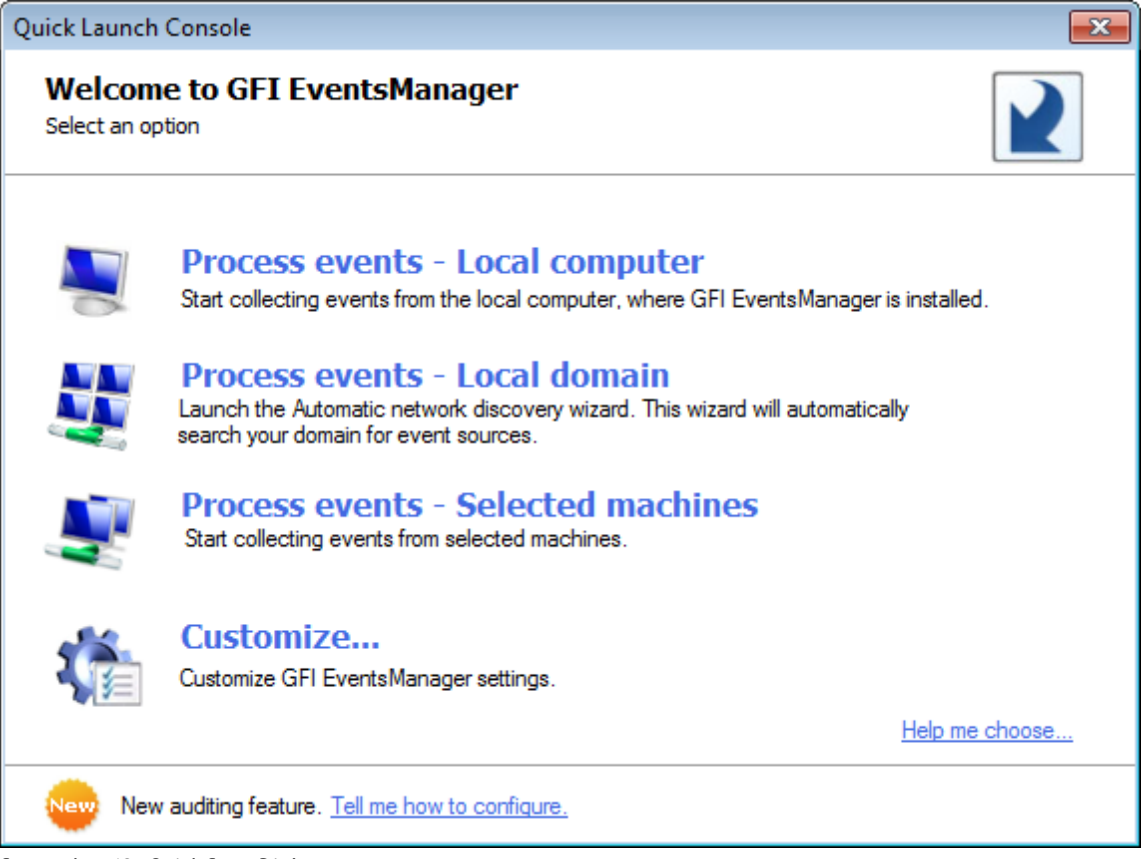

Screenshot 12: Quick Start Dialog

When you run the GFI EventsManager Management Console for the first time, the Quick Launch Console opens automatically. To open the Quick Launch Console manually, click Open Quick Launch Console from the top-right corner of the Management Console.

Select one of the following options to test your installation:
Table 12: Quick Launch Console options

| Option                           | Description                                                                                                    |
|----------------------------------|----------------------------------------------------------------------------------------------------|
| Process events - local           | Start collecting events from the local computer, where GFI EventsManager is installed.                                      |
| computer                         | For more information, refer to Processing events from the local computer (page 37).                                         |
| Process events - local<br>domain | Launch the <b>Automatic network discovery</b> wizard. This wizard will automatically search your network for event sources. |
|                                  | For more information, refer to Processing events from the local domain (page 38).                                           |
| Process events - selected        | Add event sources manually without using the wizard.                                                                        |
| machines                         | For more information, refer to Processing events from selected machines (page 39).                                          |
| Customize                        | Customize settings of:                                                                                                    |
|                                  | » Events sources and log types                                                                                              |
|                                  | » Event processing rules                                                                                                    |
|                                  | » Database operations                                                                                                    |
|                                  | » Users and groups                                                                                                    |
|                                  | » Alerting options.                                                                                                    |

#### Processing events from the local computer

To process event logs from the local machine:

1. From Quick Launch Console, click Process events - local computer. GFI EventsManager will start to collect events from the local machine immediately.

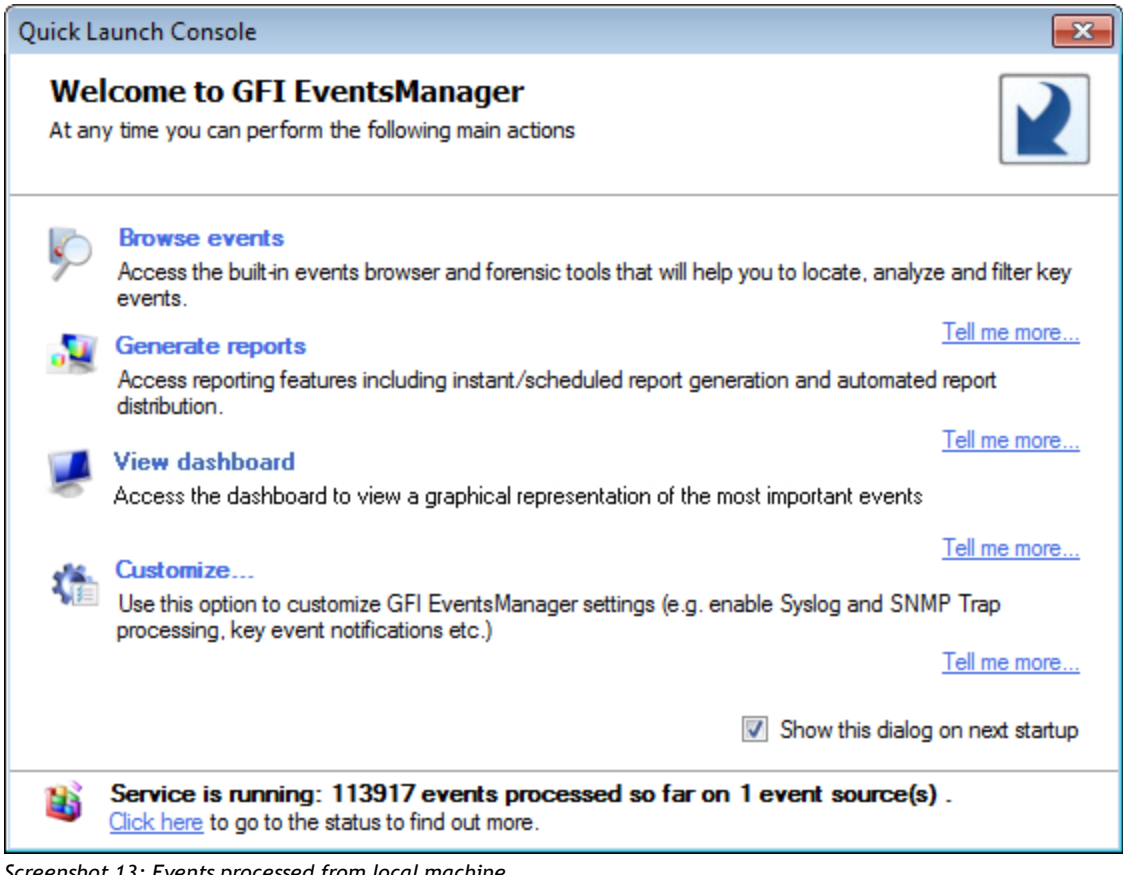

Screenshot 13: Events processed from local machine

On completion, the number of events that have been processed is displayed in the information bar as illustrated in the screenshot above.

## Processing events from the local domain

The Network discovery wizard searches the entire network for computers and servers. This will assist in adding network computers as GFI EventsManager event sources. To launch the Network discovery wizard:

1. From Quick Launch Console, click Process events - Local domain.

## 🚹 Note

The wizard can also be launched from **Configuration** tab > **Event Sources**; right-click **All event sources** and select **Scan local domain**.

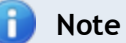

If synchronization options are configured, **Process events - Local Domain** is disabled. For more information, refer to <u>Adding event sources automatically</u> (page 43).

## 2. In the Welcome screen, click Next.

| Network Discovery                                                                                                    |        |
|----------------------------------------------------------------------------------------------------|--------|
| <b>Configure event sources</b><br>Select the type of machines to include while scanning.                                                                                                    |        |
| Select the type of event sources from which events will be collected :             Workstations         Generic Servers         Domain Controllers         Exchange Servers         ISA Servers         ISA Servers |        |
| < Back Next >                                                                                                    | Cancel |

Screenshot 14: Select the type of event source

3. The wizard enables you to search the local network for specific types of event sources. Select the type of event sources to add and click **Next**.

## 🚹 Note

At least one event source type must be selected before proceeding to the next wizard dialog.

4. The wizard will automatically start to search for connected computers. On completion, click Next.

| Computer       Domain       License Type       Information         Image: Winservb       tcdomainb       Server       This machine is DC. Machine with tool is providentials or construction         Image: Wyo3       tcdomainb       -       Error : Wrong credentials or construction         Image: Wyo2       tcdomainb       Workstation       This machine will be added to V         Image: Wyo3       tcdomainb       Workstation       This machine will be added to V         Image: Wyo3       tcdomainb       Workstation       This machine will be added to V         Image: Wyo4       tcdomainb       Workstation       This machine will be added to V         Image: Wyo4       tcdomainb       Workstation       This machine will be added to V                                                                                                    | Select the com                                                                                                    | puters to monitor:                                                             |                                                                         |                                                                                                    |
|----------------------------------------------------------------------------------------------------|----------------------------------------------------------------------------------------------------|--------------------------------------------------------------------------------|-------------------------------------------------------------------------|----------------------------------------------------------------------------------------------------|
| Image: winservb       tcdomainb       Server       This machine is DC. Machine wi         Image: wp03       tcdomainb       -       Error : Wrong credentials or co         Image: wp03       tcdomainb       Workstation       This machine will be added to V         Image: wp03       tcdomainb       Workstation       This machine will be added to V         Image: wp03       tcdomainb       Workstation       This machine will be added to V         Image: wp03       tcdomainb       Workstation       This machine will be added to V         Image: wp03       tcdomainb       Workstation       This machine will be added to V         Image: wp03       tcdomainb       Workstation       This machine will be added to V         Image: wp04       tcdomainb       Workstation       This machine will be added to V         Image: wp04       tcdomainb       Workstation       This machine will be added to V | Computer                                                                                                    | Domain                                                                         | License Type                                                            | Information                                                                                                    |
| ۰ III ا                                                                                                    | ▼       1       winser         1       1       xp03         ▼       1       w702         ▼       1       w701         ▼       1       w703         ▼       1       w703         ▼       1       w704 | rvb tcdomainb<br>tcdomainb<br>tcdomainb<br>tcdomainb<br>tcdomainb<br>tcdomainb | Server<br>-<br>Workstation<br>Workstation<br>Workstation<br>Workstation | This machine is DC. Machine wi<br>Error : Wrong credentials or cc<br>This machine will be added to V<br>This machine will be added to V<br>This machine will be added to V<br>This machine will be added to V |
|                                                                                                    | •                                                                                                    |                                                                                | III                                                                     | 4                                                                                                    |

Screenshot 15: Select computers from result

## 🚹 Note

All discovered machines are selected by default. If the wizard fails to login to a computer, it is not selected.

5. To add a computer not selected by default, click the respective computer and a dialog will enable you to key in alternative credentials.

6. Click Next and Finish.

## Processing events from selected machines

To collect event logs from selected machines:

1. From the **Quick Launch Console** , click **Process events - selected machines** to launch the **Add New Event Sources**... wizard.

| Add New Event Sources                                                                                                    |                             |
|----------------------------------------------------------------------------------------------------|-----------------------------|
| Select the event sources<br>Specify the computers from where GFI EventsManager will collect logs                                                                                   |                             |
| In GFI EventsManager event sources are organized into event source<br>specified below will be added to the Default group.<br>Add the following computers:                          | e groups. The event sources |
| 192.168.11.11                                                                                                    | Add                         |
| Computer                                                                                                    | Remove                      |
| I특 Workstation 1<br>I특 Workstation 2<br>I특 Server 1<br>I특 Server 2                                                                                                    | Select Import               |
| In order to scan a machine running Microsoft Vista or a n<br>operating system, you must install GFI EventsManager o<br>machine running Microsoft Vista or a newer operating system | iewer<br>on a<br>stem.      |
| < Back                                                                                                    | Finish Cancel               |

Screenshot 16: Process events from selected machines

2. Specify the event source name or IP and click **Add**. Repeat until you have specified all the event sources to add to this group.

# Note To import the list of event sources from a text file click Import. To select event sources from a list, click Select.

3. Click **Finish** to finalize settings. GFI EventsManager will collect events from the configured sources immediately.

## 2.5.2 Step 2 - Analyze events and generate reports

After collecting event logs, you can analyze the information and generate reports based on the gathered data.

| Quick La    | aunch Console                                                                                                    | <b>—</b>                |
|-------------|----------------------------------------------------------------------------------------------------|-------------------------|
| We<br>At an | come to GFI EventsManager<br>y time you can perform the following main actions                                                    |                         |
| Ņ           | Browse events<br>Access the built-in events browser and forensic tools that will help you to locate, analy<br>events.             | ze and filter key       |
| 2           | Generate reports<br>Access reporting features including instant /scheduled report generation and automate                         | Tell me more            |
|             | distribution.                                                                                                    | Tell me more            |
| 2           | Access the dashboard to view a graphical representation of the most important events                                              |                         |
| 1           | Customize                                                                                                    | Tell me more            |
|             | Use this option to customize GFI EventsManager settings (e.g. enable Syslog and SNI<br>processing, key event notifications etc.)  | MP Irap<br>Tell me more |
|             | Show this dialog                                                                                                    | g on next startup       |
| 1           | Service is running: 113917 events processed so far on 1 event source(s<br><u>Click here</u> to go to the status to find out more. | :).                     |

Screenshot 17: GFI EventsManager Quick Launch Console

#### To analyze events:

1. Click **Open Quick Start Dialog** from the top-right corner of the GFI EventsManager user interface. The table below describes available options:

Table 13: Quick Launch Console options

| lcon       | Description                                                                                                    |
|------------|----------------------------------------------------------------------------------------------------|
| Þ          | Browse events<br>Access the built-in events and forensic tools that will belo you to locate, analyze and filter key events                                                     |
|            | For more information, refer to <u>Browsing Stored Events</u> (page 102).                                                                                                    |
|            | Generate reports                                                                                                    |
|            | Access reporting features including instant/scheduled report generations and automated report distribution.<br>For more information refer to Reporting chapter in this manual. |
|            | For more information, refer to <u>Reporting</u> (page 112).                                                                                                    |
|            | View dashboard                                                                                                    |
| -          | Access GFI EventsManager status dashboard. This enables you to view graphical representations of the most important events collected and processed by GFI EventsManager.       |
|            | For more information, refer to Activity Monitoring (page 96).                                                                                                    |
| - <b>1</b> | Customize                                                                                                    |
|            | Customize GFI EventsManagersettings, such as enabling Syslog, SNMP Trap processing, key events notifications, and more.                                                        |
|            | For more information, refer to Managing Event Sources (page 42).                                                                                                    |

# 3 Managing Event Sources

This chapter provides you with information about adding and managing your event sources. Event sources are networked computers and devices that are accessed and processed by GFI EventsManager. The Events Sources sub-tab (**Configuration > Event Sources**), enables you to organize your event sources into specific groups. You can create new groups or use the default ones to distinctively configure and organize event sources.

#### Topics in this chapter:

| 3.1 Adding event sources manually       | 42 |
|-----------------------------------------|----|
| 3.2 Adding event sources automatically  | 43 |
| 3.3 Creating a new event source group   | 45 |
| 3.4 Configuring event source properties | 47 |
| 3.5 Database sources                    | 54 |

## 3.1 Adding event sources manually

To add a new event sources to a computer group:

- 1. Click **Configuration** tab > **Event Sources** and from **Group Type**, select **Event Sources Groups**.
- 2. Right-click a computer group of your choice and select Add new event source...

| Add Ne            | New Event Sources                                                                                                    |                       |  |  |  |
|-------------------|----------------------------------------------------------------------------------------------------|-----------------------|--|--|--|
| Select<br>Specify | the event sources<br>the computers from where GFI EventsManager will collect logs                                                                                                    |                       |  |  |  |
| In GFI<br>specifi | EventsManager event sources are organized into event source group<br>ed below will be added to the Servers group.<br>Add the following computers:                                        | os. The event sources |  |  |  |
|                   | 192.168.11.11                                                                                                    | Add                   |  |  |  |
|                   |                                                                                                    |                       |  |  |  |
|                   | Computer                                                                                                    | Remove                |  |  |  |
|                   | DCServer                                                                                                    | Select                |  |  |  |
|                   | MailServer                                                                                                    | Import                |  |  |  |
|                   |                                                                                                    | Importan              |  |  |  |
|                   |                                                                                                    |                       |  |  |  |
|                   | (i) In order to scan a machine running Microsoft Vista or a newer operating system, you must install GFI EventsManager on a machine running Microsoft Vista or a newer operating system. |                       |  |  |  |
|                   | < Back Finis                                                                                                    | h Cancel              |  |  |  |

Screenshot 18: Add new event source wizard

3. Specify the name or IP of the new event source and click **Add**. Repeat until you have specified all the event sources to add to this group.

## 🚹 Note

Since Syslog and SNMP traps use the IP address to determine the source of an event, it is recommended to use the source IP instead of the domain name when retrieving Syslog and SNMP traps from target machines.

4. (Optional) Click **Select...** to browse the network for existing domains and computers. Select the domain from the **Domain** drop down list and select the computers to add.

| Select Computers                                                                                                    | <b>—</b>  |
|----------------------------------------------------------------------------------------------------|-----------|
| Domain: 🔮 WORKGROUP                                                                                                    | ✓ Search  |
|                                                                                                    | A         |
| <ul> <li>□ ■ TECHCOMSLITTING</li> <li>□ ■ TECHCOMSLITTING</li> <li>□ ■ W701</li> <li>□ ■ W702</li> <li>□ ■ W703</li> <li>□ ■ W703</li> <li>□ ■ W704</li> <li>□ ■ W705</li> <li>□ ■ WIN-CV0PH39OHUN</li> <li>□ ■ WINXPWEBWORKS</li> </ul> | E         |
|                                                                                                    | OK Cancel |

Screenshot 19: Browse the network for connected computers

5. (Optional) Click **Import**... to import computers from a text file. Ensure that the text file contains only one computer name or IP per line.

6. Click **Finish** to finalize your settings. GFI EventsManager will attempt to collect logs from the configured sources immediately.

## 📄 Note

If synchronization is not enabled, you can use the **Network Discovery Wizard** to automatically search and add events sources. To launch **Network Discovery Wizard**, right-click **All event sources** from the event sources tree and select **Scan local domain**. For more information, refer to Adding event sources automatically (page 43).

## 3.2 Adding event sources automatically

GFI EventsManager enables you to synchronize domains with event sources groups. When the synchronization is configured, every new domain member is added automatically to GFI EventsManager event sources.

To edit synchronization options:

- 1. From Configuration tab > Event Sources > Group Type, select Event Sources Groups.
- 2. Right-click All event sources and select Edit synchronization options.

| s | ynchronization Pr                  | operties                     |                                 | - |
|---|------------------------------------|------------------------------|---------------------------------|---|
|   | General Exclusion                  | ons Schedule                 |                                 | _ |
|   | Configu                            | re Synchronization (         | options                         |   |
|   | Configure synch<br>and network dor | ronization between<br>mains. | GFI EventsManager event sources |   |
|   | Domain :                           | Domain                       | ▼                               |   |
|   | Group:                             | Default                      | •                               |   |
|   | Source type:                       | Workstations                 | ▼                               |   |
|   |                                    |                              | Add                             |   |
|   | Group                              | Domain                       | Source type                     |   |
|   |                                    |                              |                                 |   |
|   |                                    | Rem                          | nove Selected Remove All        |   |
|   |                                    | Ok                           | Cancel Apply                    | ] |

Screenshot 20: Synchronization properties - General tab

#### 3. Select General tab and configure the options described below:

Table 14: Synchronization properties - General tab

| Option         | Description                                                                                                    |
|----------------|----------------------------------------------------------------------------------------------------|
| Domain         | Select the domain name from the list or key in a valid domain name.                                                        |
| Group          | Select the GFI EventsManager group name where to add the discovered event sources.                                         |
| Source<br>type | Select the type of computers discovered in the selected domain that will be added to the selected GFI EventsManager group. |

4. To include the synchronization click Add.

5. Repeat steps 3 to 4 for each synchronization.

6. (Optional) Select **Exclusions** tab to configure the list of computers that will be excluded from the synchronization. Click **Add** and key in a computer name to exclude.

## 🚹 Note

Event sources that are already part of an event source group will be automatically excluded from synchronization.

7. Select **Schedule** tab to configure when the synchronization should be performed.

| s | ynchronization Properties                                                                           | × |
|---|----------------------------------------------------------------------------------------------------|---|
|   | General Exclusions Schedule                                                                         |   |
|   | Configure Synchronization schedule                                                                  |   |
|   | Configure the schedule used to perform the synchronization operation<br>and the email notification. |   |
|   | Interval : 11 hours -                                                                               |   |
|   | Send an email to the administrator when settings are changed.                                       |   |
|   | Synchronize now Synchronize now                                                                     |   |
|   |                                                                                                    |   |
|   | OK Cancel Apply                                                                                     | / |

Screenshot 21: Synchronization properties - Schedule tab

8. Key in a valid interval in hours or days.

9. (Optional) Select **Send an email to the...** to send an email notification when event sources are changed after synchronization.

- 10. (Optional) Click Synchronize now to synchronize event sources immediately.
- 11. Click **Apply** and **OK**.

## 🚺 Note

Adding event sources manually to a synchronized group is not allowed in GFI EventsManager.

## 3.3 Creating a new event source group

Grouping event sources into Event Source Groups improves the speed at which you configure event sources. Once an event source group is configured, every member of that particular group inherits the same settings.

To create a new event source group:

- 1. Click Configuration tab > Event Sources > Group Type, select Event Sources Groups.
- 2. Right-click All event sources and select Create group...
- 3. Select the license type. Choose between Workstation and Server license.

| lew Event Sources Group                                                                 |                                                                          |            |          |         |       |              |  |  |
|-----------------------------------------------------------------------------------------|--------------------------------------------------------------------------|------------|----------|---------|-------|--------------|--|--|
| Windows Ev                                                                              | vent Log                                                                 | Text Logs  | Syslog   | SNMP    | Traps | Monitoring   |  |  |
| General                                                                                 | Logon C                                                                  | redentials | Licensin | g type  | Opera | ational Time |  |  |
| Enter a group name and description for the computers you want to include in this group. |                                                                          |            |          |         |       |              |  |  |
| Group Nam                                                                               | Group Name :                                                             |            |          |         |       |              |  |  |
| Group Nan                                                                               | ne                                                                       |            |          |         |       |              |  |  |
| Description                                                                             |                                                                          |            |          |         |       |              |  |  |
| Optional g                                                                              | roup descri                                                              | iption.    |          |         |       | *            |  |  |
| Schedule s                                                                              | Enable collection of logs from this computer group     Schedule scanning |            |          |         |       |              |  |  |
|                                                                                         |                                                                          |            |          |         |       |              |  |  |
| Once e                                                                                  | every: 1                                                                 | 1          | C        | ays     | •     |              |  |  |
| Next so                                                                                 | an: 2                                                                    | 012/04/11  | •        | 1:43:58 | *     |              |  |  |
|                                                                                         | OK Cancel Apply                                                          |            |          |         |       |              |  |  |

Screenshot 22: Add new event source group

4. Key in a unique name and an optional description. Select the tabs described below, and configure the available options:

| Tab Name             | Description                                                                                                    |
|----------------------|----------------------------------------------------------------------------------------------------|
| General              | Enable collection of events and schedule the scanning process. For more information, refer to <u>Configuring</u> general event source properties (page 47).                                                                                                    |
| Logon<br>credentials | Configure the username and password used to login target machines and collect information. For more information, refer to <u>Configuring event source logon credentials</u> (page 48).                                                                                                    |
| Licensing<br>type    | Select the type of license to use. Select between <b>Workstation</b> and <b>Server</b> .                                                                                                    |
| Operational<br>time  | Configure the operational time that computers are normally used. For more information, refer to <u>Configuring event source operational time</u> (page 50).                                                                                                    |
| Monitoring           | Enable GFI EventsManager system monitoring on target computers and configure the audits to perform.<br>Monitoring checks enable administrators to identify system problems at the very early stages to prevent<br>system down-time. For more information, refer to <u>Configuring event source monitoring</u> (page 51). |
| Windows<br>Event Log | Specify the logs to collect and configure archive settings for Windows event logs. For more information, refer to <u>Collecting Windows event logs</u> (page 73).                                                                                                    |
| Text Logs            | Specify the logs to collect and configure settings for W3C/HTTP/CSV logs. This tab is only available when creating a server group. For more information, refer to <u>Collecting Text logs</u> (page 76).                                                                                                    |
| Syslog               | Specify the logs to collect and configure archive settings for Syslogs. This tab is only available when creating a server group. For more information, refer to <u>Collecting Syslogs</u> (page 79).                                                                                                    |
| SNMP Traps           | Specify the logs to collect and configure archive settings for SNMP Traps. This tab is only available when creating a server group. For more information, refer to <u>Collecting SNMP Traps</u> (page 83).                                                                                                    |

Table 15: Event source group options

## 5. Click **Apply** and **OK**.

## 3.4 Configuring event source properties

GFI EventsManager allows you to customize the event source parameters to suit the operational requirements of your infrastructure. You can configure these parameters on single event sources or at event source group. Any member of a configured group inherits the same configuration, automatically.

This section contains information about:

- » Configuring general event source properties
- » Configuring logon credentials
- » Configuring operational time
- » Configuring event source monitoring
- » Configuring event processing parameters

## 3.4.1 Configuring general event source properties

Use the General tab in the properties dialog to:

- » Change the name of a computer group
- » Enable/disable log collection and processing for the computers in a group
- » Configure log collection and processing frequency.

- 1. From Configuration tab > Event Sources > Group Type, select Event Sources Groups.
- 2. To configure the parameters of:
- » Computer group Right-click on the computer group to be configured and select Properties
- » Single event source Right-click on the required event source and select Properties.

| I Domain Controllers                                                                    |             |                 |             |         |       |             |  |
|-----------------------------------------------------------------------------------------|-------------|-----------------|-------------|---------|-------|-------------|--|
| Windows Ev                                                                              | vent Log    | Text Logs       | Syslog      | SNMP    | Traps | Monitoring  |  |
| General                                                                                 | Logon C     | redentials      | Licensing   | type    | Opera | tional Time |  |
| Enter a group name and description for the computers you want to include in this group. |             |                 |             |         |       |             |  |
| Group Name :                                                                            |             |                 |             |         |       |             |  |
| All Domain                                                                              | Controllers | ;               |             |         |       |             |  |
| Description                                                                             | :           |                 |             |         |       |             |  |
| Enable                                                                                  | collection  | of logs from th | nis compute | r group |       | Ŧ           |  |
| Schedule s                                                                              | canning     |                 |             |         |       |             |  |
| Real-Ti                                                                                 | me i.e. ond | ce every 5 sec  | conds       |         |       |             |  |
| Once e                                                                                  | every: 1    | 5               | Μ           | inutes  | Ŧ     | ]           |  |
| Next sc                                                                                 | an: 2       | 012/04/05       | <b>X Z</b>  | :41:32  | ×     | ]           |  |
| OK Cancel Apply                                                                         |             |                 |             |         |       |             |  |

Screenshot 23: Event sources properties dialog

## 3. From the **General** tab, configuring the options described below:

| Table 16: Event source properties - General options | Table 1 | 16: | Event | source | properties - | General | options |
|-----------------------------------------------------|---------|-----|-------|--------|--------------|---------|---------|
|-----------------------------------------------------|---------|-----|-------|--------|--------------|---------|---------|

|                                                    | •                                                                                                    |
|----------------------------------------------------|----------------------------------------------------------------------------------------------------|
| Option                                             | Description                                                                                                    |
| Group Name                                         | Key in a unique name for the computer group.                                                                                                    |
| Description                                        | (Optional) Key in a description.                                                                                                    |
| Enable collection of logs from this computer group | Select/unselect this option to enable/disable event log collection from the group.                                                                                                    |
| Real-Time i.e. once every 5<br>seconds             | Select this option to check for new event logs every 5 seconds.  Note This is not recommended if members of this group generate high volumes of event logs because it may disrupt your network performance. |
| Once every                                         | Specify a custom schedule for when GFI EventsManager checks for new event logs.                                                                                                    |

## 4. Click Apply and OK.

#### 3.4.2 Configuring event source logon credentials

During event processing, GFI EventsManager must remotely log-on to the target computers. This is required in order to collect log data that is currently stored on the target computers and to pass this data on to the event processing engine(s).

To collect and process logs, GFI EventsManager must have administrative privileges over the target computers. By default, GFI EventsManager will log-on to target computers using the credentials of the account under which it is currently running; however, certain network environments are configured to use different credentials to log on to workstations and servers with administrative privileges.

As an example, for security purposes, you might want to create an administrator account that has administrative privileges over workstations only and a different account that has administrative privileges over servers only.

To configure event source properties:

- 1. From Configuration tab > Event Sources > Group Type, select Event Sources Groups.
- 2. To configure the parameters of:
- » Computer group Right-click on the computer group to be configured and select Properties
- » Single event source Right-click on the required event source and select Properties.

| A | ll Domain Controlle                                                                                                    | rs                       |                     |              |                | ×                          |  |  |
|---|----------------------------------------------------------------------------------------------------|--------------------------|---------------------|--------------|----------------|----------------------------|--|--|
|   | Windows Event Log<br>General Logor                                                                                                    | Text Logs<br>Credentials | Syslog<br>Licensing | SNMP<br>type | Traps<br>Opera | Monitoring<br>ational Time |  |  |
|   | Specify the credentials you want GFI EventsManager to use to<br>connect to the database servers specified in this group to collect<br>events.                                                                                                    |                          |                     |              |                |                            |  |  |
|   | By default, GFI EventsManager performs event collection using the security context of the account under which GFI EventsManager service is running. You may specify an alternate set of credentials to access the computers contained within this computer group. |                          |                     |              |                |                            |  |  |
|   | Logon using cn                                                                                                    | edentials below          |                     |              |                |                            |  |  |
|   | User name:                                                                                                    | Domain\Admini            | strator             |              |                |                            |  |  |
|   | Password:                                                                                                    | •••••                    | ••                  |              |                |                            |  |  |
|   |                                                                                                    |                          |                     |              |                |                            |  |  |
|   |                                                                                                    |                          |                     |              |                |                            |  |  |
|   |                                                                                                    |                          |                     |              |                |                            |  |  |
|   |                                                                                                    |                          |                     |              |                |                            |  |  |
|   |                                                                                                    |                          |                     |              |                |                            |  |  |
| l |                                                                                                    |                          |                     |              |                |                            |  |  |
|   |                                                                                                    | 0                        | К                   | Cance        |                | Apply                      |  |  |

Screenshot 24: Configuring alternative logon credentials

3. From Logon Credentials tab, select/unselect Logon using credentials below. By default this option is unselected, meaning that the event source will inherit the credentials from the parent group.

- 4. Specify the User name and Password.
- 5. Click Apply and OK.
- 3.4.3 Configuring event source license type

- 1. From Configuration tab > Event Sources > Group Type, select Event Sources Groups.
- 2. To configure the parameters of:
- » Computer group Right-click on the computer group to be configured and select Properties
- » Single event source Right-click on the required event source and select Properties.

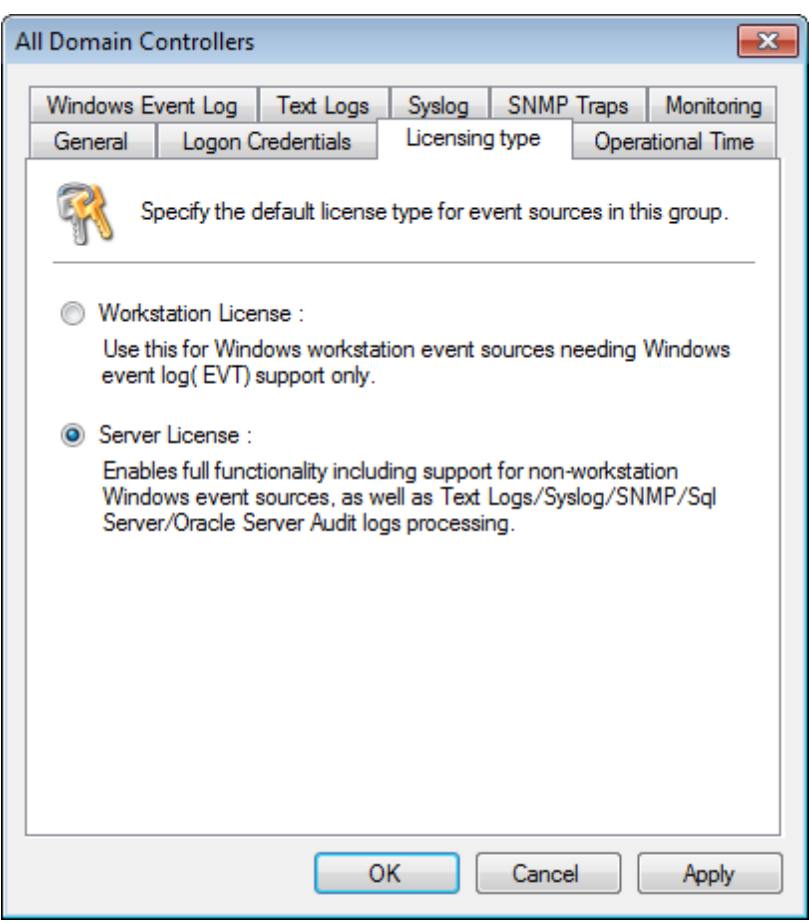

Screenshot 25: Configuring event source license type

- 3. From Licensing type tab, select from:
- » Workstation license enables Windows event log (EVT) support only
- » Server license enables full functionality for collecting Text logs, Syslogs, SNMP Traps, etc.
- 4. Click **Apply** and **OK**.

## 3.4.4 Configuring event source operational time

GFI EventsManager includes an Operational Time option through which you specify the normal working hours of your event source groups. This is required so thatGFI EventsManager can keep track of the events that occur both during and outside working hours.

Use the operational time information for forensic analysis; to identify unauthorized user access, illicit transactions carried outside normal working hours and other potential security breaches that might be taking place on your network.

Operational time is configurable on computer group basis. This is achieved by marking the normal working hours on a graphical operational time scale which is divided into one hour segments.

- 1. From Configuration tab > Event Sources > Group Type, select Event Sources Groups.
- 2. To configure the parameters of:
- » Computer group Right-click on the computer group to be configured and select Properties
- » Single event source Right-click on the required event source and select Properties.

| All Domain Controllers                                                         |                                                                                                    |                |            |           |          |            |      |  |  |
|--------------------------------------------------------------------------------|----------------------------------------------------------------------------------------------------|----------------|------------|-----------|----------|------------|------|--|--|
| Windows E                                                                      | vent Log                                                                                                    | Text Logs      | Syslog     | SNMP      | Traps    | Monito     | ning |  |  |
| General                                                                        | Logon C                                                                                                    | redentials     | Licensing  | g type    | Oper     | ational Ti | me   |  |  |
| Specify the normal operational time for the computers specified in this group. |                                                                                                    |                |            |           |          |            |      |  |  |
| Normal ope<br>this group a<br>differently o<br>time or not<br>normal ope       | Normal operational time is the time during which the computers specified in this group are normally used. This information is used to classify events differently depending on whether they occur during normal operational time or not. For example, failed log-on attempts that occur outside of the normal operational time will be assigned a higher risk level. |                |            |           |          |            |      |  |  |
| 0                                                                              | Ĵh 03h                                                                                                    | 06h 09l        |            | 15h       | 18h :    | 21h 24     | Ĭh   |  |  |
| Мо                                                                             |                                                                                                    |                |            |           |          |            |      |  |  |
| Tu                                                                             |                                                                                                    |                |            |           |          |            |      |  |  |
| We                                                                             |                                                                                                    |                |            |           |          |            |      |  |  |
| Th                                                                             |                                                                                                    |                |            |           |          |            |      |  |  |
| Fr                                                                             |                                                                                                    |                |            |           |          |            |      |  |  |
| Sa                                                                             |                                                                                                    |                |            |           |          |            |      |  |  |
| Su                                                                             |                                                                                                    |                |            |           |          |            |      |  |  |
| Marke                                                                          | d time inten                                                                                                    | vals are consi | dered norm | al operat | ion time |            |      |  |  |
|                                                                                |                                                                                                    |                |            |           |          |            |      |  |  |
|                                                                                |                                                                                                    |                |            |           |          |            |      |  |  |
|                                                                                |                                                                                                    | 0              | К          | Cance     |          | Appl       | y    |  |  |

Screenshot 26: Specify operational time

3. From **Operational Time** tab, mark the time intervals of your normal working hours. Marked time intervals are considered normal operational time.

## 4. Click Apply and OK.

## 3.4.5 Configuring event source monitoring

GFI EventsManager is able to collect additional information about your event sources through System Monitoring Checks. These checks generate specific events which in turn, trigger real-time notifications or execute an action.

For example, when monitoring **CPU usage** checks, GFI EventsManager queries that event source and detects whether the target machine is performing at the specified CPU usage levels.

**i** Note For more information, refer to <u>System Monitoring Checks</u> (page 158).

- 1. From Configuration tab > Event Sources > Group Type, select Event Sources Groups.
- 2. To configure the parameters of:
- » Computer group Right-click on the computer group to be configured and select Properties
- » Single event source Right-click on the required event source and select Properties.

| DC1                                                               |                                                                                                    |             |                  | <b>×</b>   |  |  |  |  |
|-------------------------------------------------------------------|----------------------------------------------------------------------------------------------------|-------------|------------------|------------|--|--|--|--|
| Logon Crede                                                       | ntials                                                                                                    |             | Licensing Ty     | pe         |  |  |  |  |
| Windows Event Log                                                 | Text Logs                                                                                                    | Syslog      | SNMP Traps       | Monitoring |  |  |  |  |
| Configure GFI EventsManager monitoring for this computer.         |                                                                                                    |             |                  |            |  |  |  |  |
| <ul> <li>Inherit event log o</li> <li>Enable GFI Event</li> </ul> | <ul> <li>Inherit event log collection and processing from parent group</li> <li>✓ Enable GFI EventsManager monitoring</li> </ul> |             |                  |            |  |  |  |  |
| Perform the follow                                                | ing checks                                                                                                    |             |                  |            |  |  |  |  |
|                                                                   | All monitor checks                                                                                                    |             |                  |            |  |  |  |  |
| Post collection proces                                            | sing                                                                                                    |             |                  |            |  |  |  |  |
| Archive all logs wi                                               | thout any furth                                                                                                    | ner process | sing.            |            |  |  |  |  |
| Process the logs v                                                | with the rules a                                                                                                    | selected be | low before archi | ving.      |  |  |  |  |
| V Monitoring Checks                                               |                                                                                                    |             |                  |            |  |  |  |  |
|                                                                   | 0                                                                                                    | <b>K</b>    | Cancel           | Apply      |  |  |  |  |

Screenshot 27: Event source properties - Monitoring tab

## 3. From **Monitoring** tab, configure the options described below:

| Tuble 17: Event sour                                                        | ce monitoring options                                                                                                    |
|-----------------------------------------------------------------------------|----------------------------------------------------------------------------------------------------|
| Option                                                                      | Description                                                                                                    |
| Inherit event<br>log collection<br>and processing<br>from parent<br>group   | This option is available when enabling monitoring on a single event source. If you enabled monitoring on the group containing the event source, leave this option selected to obtain the same settings.                                                                                                    |
| Enable GFI<br>EventsManager<br>monitoring                                   | Select/unselect this option to enable/disable system monitoring checks.                                                                                                    |
| Perform the following checks                                                | Expand the list of checks and select the ones which you want to apply to your event source/event source group. For information about creating monitoring checks, refer to Creating a new monitoring check.                                                                                                    |
| Archive all<br>logs without<br>any further<br>processing                    | Select this option to store events without applying any further checks (from Events Processing Rules).                                                                                                    |
| Process the<br>logs with the<br>rules selected<br>below before<br>archiving | Expand the list of rules which are applied to the collected logs. GFI EventsManager enables you to create custom rules and configure them to trigger when one of the system monitoring check generates an event. Then, through the configuration of the selected Event Processing Rule, actions are executed and/or alerts are generated. Once a monitoring check is enabled, browse for the event that it generates and create a rule based on that event. For more information, refer to <u>Creating new</u> rules from existing events (page 152). |

Table 17: Event source monitoring options

## 4. Click Apply and OK.

## 3.4.6 Configuring event processing parameters

Event processing parameters are enabled only for event sources/event source groups licensed as Servers. Server event sources posses more settings than normal workstations, in order to collect Windows event logs, Text logs, Syslogs and SNMP Traps.

To configure event source properties:

- 1. From Configuration tab > Event Sources > Group Type, select Event Sources Groups.
- 2. To configure the parameters of:
- » Computer group Right-click on the computer group to be configured and select Properties
- » Single event source Right-click on the required event source and select Properties.

| All Domain Controllers                                                                                                    |                 |                | ×                         |
|----------------------------------------------------------------------------------------------------|-----------------|----------------|---------------------------|
| General Logon Credentials Licensi<br>Windows Event Log Text Logs Syslog                                                                                                    | ng type<br>SNMP | Opera<br>Traps | tional Time<br>Monitoring |
| Specify the Windows event logs to                                                                                                    | collect, arc    | chive and      | d process                 |
| Specify the logs to collect:                                                                                                    |                 |                |                           |
| Security Events                                                                                                    |                 | <u> </u>       | Add                       |
| Application Events                                                                                                    | (               |                | Pomovo                    |
| System Events                                                                                                    |                 | -              | lenove                    |
| Clear collected events after completion                                                                                                    |                 |                |                           |
| Post collection processing                                                                                                    |                 |                |                           |
| <ul> <li>Archive all logs without any further proce</li> </ul>                                                                                                    | ssing.          |                |                           |
| Process the logs with the rules selected                                                                                                    | below befo      | ore archiv     | ring.                     |
| Windows Events      Windows Events      Windows Events      Noise Reduction      PCI Requirements Windows      Windows Events      Noise Reduction      Security      Windows Events      System Health | lows OS         |                | •                         |
| Add generic fields (e.g. "Field 00", "Field                                                                                                    | 01") to \$      | Security I     | Events.                   |
| ОК                                                                                                    | Cance           |                | Apply                     |

Screenshot 28: Event processing configuration tabs

3. Use the Windows Event Log, Text Logs, Syslog and SNMP Traps tabs configure the required event processing parameters.

4. Click **Apply** and **OK**.

🚹 Note

For more information, refer to:

- » Collecting Windows Event Logs
- » Collecting Text logs
- » Collecting Syslogs
- » Collecting SNMP Traps.

## 3.5 Database sources

GFI EventsManager can monitor and process events from database servers. Database event sources require specific configuration settings to listen to and collect events generated by database activity.

This section contains information about:

- » Configuring Microsoft SQL Server sources
- » Configuring Oracle Server sources

## 3.5.1 Microsoft SQL Server Sources

This section contains information about:

- » Creating a new Microsoft SQL Server group
- » Adding a new Microsoft SQL Server event source

## Creating a new Microsoft SQL Server group

To create a Microsoft SQL Server group:

- 1. Click **Configuration** tab > **Event Sources**.
- 2. From Group Type, select Database Servers Groups.

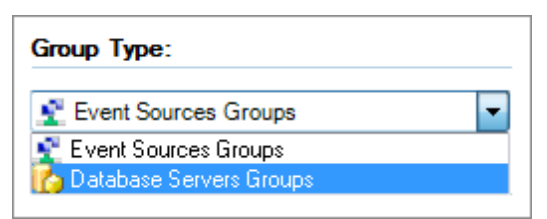

Screenshot 29: Database Servers Groups

3. From Groups, right-click Microsoft SQL Servers and select Create group...

4. Select **Microsoft SQL Server** as the server type and from **General** tab configure the options described in below:

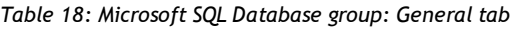

| Option                                                         | Description                                                              |
|----------------------------------------------------------------|--------------------------------------------------------------------------|
| Group Name                                                     | Key in a group name to identify the Microsoft SQL server group.          |
| Description                                                    | (Optional) Key in a description.                                         |
| Collects logs from the database servers included in this group | Enable option to collect database events from all servers in this group. |

| Database Servers G                                                                                                    | roup Prope                  | rties                                  |                                             | ×        |  |  |  |
|----------------------------------------------------------------------------------------------------|-----------------------------|----------------------------------------|---------------------------------------------|----------|--|--|--|
| General Logon C                                                                                                    | redentials                  | Operational Time                       | SQL Server Audit                            | Settings |  |  |  |
| Specify the credentials you want GFI EventsManager to use to<br>connect to the database servers specified in this group to collect<br>events |                             |                                        |                                             |          |  |  |  |
| O Use Window                                                                                                    | s authentica                | tion                                   |                                             |          |  |  |  |
| Connect to th<br>account und                                                                                                    | ne database<br>er which GFI | servers using the s<br>EventsManager s | ecurity context of th<br>ervice is running. | e        |  |  |  |
| Use SQL Ser                                                                                                    | ver authenti                | cation                                 |                                             |          |  |  |  |
| Connect to the                                                                                                    | ne database                 | servers using the f                    | ollowing credentials.                       |          |  |  |  |
| Usemame:                                                                                                    | sa                          |                                        |                                             |          |  |  |  |
| Password:                                                                                                    | •••••                       | ••••                                   |                                             |          |  |  |  |
|                                                                                                    |                             |                                        |                                             |          |  |  |  |
|                                                                                                    |                             |                                        |                                             |          |  |  |  |
|                                                                                                    |                             |                                        |                                             |          |  |  |  |
|                                                                                                    |                             |                                        |                                             |          |  |  |  |
|                                                                                                    |                             |                                        |                                             |          |  |  |  |
|                                                                                                    | (                           | ОК                                     | Cancel                                      | Apply    |  |  |  |

Screenshot 30: Configure logon settings from the Logon Credentials tab

## 4. Select Logon Credentials tab and configure the options described below:

Table 19: Microsoft SQL Database group: Logon Credentials

| Option                           | Description                                                                                                    |
|----------------------------------|----------------------------------------------------------------------------------------------------|
| Use Windows authen-<br>tication  | Connect to the Microsoft SQL Database using windows authentication.                                            |
| Use SQL Server<br>authentication | Connect to Microsoft SQL Database using a Microsoft SQL Database user account. Key in a username and password. |

| Database Servers                                                                              | Group P                                                           | ropert                                                 | ties                                                        |                                                         |                                                        |                                                      |                                                         | ×                        |
|-----------------------------------------------------------------------------------------------|-------------------------------------------------------------------|--------------------------------------------------------|-------------------------------------------------------------|---------------------------------------------------------|--------------------------------------------------------|------------------------------------------------------|---------------------------------------------------------|--------------------------|
| General Logor                                                                                 | n Credenti                                                        | ials Ö                                                 | peratio                                                     | nal Tìme                                                | SQL                                                    | Server                                               | Audit                                                   | Settings                 |
| Speci<br>speci                                                                                | ify the No<br>fied in this                                        | rmal Op<br>s group                                     | peration                                                    | al Time                                                 | forthe                                                 | databas                                              | se serve                                                | ers                      |
| Normal operati<br>specified in this<br>classify events<br>operational tim<br>outside of the r | onal time<br>s group ar<br>differentl<br>e or not. I<br>normal op | is the ti<br>re norm<br>y deper<br>For exa<br>peration | ime duri<br>Ially use<br>Inding of<br>mple, fa<br>al time v | ng whic<br>d. This<br>n wheth<br>iiled log<br>will be a | th the da<br>informat<br>er they<br>on atte<br>ssigned | atabase<br>ion is u<br>occur d<br>mpts th<br>a highe | e server<br>sed to<br>during n<br>at occu<br>er risk le | s<br>ormal<br>r<br>evel. |
| 00h                                                                                           | 03h                                                               | 06h                                                    | 09h                                                         | <del>, (</del><br>12h                                   | 15h                                                    | 18h                                                  | 21h                                                     | <b>(</b><br>24h          |
| Mo                                                                                            |                                                                   |                                                        |                                                             |                                                         |                                                        |                                                      |                                                         |                          |
| We                                                                                            |                                                                   |                                                        |                                                             |                                                         |                                                        |                                                      |                                                         | +                        |
| Th                                                                                            |                                                                   |                                                        |                                                             |                                                         |                                                        |                                                      |                                                         | +                        |
| Fr                                                                                            |                                                                   |                                                        |                                                             |                                                         |                                                        |                                                      |                                                         |                          |
| Sa                                                                                            |                                                                   |                                                        |                                                             |                                                         |                                                        |                                                      |                                                         | 4 1                      |
| Su                                                                                            |                                                                   |                                                        |                                                             |                                                         |                                                        |                                                      |                                                         |                          |
| Marked tin                                                                                    | ne interva                                                        | ls are c                                               | consider                                                    | ed nom                                                  | nal oper                                               | ation tin                                            | ne.                                                     |                          |
|                                                                                               |                                                                   | _                                                      |                                                             | _                                                       |                                                        |                                                      |                                                         |                          |
|                                                                                               |                                                                   |                                                        | OK                                                          |                                                         | Car                                                    | ncel                                                 |                                                         | Apply                    |

Screenshot 31: Configure the normal working hours from Operational Time tab

5. Select **Operational Time** and configure the operational time when the database is normally used. Marked time intervals are considered normal working hours.

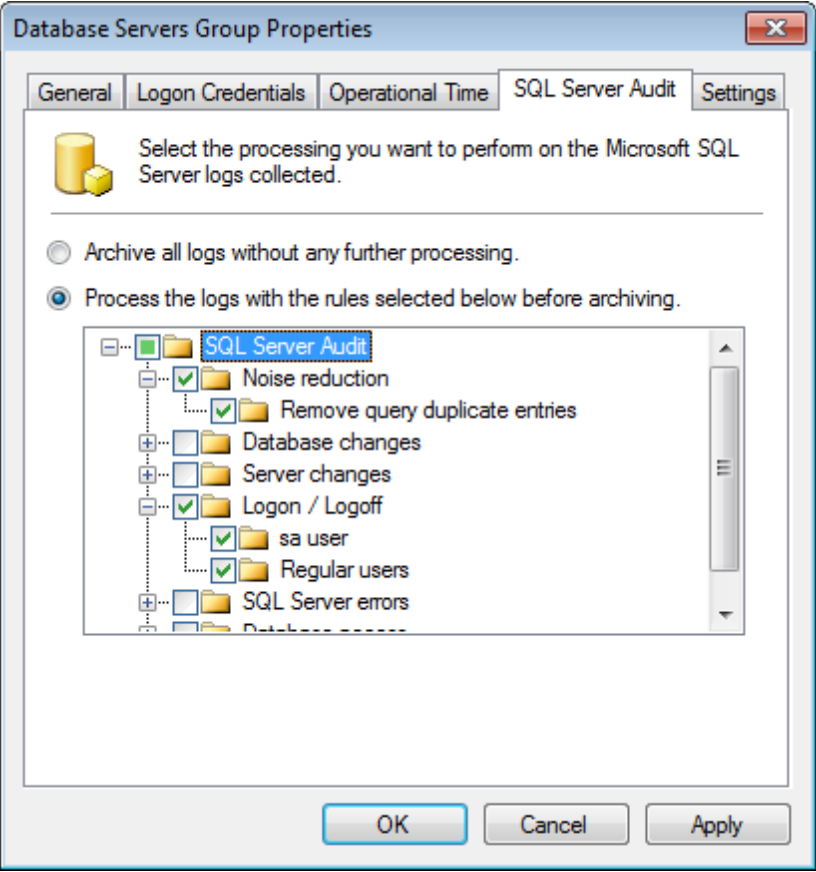

Screenshot 32: Configure SQL Server Auditing from SQL Server Audit tab

#### 6. Select **SQL Server Audit** tab and configure the options described below:

Table 20: Microsoft SQL Database group - SQL Server Audit

| Option                                                          | Description                                                                                      |
|-----------------------------------------------------------------|--------------------------------------------------------------------------------------------------|
| Archive all logs without further processing                     | Archive events in GFI EventsManager database backend without applying processing rules.          |
| Process the logs with the rules selected below before archiving | Specify the rules to perform before archiving events in GFI Events-<br>Manager database backend. |

| Database Servers Group Properties                                                                               |  |  |  |  |
|----------------------------------------------------------------------------------------------------|--|--|--|--|
| General Logon Credentials Operational Time SQL Server Audit Settings                                            |  |  |  |  |
| Specify the source of the events                                                                                |  |  |  |  |
| Please specify whether to collect the events from all databases and<br>whether to collect only security events. |  |  |  |  |
| Scan all the events for all databases.                                                                          |  |  |  |  |
| Scan only the security events for all databases.                                                                |  |  |  |  |
|                                                                                                    |  |  |  |  |
|                                                                                                    |  |  |  |  |
|                                                                                                    |  |  |  |  |
|                                                                                                    |  |  |  |  |
|                                                                                                    |  |  |  |  |
|                                                                                                    |  |  |  |  |
|                                                                                                    |  |  |  |  |
|                                                                                                    |  |  |  |  |
|                                                                                                    |  |  |  |  |
| OK Cancel Apply                                                                                                 |  |  |  |  |

## 7. Select **Settings** tab and configure the options described in below:

#### Table 21: Microsoft SQL Database group - Settings

| Option                                           | Description                                                                       |
|--------------------------------------------------|-----------------------------------------------------------------------------------|
| Scan all the events for all databases            | All Microsoft SQL Server events are collected and processed by GFI EventsManager. |
| Scan only security events for all data-<br>bases | Only security events are collected and processed by GFI EventsManager.            |

## 8. Click **Apply** and **OK**.

## Adding a new Microsoft SQL Server event source

To add a new Microsoft SQL Server source:

1. Right-click a database group and select Add new SQL Server...

| Add Nev                                                                                                | v SQL Servers                           |        |        |   |
|----------------------------------------------------------------------------------------------------|-----------------------------------------|--------|--------|---|
| Select the Microsoft SQL Servers<br>Select from which Microsoft SQL Servers you want to collect events |                                         |        |        | ľ |
|                                                                                                    | Add the following Microsoft SQL Server: |        |        |   |
|                                                                                                    | SQLSRV\SQLSERVER                        |        | Add    |   |
|                                                                                                    | Microsoft SQL Server                    |        | Remove |   |
|                                                                                                    | 192.168.11.11\SQLEXPRESS                |        | Select |   |
|                                                                                                    | < Back                                  | Finish | Cance  |   |

Screenshot 33: Add new Microsoft SQL server

2. Key in the server name or IP and click Add.

## 🚹 Note

Use **Select** and **Import** to search the network for SQL Servers or import list of SQL servers from a text file respectively.

3. Click Finish and the Add New SQL Servers dialog closes.

4. From **Groups**, select **SQL Servers** and from the right pane, double-click the new Microsoft SQL Database instance.

| 192.168.11.11                                                                                                    | × |  |
|----------------------------------------------------------------------------------------------------|---|--|
| General Connection Settings Settings                                                                                                    | _ |  |
| Specify the SQL Servers post collecting processing                                                                                                    |   |  |
| Inherit SQL Server post collection processing from parent group                                                                                                    |   |  |
| Specify the post collection processing for the events collected from the<br>configured SQL Server(s).                                                                                                    |   |  |
| Archive events in database                                                                                                    |   |  |
| Process using these rule sets:                                                                                                    |   |  |
| SQL Server Audit         Image: SQL Server Audit         Image: SQL Server Audit         Image: SQL Server Audit         Image: SQL Server Audit         Image: SQL Server Audit         Image: SQL Server Audit         Image: SQL Server Audit         Image: SQL Server Audit         Image: SQL Server Audit         Image: SQL Server Changes         Image: Server Changes         Image: Server Changes |   |  |
| Choose "Archive events in database" to archive all the events collected.                                                                                                    |   |  |
| OK Cancel Apply                                                                                                    |   |  |

Screenshot 34: Microsoft SQL Database properties: General tab

## 5. From General tab, configure the options described below:

Table 22: Microsoft SQL Database - General tab options

| Option                                                             | Description                                                                                      |
|--------------------------------------------------------------------|--------------------------------------------------------------------------------------------------|
| Inherit SQL Server post collecting processing<br>from parent group | Inherits all settings from the parent group.                                                     |
| Archive events in database                                         | Archive events in GFI EventsManager database backend without applying processing rules.          |
| Process using these rule sets                                      | Specify the rules to perform before archiving events in GFI Events-<br>Manager database backend. |

| 1 | 92.168.11.11                                                                                                    | x |  |  |
|---|----------------------------------------------------------------------------------------------------|---|--|--|
|   | General Connection Settings Settings                                                                                                    |   |  |  |
|   | Specify the connection parameters which GFI EventsManager<br>will use to access and collect events from the SQL server<br>Logon credentials                                                                                                    | _ |  |  |
|   | Inherit the logon credentials from the parent group                                                                                                    |   |  |  |
|   | By default, GFI EventsManager performs event collection using the<br>security context of the account under which GFI EventsManager<br>service is running. You may specify an alternate set of credentials to<br>access the computers contained within this computer group. |   |  |  |
|   | Use Windows authentication                                                                                                    |   |  |  |
|   | Usemame: sa                                                                                                    |   |  |  |
|   | Password:                                                                                                    |   |  |  |
|   |                                                                                                    |   |  |  |
|   | OK Cancel Apply                                                                                                    |   |  |  |

Screenshot 35: Microsoft SQL Database properties: Connection Settings tab

## 6. Select **Connection Settings** and configure the options described below:

Table 23: Microsoft SQL Database - Connection Settings tab

| Option                                              | Description                                                                                                    |
|-----------------------------------------------------|----------------------------------------------------------------------------------------------------|
| Inherit the logon credentials from the parent group | Select this option to inherit login settings from the parent group.                                               |
| Use Windows authentication                          | Connect to Microsoft SQL Database using windows authentication.                                                   |
| Use SQL Server credentials                          | Connect to Microsoft SQL Database using a Microsoft SQL Database user account.<br>Key in a username and password. |

| 1 | 92.168.11.11                                                                                                    | × |  |  |
|---|----------------------------------------------------------------------------------------------------|---|--|--|
|   | General Connection Settings Settings                                                                                                    |   |  |  |
|   | Specify the source of the events                                                                                                    | _ |  |  |
|   | Inherit the settings from the parent group                                                                                               |   |  |  |
|   | Please specify whether to collect the events from the SQL Server system<br>databases and whether to collect events from other databases. |   |  |  |
|   | Scan all the events for all databases.                                                                                                   |   |  |  |
|   | Scan only the security events for all databases.                                                                                         |   |  |  |
|   | Scan all the events that are related to the following databases only.                                                                    |   |  |  |
|   | <ul> <li>✓ I Database 1</li> <li>✓ I Database 2</li> </ul>                                                                               |   |  |  |
|   | Add Edit Remove                                                                                                    |   |  |  |
|   | OK Cancel Apply                                                                                                    |   |  |  |

Screenshot 36: Microsoft SQL Database properties: Settings tab

#### 7. Select Settings tab and configure the options described below:

Table 24: Microsoft SQL Database - Settings tab options

| Option                                                               | Description                                                                                          |
|----------------------------------------------------------------------|----------------------------------------------------------------------------------------------------|
| Inherit the settings from the parent group                           | Inherits settings from the parent group.                                                             |
| Scan all the events for all databases                                | Scan all databases and collect all events from the Microsoft SQL Server.                             |
| Scan only the security events for all data-<br>bases                 | Scan all databases and collect only security events from the Microsoft SQL Server.                   |
| Scan all the events that are related to the following databases only | Collect all events from the selected databases. Use Add, Edit and Remove to manage database sources. |

#### 8. Click Apply and OK.

## 3.5.2 Oracle server sources

GFI EventsManager enables you to collect and process events generated by Oracle Relational database management systems. The following audits are collected and processed by GFI EventsManager:

| Audit              | Description                                               |  |
|--------------------|-----------------------------------------------------------|--|
| Session auditing   | Audit user sessions and database access.                  |  |
| Statement auditing | Audit processed SQL statements.                           |  |
| Object auditing    | Audit queries and statements related to specific objects. |  |

Table 25: Oracle Server supported audits

The following Oracle Database versions are supported:

- » Oracle Database 9i
- » Oracle Database 10g
- » Oracle Database 11g

This section contains information about:

- » Pre-configuration settings for Oracle Servers event sources
- » Creating a new Oracle Server group
- » Adding a new Oracle Server event source

## Pre-configuration settings for Oracle Servers event sources

Before adding Oracle Server event sources, follow the steps below on each Oracle Server instance you want to monitor:

| Pre-con-<br>figuration Step | Description                                                                                                    |
|-----------------------------|----------------------------------------------------------------------------------------------------|
| Step 1                      | Ensure the logon credentials used to connect, set audits and access the audit table has the nec-<br>essary permissions.                                         |
| Step 2                      | <pre>Enable auditing on the Oracle Server by changing startup parameters. To enable auditing: 1. Startup parameters for the Oracle servers are stored in:</pre> |

## Adding a new Oracle Server group

To add a new Oracle Database group:

1. Click Configuration tab > Event Sources. From Group Type, select Database Servers Groups.

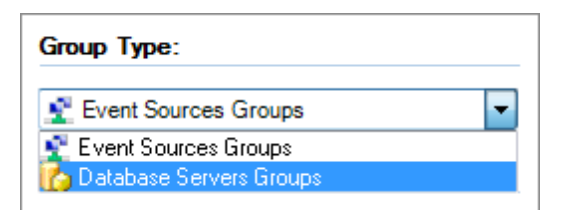

Screenshot 37: Database Servers Groups

2. From Groups, right-click Oracle Servers and select Create group...

| D | atabase S                                                     | ervers Group Prop                           | erties                            |                   | <b>-</b> ×  |
|---|---------------------------------------------------------------|---------------------------------------------|-----------------------------------|-------------------|-------------|
|   | General                                                       | Logon Credentials                           | Operational Time                  | Oracle Audit      | ]           |
|   |                                                               | Enter a group name<br>want to include in th | e and description f<br>his group. | or the database   | servers you |
|   | Group N                                                       | Name:                                       |                                   |                   |             |
|   | Group                                                         | name                                        |                                   |                   |             |
|   | Descrip                                                       | tion:                                       |                                   |                   |             |
|   | Optional group description.                                   |                                             |                                   |                   |             |
|   | Coll                                                          | ects logs from the da                       | tabase servers inc                | luded in this gro | oup.        |
|   | Schedu                                                        | le scanning ——                              |                                   |                   |             |
|   | Or                                                            | nce every: 11                               |                                   | Hours             | •           |
|   | Mainter                                                       | ance                                        |                                   |                   |             |
|   | Delete audit logs older than: 1 v days from the Oracle Server |                                             |                                   |                   |             |
|   | Cle                                                           | eanup old entries eve                       | ery 1 🔹 I                         | nours             |             |
|   |                                                               |                                             | OK                                | Cancel            | Apply       |

Screenshot 38: Oracle Database group - General tab

## 3. From General tab, configure the options described in below:

Table 27: Oracle Database group - General tab

| Option                                                               | Description                                                                                                    |
|----------------------------------------------------------------------|----------------------------------------------------------------------------------------------------|
| Group Name                                                           | Key in a group name to identify the Oracle Database group.                                                                                                    |
| Description                                                          | Optionally, key in a description.                                                                                                    |
| Collects logs from the<br>database servers<br>included in this group | Collects events from the event sources in the Oracle group. Once this option is enabled, configure the Schedule scanning and Maintenance options.                                                                         |
| Schedule scanning                                                    | Specify the frequency to collect events on a pre-defined schedule.                                                                                                    |
| Maintenance                                                          | Oracle audit events are stored in a specific audit table on the Oracle server. To prevent excessive audit table growth, configure the options in this section to delete audit logs and old entries on a pre-defined time. |

| C | Database Servers Group Properties                                                                                                    |            |             |              |          |                |         |   |
|---|----------------------------------------------------------------------------------------------------|------------|-------------|--------------|----------|----------------|---------|---|
|   | General                                                                                                    | Logon (    | Credentials | Operational  | Time     | Oracle Audit   |         |   |
|   | Specify the credentials you want GFI EventsManager to use to<br>connect to the database servers specified in this group to collect<br>events |            |             |              |          |                |         |   |
|   |                                                                                                    |            |             |              |          |                |         |   |
|   |                                                                                                    |            |             |              |          |                |         |   |
|   | Cor                                                                                                    | nnect to t | he database | servers usin | g the fo | ollowing crede | ntials. |   |
|   | Usemame: admin                                                                                                    |            |             |              |          |                |         |   |
|   | Password:                                                                                                    |            |             |              |          |                |         |   |
|   |                                                                                                    |            |             |              |          |                |         |   |
|   |                                                                                                    |            |             |              |          |                |         |   |
|   |                                                                                                    |            |             |              |          |                |         |   |
|   |                                                                                                    |            |             |              |          |                |         |   |
|   |                                                                                                    |            |             | OK           |          |                |         |   |
|   |                                                                                                    |            |             | OK           |          | Cancel         | Apply   | / |

Screenshot 39: Oracle Database group - Logon Credentials tab

4. Select Logon Credentials tab and key in a valid username and password to connect to the Oracle server.

| Database Server                                                                         | s Group                                                                               | Proper                                                   | ties                                                       |                                                           |                                                          |                                                       |                                                         | ×                        |
|-----------------------------------------------------------------------------------------|---------------------------------------------------------------------------------------|----------------------------------------------------------|------------------------------------------------------------|-----------------------------------------------------------|----------------------------------------------------------|-------------------------------------------------------|---------------------------------------------------------|--------------------------|
| General Logo                                                                            | n Creder                                                                              | ntials 🤇                                                 | Operatio                                                   | nal Tim                                                   | e Orac                                                   | :le Audi                                              | t                                                       |                          |
| Spec                                                                                    | Specify the Normal Operational Time for the database servers specified in this group. |                                                          |                                                            |                                                           |                                                          |                                                       |                                                         |                          |
| Normal operat<br>specified in th<br>classify event<br>operational tin<br>outside of the | ional time<br>is group a<br>s differen<br>ne or not.<br>normal o                      | e is the f<br>are nom<br>tly depe<br>For exa<br>peratior | time dur<br>nally use<br>ending o<br>ample, fa<br>nal time | ing whic<br>ed. This<br>n wheth<br>ailed log<br>will be a | ch the d<br>informat<br>her they<br>ron atte<br>assigned | atabase<br>tion is u<br>occur d<br>mpts th<br>a highe | e server<br>sed to<br>luring n<br>at occu<br>er risk le | s<br>ormal<br>r<br>evel. |
| 00h                                                                                     | 03h                                                                                   | 06h                                                      | 09h                                                        | <del>, (</del><br>12h                                     | 15h                                                      | 18h                                                   | 21h                                                     | <b>(</b><br>24h          |
| Mo                                                                                      |                                                                                       |                                                          |                                                            |                                                           |                                                          |                                                       |                                                         |                          |
| Tu                                                                                      |                                                                                       |                                                          |                                                            |                                                           |                                                          |                                                       |                                                         |                          |
| Th                                                                                      |                                                                                       |                                                          |                                                            |                                                           |                                                          |                                                       |                                                         | +                        |
| Fr                                                                                      |                                                                                       |                                                          |                                                            |                                                           |                                                          |                                                       |                                                         | +                        |
| Sa                                                                                      |                                                                                       |                                                          |                                                            |                                                           |                                                          |                                                       |                                                         |                          |
| Su                                                                                      |                                                                                       |                                                          |                                                            |                                                           |                                                          |                                                       |                                                         |                          |
| Marked ti                                                                               | me interv                                                                             | als are (                                                | conside                                                    | red norr                                                  | nal oper                                                 | ation tin                                             | ne.                                                     |                          |
|                                                                                         |                                                                                       |                                                          | OK                                                         |                                                           | Car                                                      | ncel                                                  |                                                         | Apply                    |

Screenshot 40: Oracle Database group - Operational Time tab

5. Select **Operational Time** tab and configure the normal operational time of the Oracle Database servers in this group.

| Database Servers Group Properties                                                                                                    |  |  |  |  |  |
|----------------------------------------------------------------------------------------------------|--|--|--|--|--|
| General Logon Credentials Operational Time Oracle Audit                                                                                                    |  |  |  |  |  |
| Select the processing you want to perform on the Oracle Server logs collected.                                                                                                    |  |  |  |  |  |
| <ul> <li>Archive all logs without any further processing.</li> <li>Process the logs with the rules selected below before archiving.</li> </ul>                                                                                                    |  |  |  |  |  |
| <ul> <li>Process the logs with the rules selected below before archiving.</li> <li>Oracle Audit</li> <li>Oracle Audit</li> <li>Oracle Audit</li> <li>Oracle Audit</li> <li>Oracle Audit</li> <li>Oracle Audit</li> <li>Oracle Audit</li> <li>Oracle Audit</li> <li>Oracle Audit</li> <li>Oracle Audit</li> <li>Oracle Audit</li> <li>Oracle Audit</li> <li>User-based noise</li> <li>Oracle Audit</li> <li>Oracle Audit</li> <li>Oracle Audit</li> <li>Oracle Audit</li> <li>User-based noise</li> <li>Oracle Audit</li> <li>Oracle Audit</li> <li>Oracle Audit</li> <li>Oracle Audit</li> <li>User-based noise</li> <li>Oracle Audit</li> <li>Oracle Audit</li> <li>User-based noise</li> <li>Oracle Audit</li> <li>Oracle Audit</li> <li>User-based noise</li> <li>Oracle Audit</li> <li>Oracle Audit</li> <li>User-based noise</li> <li>Oracle Audit</li> <li>User-based noise</li> <li>Oracle Audit</li> <li>Oracle Audit</li> <li>User-based noise</li> <li>Oracle Audit</li> <li>Oracle Audit</li> <li>User-based noise</li> <li>Oracle Audit</li> <li>Oracle Audit</li> <li>Oracle Audit</li> <li>User-based noise</li> <li>Oracle Audit</li> <li>Oracle Audit</li></ul> |  |  |  |  |  |
| OK Cancel Apply                                                                                                    |  |  |  |  |  |

Screenshot 41: Oracle Database group - Oracle Audit tab

6. Select Oracle Audit and configure the options described below:

Table 28: Oracle Database group - Oracle Audit

| Option                                                          | Description                                                                                      |
|-----------------------------------------------------------------|--------------------------------------------------------------------------------------------------|
| Archive all logs without further processing                     | Archive events in GFI EventsManager database backend without applying processing rules.          |
| Process the logs with the rules selected below before archiving | Specify the rules to perform before archiving events in GFI Events-<br>Manager database backend. |

## 7. Click **Apply** and **OK**.

Adding a new Oracle Server event source

To add a new Oracle Database to a database group:

1. Right-click an Oracle Server group and select Add new Oracle Server...

| Add Nev             | v Oracle Servers                                             |               |           |  |
|---------------------|--------------------------------------------------------------|---------------|-----------|--|
| Select<br>Select fr | the Oracle Servers<br>om which Oracle Servers you want to co | ollect events | 1.11.000  |  |
|                     | Add the following Oracle Server:                             |               |           |  |
|                     | 192.168.11.11                                                |               | Add       |  |
|                     | Oracle Server                                                |               | Remove    |  |
|                     | 🧵 OradeServer                                                |               | Select    |  |
|                     |                                                              |               | Import    |  |
|                     |                                                              |               |           |  |
|                     |                                                              |               |           |  |
|                     |                                                              |               |           |  |
|                     |                                                              |               |           |  |
|                     |                                                              |               |           |  |
|                     |                                                              | < Back Fini   | sh Cancel |  |

Screenshot 42: Add new Oracle server

- 2. Key in the server name or IP and click Add.
- 3. Click Finish and the Add New Oracle Servers dialog closes.

## 🚹 Note

Use **Select** and **Import** to search the network for SQL Servers or import list of SQL servers from a text file respectively.

| Ora                                                                      | acleServ                                              | er                                                |                      |                        | × |
|--------------------------------------------------------------------------|-------------------------------------------------------|---------------------------------------------------|----------------------|------------------------|---|
| (                                                                        | General                                               | Connection Settings                               | Audit by Objects     | Audit by Statements    |   |
|                                                                          | Specify the Oracle Servers post collecting processing |                                                   |                      |                        |   |
|                                                                          | 🔳 Inhe                                                | erit Oracle Server post (                         | collection processir | ng from parent group   |   |
|                                                                          | Specify<br>configu                                    | the post collection pro-<br>red Oracle Server(s). | cessing for the eve  | nts collected from the |   |
|                                                                          | Arc                                                   | hive events in database                           | e                    |                        |   |
|                                                                          | Process using these rule sets:                        |                                                   |                      |                        |   |
|                                                                          | Image: Server changes         Image: Server changes   |                                                   |                      |                        |   |
| Choose "Archive events in database" to archive all the events collected. |                                                       |                                                   |                      |                        |   |
|                                                                          |                                                       | C                                                 | ОК                   | Cancel Appl            | y |

Screenshot 43: Oracle Server properties - General tab

4. From the right pane, double-click the new oracle server event source and configure the options described below:

Table 29: Oracle Server properties - General tab

| Option                                                             | Description                                                                                      |
|--------------------------------------------------------------------|--------------------------------------------------------------------------------------------------|
| Inherit Oracle Server post collecting processing from parent group | Select to inherit all settings from the parent group.                                            |
| Archive events in database                                         | Archive events in GFI EventsManager database backend without applying processing rules.          |
| Process using these rule sets                                      | Specify the rules to perform before archiving events in GFI Events-<br>Manager database backend. |

| C | )racleServ                                                                                                    | /er           |          |                  |                    | <b>-X</b> |
|---|----------------------------------------------------------------------------------------------------|---------------|----------|------------------|--------------------|-----------|
|   | General                                                                                                    | Connection    | Settings | Audit by Objects | Audit by Statement | s         |
|   | Specify the connection parameters which GFI EventsManager<br>will use to access and collect events from the Oracle server<br>Logon credentials                                                                                                    |               |          |                  |                    |           |
|   | Inherit the logon credentials from the parent group                                                                                                    |               |          |                  |                    |           |
|   | By default, GFI EventsManager performs event collection using the<br>security context of the account under which GFI EventsManager<br>service is running. You may specify an alternate set of credentials to<br>access the computers contained within this computer group. |               |          |                  |                    | 0         |
|   |                                                                                                    | Usemame:      | admin    |                  |                    |           |
|   |                                                                                                    | Password:     | •••••    |                  |                    |           |
|   | Connect                                                                                                    | ion parameter | rs ———   |                  |                    | _         |
|   | Hos                                                                                                    | t: OracleServ | er       | Port:            | 1521               |           |
|   | ۲                                                                                                    | SID           | Orc1     |                  |                    |           |
|   |                                                                                                    | Service Name  | •        |                  | Test               |           |
|   |                                                                                                    |               |          | ОК               | Cancel Ap          | ply       |

Screenshot 44: Oracle Server properties - Connection Settings tab

## 5. Select **Connection Settings** and configure the options described below:

Table 30: Oracle Server properties - Connection Settings tab

| Option                                              | Description                                                                                                    |
|-----------------------------------------------------|----------------------------------------------------------------------------------------------------|
| Inherit the logon credentials from the parent group | Select to inherit login settings from the parent group.                                                               |
| Port                                                | Key in the port to use to connect to the Oracle Database.                                                             |
| SID                                                 | The SID is a unique name to identify an Oracle Database instance. Key in the SID of the database to audit.            |
| Service Name                                        | The Service name is the alias used to identify the Oracle Database. Key in the Service name of the database to audit. |
| Test                                                | Test the connection with the Oracle Database server.                                                                  |

| OracleServer 🔀                                                             |                          |             |           |         |      |
|----------------------------------------------------------------------------|--------------------------|-------------|-----------|---------|------|
| General Conn                                                               | ection Settings Audit by | Objects Au  | dit by Si | tatemen | ts   |
| Configure Oracle user sessions, schema objects and SQL operations to audit |                          |             |           |         |      |
| Object: APEX_030200.APEX_APPLICATION_GET_PG_T1                             |                          |             |           |         |      |
| Operations: ALL,ALTER,AUDIT,COMMENT,DELETE,EXECUT                          |                          |             |           |         |      |
| Options:                                                                   | BY ACCESS -              | SUCCESS     |           |         | •    |
|                                                                            |                          | Audit       |           | Stop Au | dit  |
| Current audite                                                             | d schema objects:        |             |           |         |      |
| Object name                                                                | 1                        | Object type | Alter     | Audit   | Corr |
| ⊘APEX_030200.APEX_APPLICA VIEW -/- A/- A/-                                 |                          |             |           | Α/-     |      |
| •                                                                          | III                      |             |           |         | •    |
|                                                                            | ОК                       | Cane        | cel       | A       | pply |

Screenshot 45: Oracle Server properties - Audit by Objects tab

## 6. Select Audit by Objects and configure the options described below:

Table 31: Oracle Server properties - Audit by Objects tab

| Option                         | Description                                                                                                    |
|--------------------------------|----------------------------------------------------------------------------------------------------|
| Object                         | Click <b>Browse</b> to launch a list of available Oracle objects. Select the object to audit and click <b>OK</b> .<br><b>NOTE</b> : Amongst others, Oracle objects can be procedures, views, functions and tables.                                                                                                    |
| Operations                     | Operations are actions that modify or query an object. Click <b>Browse</b> to launch a list of available operations. Select the operations to audit and click <b>OK</b> .                                                                                                    |
| Options                        | <ul> <li>Select the audit options:</li> <li>By Access - Creates an audit log per object operation execution.</li> <li>By Session - Creates an audit log per operation and per schema object. A session is the time between a connection and a disconnection to/from the database.</li> <li>Success - Select to process only successful audits.</li> <li>Failure - Select to process only failed audits. Oracle will create an audit log if an audit fails to complete.</li> <li>Both - Select to process all audit logs.</li> </ul> |
| Audit                          | Choose this option to instruct the Oracle server to start auditing the server activities corresponding to the selected parameters (like users, statements, etc.)                                                                                                    |
| Stop Audit                     | Choose this option to instruct the Oracle server to stop auditing the server activities cor-<br>responding to the selected parameters (such as users, statements, etc.)                                                                                                    |
| Current audited schema objects | A list that displays all current Oracle audited schema.                                                                                                    |

| OracleServer                                                   |                      |               | ×             |  |
|----------------------------------------------------------------|----------------------|---------------|---------------|--|
| General Connecti                                               | on Settings Audit by | Objects Audit | by Statements |  |
| Configure the Oracle SQL statements and user activity to audit |                      |               |               |  |
| Statements: ADMINISTER ANY SQL TUNING SET ADMINIST             |                      |               |               |  |
| User: Al                                                       | L USERS              |               |               |  |
| Options: B                                                     | Y ACCESS 🔹           | SUCCESS       | •             |  |
| Current audited st                                             | atements:            | Audit         | Stop Audit    |  |
| User name                                                      | Audit option         | Success       | Failure 📩     |  |
| 👗 ALL USERS                                                    | ALTER SYSTEM         | BY ACCESS     | BY ACCESS     |  |
| 🔋 🕺 👗 ALL USERS                                                | SYSTEM AUDIT         | BY ACCESS     | BY ACCESS     |  |
| 🔋 🕺 👗 ALL USERS                                                | CREATE SESSION       | BY ACCESS     | BYACCESS      |  |
| 🔋 🕺 👗 ALL USERS                                                | CREATE USER          | BY ACCESS     | BYACCESS      |  |
| 🕺 👗 ALL USERS                                                  | ALTER USER           | BY ACCESS     | BY ACCESS -   |  |
| •                                                              | 111                  |               | 4             |  |
|                                                                | ОК                   | Cancel        | Apply         |  |

Screenshot 46: Oracle Server properties - Audit by Statements tab

## 7. Select Audit by Statements and configure the options described below:

Table 32: Oracle Server properties - Audit by Statements tab

| Option                             | Description                                                                                                    |  |  |
|------------------------------------|----------------------------------------------------------------------------------------------------|--|--|
| Statements                         | Click <b>Browse</b> to launch a list of available Oracle statements. Select the Oracle statements to audit and click <b>OK</b> .<br>NOTE: Amongst others, Oracle statements can be <b>ALTER</b> , <b>CREATE</b> and <b>SELECT</b> .                                                                                                    |  |  |
| User                               | Oracle enables you to audit statements for a specific user. Click <b>browse</b> button to launch a list of available users. Select the user and click <b>OK</b> .                                                                                                    |  |  |
| Options                            | <ul> <li>Select audit options:</li> <li>By Access - Creates one audit log for each statement execution.</li> <li>By Session - Creates one audit log per user and per schema object. A session is the time between a connection and a disconnection to/from the database.</li> <li>Success - Processes only successful audits.</li> <li>Failure - Select option to process only failed audits. Oracle will create an audit log if an audit fails to complete.</li> <li>Both - Select option to process all audit logs.</li> </ul> |  |  |
| Audit                              | Choose this option to instruct the Oracle server to start auditing the server activities corresponding to the selected parameters (such as users, statements, etc.)                                                                                                    |  |  |
| Stop Audit                         | Choose this option to instruct the Oracle server to stop auditing the server activities corresponding to the selected parameters (such as users, statements, etc.)                                                                                                    |  |  |
| Current<br>audited state-<br>ments | A list that displays all current Oracle audited statements.                                                                                                    |  |  |

## 8. Click **Apply** and **OK**.
# 4 Collecting Event Logs

This chapter provides you with information about how to configure your event sources to apply events processing rules to collected events. Assign existing or custom events processing rules to precisely process the events wanted only.

### Topics in this chapter:

| 4.1 Collecting Windows event logs          | . 73 |
|--------------------------------------------|------|
| 4.2 Collecting Text logs                   | 76   |
| 4.3 Collecting Syslogs                     | . 79 |
| 4.4 Collecting SNMP Traps                  | 83   |
| 4.5 Collecting custom logs                 | 87   |
| 4.6 Collecting GFI LanGuard event logs     | 89   |
| 4.7 Collecting GFI EndPointSecurity events | . 94 |

# 4.1 Collecting Windows event logs

Windows events are organized into specific log categories; by default computers running on Windows NT or higher, record errors, warnings and information events in three logs namely **Security**, **Application** and **System logs**.

Computers that have more specialized roles on the network such as Domain Controllers, and DNS Servers have additional event log categories.

As a minimum, Windows Operating Systems record events in the following logs:

Table 33: Windows Event Logs collected by GFI EventsManager

| Log Type                               | Description                                                                                                    |
|----------------------------------------|----------------------------------------------------------------------------------------------------|
| Security<br>event log                  | This log contains security related events through which you can audit successful or attempted security breaches. Typical events found in the Security Events log include valid and invalid logon attempts.                |
| Application<br>event log               | This log contains events recorded by software applications/programs such as file errors.                                                                                                    |
| System event<br>log                    | This log contains events logged by operating system components such as failures to load device drivers.                                                                                                    |
| Directory service log                  | This log contains events generated by the Active Directory including successful or failed attempts to make to update the Active Directory database.                                                                       |
| File Rep-<br>lication serv-<br>ice log | This log contains events recorded by the Windows File Replication service. These including file rep-<br>lication failures and events that occur while domain controllers are being updated with information about Sysvol. |
| DNS server<br>log                      | This log contains events associated with the process of resolving DNS names to IP addresses.                                                                                                    |
| Application<br>and Services<br>Logs    | These logs contain events associated with Windows VISTA and the relative services/functionality it offers.                                                                                                    |

| New Event Sources Gro                     | up                                                       |                          |                                 |          | ×          |   |                                 |
|-------------------------------------------|----------------------------------------------------------|--------------------------|---------------------------------|----------|------------|---|---------------------------------|
| General Logon C                           | redentials                                               | Licensing                | Licensing type Operational Time |          |            |   |                                 |
| Windows Event Log                         | Windows Event Log Text Logs Syslog SNMP Traps Monitoring |                          |                                 |          |            |   |                                 |
| Specify the V                             | Windows ever                                             | nt logs to c             | ollect, an                      | chive an | nd process |   |                                 |
| Specify the logs to co                    | llect:                                                   |                          |                                 |          |            |   |                                 |
| Microsoft-Window<br>Microsoft-Window      | ws-RemoteAs<br>ws-RemoteAs                               | sistance/0<br>sistance/T | pe<br>ra                        |          | Add        |   |                                 |
| Microsoft-Windo                           | ws-RemoteAs                                              | sistance/A               | dmin                            | -        | Kemove     |   |                                 |
| Clear collected ev                        | vents after cor                                          | npletion                 |                                 |          |            |   |                                 |
| Post collection proces                    | sing                                                     |                          |                                 |          |            |   |                                 |
| <ul> <li>Archive all logs with</li> </ul> | thout any furt                                           | her process              | sing.🗲                          |          |            | - | Archive logs without processing |
| Process the logs                          | with the rules :                                         | selected be              | slow befo                       | re archi | ving. 🗲    | - | — Process collected logs        |
| 🖃 👘 📴 Wing                                | dows Events                                              |                          |                                 |          |            |   | _                               |
|                                           | Noise Reducti                                            | on                       |                                 |          |            |   | Rule-sets to apply to           |
| 🕴 🛛 👘 🖓 🚞 🛛                               | 🗄 📄 PCI Requirements Windows OS                          |                          |                                 |          |            |   | the collected loss              |
|                                           |                                                          |                          |                                 |          |            |   |                                 |
|                                           |                                                          |                          |                                 |          |            |   |                                 |
| Add generic fields                        | (e.g. "Field 0                                           | 0", "Field 0             | 1") to :                        | Security | Events.    |   |                                 |
|                                           | 0                                                        | к                        | Cance                           |          | Apply      |   |                                 |

Screenshot 47: Computer group properties: Configuring Windows Event Logs parameters

To configure Windows Event Log collection and processing parameters:

1. From **Configuration** tab > **Event Sources**, right-click an event source and select **Properties**.

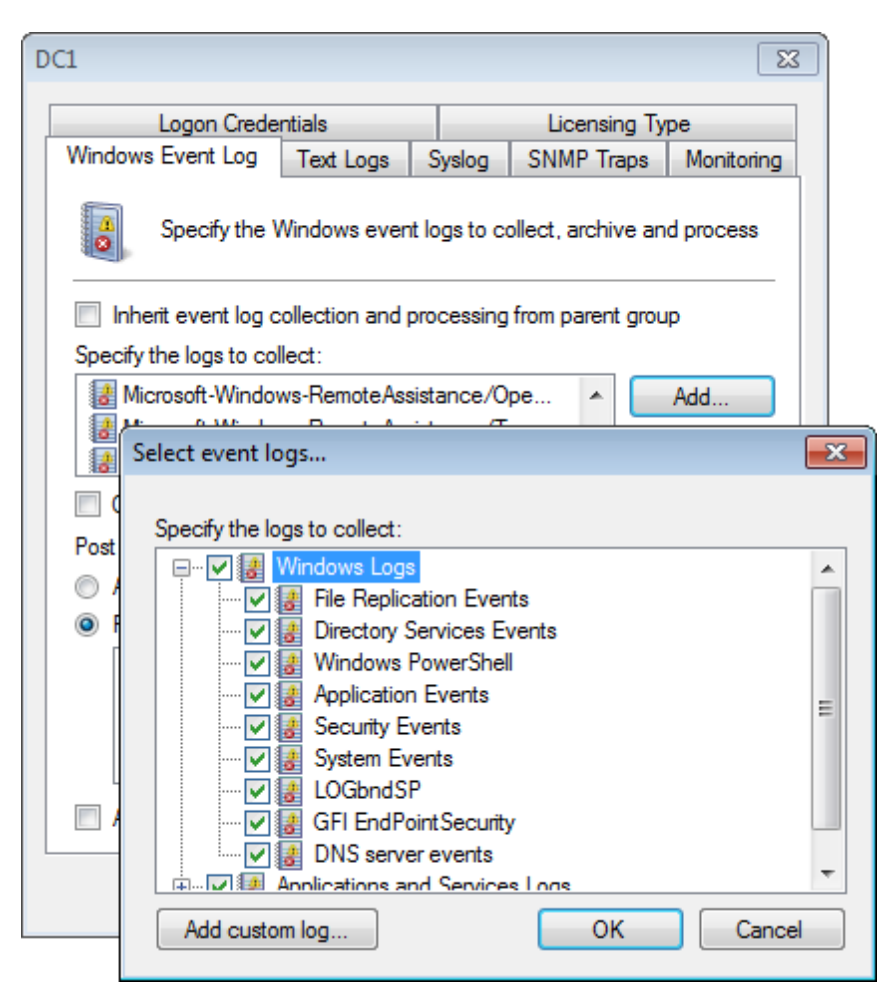

Screenshot 48: Selecting event logs to collect

2. Click **Windows Event Log** tab > **Add...** to select the logs you want to collect. Expand **Windows Logs** and/or **Applications and Services Logs** and select from the list of available logs.

3. (Optional) Click Add custom log... and key in a unique name for the unlisted event log.

| DC1                                                                                                    |                |            |                  | ×          |
|----------------------------------------------------------------------------------------------------|----------------|------------|------------------|------------|
| Logon Crede                                                                                                    | ntials         |            | Licensing Ty     | ре         |
| Windows Event Log                                                                                                    | Text Logs      | Syslog     | SNMP Traps       | Monitoring |
| Specify the Windows event logs to collect, archive and process                                                                                                    |                |            |                  |            |
| 🔲 Inherit event log c                                                                                                    | ollection and  | processing | from parent grou | ip a       |
| Specify the logs to col                                                                                                    | lect:          |            |                  |            |
| 🔡 File Replication E                                                                                                    | vents          |            | <b>^</b>         | Add        |
| Birectory Service                                                                                                    | s Events       |            |                  |            |
| 🔡 Windows Power:                                                                                                    | Shell          |            | <b>T</b>         | Remove     |
| Clear collected ev                                                                                                    | ents after com | pletion    |                  |            |
| Post collection proces                                                                                                    | sing           |            |                  |            |
| Archive events in                                                                                                    | database       |            |                  |            |
| Process using the                                                                                                    | se rule sets:  |            |                  |            |
| Windows Events         Image: Windows Events         Image: Windows Reduction         Image: Windows OS         Image: Windows OS         Image: Windows OS         Image: Windows OS |                |            |                  |            |
| Add generic fields (e.g. "Field 00", "Field 01") to Security Events.                                                                                                    |                |            |                  |            |
|                                                                                                    | 0              | ĸ          | Cancel           | Apply      |

Screenshot 49: Configuring Windows Event Log Processing parameters

4. Select **Clear collected events after completion** to clear the collected events from the respective event source.

5. Select **Archive events in database** to archive collected events without applying events processing rules.

6. Select **Process using these rule sets** and select the rule sets you want to run against the collected events.

7. Select Add generic fields to add extended fields to the database. Extended fields contain data from event descriptions and are added by a common name (example: "Field01" "Custom field name").

8. Click **Apply** and **OK**.

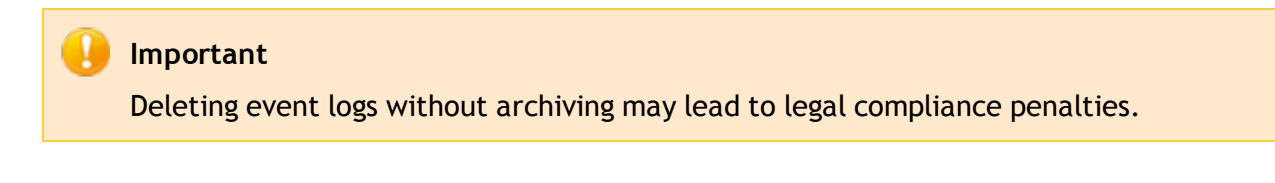

### 4.2 Collecting Text logs

W3C and CSV are other log formats supported by GFI EventsManager. W3C logs are text-based flat files containing various event details delimited by special characters.

The W3C log format is most commonly used by hardware systems (Example: servers and appliances) which have Internet specific roles. Microsoft Internet Information Server (IIS) service and Apache web servers for example, can collect web related events such as web logs, in the form of W3C formatted text files.

In GFI EventsManager, the configuration process of W3C log parameters is identical to that performed for Windows event processing, with one exception. Unlike Windows Event Logs, there is no standard which dictates a specific or centralized folder location where W3C log files are stored on disk. Therefore, in order to collect W3C logs, you must specify the complete path to these text-based log files.

| New Event Sources Group                                          |                        |
|------------------------------------------------------------------|------------------------|
| General Logon Credentials Licensing type Operational Time        |                        |
| Windows Event Log Text Logs Syslog SNMP Traps Monitoring         |                        |
| Specify the text logs files to collect from, archive and process |                        |
| Specify the text logs files to collect from:                     |                        |
| C:\W3C logs\*.* Add                                              | Add logs to collect    |
| Remove                                                           |                        |
| Clear collected events after completion                          |                        |
| Process subdirectories Parsing schema: w3c -                     | Select log type        |
| Tell me more                                                     |                        |
| Post collection processing                                       |                        |
| Archive all logs without any further processing.                 |                        |
| Process the logs with the rules selected below before archiving. | Process collected logs |
| EVia Text Logs                                                   |                        |
| HTTP protocol logs                                               | Rule-sets to apply to  |
| FTP protocol logs                                                | the collected logs     |
| OK Cancel Apply                                                  |                        |

Screenshot 50: Text logs options

To collect Text logs:

1. From **Configuration** tab > **Event Sources**, right-click an event source and select **Properties**.

| .1                                                              |                                     |                            |                                  | - 23            |  |  |
|-----------------------------------------------------------------|-------------------------------------|----------------------------|----------------------------------|-----------------|--|--|
| Logon Crede                                                     | ntials                              |                            | Licensing Ty                     | ре              |  |  |
| Windows Event Log                                               | Text Logs                           | Syslog                     | SNMP Traps                       | Monitoring      |  |  |
| Specify the text log files to collect from, archive and process |                                     |                            |                                  |                 |  |  |
| 🔲 Inherit Text Logs f                                           | olders collecti                     | on and pro                 | cessing from par                 | ent group       |  |  |
| Specify the text logs fil                                       | es to collect f                     | rom:                       |                                  |                 |  |  |
|                                                                 |                                     |                            |                                  | Add             |  |  |
|                                                                 |                                     |                            | F                                | Remove          |  |  |
| · · · · ·                                                       |                                     |                            |                                  |                 |  |  |
| Select text logs for                                            | older                               |                            |                                  |                 |  |  |
| Pc Select th                                                    | ne folder conta<br>as to exist on t | aining logs<br>he target c | in the text format<br>computers. | . Note that the |  |  |
| Folder path:                                                    | C:\Apache                           |                            |                                  |                 |  |  |
| File restrictions:                                              | **                                  |                            |                                  |                 |  |  |
|                                                                 |                                     |                            |                                  |                 |  |  |
| -                                                               |                                     |                            | ОК                               | Cancel          |  |  |

Screenshot 51: Adding folders containing Text Logs

2. Click Text Logs tab > Add... to add folder paths containing Text Logs. Click OK.

3. Select **Clear collected events after completion** to clear the collected events from the respective event source.

4. Select **Process subdirectories** to recursively scan the specified path that contains W3C/CSV logs.

5. From **Parsing schema** drop-down menu, select the schema in which Text Logs are interpreted. Select from:

- » W3C
- » CSV
- » EMS Logs.

6. Select **Archive events in database** to archive collected events without applying events processing rules.

7. Select **Process using these rule sets** and select the rule sets you want to run against the collected events.

8. Click Apply and OK.

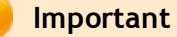

Deleting event logs without archiving may lead to legal compliance penalties.

# 4.3 Collecting Syslogs

Syslog is a data logging service that is most commonly used by Linux and UNIX based systems. The concept behind Syslogs is that the logging of events and information is entirely handled by a dedicated server called 'Syslog Server'.

Unlike Windows and W3C log based systems, Syslog enabled devices send events in the form of data messages (technically known as 'Syslog Messages') to a Syslog server that interprets and manages message and saves the data in a log file.

In order to process Syslog messages, GFI EventsManager ships with a built-in Syslog Server. This Syslog server will automatically collect, in real-time, all Syslog messages/events sent by Syslog sources and pass them on to the event processing engine. Out-of-the-box, GFI EventsManager supports events generated by various network devices manufactured by leading providers including Cisco and Juniper.

## 📄 Note

For more information about supported devices visit the following KBASE article: <a href="http://kb.gfi.com/articles/SkyNet\_article/kbiD002868?retURL=%2Fapex%2FSupportHome&popup=true">http://kbiD002868?retURL=%2Fapex%2FSupportHome&popup=true</a>

## 📄 Note

A built-in buffer allows the Syslog server to collect, queue and forward up to 30 Syslog messages at a time. Buffered logs are by default passed on to the event processing engine as soon as the buffer fills up or at one minute intervals; whichever comes first.

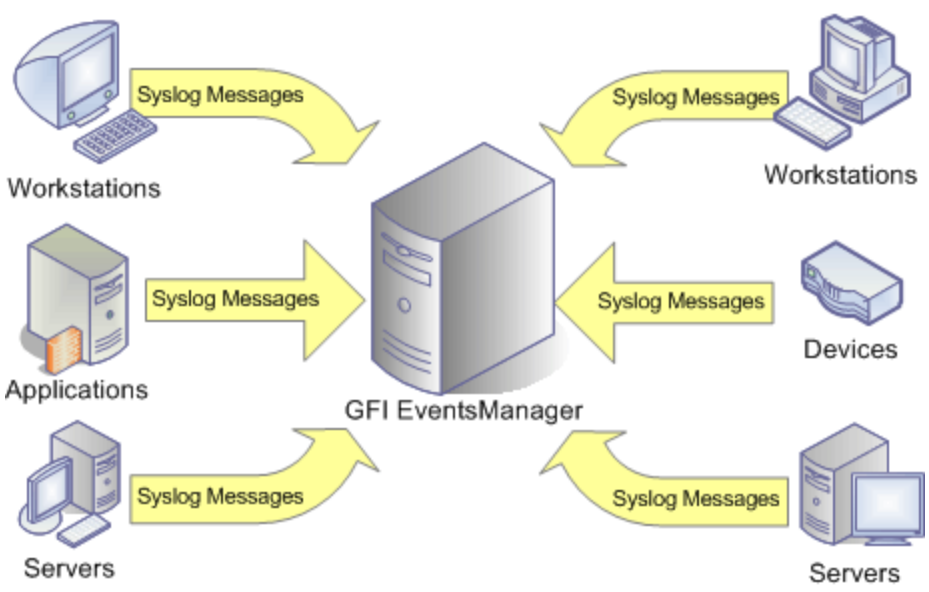

Screenshot 52: Syslog messages must be directed to the computer running GFI EventsManager

## 📙 Important

Before you start collecting Syslogs, every Syslog event source (workstations, servers and/or network devices) must be configured to send their Syslog Messages to the computer name or IP where GFI EventsManager is installed.

To collect Syslogs:

1. From **Configuration** tab > **Event Sources**, right-click an event source group and select **Properties**.

| DC1                                                                                                    |                                                      |                        |                  | <b>-X</b> -  |
|----------------------------------------------------------------------------------------------------|------------------------------------------------------|------------------------|------------------|--------------|
| Logon Credentials Licensing Type                                                                                                    |                                                      |                        |                  |              |
| Windows Event Log                                                                                                    | Text Logs                                            | Syslog                 | SNMP Traps       | Monitoring   |
| Specify if this computer can send Syslog messages to<br>EventsManager                                                                                                    |                                                      |                        |                  |              |
| Inherit Syslog sett                                                                                                    | ings and proce                                       | essing from            | parent group     |              |
| Syslog messages can<br>to send Syslog messa                                                                                                    | be received fr<br>ges to Events                      | rom any co<br>Manager. | mputer or device | e configured |
| Accept Syslog me                                                                                                    | essages from th                                      | nis event s            | ource            |              |
| Syslog parsing schem                                                                                                    | Syslog parsing schema Simple syslog messa;  Advanced |                        |                  |              |
| Post message process                                                                                                    | ing                                                  |                        |                  |              |
| Archive events in                                                                                                    | database                                             |                        |                  |              |
| Process using the                                                                                                    | se rule sets:                                        |                        |                  |              |
| Syslog Messages         Image: Syslog Messages         Image: Syslog Messages |                                                      |                        |                  |              |
|                                                                                                    | 0                                                    | < )                    | Cancel           | Apply        |

Screenshot 53: Collecting Syslogs - Syslogs options

2. Click **Syslog** tab and select **Accept Syslog messages to EventsManager** to enable the collection of Syslogs from that event source/event source group.

3. From the **Syslog parsing schema** drop-down, select the method that GFI EventsManager Syslog Server interprets Syslog Messages from network devices. Select from:

- » Simple Syslog message
- » Standard Linux message
- » Juniper Network Firewall
- » Cisco ASA.
- 4. Click Advanced... to use custom windows code page. Specify the code and click OK.

## 🚹 Note

Windows code page is used to encode international characters to ASCII strings. Since Syslog is not Unicode compliant, GFI EventsManager uses a code page to decode the events. This is only applicable if GFI EventsManager is installed on a machine using a different language than the monitored machines.

For more information, refer to: http://www.microsoft.com/globaldev/reference/wincp.mspx

5. Select **Archive events in database** to archive collected events without applying events processing rules.

6. Select **Process using these rule sets** and select the rule sets you want to run against the collected events.

7. Click Apply and OK.

# 🚹 Note

The GFI EventsManager Syslog server is by default configured to listen for Syslog messages on port **514**. For more information, refer to <u>Configuring the Syslog server</u> <u>communications port</u> (page 82).

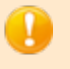

## Important

Deleting event logs without archiving may lead to legal compliance penalties.

### 4.3.1 Configuring the Syslog server communications port

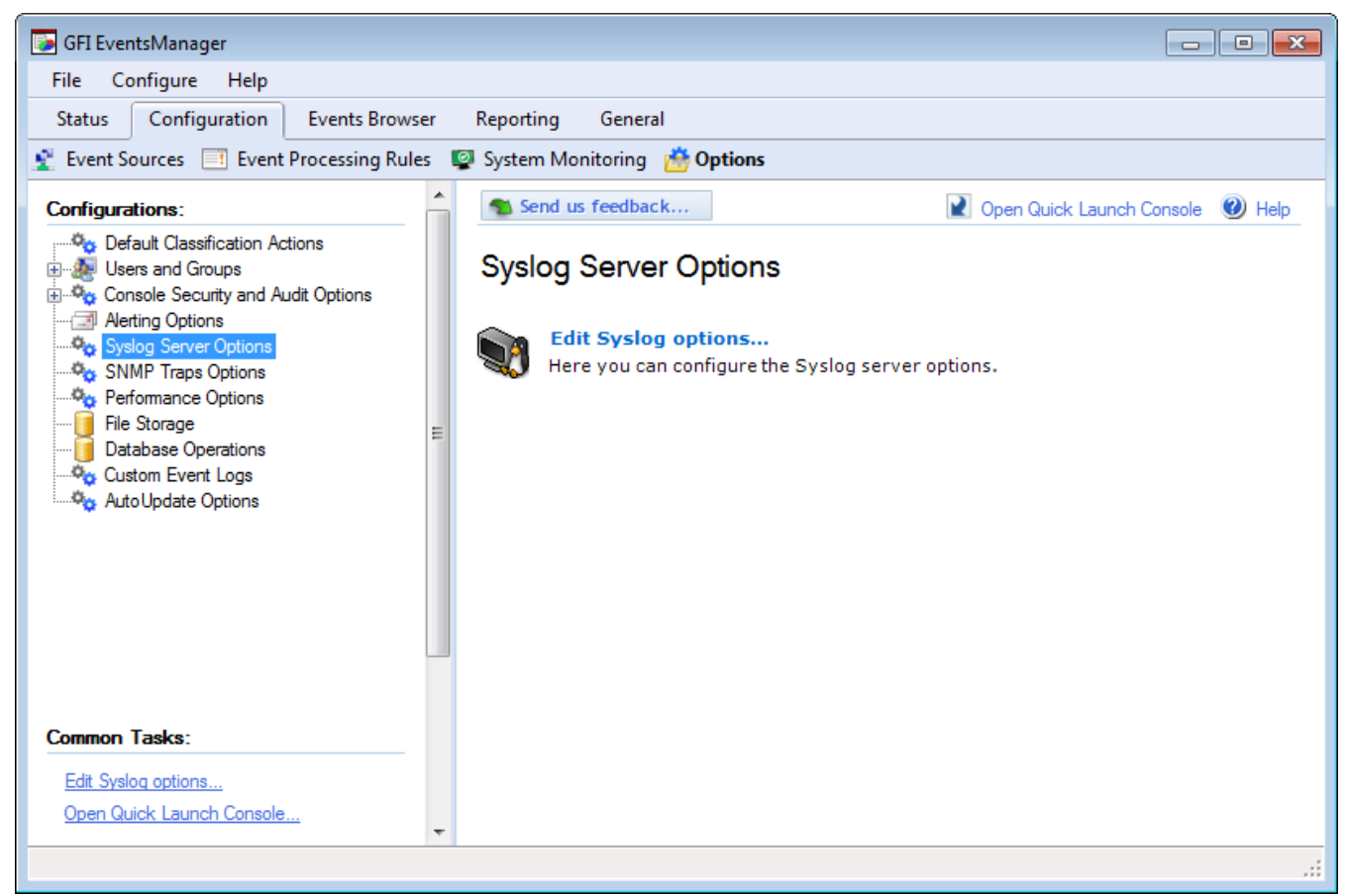

Screenshot 54: Configuring Syslog Server communication port

To change the default Syslog ports settings:

- 1. Click **Configuration** tab > **Options**.
- 2. Right-click Syslog Server Options and select Edit Syslog options...

| S | yslog Opt         | tions                                                                                                    |                                                  | × |
|---|-------------------|----------------------------------------------------------------------------------------------------|--------------------------------------------------|---|
|   | General           |                                                                                                    |                                                  |   |
|   | V                 | Configure the in-build Syslog server options                                                                                                    | ł                                                | _ |
|   | To rece<br>Syslog | eive messages from Syslog clients, enable the server and specify the port on which the server                                                                                                    | e EventsManager<br>ver will run.                 |   |
|   | 🔽 Ena             | ble in-built Syslog server on the TCP port:                                                                                                    | 514                                              |   |
|   | 🔽 Ena             | able in-built Syslog server on the UDP port:                                                                                                    | 514                                              |   |
|   | •                 | To configure receiving of Syslog events:<br>1. Configure Syslog clients to send messages<br>specified port<br>2. Specify the client name/IP addresses in a<br>which is configured to accept Syslog messag | s to this server on the<br>computer group<br>jes |   |
| L |                   | OK Car                                                                                                    | ncel Apply                                       |   |

Screenshot 55: Syslog server options

4. Select **Enable in-built Syslog server on TCP port:** and specify the TCP port on which GFI EventsManager will receive/listen for Syslog messages.

5. Select **Enable in-built Syslog server on UDP port:** and specify the UDP port on which GFI EventsManager will receive/listen for Syslog messages.

6. Click **Apply** and **OK**.

# 🚹 Note

When configuring Syslog server port settings, make sure that the configured port is not already in use by other installed applications. This may affect the delivery of Syslog messages to GFI EventsManager.

# 4.4 Collecting SNMP Traps

SNMP is a data logging service that enables networked devices to log events and information through data messages (technically known as SNMP Traps). SNMP messaging technology is similar in concept to Syslogs - where unlike Windows and W3C log based environments, devices that generate SNMP messages do not record events data in local logs. Instead events information is sent in the form of data messages to an SNMP Trap Server which manages and saves SNMP message data in a local (centralized) log file.

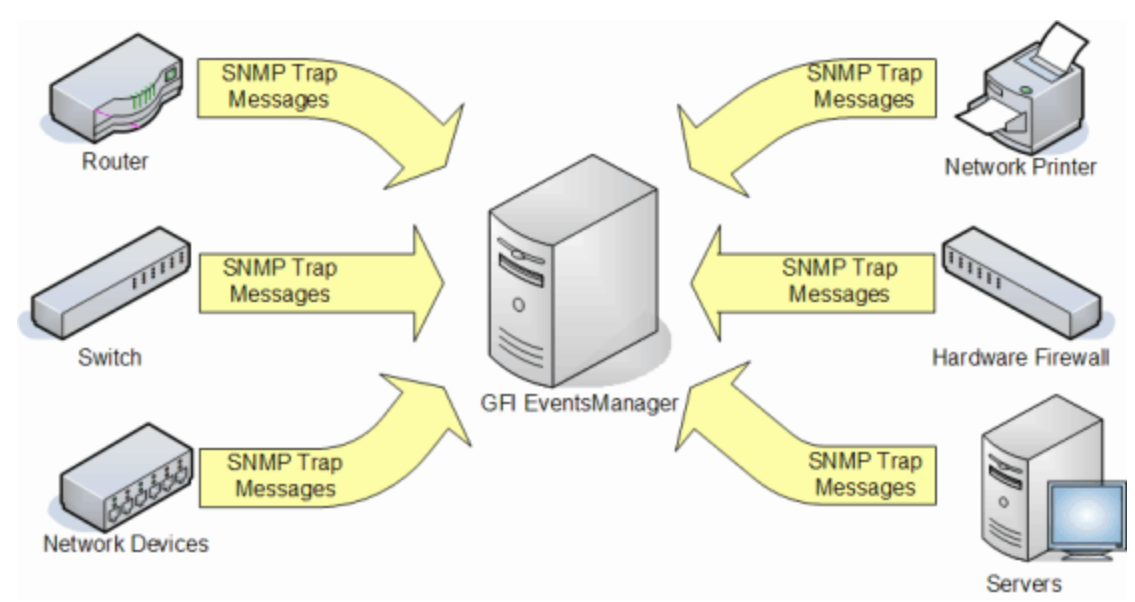

Screenshot 56: SNMP Trap messages must be directed to the computer running GFI EventsManager

# 🚺 Note

GFI EventsManager natively supports an extensive list of SNMP devices and Management Information Bases (MIBs). For a full list of supported devices, view the following KBASE article: <u>http://kb.gfi.com/articles/SkyNet\_</u> Article/KBID002868?retURL=%2Fapex%2FSupportHome&popup=true

GFI EventsManager includes a dedicated SNMP Trap Server through which SNMP Traps are handled. A built-in buffer allows the SNMP Trap Server to collect, queue and forward up to 30 SNMP Trap at a time. Buffered logs are by default passed on to the event processing engine as soon as the buffer fills up or at one minute intervals; whichever comes first.

# ) Important

Before you start collecting SNMP Traps messages, every SNMP event source (workstations, servers and/or network devices) must be configured to send their SNMP Traps Messages to the computer name or IP where GFI EventsManager is installed.

To collect SNMP Traps:

1. From **Configuration** tab > **Event Sources**, right-click an event source group and select **Properties**.

| DC1                                                                                                    |                                |                         |                                     | <b>×</b>   |
|----------------------------------------------------------------------------------------------------|--------------------------------|-------------------------|-------------------------------------|------------|
| Logon Credentials Licensing Type                                                                                                    |                                |                         |                                     |            |
| Windows Event Log                                                                                                    | Text Logs                      | Syslog                  | SNMP Traps                          | Monitoring |
| Specify if this computer can send SNMP Traps messages to<br>EventsManager                                                                                                    |                                |                         |                                     |            |
| Inherit SNMP Tra                                                                                                    | ps settings and                | d processin             | ig from parent gro                  | pup        |
| SNMP Traps messag<br>configured to send SI                                                                                                    | es can be rece<br>NMP Traps me | eived from<br>ssages to | any computer or o<br>EventsManager. | device     |
| Accept SNMP Tr                                                                                                    | aps messages                   | from this e             | vent source                         |            |
| Decrypt incoming                                                                                                    | SNMP Traps                     | 3 message               | s                                   |            |
| Host key:                                                                                                    |                                |                         |                                     |            |
| Post message proces                                                                                                    | sing                           |                         |                                     |            |
| Archive events in                                                                                                    | database                       |                         |                                     |            |
| Process using the                                                                                                    | ese rule sets:                 |                         |                                     |            |
| □·····▼□       SNMP Traps         □·····▼□       Cisco IOS release 12.1(11) MIBs         □·····▼□       Cisco IOS release 12.1(14) MIBs         □·····▼□       Cisco IOS release 12.1(14) MIBs         □·····▼□       Cisco IOS release 12.1(14) MIBs |                                |                         |                                     |            |
|                                                                                                    | 0                              | <b>K</b>                | Cancel                              | Apply      |

Screenshot 57: Collecting SNMP Traps

2. Click **SNMP Traps** tab and select **Accept SNMP Traps messages from this event source** to enable the collection of SNMP Traps.

3. Select **Decrypt incoming SNMP Traps 3 messages** and specify the security key in the **Host key** text box.

4. Select **Archive events in database** to archive collected events without applying events processing rules.

5. Select **Process using these rule sets** and select the rule sets you want to run against the collected events.

6. Click **Apply** and **OK**.

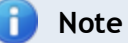

The GFI EventsManager SNMP Trap Server is by default configured to listen for SNMP Trap messages on port **162**. For more information, refer to <u>Configuring the SNMP Trap</u> <u>server</u> (page 86).

### 🚹 Note

The built in SNMP Trap Server supports SNMP version 3 Traps with encryption. For encrypted SNMP messages the encryption host key must be provided in the decrypt incoming SNMP Traps 3 message field.

### Important

Deleting event logs without archiving may lead to legal compliance penalties.

#### 4.4.1 Configuring the SNMP Trap server

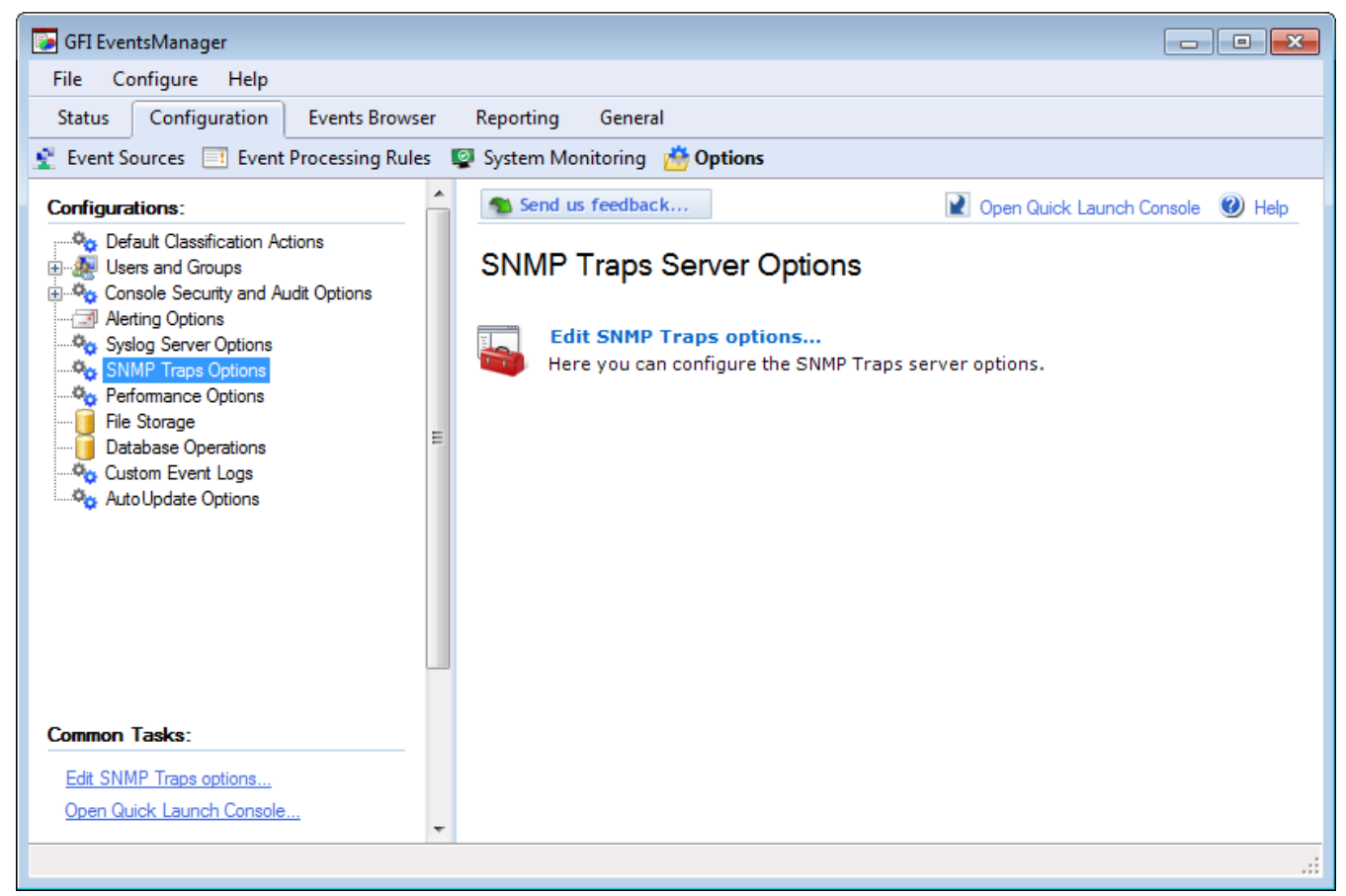

Screenshot 58: Configuring SNMP Traps

To change the default SNMP Trap Server settings:

- 1. Click Configuration tab > Options.
- 2. Right-click SNMP Traps Options and select Edit SNMP Traps options...

| s                                                      | NMP Tra                     | ps Options                                                                                                    | ×   |  |
|--------------------------------------------------------|-----------------------------|----------------------------------------------------------------------------------------------------|-----|--|
|                                                        | General                     | Advanced Specific Trap Type                                                                                                    |     |  |
|                                                        |                             | Configure the in-build SNMP Traps server options                                                                                                    |     |  |
|                                                        | To rece<br>Events<br>server | eive messages from SNMP Traps clients, enable the GFI<br>Manager SNMP Traps server and specify the port on which the<br>will run.                                                                                          | e   |  |
|                                                        | V En                        | able in-built SNMP Traps server on the TCP port: 162                                                                                                    |     |  |
| Enable in-built SNMP Traps server on the UDP port: 162 |                             |                                                                                                    |     |  |
|                                                        | ٩                           | To configure receiving of SNMP Traps:                                                                                                    |     |  |
|                                                        |                             | <ol> <li>Configure SNMP Traps clients to send messages to this servent<br/>on the specified port</li> <li>Specify the client name/IP addresses in a computer group<br/>which is configured to accept SNMP Traps</li> </ol> | ver |  |
|                                                        |                             | OK Cancel Ap                                                                                                    | ply |  |

Screenshot 59: SNMP Traps options

3. Enable the required TCP/UDP SNMP server. Specify the TCP/UDP port on which GFI EventsManager will listen for SNMP messages.

- 4. Click Advanced tab to add, edit or remove SNMP Trap object identifiers (OIDs).
- 5. Click **Specific Trap Type** tab to add, edit or remove trap types.
- 6. Click Apply and OK.

### 📄 Note

When configuring SNMP Trap Server port settings, make sure that the configured TCP or UDP port is not already in use by other installed applications. This may affect the delivery of SNMP Trap messages to GFI EventsManager.

### 4.5 Collecting custom logs

GFI EventsManager is configured to collect and process standard event logs. However, GFI EventsManager can also be configured to manage events recorded in third party application logs such as anti-virus logs, software firewall logs and other security software.

To configure custom events:

1. Click **Configuration** tab > **Options**.

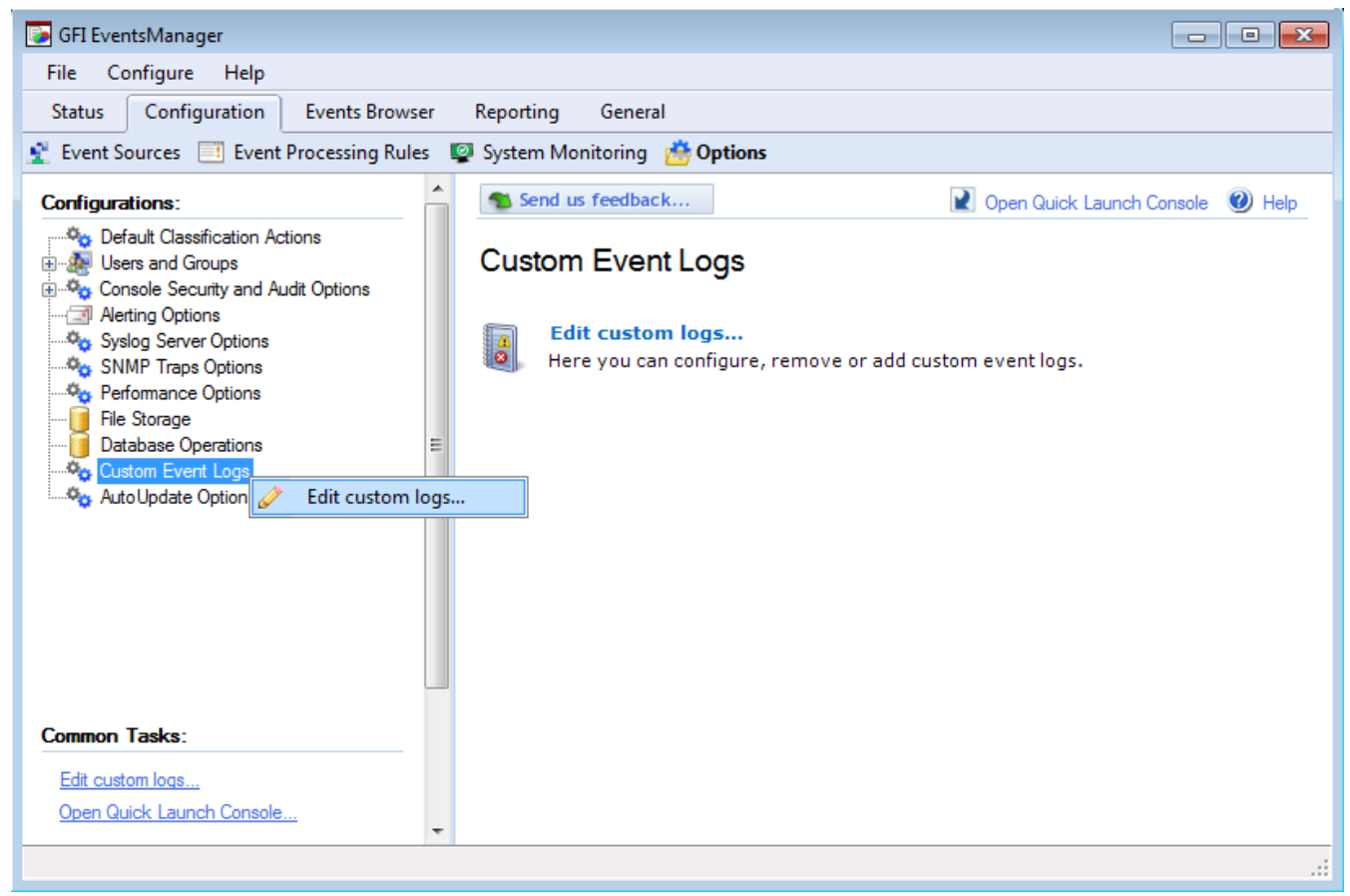

Screenshot 60: Custom event logs setup

2. From Configurations, right-click Custom Event Logs and select Edit custom logs...

| Custom Event Logs                   |                                                      | EX                    |
|-------------------------------------|------------------------------------------------------|-----------------------|
| Custom Event Logs                   |                                                      |                       |
| Add custom eve<br>retrieve and proc | nt logs from which GFI EventsM<br>cess event records | lanager can           |
| Uindows PowerShel                   | <br>/                                                | Add<br>Edit<br>Remove |
| Add custo                           | om log                                               | <b>×</b>              |
|                                     | Log name:<br>New Custom Event Log Nam                | e                     |
|                                     |                                                      | OK Cancel             |
|                                     |                                                      |                       |
|                                     | OK Cancel                                            | Apply                 |

Screenshot 61: Custom event logs dialog

- 3. Click Add... button and specify the name of your custom event log.
- 4. Click OK.

5. (Optional) Click **Edit** to rename the selected custom event, or click **Remove** to delete the selected custom event.

6. Click Apply and OK.

# 4.6 Collecting GFI LanGuard event logs

GFI EventsManager enables you to monitor events generated by GFI LanGuard. GFI LanGuard is a network vulnerability scanner that audits your network for weaknesses that can be exploited by users for malicious purposes. During network audits, GFI LanGuard creates events in the 'Application Log' of the machine where it is installed.

For each machine scanned by GFI LanGuard, an 'Application log' entry having 'Event ID: 0' and 'Source' set as GFI LanGuard will be generated. These events denote network vulnerability information extracted from scanned computers including:

| Gathered Infor-<br>mation            | Description                                                                                                    |
|--------------------------------------|----------------------------------------------------------------------------------------------------|
| Threat level                         | Gather information about the overall network threat level. This rating is generated through an extensive algorithm after GFI LanGuard audits the network. |
| Missing patches and<br>service packs | Find out which machines have missing updates and which updates need to be installed to strengthen the security level.                                     |
| Open ports                           | Discover any unwanted open TCP and/or UDP ports.                                                                                                    |

Table 34: Information gathered by GFI LanGuard

| Gathered Infor-<br>mation                                   | Description                                                                                                    |
|-------------------------------------------------------------|----------------------------------------------------------------------------------------------------|
| Antivirus oper-<br>ational and malware<br>definition status | GFI LanGuard is able to check if your virus database definitions are up to date. If it is not, you will be alerted and GFI LanGuard will attempt to update it.                                                                 |
| Applications<br>detected on<br>scanned targets              | GFI LanGuard enumerates applications installed on scan targets. You can create an inventory of wanted and/or unwanted applications and configure GFI LanGuard to automatically uninstall applications categorized as unwanted. |

### 🚺 Note

For more information about GFI LanGuard, refer to <u>http://www.gfi.com/network-</u> security-vulnerability-scanner.

🚺 Note

GFI EventsManager can process events generated by GFI LanGuard version 9.5 or later.

### 4.6.1 How to enable GFI LanGuard event logging?

There are two key steps needed to enable event log integration between GFI LanGuard and GFI EventsManager:

- » Step 1: Enable logging
- » Step 2: Configure GFI EventsManager to collect Application logs

### Step 1: Enable GFI LanGuard logging

To enable GFI LanGuard to output event logs on completion of system audits:

- 1. Add the machine where GFI LanGuard is installed as an event source.
- 2. Click **Start > Run** and key in **regedit**. Press **Enter**.

| File Edit View Favorites Help            |                               |                               |                                                                                                    |
|------------------------------------------|-------------------------------|-------------------------------|----------------------------------------------------------------------------------------------------|
|                                          |                               |                               |                                                                                                    |
| HKEY_LOCAL_MACHINE     BCD0000000        | Name                          | Туре                          | Data                                                                                                    |
| HARDWARE     SAM                         | (Default)                     | REG_SZ<br>REG_SZ<br>REG_DWORD | (value not set)<br>C:\ProgramData\GFI\LANguard 10<br>0-00000000 (0)                                                                     |
| SECURITY                                 | EventLog                      | REG_DWORD                     | 0x00000001 (1)                                                                                                    |
| ATI Technologies     Classes     Classes | ab LogDir<br>ab RepositoryDir | REG_SZ<br>REG_SZ<br>REG_SZ    | C:\Program Files\GFI\LANguard 10 Agent\Library<br>C:\ProgramData\GFI\LANguard 10\DebugLogs<br>C:\ProgramData\GFI\LANguard 10\Repository |
| GFI                                      |                               |                               | Edit DWORD (32-bit) Value                                                                                                    |
| AttendantPlugins     Attending           |                               |                               | Value name:<br>EventLog                                                                                                    |
| Plugins                                  |                               |                               | Value data: Base<br>Base<br>Base<br>Base<br>Decimal                                                                                     |
| Computer\HKEY_LOCAL_MACHINE\SOFTWA       | RE\GFI\LNSS10\Config          |                               | OK Cancel                                                                                                    |

Screenshot 62: Enabling GFI LanGuard logging through the registry

### 3. Go to the following registry key and edit the value to enable event logging:

- » Windows x86 platforms:
  - HKEY\_LOCAL\_MACHINE\SOFTWARE\GFI\LNSS[n]\Config
  - Set value of REG\_DWORD EventLog to 1

#### » Windows x64 platforms:

- HKEY\_LOCAL\_MACHINE\SOFTWARE\Wow6432Node\GFI\LNSS[n]\Config
- Set value of REG\_DWORD EventLog to 1

### lmportant

[n] is the major version number of GFI LanGuard.

Example: HKEY\_LOCAL\_MACHINE\SOFTWARE\GFI\LNSS9\Config\EventLog = 1(dword)

# 🚹 Note

To stop GFI LanGuard from generating 'Application Log' entries, remove the registry value described above or change the registry value to **0**.

### Step 2: Configure GFI EventsManager to collect Application logs

GFI LanGuard outputs windows event logs to the 'Application Log' category. Ensure that the collection of Application logs is enabled on the GFI LanGuard event source.

To enable processing of GFI LanGuard events:

- 1. Open GFI EventsManager Management Console.
- 2. Click Configuration tab > Event Sources.

3. Right-click on the GFI LanGuard event source and select Properties.

| W706 |                     |                                                   |              |                    | Σ          | 3        |
|------|---------------------|---------------------------------------------------|--------------|--------------------|------------|----------|
|      | Logon Crede         | ntials                                            |              | Licensing Ty       | /pe        |          |
| Wind | lows Event Log      | Text Logs                                         | Syslog       | SNMP Traps         | Monitoring |          |
| 2    | Specify the V       | Windows even                                      | t logs to co | ollect, archive ar | nd process |          |
|      | Inherit event log o | collection and p                                  | processing   | from parent grou   | qu         |          |
| Spe  | city the logs to co | llect:                                            |              |                    | A.I.I      |          |
|      |                     |                                                   |              |                    | Add        |          |
|      | Select event lo     | gs                                                |              |                    |            | ×        |
| Pos  | Specify the lo      | gs to collect:<br>Windows Logs<br>Applications an | d Services   | a Logs             |            |          |
|      | Add custor          | n log                                             |              | ОК                 | Cance      | <u>+</u> |

Screenshot 63: Add Windows Application logs

4. From Windows Event Log tab, click Add and select Windows Logs. Click OK.

| W706                                                           |                 |              |                  | <b>×</b>   |
|----------------------------------------------------------------|-----------------|--------------|------------------|------------|
| Logon Crede                                                    | ntials          |              | Licensing Ty     | pe         |
| Windows Event Log                                              | Text Logs       | Syslog       | SNMP Traps       | Monitoring |
| Specify the Windows event logs to collect, archive and process |                 |              |                  |            |
| Inherit event log c                                            | ollection and   | processing   | from parent grou | p          |
| Specify the logs to col                                        | lect:           |              |                  |            |
| File Replication E                                             | vents           |              | <b>^</b>         | Add        |
| Birectory Service                                              | s Events        |              | - [              | Pamaura    |
| Windows Powers                                                 | Shell           |              |                  | hemove     |
| Clear collected events after completion                        |                 |              |                  |            |
| Post collection processing                                     |                 |              |                  |            |
| Archive events in database                                     |                 |              |                  |            |
| Process using the                                              | se rule sets:   |              |                  |            |
| ė <b>- 📄 </b>                                                  | FI Rules        |              |                  |            |
|                                                                | GFI LANgi       | uard rules   |                  |            |
| GFI EventsManager rules                                        |                 |              |                  |            |
| EndPointSecurity rules                                         |                 |              |                  |            |
| Add generic fields                                             | (e.g. "Field 0( | )", "Field 0 | 1") to Security  | Events.    |
|                                                                | 0               | ĸ            | Cancel           | Apply      |

Screenshot 64: Add GFI LanGuard rules

5. Select **Process using these rule sets**. Expand **Windows Events > GFI Rules** node and select **GFI LanGuard rules**.

6. Click OK.

# i Note GFI EventsManager has built-in processing rules for GFI LanGuardevents that are enabled by default. To monitor events generated by GFI LanGuard, select Status tab > General and locate the Critical and High Importance Events section.

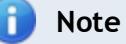

To configure GFI LanGuard event processing rules, click **Configuration** tab > **Event Processing Rules**. From the left pane select **GFI Rules** > **GFI LanGuardrules**. For more information, refer to <u>Events Processing Rules</u> (page 144).

### Testing and troubleshooting

To check if GFI LanGuard events are being generated:

- 1. Open GFI LanGuard and run a security audit scan on the localhost.
- 2. When the scan finishes, open Event Viewer from Start > Run and key in eventvwr. Press Enter.
- 3. Go to Event Viewer (local) Windows Logs Application.

- 4. Once the stored events are loaded, search for an entry with:
- » Source: GFI LanGuard
- » Event ID: 0.

In case the event log is not created, typically the GFI LanGuard scan was already initiated once the registry key to output event logs was modified. Re-run the scan. Alternatively ensure that the registry value was created in the right location as the location for x86 platforms is different from that of x64 platforms.

# 4.7 Collecting GFI EndPointSecurity events

GFI EndPointSecurity enables you to maintain data integrity by preventing unauthorized access, and, the transfer of content to and from the following devices or connection ports:

Table 35: GFI EndPointSecurity supported devices

| Device                                          | Example                                            |
|-------------------------------------------------|----------------------------------------------------|
| USB Ports                                       | Flash/Memory card readers and pen drives.          |
| Firewire ports                                  | Digital cameras and Fire-wire card readers.        |
| Wireless devices                                | Bluetooth and Infrared dongles                     |
| Floppy disk drives                              | Internal and external (USB) floppy drives.         |
| Optical drives                                  | CD, DVD and Blu-ray discs.                         |
| Magneto Optical drives                          | Internal and external (USB) drives.                |
| Removable storage                               | USB hard-disk drives.                              |
| Other drives such as Zip drives and tape drives | Internal or External (USB/Serial/Parallel) drives. |

## 🚹 Note

For more information about GFI EndPointSecurity, refer to <a href="http://www.gfi.com/endpointsecurity">http://www.gfi.com/endpointsecurity</a>.

### Enable GFI EndPointSecurity logging

By default, GFI EndPointSecurity generates logs with information about:

- » The GFI EndPointSecurity service
- » Devices connected and disconnected on your network
- » Access allowed or denied by GFI EndPointSecurity to users.

To configure logging options in GFI EndPointSecurity:

1. From the machine running GFI EndPointSecurity machine, launch GFI EndPointSecurity Management Console.

- 2. Click **Configuration** tab > **Protection Policies**.
- 3. From the left pane, select the protection policy and click **Set Logging Options**.
- 4. Customize the settings available in Logging Option dialog.

# 🚹 Note

For more information on how to configure GFI EndPointSecurity logging options, refer to the GFI EndPointSecurity documentation available from <a href="http://www.gfi.com/products/gfi-endpointsecurity/manual">http://www.gfi.com/products/gfi-endpointsecurity/manual</a>.

## Monitor GFI EndPointSecurity Events

GFI EventsManager has built-in processing rules for GFI EndPointSecurity events that are enabled by default. To monitor events generated by GFI EndPointSecurity, select **Status** tab > **General** and locate the **Critical and High Importance Events** section.

To configure GFI EndPointSecurity event processing rules, click **Configuration** tab > **Event Processing Rules**. For more information, refer to <u>Events Processing Rules</u> (page 144).

# 5 Activity Monitoring

This chapter provides you with information about monitoring the events collection processes. The **Status** tab is a dashboard that shows the status of GFI EventsManager as well as statistical information related to the events collected, processed and archived. The status monitor consists of three different dashboard views: **General** view, **Job Activity** view and **Statistics** view.

#### Topics in this chapter:

| 5.1 General Status view | 96  |
|-------------------------|-----|
| 5.2 Job Activity view   | 99  |
| 5.3 Statistics view     | 100 |

# 5.1 General Status view

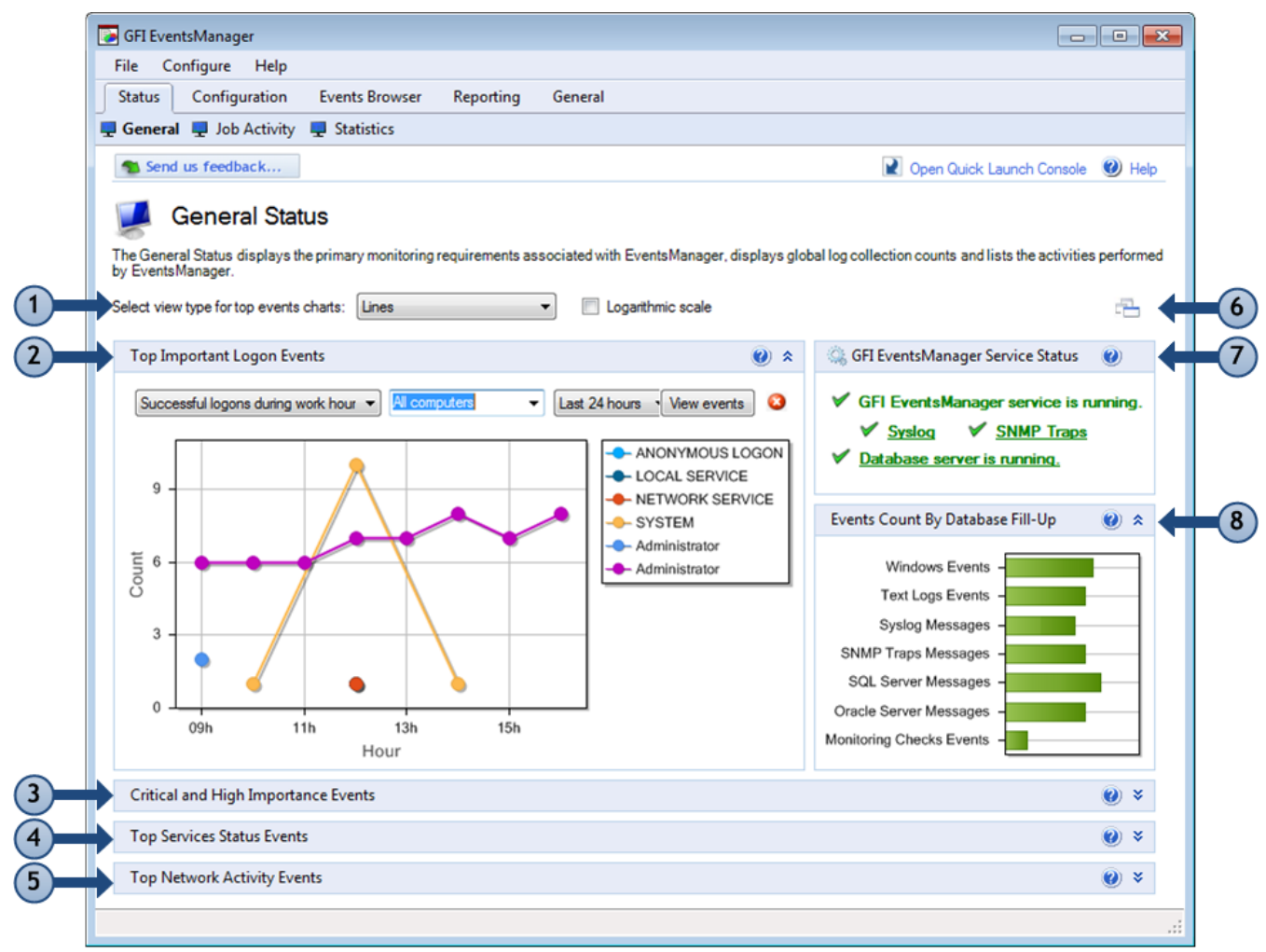

Screenshot 65: GFI EventsManager Status: General view

To access the General view, go to Status tab > General. This view is used to:

- » View the status of the GFI EventsManager event processing engine
- » Access statistical information such as the number of logon events, critical events and service status events.

The General view consists of the sections described below:

#### Table 36: Status monitoring: General view sections

| Section  | Description                                                                                                    |
|----------|----------------------------------------------------------------------------------------------------|
| 1        | Use this section to select the chart type for top events.                                                                                                    |
| (2)      | The <b>Top Important Log Events</b> section provides statistical information about:<br>Top 10 successful Logon events outside working hours                                                                                                    |
| $\smile$ | » Top 10 important Logon events during working hours                                                                                                    |
|          | » Top 10 failed Logon events.                                                                                                    |
|          | Events in this section are filtered by:                                                                                                    |
|          | » Machine: Select a machine or key in a machine name in the drop down list                                                                                                    |
|          | Period: The time period when the events occurred (Last hour, Last 24 hours, Last 7 days or a specific date).                                                                                                    |
| 3        | The <b>Critical and High Importance Events</b> section provides statistical/graphical information about critical events collected from all event sources. This graph shows the event processing rules that collected and processed the events for a particular period.                                                                           |
|          | <ul> <li>From the drop down lists, select the type of information to display. Select from:</li> <li>Grouping: Determines how events are grouped; such as Events, Computers, Computer groups, Events/Computers or Events/Computer groups</li> </ul>                                                                                               |
|          | Event type: Select the type of data to display (Windows, W3C, Syslog, SNMP, SQL and Oracle audit)                                                                                                    |
|          | Alert type: Specify the alert severity; such as All alerts, Critical or High                                                                                                    |
|          | Period: Specify the time period when the events occurred (Last hour, Last 24 hours, Last 7 days or a specific date).                                                                                                    |
|          | <b>()</b> NOTE 1<br>This section also displays the vulnerability results monitored by GFI LanGuard.                                                                                                    |
|          | 1 NOTE 2                                                                                                    |
|          | For detailed information about the different types of important events shown in this view, download the Microsoft Security Monitoring and Attack Detection Planning Guide from <a href="http://www.gfi.com/ms-security-mointoring-and-attack-detection-planning/">http://www.gfi.com/ms-security-mointoring-and-attack-detection-planning/</a> . |
|          | The Top Service Status Events displays the top 10 services that caused the selected event. A service can                                                                                                    |
| 4        | generate events when:                                                                                                    |
|          | » Failed to load                                                                                                    |
|          | » Failed to start                                                                                                    |
|          | » Timed out                                                                                                    |
|          | » Stopped                                                                                                    |
|          | » Started.                                                                                                    |
|          | The graph shows the frequency of these events sorted by service type and/or by computer generating the event. Select a machine or service from the drop down lists or key in the required criteria to customize the graph results.                                                                                                    |
|          | <b>INOTE</b><br>To collect services information, event sources must have Audit system events policy enabled. For more                                                                                                    |
|          | information, refer to Enabling event source permissions manually (page 242).                                                                                                    |

| Section        | Description                                                                                                    |
|----------------|----------------------------------------------------------------------------------------------------|
| 5              | The <b>Top Network Activity Events</b> section displays details of the top 10 network activities (inbound and outbound). Network activity consists of all type of traffic that is generated by various protocols including SMTP, HTTP, FTP and MSN traffic. The network activities displayed can be filtered by:<br>Applications |
|                | » Source Addresses                                                                                                    |
|                | » Destination Addresses                                                                                                    |
|                | » Computers                                                                                                    |
|                | » Ports                                                                                                    |
|                | » Users.                                                                                                    |
|                | Select parameters from the drop down lists or key in the values to filter the type of chart displayed.                                                                                                    |
|                | TNOTE 1                                                                                                    |
|                | The network activity shown in the chart applies only to computers running Microsoft Windows Vista or later.                                                                                                    |
|                | 1 NOTE 2                                                                                                    |
|                | To collect network activities, event sources must have Object auditing and Process tracking enabled. For more information refer to Enabling event source permissions manually.                                                                                                    |
| 6              | Click the Arrange Window icon to automatically fit all graphs in the management console.                                                                                                    |
| $\overline{7}$ | The GFI EventsManager Service Status is used to view: The operational status of GFI EventsManager service/event processing engine                                                                                                    |
| $\bigcirc$     | The operational status of the Syslog server                                                                                                    |
|                | The operational status of the SNMP Traps server                                                                                                    |
|                | » The operational status of the database server currently in use by GFI EventsManager.                                                                                                    |
|                |                                                                                                    |
|                | Click the service name to edit the service settings.                                                                                                    |
| 8              | <ul> <li>The Events Count By Database Fill-Up displays:</li> <li>The horizontal bars represent the number of events stored in the database backend, sorted by event log type</li> </ul>                                                                                                    |
|                | The date and time of the last backup                                                                                                    |
|                | The date and time of the next scheduled backup.                                                                                                    |
|                | The bar color turns from green to red as the database is populated with events.                                                                                                    |
|                |                                                                                                    |
| 0              | Note                                                                                                    |
|                | Double-click the graph to open the graph in a new window. When a 3D graph is selected.                                                                                                    |

the new window allows you to rotate, zoom or resize the graph. Use the **Export to image** button to export the graph.

# 5.2 Job Activity view

|   | GFI EventsManager                           | alo                     |                      |                      |                                                                              |                                  | -                        |      |
|---|---------------------------------------------|-------------------------|----------------------|----------------------|------------------------------------------------------------------------------|----------------------------------|--------------------------|------|
|   | Statur Configurati                          | ion Events Brow         | ver Reporting        | General              |                                                                              |                                  |                          |      |
|   | General Lab Act                             | halden 🔲 Chastiation    | iser Reporting       | General              |                                                                              |                                  |                          |      |
| - |                                             | ivity 🚽 statistics      |                      |                      |                                                                              |                                  |                          |      |
|   | Send us feedback                            |                         |                      |                      |                                                                              | 😢 Open Qui                       | ck Launch Console 🛛 🥹    | Help |
|   | Ich Activ                                   | it.                     |                      |                      |                                                                              |                                  |                          |      |
|   |                                             | ity .                   |                      |                      |                                                                              |                                  |                          |      |
|   | This view displays your o<br>machine basis. | current event collectio | on and processing ac | tivity. This include | es active event collection jobs as v                                         | vell as server mess              | aging history on a machi | neby |
| ┢ | Active Jobs                                 |                         |                      | *                    | Queued Jobs                                                                  |                                  |                          | *    |
|   | Job ID                                      | Target Machine          | Progress             | Log Source           | Queued Time                                                                  | Target Machine                   | Target Log               | 1    |
|   | 336B26B4                                    | W706                    | 0%                   | Application          | 2012/04/12 18:06:10.9                                                        | W706                             | System                   |      |
|   |                                             |                         |                      |                      |                                                                              |                                  |                          |      |
|   |                                             |                         |                      |                      | Server Message History                                                       |                                  |                          |      |
|   |                                             |                         |                      |                      | Date/Time                                                                    | Туре                             | Source Machine           | Mes  |
|   |                                             |                         |                      |                      | <ul> <li>2012/04/12 18:06:32.722</li> <li>2012/04/12 18:06:30.535</li> </ul> | Monitoring Che<br>Monitoring Che | ecks w/06<br>ecks w706   |      |
|   |                                             |                         |                      |                      | 2012/04/12 18:06:26.642                                                      | Monitoring Che                   | ecks w706                |      |
|   |                                             |                         |                      |                      | (1) 2012/04/12 18:06:22.642                                                  | Monitoring Che                   | ecks w706                |      |
|   |                                             |                         |                      |                      |                                                                              |                                  |                          |      |
|   |                                             |                         |                      |                      | <                                                                            |                                  |                          | •    |
|   | Operational History                         |                         | -                    |                      |                                                                              | 🕒 Б                              | port data                |      |
|   |                                             |                         |                      |                      |                                                                              |                                  |                          |      |
|   |                                             |                         |                      |                      |                                                                              |                                  |                          |      |
|   |                                             |                         |                      |                      |                                                                              |                                  |                          |      |
|   |                                             |                         |                      |                      |                                                                              |                                  |                          |      |

Screenshot 66: GFI EventsManager Status: Job Activity view

#### To access the **Job Activity** view, go to **Status** tab > **Job Activity**.

This view displays your current event collection and processing activity. This includes active event collection jobs as well as server messaging history on a machine by machine basis.

The information provided in this view is divided into the following dedicated sections:

| Table 37: | Status | monitoring: | Job | activity | view |
|-----------|--------|-------------|-----|----------|------|
|-----------|--------|-------------|-----|----------|------|

| Section | Description                                                                                                    |
|---------|----------------------------------------------------------------------------------------------------|
| 1       | The <b>Active Jobs</b> section provides a list of all event collection jobs currently taking place on every event source/machine. The information provided includes the job progress as well as the Log Source from which events are being collected.                                                                                                    |
| 2       | The <b>Operational History</b> section shows an audit trail of the event collection operations performed by GFI EventsManager. The information provided includes errors and information messages generated during the event collection process as well as the name of the log file that was being processed on the event source. <b>INOTE</b> Operational history logs can be exported using the Export data button. For more information, refer to <u>Generating reports</u> (page 130). |
| 3       | The <b>Queued Jobs</b> section provides a list of all pending event collection jobs on a machine by machine basis.<br>The information provided includes the event source from which events will be collected as well as the queuing time and type of log to collect.                                                                                                    |
| 4       | The <b>Server Message History</b> section displays a list of all server messages (SNMP Traps and Syslog) that were received by GFI EventsManager. The information provided includes the total number of messages sent by every event source, message count and the date/time when the last message was received.                                                                                                    |

| Section | Description                                                       |
|---------|-------------------------------------------------------------------|
| 5       | Click <b>Export data</b> to generate Operational History reports. |

# 5.3 Statistics view

| FI        | le Configure Help                                                                                                    |                                                    |                                                          |                                                                |                                                 |                                                                                                   |                                                                                               |                     |
|-----------|----------------------------------------------------------------------------------------------------|----------------------------------------------------|----------------------------------------------------------|----------------------------------------------------------------|-------------------------------------------------|---------------------------------------------------------------------------------------------------|-----------------------------------------------------------------------------------------------|---------------------|
| S         | tatus Configuration E                                                                                                    | vents Browser                                      | Reporting (                                              | General                                                        |                                                 |                                                                                                   |                                                                                               |                     |
| <b>.</b>  | General 📮 Job Activity 📮                                                                                                    | Statistics                                         |                                                          |                                                                |                                                 |                                                                                                   |                                                                                               |                     |
|           | Send us feedback                                                                                                    |                                                    |                                                          |                                                                |                                                 |                                                                                                   | 😧 Open Quick Lau                                                                              | inch Console 🛛 Help |
| Th<br>Sel | Statistics<br>re Statistics view shows a graphi<br>et the event source for which to<br>Il Sources                                                  | ical representation<br>o view the statistics:<br>- | of the events colle                                      | acted today.                                                   |                                                 |                                                                                                   |                                                                                               |                     |
|           | Today's Events Count                                                                                                    |                                                    |                                                          |                                                                |                                                 |                                                                                                   |                                                                                               | *                   |
|           | 8.000<br>6.000<br>4.000<br>2.000<br>0<br>0<br>0<br>0<br>0<br>0<br>0<br>0<br>0<br>0<br>0<br>0                                                       |                                                    |                                                          |                                                                | 00:00:00                                        | Windows Ev<br>Text Logs<br>Syslog Mess<br>SNMP Traps<br>SQL Server<br>Oracle Serv<br>Monitoring C | rents<br>sages<br>s Messages<br>Messages<br>er Messages<br>Checks Events                      |                     |
|           | Events Count By Log Type                                                                                                    | *                                                  | \rm \rm Activity                                         | Overview                                                       |                                                 |                                                                                                   | S                                                                                             | Export data         |
|           | Windows Events<br>Text Logs<br>Syslog Messages<br>SNMP Traps Messages<br>SQL Server Messages<br>Oracle Server Messages<br>Monitoring Checks Events | 10                                                 | Sou<br>W706<br>W703<br>W702<br>W701<br>TEC<br>TEC<br>TEC | Windows E<br>475,144<br>0<br>0<br>0<br>196,470<br>294,360<br>0 | Text Logs 0 0 0 0 0 0 0 0 0 0 0 0 0 0 0 0 0 0 0 | Syslog Messages                                                                                   | SNMP Traps M<br>SNMP Traps M<br>O<br>O<br>O<br>O<br>O<br>O<br>O<br>O<br>O<br>O<br>O<br>O<br>O | SQL Server Mes.     |

Screenshot 67: GFI EventsManager Status: Statistics view

To access the **Statistics** view, go to **Status** tab > **Statistics**.

The **Statistics** view is used to display the daily event activity trends and statistics of a particular computer or entire network. The information provided in this view is divided into the following dedicated sections:

Table 38: Status monitoring: Statistics view

| Section | Description                                                                                                    |
|---------|----------------------------------------------------------------------------------------------------|
| 1       | Use this drop-down menu to select what information is displayed. Select between <b>All sources</b> or select specific sources to view their information accordingly.                                                                                        |
| 2       | The <b>Today's Events Count</b> graphically represents the daily event collection trend on a machine by machine basis as well as on a network by network basis. A color scheme is used to differentiate between Windows, W3C, Syslog and SNMP Traps events. |
| 3       | The <b>Events Count By Log Type</b> represents the number of Windows, W3C, Syslog and SNMP Traps events collected by GFI EventsManager from a particular machine or network.                                                                                |

| Section | Description                                                                                                    |
|---------|----------------------------------------------------------------------------------------------------|
| 4       | <ul> <li>The Activity Overview section provides information about:</li> <li>The total number of Windows, W3C, Syslog and SNMP Traps events processed on a machine by machine basis</li> </ul> |
|         | » The date/time of the last event collection performed from every machine.                                                                                                    |
|         | Click Export data to generate Activity Overview reports.                                                                                                    |

# 6 Browsing Stored Events

This chapter provides you with information about using the Events Browser. The Events Browser is equipped with tools for event analysis and forensic investigation. It also enables you to easily browse through multiple events databases as well as export events to encrypted databases for legal compliance purposes.

#### Topics in this chapter:

| 6.1 Navigating the Events Browser            | 102 |
|----------------------------------------------|-----|
| 6.2 Using the Events Browser                 | 103 |
| 6.3 Managing Events Browser views            | 106 |
| 6.4 Customizing Events Browser layout        | 109 |
| 6.5 Browsing events from different databases | 110 |

# 6.1 Navigating the Events Browser

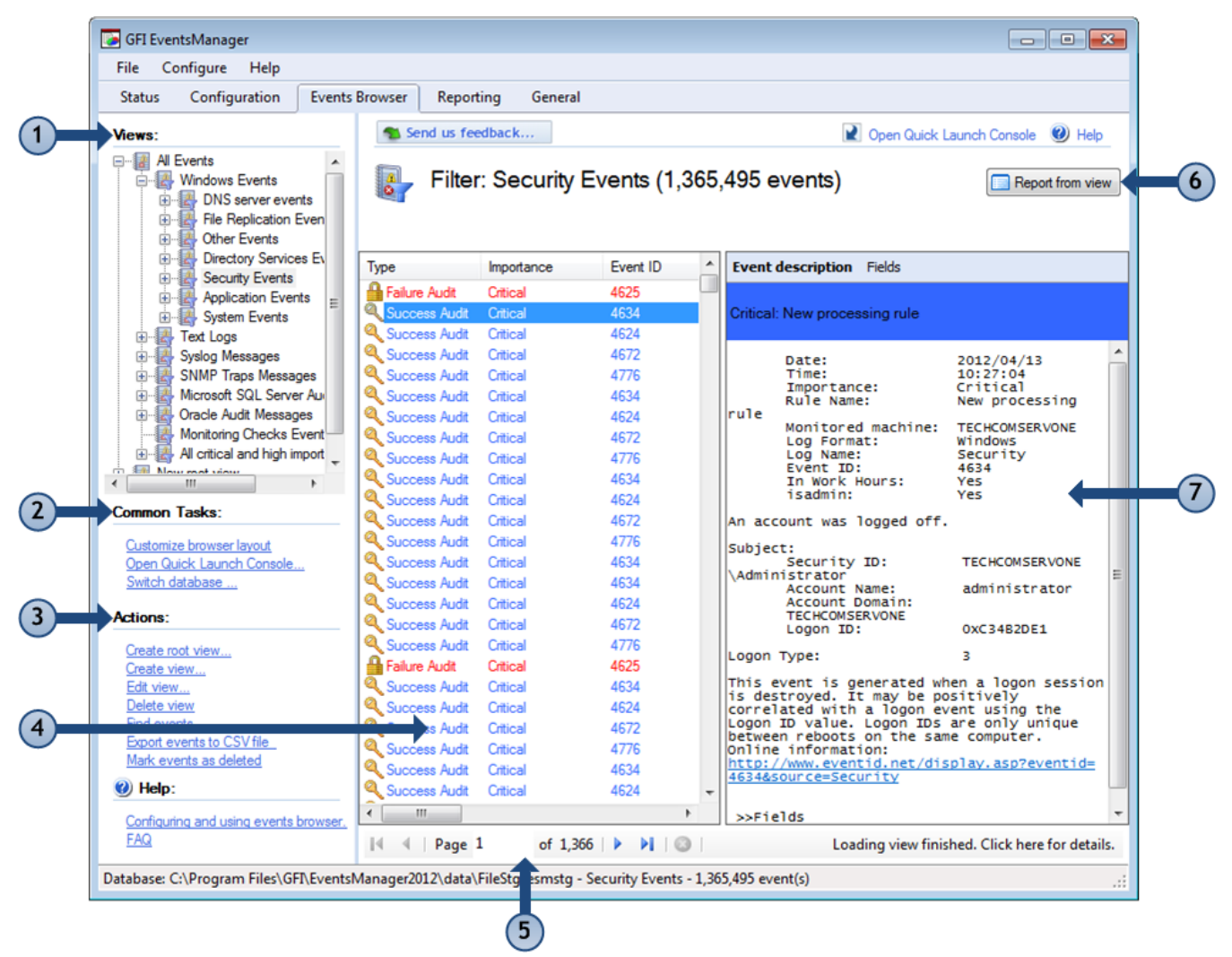

Screenshot 68: Events Browser

The Events Browser is made up of the following sections:

| Table 39: | Navigating the Events Browser |                                                                                                    |  |  |  |  |
|-----------|-------------------------------|----------------------------------------------------------------------------------------------------|--|--|--|--|
|           | Section                       | Description                                                                                                    |  |  |  |  |
| 1         | Views                         | The <b>Views</b> section includes a wide range of predefined views. Use this section to view specific logs such as Windows Event Logs, W3C logs, SQL Server audits and more.                                                                                                    |  |  |  |  |
| 2         | Common<br>Tasks               | <b>Common Tasks</b> enable you to customize the look of the Events Browser and switch database to view exported and/or archived event logs.                                                                                                    |  |  |  |  |
| 3         | Actions                       | Use the <b>Actions</b> section to run common functions related to analyzing event logs. This enables you create or edit custom views, export events for further analysis and more.                                                                                                    |  |  |  |  |
| 4         | Events                        | The <b>Events</b> section is used to browse through the events categorized under the selected view (from section 1).                                                                                                    |  |  |  |  |
| 5         | Navigation<br>controls        | Use the navigation controls to browse through collected events.                                                                                                    |  |  |  |  |
| 6         | Reporting                     | The <b>Report from view</b> option enables you to generate graphical and statistical reports based on the selected view (from section 1).                                                                                                    |  |  |  |  |
| 7         | Event<br>Description<br>Pane  | <ul> <li>The Events Description Pane provides an extensive breakdown of the selected event (from section 4). Use this section to analyze the event details and find out when the event was generated, what was the cause and by whom it was generated. The header color coding enables you to quickly identify the severity of the event.</li> <li>The description section enables you to switch between two views:</li> <li>* General - Contains event information in the legacy format that was standard for pre-Microsoft Windows Vista event logs.</li> <li>* Fields - Contains a list of event information categorized by fields.</li> <li>The link provided in the event description gives you access to:</li> <li>* A more detailed description of the event</li> <li>* Information and links that explain what causes this type of event</li> </ul> |  |  |  |  |
|           |                               | » Hints and tips on how to possibly solve any existing issues.                                                                                                    |  |  |  |  |

# 6.2 Using the Events Browser

Event analysis is a demanding task; GFI EventsManager is equipped with specialized tools that simplify this process. Use the Events Browser for forensic analysis of events. All events accessible through the Events Browser are organized by log type in the Views section.

This section contains information about:

- » Exporting events to CSV
- » Creating reports from events browser views
- » Deleting events
- » Searching stored events
- » Identifying rules using the rule finder tool

#### 6.2.1 Exporting events to CSV

GFI EventsManager enables you to export event data to CSV files directly from Events Browser. This is extremely convenient especially when further processing of event data is required. This includes:

- » Distribution of key event data via email
- Running automated scripts that convert CSV exported events data to HTML for upload on web/company intranet
- » Generation of graphical management reports and statistical data using native tools such as Microsoft Excel
- » Generation of custom reports using third party applications
- » Interfacing events data with applications and scripts built in-house.

To export events to CSV:

1. From **Events Browser > Views**, right-click a view and select **Export events**.

| Export events                                                                          | ×      |
|----------------------------------------------------------------------------------------|--------|
| Export the events to CSV file.                                                         |        |
| Save the events in the following file:<br>C:\Program Files\GFI\EventsManager2012\Repor | Browse |
| ОК                                                                                     | Cancel |

Screenshot 69: Export events tool

2. Specify or browse to the location where exported events are saved. Click OK.

### 6.2.2 Creating reports from views

GFI EventsManager enables you to build your own custom reports (with graphs and statistics) based on a selected View from Events Browser.

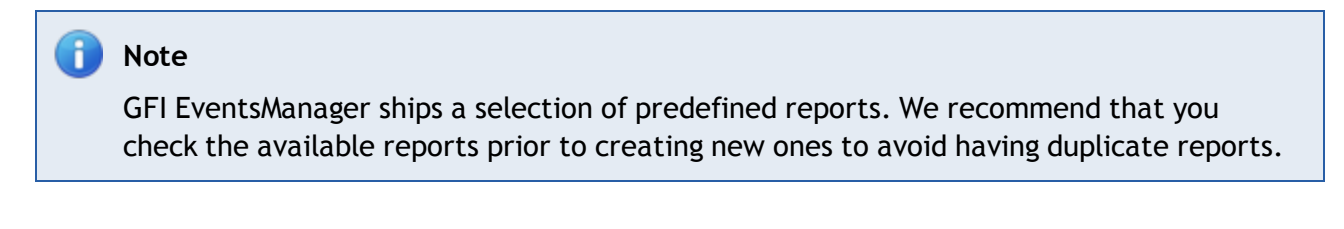

To generate a report from a view:

1. From Events Browser > Views, select a view.

| 1 Send us feedback                                                   | 👔 Open Quick Launch Console 🔘 Help |
|----------------------------------------------------------------------|------------------------------------|
| All Events (392,376 events)                                          | Report from view                   |
| Database: C:\Program Files\GFI\EventsManager2012\data\FileStg\esmstg |                                    |
|                                                                      |                                    |

Screenshot 70: Report from view button

- 2. From the top-right corner of the Events Browser, click **Report from view**.
- 3. From the **Create Report** dialog, configure the options from the tabs described below:

Table 40: Event Browser: Create new report

| Tab      | Description                                                                                                    |
|----------|----------------------------------------------------------------------------------------------------|
| General  | Specify the new report name and add conditions.                                                                                                    |
| Layout   | Select the columns that you want to be visible in the report. You can also customize the order of appearance.                                                                         |
| Chart    | Select Use graphical charts to generate a report showing information in a chart. The available chart types are: <ul> <li>Pie chart</li> <li>Bar chart</li> <li>Line graph.</li> </ul> |
| Schedule | Select <b>Use schedule</b> to enable report scheduling. Configure the generation date and frequency for the new report.                                                               |

#### 🚹 Note

For more information, refer to Creating custom reports (page 121).

#### 6.2.3 Deleting events

When collecting and processing event logs from a significantly large number of event sources, a number of unwanted logs are collected. To help you remove such event logs, GFI EventsManager includes a delete option. When events are deleted, they are:

- » Removed from events browser
- » No longer included in export/import jobs
- » No longer included in reports.

After deleting an event, every other event of the same type, category and containing view are deleted as well.

#### Important

Before you delete event logs, ensure that you are abiding by legal compliance regulations. Deleting event logs may lead to legal penalties.

To delete events:

- 1. From Events Browser > Views, select a view.
- 2. Select an event that you want to delete. From Actions, click Delete events.
- 3. Click Yes to confirm delete or click No to cancel.

#### 6.2.4 Searching stored events

Use the event finder tool to search and locate specific events using simple customizable filters. To search for a particular event:

### 1. Click Events Browser > Actions > Find events.

| Look for: Success - In Column: Type                                                              | - Find           | Close |  |  |
|--------------------------------------------------------------------------------------------------|------------------|-------|--|--|
| Send us feedback Open Quick Launch Console 🕖 Help                                                |                  |       |  |  |
| All Events (392,376 events) Database: C:\Program Files\GFI\EventsManager2012\data\FileStg\esmstg | Report from view |       |  |  |

#### Screenshot 71: Event finder tool

2. Configure the event search parameters through the options provided on top of the right pane. To trigger a case sensitive search, click **Options** and select **Match whole word**.

3. Click Find to start searching.

### 6.2.5 Identifying rules using the rule finder tool

GFI EventsManager enables you to identify the event processing rule which triggered the selected event log.

To identify the rule(s) used for a specific event:

1. From **Events Browser**, right-click an event log.

2. Click **Find Rule**. Doing so will take you to **Configuration** tab > **Event Processing Rules**. For more information, refer to <u>Events Processing Rules</u> (page 144).

### 6.3 Managing Events Browser views

This section contains information about:

- » Creating Root Views / Views
- » Editing a view
- » Deleting a view

### 6.3.1 Creating Root Views / Views

In Events Browser, GFI EventsManager enables you to create two different types of custom views, described below:

| View                   | Description                                                                                                    |
|------------------------|----------------------------------------------------------------------------------------------------|
| Create<br>root<br>view | Enables you to create top-level views which may contain a number of sub-views. This creates a new set of views beneath the ones that ship with the product (Example: <b>All Events</b> view). |
| Create<br>view         | Create views within root views. Custom views can be added to the default root views and views.                                                                                                |

To create a Root view/View:

1. From Events Browser > Actions, click Create root view.../Create view...

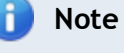

Both options launch the same **Create view** dialog and are both configured in the same way. The difference is the positioning of the new custom view.

| Create Root View                                                      | × |
|-----------------------------------------------------------------------|---|
| General Customize view                                                | _ |
| Create new filters to organize in a simpler way the collected events. |   |
| Name:                                                                 |   |
| New root view                                                         |   |
| Description:                                                          |   |
| Root view description.                                                |   |
| AND   Not  +(+)-(-)                                                   |   |
| Add Edit Delete Clear                                                 |   |
| OK Cancel Apply                                                       |   |

Screenshot 72: Custom view builder

2. Key in a name and description for the new view.

3. Click **Add** to add filtering conditions to your view. If no conditions are specified, the view will display information from every event that is generated.

| Edit Query Restriction  | ı                    |                                                                                                    | ×                   |
|-------------------------|----------------------|----------------------------------------------------------------------------------------------------|---------------------|
| Field Name :            |                      |                                                                                                    |                     |
| Select field name:      |                      |                                                                                                    |                     |
| 🔯 date                  | ablog name           | ab)isadmin                                                                                                    | 畿                   |
| Ez time                 | 🕮 event id           | 🕮 description id                                                                                                    | <mark>88</mark> ):  |
| Ref importance          | 📖 in work hours      | Ez timestamp                                                                                                    | <mark>88</mark> ) ( |
| ab)rule name            | 2 internal timestamp | Section 2018 Interest Interest | <u>88</u>           |
| monitored machin        | e 👜 internal hash    | 👪 logoff Iread                                                                                                    | <u>iii</u> r        |
| ab)log format           | 88)type              | 👪 logoff pread                                                                                                    | <u>88</u>           |
| •                       |                      |                                                                                                    | F.                  |
| Field operator: Occured |                      |                                                                                                    |                     |
| Field value: This       | Month                |                                                                                                    | •                   |
|                         | (                    | OK Ca                                                                                                    | ncel                |

Screenshot 73: Edit view restriction

4. Select a field from the list of available fields and specify the **Field operator** and **Field value**. Repeat this step until all required conditions are specified. Click **OK**. For more information, refer to <u>Defining Restrictions</u>.

| Create Root View                                                                                                    |  |  |  |
|----------------------------------------------------------------------------------------------------|--|--|--|
| General Customize view                                                                                                    |  |  |  |
| Check the columns that you wish to be visible and their names in the list view. Also you can customize the order of their appearance.                                                                                                    |  |  |  |
| View columns:                                                                                                    |  |  |  |
| Type                                                                                                    |  |  |  |
| Marke Market Market Mar |  |  |  |
| V Event ID                                                                                                    |  |  |  |
| ✓ Date                                                                                                    |  |  |  |
| ✓ Time                                                                                                    |  |  |  |
| Rule Name                                                                                                    |  |  |  |
| 🔽 Log Format                                                                                                    |  |  |  |
| Monitored machine                                                                                                    |  |  |  |
| Log Name                                                                                                    |  |  |  |
| V In Work Hours                                                                                                    |  |  |  |
| Column information :                                                                                                    |  |  |  |
| Database field name: type                                                                                                    |  |  |  |
| Subviews                                                                                                    |  |  |  |
|                                                                                                    |  |  |  |
| OK Cancel Apply                                                                                                    |  |  |  |

Screenshot 74: Customize View tab

4. Click **Customize view** tab to select the columns to show in the new custom view. You can also arrange their order of appearance using the **Up** and **Down** arrow buttons.

- 5. (Optional) Click Apply to subviews to apply the selected columns to all subviews of the root view.
- 6. Click **Apply** and **OK**.

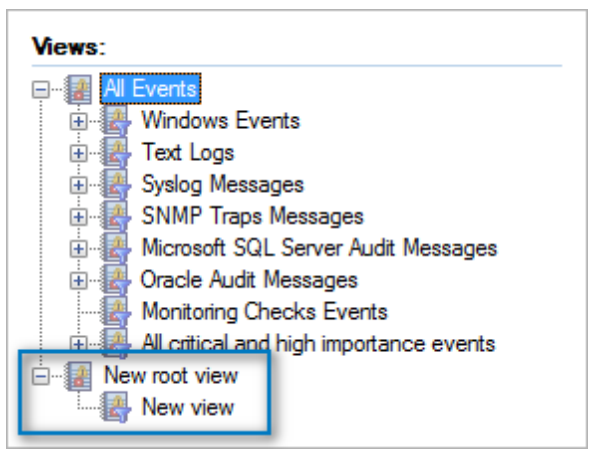

Screenshot 75: Sample: New Root Views and Views

#### 6.3.2 Deleting a view

1. From **Events Browser > Views**, select the view to delete.
2. From Actions, click Delete view. Alternatively, right-click on the view you want to delete and select Delete view.

# 6.3.3 Editing a view

- 1. From **Events Browser > Views**, select the view to edit.
- 2. From Actions click Edit view...
- 3. From the View Properties dialog, add, edit or delete conditions according to your requirements.

# 6.4 Customizing Events Browser layout

This section contains information about:

- » Customizing description position
- » Event color-coding options

## 6.4.1 Customizing description position

To change the position of the event description pane:

### 1. From Events Browser > Common Tasks, click Customize browser layout > Description.

| Cus | Customize View |                                                           | × |
|-----|----------------|-----------------------------------------------------------|---|
|     | Description    | Customize the way of viewing the description of an event. |   |
|     | Colors         | Oescription on the right                                  |   |
|     |                | Description on bottom                                     |   |
|     |                | No description                                            |   |
|     |                |                                                           |   |

Screenshot 76: Customize browser description

#### 2. Select one of the options described below:

Table 42: Description pane positions

| Option                   | Description                                                   |
|--------------------------|---------------------------------------------------------------|
| Description on the right | Places the description pane to the right of the events list.  |
| Description on bottom    | Places the description pane at the bottom of the events list. |
| No description           | Removes description pane.                                     |

### 6.4.2 Event color-coding options

Use the event color-coding tool to tint key events in a particular color. This way the required events are easier to locate during event browsing.

| Cus | Customize View |                                                                                   |  |
|-----|----------------|-----------------------------------------------------------------------------------|--|
|     | Description    | To view or edit your coloring, and for more advanced options, click on "Advanced" |  |
|     | <u>Colors</u>  | Color event if Type     Type     Equal To     Information     in     Apply Color  |  |
|     |                | <u>Clear colors</u> <u>Advanced</u>                                               |  |

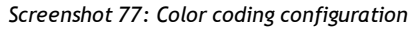

To assign a color code to a specific event:

- 1. From Events Browser > Common Tasks select Customize browser layout > Colors.
- 2. Specify event filtering parameters including the color to be applied to the sifted events.

# 3. Click Apply Color.

Note

i

Use the **Clear color** option to clear all color settings.

To assign different color-codes to multiple events:

1. From Events Browser > Common Tasks select Customize view > Colors > Advanced...

| Advanced Color Filters           |                         |                 |  |  |
|----------------------------------|-------------------------|-----------------|--|--|
| General                          |                         |                 |  |  |
| The color filters that are go    | oing to be applied on t | he current log. |  |  |
| Name                             | Priority                | Add             |  |  |
| Critical Events Color Filter     | 1                       | Edit            |  |  |
| High Events Color Filter         | 2                       | Lui             |  |  |
| Medium Events Color Filter       | 3                       | Remove          |  |  |
| Low Events Color Filter          | 4                       |                 |  |  |
| Unclassified Events Color Filter | 5                       |                 |  |  |
| Noise Events Color Filter        | 6                       |                 |  |  |
| Color Filter Co                  | ndition                 | -               |  |  |
| Name:                            | Critical Events C       | olor Filter     |  |  |
| Color:                           |                         |                 |  |  |
|                                  |                         |                 |  |  |
| Field Name:                      | Importance              | •               |  |  |
| Field Operator                   | Equal To                |                 |  |  |
| Field Value:                     | Critical                | •               |  |  |
|                                  |                         | OK Cancel       |  |  |

Screenshot 78: Advanced Color Filter

- 3. Click Add button. Specify filter name and configure event filter parameters.
- 4. Click OK.
- 5. Repeat until all required event filter conditions have been configured. Click **OK**.

# 6.5 Browsing events from different databases

GFI EventsManager enables you to switch between different databases. Use this feature to browse events that have been exported or archived for further analysis or stored in different databases.

To switch databases:

1. Click Events Browser > Common Tasks > Switch database.

| Switch DLib Database |                       |                                                                               |   |
|----------------------|-----------------------|-------------------------------------------------------------------------------|---|
| Ge                   | eneral                |                                                                               |   |
|                      | Select ti<br>displaye | he database containing the events you wish to be<br>d into the events browser |   |
|                      | Database              | Path                                                                          |   |
|                      | esmstg                | C:\Program Files\GFI\EventsManager2012\data\FileSt                            |   |
|                      | DB2                   | C:\Program Files\GFI\EventsManager2012\data\FileS.                            |   |
|                      | 4                     |                                                                               |   |
|                      |                       | Add Edit Remove                                                               | ] |
|                      |                       | OK Cancel                                                                     |   |

Screenshot 79: Switch database dialog

2. Select the database from the list of databases and click **OK**.

# 🚹 Note

You can click **Add**... to specify a path and a unique name to create a new database. Click **Edit**... to edit the specified information.

# 7 Reporting

This chapter provides information about the fully-fledged reporting engine of GFI EventsManager. It ships with a number of reports including technical and executive level reports showing graphical and statistical information based on hardware and software managed by GFI EventsManager.

# Topics in this chapter:

| 7.1 Navigating the Reports tab |     |
|--------------------------------|-----|
| 7.2 Available reports          | 113 |
| 7.3 Managing reports           | 114 |
| 7.4 Generating reports         | 130 |
| 7.5 Analyzing reports          |     |
| 7.6 Customizing HTML reports   | 141 |

# 7.1 Navigating the Reports tab

| GFI EventsManager                                                                                                    |                                                                                                    |                                                                                                    |                                                                                                    |
|----------------------------------------------------------------------------------------------------|----------------------------------------------------------------------------------------------------|----------------------------------------------------------------------------------------------------|----------------------------------------------------------------------------------------------------|
| File Configure Help                                                                                                    |                                                                                                    |                                                                                                    |                                                                                                    |
| Status Configuration Events Brow                                                                                                    | rser Reporting General                                                                                                    |                                                                                                    |                                                                                                    |
| Heports:         Account Usage         Successful Logons Grouped E         Failed Logons         Logoff Events         Account Lockouts         Il Successful Logon Count on e: E         Il Failed Logon Count on each C | Successful Logons Gro<br>The report is based on event 528(4624 - Vista/Li<br>successful network logon. The report shows all s<br>accessing the computers using various logon by<br>Generated Reports                | ouped By Users<br>onghorn ) - successful logon and e<br>uccessful logons, enabling you to<br>bes, and at the same time achieve<br>Generate Report          | event 540(4636 - Vista/Longhorn) -<br>monitor the users successfully<br>compliancy with the legal acts                                            |
| Accounts which Failed to Log                                                                                                    | Name                                                                                                    | Size                                                                                                    | Creation Date File loca                                                                                                    |
| Account Logons                                                                                                    | 20120413-204317.html                                                                                                    | 1827148 bytes                                                                                                    | 2012/04/13 20:47:59 C:\Progr                                                                                                    |
| Filter Reports:                                                                                                    | Preview Report Print (a) (a) (c) (c) (c) (c) (c) (c) (c) (c) (c) (c                                                                                                    | pen                                                                                                    | Export to PDF A Delete                                                                                                    |
| Reset filter 🔲 Has Chart 🔲 Has Sch                                                                                                    | Successful Logons Grou                                                                                                    | ped By Users                                                                                                    |                                                                                                    |
| Common Tasks:                                                                                                    | Found 52393 matching records - this repo                                                                                                    | t contains only first 10000.                                                                                                    | 4                                                                                                    |
| <u>Create Root Folder</u><br><u>Create Root Report</u><br><u>Generate Report</u><br><u>Switch Database</u><br>Actions:                                                                                                    | The report is based on event 528(4624 -<br>Vista/Longhorn) - successful network log<br>you to monitor the users successfully at<br>the same time achieve compliancy with<br>company's resources. The report is grou | Vista/Longhorn) - successfi<br>gon. The report shows all suc<br>ccessing the computers usin<br>the legal acts which require<br>ped by users thus providing | Il logon and event 540(4636 -<br>ccessful logons, enabling<br>g various logon types, and at<br>monitoring of access to the<br>a quick view of the |
| Create Polder<br>Create Report                                                                                                    | computers used by each user.                                                                                                    |                                                                                                    |                                                                                                    |
| Edit                                                                                                    |                                                                                                    |                                                                                                    |                                                                                                    |

Screenshot 80: Navigating the Reporting UI

The Reporting tab consists of the sections described below:

Table 43: Navigating the Reporting tab

| Section | Description                                                                                                    |
|---------|----------------------------------------------------------------------------------------------------|
| 1       | The <b>Reports</b> section contains all the predefined reports that ship with the product. Use this section to organize and generate various reports from technical to executive type.            |
| 2       | Find reports rapidly, using the available filtering options. Through <b>Filter Reports</b> options, you are able to search for reports that contain charts and are generated based on a schedule. |
| 3       | The <b>Common Tasks</b> section enables you to quickly launch typical operations such as creating folder and report views to organize reports and generating reports.                             |
| 4       | From <b>Actions</b> , create, edit or delete reports according to your needs.                                                                                                    |
| 5       | Use the <b>Generated Reports</b> section to view the history of a selected report (from Section 1). This enables you to regenerate and export the report to HTML and/or PDF.                      |
| 6       | The <b>Preview Report</b> section provides a view of a selected, generated report. Use the control buttons to Print, Open, Export or Delete reports directly from this section.                   |
|         |                                                                                                    |

# 7.2 Available reports

GFI EventsManager's extensive report list contains reports for various requirements designed to facilitate reporting as much as possible. The following report categories are included in GFI EventsManager by default. GFI EventsManager allows you to use the existing reports as templates to create your own ones. Each category in the table below contains a number of reports that can be used out of the box or customized to fit your requirements:

| Category                 | Description                                                                                                    |
|--------------------------|----------------------------------------------------------------------------------------------------|
| Account Usage            | Use the reports in this category to identify user logon issues. The event details shown in these reports include successful/failed user logons and locked user accounts.                                                                                                    |
| Account Management       | Use the reports in this category to generate a graphical overview of important events that took place across your entire network. The event details shown in these reports include changes in user and computer accounts as well as changes in security group policies.                                                                                                    |
| Policy Changes           | Use the reports in this category to identify policy changes effected on your network.                                                                                                    |
| Object Access            | Use the reports in this category to identify object access issues. The event details shown in these reports include successful/failed object access and objects that have been deleted.                                                                                                    |
| Application Management   | Use the reports in this category to identify faulty applications and application<br>installation and removal issues. The event details shown in these reports include<br>applications that have been installed or removed as well as applications, which are<br>crashing and hanging.                                                                                      |
| Print Server             | Use the reports in this category to display details related to printing events. Details provided in these reports include documents that have been printed, the users that triggered the printing event and the date/time when the printing operation took place.                                                                                                    |
| Windows Event Log System | Use the reports in this category to identify audit failures and important Windows event log issues. Details provided in these reports include the starting and stopping of event log services, clear log operations as well as errors generated during event logging.                                                                                                    |
| Events Trend             | Use the reports in this category to display statistical information related to event generation. Charts provided enumerate the 10 computers and users with most events. Other reports provide event counts on a network-wide basis as well as on a computer-by-computer basis. Reports in this category can be generated for each main time - by hour, day, week or month. |

Table 44: Available reports

| Category                                                                                                    | Description                                                                                                    |
|----------------------------------------------------------------------------------------------------|----------------------------------------------------------------------------------------------------|
| All Critical                                                                                                    | Use the reports in this category to display information related to critical Windows events, Syslog, W3C, Custom Events, SNMP Traps and SQL Server Audit events. The charts provided enumerate the 10 most critical events.                                        |
| Miscellaneous, Cus-<br>tomizable                                                                                              | Use the reports in this category to generate reports that offer broad customization.<br>These can be used to generate reports based on any Windows event log, using filtering<br>conditions and grouping modes that are not covered by the other default reports. |
| PCI DSS Compliance / GCSx<br>Code of Connection<br>Requirements / SOX Compli-<br>ance / HIPAA Compliance /<br>GLBA Compliance | Use the reports in these categories to generate legal compliance regulations reports.                                                                                                    |
| General and Security<br>Requirements                                                                                          | Use the reports in this category to generate various reports required by several GCSx Code of Connection memos.                                                                                                    |
| LOGbinder SP reports                                                                                                    | Use the reports in this category to generate reports related to Microsoft SharePoint audit events.                                                                                                    |

# 7.3 Managing reports

Reports are organized in a tree structure enabling you to easily find and generate the required report. GFI EventsManager includes various options that allow you to easily maintain the reports structure as the number of reports increase by time.

This section contains information about:

- » Creating a root folder
- » Creating a folder
- » Creating a root report
- » Creating custom reports
- » Defining report restrictions
- » Defining column headings
- » Reporting on events from different databases

### 7.3.1 Creating a root folder

Root folders are top-level folders which may contain one or more sub-folders or reports.

To create a root folder:

1. From **Reporting** tab > **Common Tasks**, click **Create Root Folder**.

| Create Folder                                                                |     |
|------------------------------------------------------------------------------|-----|
| General Schedule                                                             |     |
| Create new Folder to group and better organize Reports for collected events. |     |
| Nam Create Folder                                                            | ×   |
| New General Schedule                                                         |     |
| Ente Inherit from Parent                                                     |     |
| Use schedule                                                                 |     |
| Generation Time 20:29:45                                                     |     |
| Recurrance pattern Weekly                                                    | _   |
| Recur every 1 🚔 week(s) on:                                                  |     |
| Sunday Monday Sunday Wednesday                                               |     |
| Thursday 🗹 Friday 🕼 Saturday                                                 |     |
| Send report by email to:                                                     | -11 |
| EventsManagerAdministrators                                                  |     |
| Configure                                                                    |     |
|                                                                              |     |
| OK Cancel A                                                                  | ply |

Screenshot 81: Create Report Folder dialog

2. From the General tab, specify a name and a description (optional) for the new folder.

3. Click **Schedule** tab and select **Use schedule** to configure a schedule for the reports included in this new folder. Configure the options described below:

| Option                     | Description                                                                                                    |  |
|----------------------------|----------------------------------------------------------------------------------------------------|--|
| Inherit from Par-<br>ent   | Select when the new folder is part of a root folder that already has scheduling configured.                                                                                                    |  |
| Use schedule               | Select Use Schedule to enable scheduling of the reports contained in the new folder.                                                                                                    |  |
| Generation time            | Specify the time when reports are generated.                                                                                                    |  |
| Recurrence pat-<br>tern    | Specify the report generation frequency. Select from <b>Daily</b> , <b>Weekly</b> or <b>Monthly</b> pattern and configure the respective parameters.                                                                                    |  |
| Send report by<br>email to | Select this option to enable email notifications. Click Configure to select the users from the Select users and groups dialog.  INOTE Configure electrics options before using this feature. For more information, refer to Configuring |  |
|                            | <u>Alerting Options</u> (page 187).                                                                                                    |  |

Table 45: Create report folder: Schedule options

# 4. Click Apply and OK.

# 7.3.2 Creating a folder

GFI EventsManager allows you to create as many recurring folders as required.

To create a folder:

- 1. From **Reporting** tab > **Reports**, right-click a root or sub-folder and select **Create Folder**.
- 2. From the General tab, specify the name and description (optional) for the new group.
- 3. Click **Schedule** tab and configure the required schedule settings.
- 4. Click Apply and OK.

# 7.3.3 Creating a root report

Root reports behave in the same way as root folders. These are created at the top level and may contain a number of sub reports. For example, you can create a root report that generates on monthly basis, and contains information about successful logons, failed logons and account lockouts. It's sub-reports would only contain information about specific parts of the root report, such as failed logons only, generated on daily basis.

To create a root report:

### 1. From **Reporting** tab > **Common Tasks**, click **Create Root Report**.

| Create Report                                                        |
|----------------------------------------------------------------------|
| General Layout Chart Schedule Options                                |
| Create new Report to organize in a simpler way the collected events. |
| Name:                                                                |
| New Report                                                           |
| Description:                                                         |
| New report description.                                              |
|                                                                      |
| Select sort column :                                                 |
| ▼ Ascending                                                          |
| AND V Not + ( +) - ( -)                                              |
| log format = Windows AND                                             |
| importance = Critical AND                                            |
|                                                                      |
|                                                                      |
| Add Edit Delete Clear                                                |
|                                                                      |
|                                                                      |
| OK Cancel Apply                                                      |

Screenshot 82: Creating a root report

2. From the General tab, specify a name and description (optional) for the new root report.

3. Click **Add** to add conditions to your new report. For more information, refer to <u>Defining</u> restrictions (page 126). Repeat this step until all required conditions have been specified.

| Create Report                                                                                                    | ×                                                                               |
|----------------------------------------------------------------------------------------------------|---------------------------------------------------------------------------------|
| General Layout Chart Schedule Options<br>Check the columns that you wish to be<br>the list view. Also you can customize th<br>appearance.                                                                                                    | visible and their names in<br>e order of their                                  |
| Column Headings:<br>Column Headings:<br>Column Headi | Add Existing Column<br>Add Custom Column<br>Edit Custom Column<br>Remove Column |
| Template path<br>C:\Program Files\GFI\EventsManager2012\L                                                                                                    | Data\Templates\Def<br>Open location                                             |
| ОК                                                                                                    | Cancel Apply                                                                    |

Screenshot 83: Configuring new root report layout options

4. Click **Layout** tab and add the column headings that you want to be visible in the report. For more information, refer to <u>Defining column headings</u> (page 128). If you have a saved report template, click **Open location** to browse and load your template.

| Create Report                         | × |
|---------------------------------------|---|
| General Layout Chart Schedule Options | _ |
| Use graphical charts                  |   |
| Place chart at Begining of Report     |   |
| Chart type: Pie                       |   |
| Properties                            |   |
| X axis: date 🗸                        |   |
| Y axis: date ▼                        |   |
| Show table Query data                 |   |
| 🔲 Тор 10                              |   |
|                                       |   |
|                                       |   |
|                                       |   |
|                                       |   |
| Or Cancel Apply                       |   |

Screenshot 84: Inserting a chart in a new root report

5. (Optional) Click Chart tab and select Use graphical charts to include graphs in your report.

6. From the Place chart at drop-down menu, specify the location of the chart. Select from:

- » Beginning of Report
- » End of Report.

7. From **Properties > X axis** and **Y axis**, configure the X and Y Axis properties. I.e. select the data represented in the chart.

| Create Report                         | × |
|---------------------------------------|---|
| General Layout Chart Schedule Options |   |
| Inherit from Parent                   |   |
| Use schedule                          |   |
| Generation Time 11:00:11              |   |
| Recurrance pattern Monthly            |   |
| ⑦ Day 1 → of every 1 → month(s)       |   |
| The First ▼ Day ▼                     |   |
| of every 1 month(s)                   |   |
|                                       |   |
| Send report by email to:              |   |
| Events Manager Administrator          | 1 |
| Configure                             |   |
|                                       |   |
| OK Cancel Apply                       |   |

Screenshot 85: Configuring the schedule for when the report is generated

- 8. (Optional) Click Schedule tab and configure schedule settings.
- 9. Select Send report by email to and click Configure to select the recipients of this report.

| Create Report                                                      |
|--------------------------------------------------------------------|
| General Layout Chart Schedule Options                              |
| Target path<br>C:\Users\John Smith\Documents\EventsManager Reports |
| Generate options                                                   |
| Range pattem                                                       |
| This Month                                                         |
|                                                                    |
|                                                                    |
|                                                                    |
|                                                                    |
| OK Cancel Apply                                                    |

Screenshot 86: Create new report Options

10. Click **Options** tab and specify the path to where the report generates to in the **Target path** area.

11. From the **Range pattern** drop-down menu, select the options described in the table below:

| Table 46: | Range | pattern | options |
|-----------|-------|---------|---------|
|           |       |         |         |

| Pattern    | Description                                                                                                    |
|------------|----------------------------------------------------------------------------------------------------|
| All Time   | Select All Time to generate the report based on information from all the related logs.                                |
| Relative   | Generate the report based on events from:                                                                             |
|            | " loday                                                                                                    |
|            | » Yesterday                                                                                                    |
|            | » Last 7 Days                                                                                                    |
|            | » This Month                                                                                                    |
|            | » Last Month.                                                                                                    |
| Day        | Specify a single day that you want to base your report on.                                                            |
| Month      | Specify a month and year that you want to base your report on.                                                        |
| Date Range | Specify a <b>From</b> and <b>To</b> date to base report information on events collected in the specified time period. |

# 12. Click Apply and OK.

# 7.3.4 Creating custom reports

Creating custom reports requires planning while setting up conditions. Conditions are set to determine what is filtered and presented in the report. Failing to configure conditions properly generates unwanted noise and inaccurate information.

To create a new custom report:

1. From **Reporting** tab > **Reports**, right-click a root folder/folder/root report and select **Create Report**.

| Create Report                                                        |
|----------------------------------------------------------------------|
| General Layout Chart Schedule Options                                |
| Create new Report to organize in a simpler way the collected events. |
| Name:                                                                |
| My New Report                                                        |
| Description:                                                         |
| My new report description.                                           |
|                                                                      |
| Select sort column :                                                 |
| Date   Ascending                                                     |
| AND • Not +(+)-(-)                                                   |
| date Occured AND                                                     |
| time < 20:52:11 AND                                                  |
| log format = Text Logs                                               |
| Add Edit Delete Clear                                                |
| OK Cancel Apply                                                      |

Screenshot 87: Creating a report: General options

2. From the General tab, specify a name and description (optional) for the new root report.

3. Click **Add** to add conditions to your new report. For more information, refer to <u>Defining</u> restrictions (page 126). Repeat this step until all required conditions have been specified.

| Create Report                                         | <b>×</b>                                        |
|-------------------------------------------------------|-------------------------------------------------|
| General Layout Chart Schedule Options                 |                                                 |
| the list view. Also you can customize the appearance. | visible and their names in<br>le order of their |
| Column Headings:                                      |                                                 |
| 🚰 date                                                | Add Existing Column                             |
| ijantime<br>iimportance                               | Add Custom Column                               |
| i rule name                                           | Edit Custom Column                              |
| i log format                                          | Remove Column                                   |
|                                                       |                                                 |
|                                                       |                                                 |
|                                                       |                                                 |
|                                                       |                                                 |
| Template path                                         |                                                 |
| C:\Program Files\GFI\EventsManager2012\I              | Data\Templates\Def                              |
|                                                       | Open location                                   |
| ОК                                                    | Cancel Apply                                    |

Screenshot 88: Configuring new root report layout options

4. Click Layout tab and add the column headings that you want to be visible in the report. For more information, refer to <u>Defining column headings</u> (page 128). If you have a saved report template, click **Open location** to browse and load your template.

| Create Report                         | ×    |
|---------------------------------------|------|
| General Layout Chart Schedule Options | _    |
| Use graphical charts                  |      |
| Place chart at Begining of Report     |      |
| Chart type: Pie                       |      |
| Properties                            |      |
| X axis: date 🔹                        |      |
| Y axis: date ▼                        |      |
| Show table Query data                 |      |
| 🔲 Тор 10                              |      |
|                                       |      |
|                                       |      |
|                                       |      |
|                                       |      |
| Or Cancel Apply                       | <br> |

Screenshot 89: Inserting a chart in a new root report

5. (Optional) Click Chart tab and select Use graphical charts to include graphs in your report.

6. From the Place chart at drop-down menu, specify the location of the chart. Select from:

- » Beginning of Report
- » End of Report.

7. From **Properties > X axis** and **Y axis**, configure the X and Y Axis properties. I.e. select the data represented in the chart.

| Create Report                         | × |
|---------------------------------------|---|
| General Layout Chart Schedule Options | _ |
| Inherit from Parent                   |   |
| ☑ Use schedule                        |   |
| Generation Time 11:00:11              |   |
| Recurrance pattern Monthly -          |   |
| ⑦ Day 1 ▲ of every 1 ▲ month(s)       |   |
| Ine First ▼ Day ▼                     |   |
| of every 1 month(s)                   |   |
|                                       |   |
| Send report by email to:              |   |
| EventsManagerAdministrator            |   |
| Configure                             |   |
|                                       |   |
| OK Cancel Apply                       |   |

Screenshot 90: Configuring the schedule for when the report is generated

- 8. (Optional) Click Schedule tab and configure schedule settings.
- 9. Select Send report by email to and click Configure to select the recipients of this report.

| Create Report                                                      |
|--------------------------------------------------------------------|
| General Layout Chart Schedule Options                              |
| Target path<br>C:\Users\John Smith\Documents\EventsManager Reports |
| Generate options                                                   |
| Range pattem                                                       |
| This Month                                                         |
|                                                                    |
|                                                                    |
|                                                                    |
|                                                                    |
| OK Cancel Apply                                                    |

Screenshot 91: Create new report Options

10. Click **Options** tab and specify the path to where the report generates to in the **Target path** area.

11. From the **Range pattern** drop-down menu, select the options described in the table below:

| Table 47: | Range | pattern | options |
|-----------|-------|---------|---------|
|           |       |         |         |

| Pattern    | Description                                                                                                    |
|------------|----------------------------------------------------------------------------------------------------|
| All Time   | Select All Time to generate the report based on information from all the related logs.                                |
| Relative   | Generate the report based on events from:                                                                             |
|            | » Today                                                                                                    |
|            | » Yesterday                                                                                                    |
|            | » Last 7 Days                                                                                                    |
|            | » This Month                                                                                                    |
|            | » Last Month.                                                                                                    |
| Day        | Specify a single day that you want to base your report on.                                                            |
| Month      | Specify a month and year that you want to base your report on.                                                        |
| Date Range | Specify a <b>From</b> and <b>To</b> date to base report information on events collected in the specified time period. |

# 12. Click Apply and OK.

### 7.3.5 Defining restrictions

Report/view restrictions are used to define what is filtered and presented in your reports/views. To configure conditions:

1. From the Create View/Create Report dialog, click Add to launch the Edit Query Restriction dialog.

| Edit Query Restriction                                                                                                    |                                                                                                    |                                                                                                    |                                           |  |  |  |  |
|----------------------------------------------------------------------------------------------------|----------------------------------------------------------------------------------------------------|----------------------------------------------------------------------------------------------------|-------------------------------------------|--|--|--|--|
| Field Name : importance                                                                                                    |                                                                                                    |                                                                                                    |                                           |  |  |  |  |
| Select field name:                                                                                                    |                                                                                                    |                                                                                                    |                                           |  |  |  |  |
| date<br>date<br>date<br>dimportance<br>dimportance<br>di<br>dimportance<br>dimportance<br>dimportance<br>dimportance<br>dimportan | in work hours<br>internal timestamp<br>itype<br>isadmin<br>idescription id<br>itmestamp<br>izlingoff time<br>itmestamp<br>izlingoff time<br>itmestamp | Image: Second system         Image: Second system         Image: Second system | العار (معار (معار (معار (معار (معار (معار |  |  |  |  |
| •                                                                                                    |                                                                                                    |                                                                                                    | Þ                                         |  |  |  |  |
| Field operator: Equal 1                                                                                                    | Го                                                                                                    |                                                                                                    | •                                         |  |  |  |  |
| Field value: Unclass                                                                                                    | ified                                                                                                    |                                                                                                    | •                                         |  |  |  |  |
|                                                                                                    |                                                                                                    | OK Cancel                                                                                                    |                                           |  |  |  |  |

Screenshot 92: Defining restrictions: Editing a query restriction

2. From the list of available fields, select a field. Optionally, you can key in the name in **Field Name** text box to search for the required field.

3. Specify a **Field Operator** for the selected field. Available operators include:

Table 48: Defining restrictions: Field Operators

| Field Operator                         | Description                                                            |
|----------------------------------------|------------------------------------------------------------------------|
| Equal To                               | When the event field is equal to the value configured.                 |
| Less than                              | When the event field is has a smaller value than the value configured. |
| Greater than                           | When the event field is has a larger value than the value configured.  |
| Occurred (Related to date/time fields) | When the event field date occurred before the value date.              |
| Like                                   | When the event field has similar text as the value text.               |
| Contains                               | When the event field contains the value text.                          |
| Value in List                          | When the event field is equal to one of the values in a list.          |

4. Specify a **Field Value** for the selected field and operator. Some fields have predefined values while others require you to specify a value.

5. Click **OK**. Repeat this step until all the required filtering conditions are added.

# 🚹 Note

You can copy report restrictions from existing reports. From **Reporting** tab > **Reports**, right-click a report and select **Copy Report Restrictions**.

| Report Properties                                                                                                    |
|----------------------------------------------------------------------------------------------------|
| General Layout Chart Schedule Options                                                                                                    |
| Create new Report to organize in a simpler way the collected events.                                                                                                    |
| Na <u>m</u> e:                                                                                                    |
| NTLM Logon attempts                                                                                                    |
| De <u>s</u> cription:                                                                                                    |
| The group is based on event 680(4776 - Vista/Longhom) - Account used for logon and 681(4777 - Vista/Longhom) - Logon to account failed. The evens identify the account used for the successful or Select sort column :                                                                                                    |
| ✓ Ascending                                                                                                    |
| AND $\searrow$ $N_{Qt}$<br>AND $\bigcirc$ $(+(+)-(-)$<br>OR $\xrightarrow{3}$ OR<br>AND NOT $1$ OR<br>OR NOT $1$ OR<br>OR NOT $\xrightarrow{1}$ $\xrightarrow{1}$ |
| Log name = security                                                                                                    |
| A <u>d</u> d <u>E</u> dit <u>Del</u> ete <u>Cl</u> ear ▲                                                                                                    |
| OK Cancel Apply                                                                                                    |

Screenshot 93: Defining restrictions: Customizing the condition

6. Once all the restrictions are defined, use the options described below to customize the condition according to your requirements:

Table 49: Defining restrictions: Query Condition tools

| Options    | Description                                                                                                    |
|------------|----------------------------------------------------------------------------------------------------|
| AND        | Select the condition to configure and select AND. The selected condition AND the following condition(s) must be met for the query to be valid.                              |
| OR         | Select the condition to configure and select OR. The selected condition OR the following condition(s) must be met for the query to be valid.                                |
| AND<br>NOT | Select the condition to configure and select AND NOT. This means that the selected condition has to match the restriction parameters but the following conditions must not. |
| OR NOT     | Select the condition to configure and select OR NOT. This means that the selected condition has to match the restriction parameters OR the following conditions must not.   |
| + (        | Click '+ (' to add an opening bracket to the selected condition. Conditions enclosed in brackets are processed first.                                                       |

| Options       | Description                                                                                                    |
|---------------|----------------------------------------------------------------------------------------------------|
| +)            | Click '+ )' to add a closing bracket to the selected condition. Conditions enclosed in brackets are processed first. |
| - (           | Click '- (' to remove an opening bracket from the selected condition.                                                |
| -)            | Click '- )' to remove a closing bracket from the selected condition.                                                 |
| Add           | Click Add to launch the restrictions dialog and add more fields to the condition.                                    |
| Edit          | Click Edit to access the restrictions dialog and customize the selected condition.                                   |
| Delete        | Click Delete to delete a condition.                                                                                  |
| Clear         | The Clear button deletes all the query conditions.                                                                   |
| Up<br>arrow   | Use the Up arrow key to move the selected condition up in the list.                                                  |
| Down<br>arrow | Use the Down arrow key to move the selected condition down in the list.                                              |

# 7. Click **Apply** and **OK**.

# 7.3.6 Defining column headings

GFI EventsManager enables you to create custom columns through the Add Custom Columns dialog. This dialog allows you specify conditions, create a new field and add them to your report(s). Also based on conditions, this dialog enables you to further customize existing or new reports.

To add custom columns:

- 1. From **Reporting** tab > **Actions**, click **Create Report**.
- 2. Click Layout tab > Add Existing Column, to add default columns.
- 3. Click Add Custom Column to launch the Add Custom Columns dialog.

| Add Cust  | om Column                 | 8      |
|-----------|---------------------------|--------|
| Column na | ame:                      |        |
|           | ✓ Is Visible              |        |
|           | S Group                   |        |
| Column    | definitions:              |        |
| Field Na  | me Filter                 | Add    |
| Add       | Definition                | Edit   |
| (         | Field Name New Field Name | Delete |
| C         | Fixed Value               | Clear  |
| C         | Special Column Occured    |        |
| E         | dit restrictions:         |        |
|           | OR • Not + ( +) - ( -)    | ]      |
|           | date Occured OR           | Cancel |
|           | time < 21:03:25 AND       |        |
|           | rule name = New Kule AND  |        |
|           | Add Edit Delete Clear     |        |
|           | OK Cancel                 |        |

Screenshot 94: Define custom column conditions

- 4. From the Add Custom Column dialog click Add.
- 5. From the Add Definition... dialog, configure the options described below:

| Table 50: Add C        | ible 50: Add Column Definition options                                                                                                    |  |  |  |  |
|------------------------|----------------------------------------------------------------------------------------------------|--|--|--|--|
| Option                 | Description                                                                                                    |  |  |  |  |
| Field Name             | Specify a name for the new field.                                                                                                    |  |  |  |  |
| Fixed<br>Value         | Select <b>Fixed Value</b> if the value of the new field is going to be fixed. Specify a value as a field name. For example, to check that events always occur after 5pm, specify 5 as the fixed value instead of defining a time field and assign a value of 5. |  |  |  |  |
| Special Col-<br>umn    | Special columns are predefined columns that may be used in your condition.                                                                                                    |  |  |  |  |
| Edit restric-<br>tions | This section enables you to add, edit or delete field restrictions. For more information, refer to <u>Defining</u> restrictions (page 126).                                                                                                    |  |  |  |  |

# 6. Click **Apply** and **OK**.

# 7.3.7 Reporting on events from different databases

For reporting purposes, GFI EventsManager enables you to switch between different databases. Use this feature to report on events that have been exported/archived for further analysis or stored in different databases.

To switch database:

1. From **Reports** tab > **Common Tasks**, click **Switch database**.

| S | wit | tch DLib Databa           | ase                                                                                                    | ×   |
|---|-----|---------------------------|----------------------------------------------------------------------------------------------------|-----|
|   | G   | ieneral Select t          | he database containing the events you wish to be                                                       |     |
|   | ,   | Database                  | Path                                                                                                   |     |
|   |     | Besmstg<br>DB2<br>Archive | C:\Program Files\GFI\EventsManager2012\data\File:<br>C:\Program Files\GFI\EventsManager2012\data\File: | St. |
|   |     | Active                    | C. (Frogram Files (GFT) Eventsmanager2012 (data (File.                                                 | 5.  |
|   |     |                           |                                                                                                    |     |
|   |     | •                         | III                                                                                                    |     |
|   |     |                           | Add Edit Remove                                                                                        |     |
|   |     |                           |                                                                                                    |     |
|   |     |                           | OK Cance                                                                                               | 1   |

Screenshot 95: Switch database dialog

2. Select the database from the list of databases and click **OK**. Click **Add**... to specify a new database name and it's relevant path. Click **Edit**... to edit the specified information.

# 7.4 Generating reports

GFI EventsManager enables you to generate a number of different reports, containing information about GFI EventsManager configuration settings, network activity and product activity.

This section contains information about:

- » Generating a report
- » Generating daily digest reports
- » Generating settings reports
- » Generating rules reports
- » Generating operational history reports
- » Generating activity overview reports

#### 7.4.1 Generating a report

To generate a report:

1. From **Reporting** tab > **Reports**, right-click a report and select **Generate Report**.

| 📴 GFI EventsManager                                                                               |                   |                                 |                                              |  |  |  |  |
|---------------------------------------------------------------------------------------------------|-------------------|---------------------------------|----------------------------------------------|--|--|--|--|
| File Configure Help                                                                               |                   |                                 |                                              |  |  |  |  |
| Status Configuration Events Browser                                                               | Reporti           | ng General                      |                                              |  |  |  |  |
| Reports:                                                                                          | <b>A</b>          | Send us feedback                | 😧 Open Quick Launch Console 🛛 Help           |  |  |  |  |
| 🗊 Successful Logons Grouped By Con 🕨                                                              | Generat           | e Report 🔹 🕨                    | For Configured Interval F5                   |  |  |  |  |
| Failed Logons     Jogoff Events     Account Lockouts                                              | Create I          | Report                          | For Today vent<br>ssful<br>for Yesterday ing |  |  |  |  |
| Successful Logon Count on each C     Failed Logon Count on each Compu                             |                   | older                           | For Last 7 Days ar All                       |  |  |  |  |
| Top 10 Accounts which Failed to Lo                                                                | Rename            | e F2                            | For This Month                               |  |  |  |  |
| Accounts which Failed to Logon                                                                    | Delete            | Del                             | For Last Month                               |  |  |  |  |
| <ul> <li>B - Count Management</li> <li>B - Count Management</li> <li>B - Count Manages</li> </ul> | Copy R            | eport Restrictions Ctrl+Shift+C | For Custom Date Ctrl+F5                      |  |  |  |  |
| Diject Access                                                                                     | Copy R            | eport Ctrl+C                    |                                              |  |  |  |  |
| Application Management                                                                            | Paste R           | eport Restrictions Ctrl+Shift+V | 4                                            |  |  |  |  |
| Windows Event Log System                                                                          | Paste R           | eport Ctrl+V                    | ile Location 😝 Export to PDF 🔊 Delete 🍿      |  |  |  |  |
|                                                                                                   | Proper            | ties                            |                                              |  |  |  |  |
| Filter Reports:                                                                                   |                   |                                 | =                                            |  |  |  |  |
|                                                                                                   | Quick Start Guide |                                 |                                              |  |  |  |  |
| Heset filter Has Chart Has Schedule 1. Generate a 2. Select a 3. Preview.                         |                   |                                 |                                              |  |  |  |  |
| Common Tasks: Report Generated Export. Print                                                      |                   |                                 |                                              |  |  |  |  |
| <u>Create Root Folder</u><br>Create Root Report                                                   |                   |                                 | ······································       |  |  |  |  |
|                                                                                                   |                   |                                 | <br>::                                       |  |  |  |  |

Screenshot 96: Generating a report

2. Wait for the report to generate and view results in **Preview Report** section.

# 🚹 Note

Reports can also be generated by selecting a report from the list and clicking **Generate Report** at the top of the reporting page.

# **GFI Events**Manager<sup>®</sup>

Event log monitoring, management and archiving

# Successful Logons Grouped By Users

#### Found 103 matching records.

The report is based on event 528(4624 - Vista/Longhorn) - successful logon and event 540(4636 - Vista/Longhorn) - successful network logon. The report shows all successful logons, enabling you to monitor the users successfully accessing the computers using various logon types, and at the same time achieve compliancy with the legal acts which require monitoring of access to the company's resources. The report is grouped by users thus providing a quick view of the computers used by each user.

| Jser Name: John Smith |          |                                        |                 |            |          |            |  |  |
|-----------------------|----------|----------------------------------------|-----------------|------------|----------|------------|--|--|
| Computer              | Event ID | Description                            | Account         | Logon Type | Time     | Date       |  |  |
| TEMP                  | 4624     | An account was successfully logged on. | ANONYMOUS LOGON | Network    | 20:09:05 | 2011-12-05 |  |  |
| TEMP                  | 4624     | An account was successfully logged on. | John Smith      | Network    | 20:11:21 | 2011-12-05 |  |  |
| TEMP                  | 4624     | An account was successfully logged on. | John Smith      | Network    | 20:11:21 | 2011-12-05 |  |  |

Screenshot 97: Report sample

# 7.4.2 Generating daily digest reports

GFI EventsManager can be configured to send a summary report by email on a daily basis. The report contains a summary of the most important events collected and processed during the last 24 hours. To configure a user to receive Daily Digest emails:

1. From Configuration tab > Options. Expand Users and Groups and select Users.

2. Right-click a user from the right pane and select Properties.

3. From the General tab, ensure that a valid email address is configured.

4. From the Alerts tab, select Send daily report via email.

| EventsManagerAd                     | ministrator Pro                                     | perties                            |                        |                    | ×        |  |  |  |  |
|-------------------------------------|-----------------------------------------------------|------------------------------------|------------------------|--------------------|----------|--|--|--|--|
| General Working                     | Hours Alerts                                        | Member Of                          | Privileges             |                    |          |  |  |  |  |
| Specify                             | Specify the types of alerts this user is to receive |                                    |                        |                    |          |  |  |  |  |
| Specify the type<br>happen during w | s of alerts this us<br>orking hours or o            | er should recei<br>outside working | ve for event<br>hours. | s which            |          |  |  |  |  |
|                                     | D                                                   | uring working<br>hours             | Outside<br>h           | of working<br>ours |          |  |  |  |  |
| Email alerts:                       |                                                     | <b>V</b>                           |                        | <b>V</b>           |          |  |  |  |  |
| Network messag                      | je alerts:                                          | <b>V</b>                           |                        | <b>V</b>           |          |  |  |  |  |
| SMS alerts:                         |                                                     | <b>V</b>                           |                        | <b>V</b>           |          |  |  |  |  |
| 🔽 Send daily n                      | eport via email at                                  | 12:00:00                           | ×                      | Tell me more       | <u>a</u> |  |  |  |  |
| L                                   |                                                     | ок                                 | Cancel                 |                    | y        |  |  |  |  |

Screenshot 98: Daily Digest email settings

- 5. Configure the time when the Daily Digest email is sent.
- 6. Click Apply and OK.

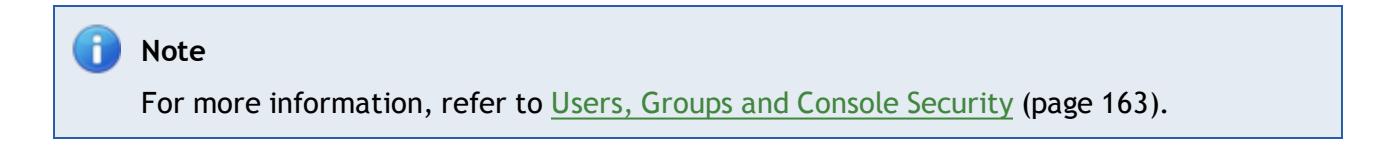

#### GFI EventsManager **Daily Report** You are receiving this email from GFI EventsManager. The following report contains an overview of the most important events collected and processed by GFI EventsManager. Report start date 13/03/2010 11:30 AM 1 Report end date 14/03/2010 11:30 AM Event classification level Count 2 100 Critical High 450 nots based on object access ev System tir No volume encrypt 3 No active IPSec policy found d - outside work hours nd to PING n't n hich failed to 22 17 18 19 20 21 23 24 Day Thanks The GFI EventsManager team Screenshot 99: Daily digest email

| Table 51: De | any algest email description                                                                                                    |
|--------------|----------------------------------------------------------------------------------------------------|
| Section      | Description                                                                                                    |
| 1            | The start and end date of the report. The report displays the most important events collected by GFI Events-<br>Manager between the start and end date. |
| 2            | The number of Critical and High events collected in the last 24 hours.                                                                                  |
| 3            | This graph provides statistical information about critical events collected from all event sources in the last 24 hours.                                |

# 7.4.3 Generating settings reports

GFI EventsManager enables you to generate settings reports on event source groups. The provided information is described below:

| Table | 52: | Settings | report | heading | information |
|-------|-----|----------|--------|---------|-------------|
|-------|-----|----------|--------|---------|-------------|

| Heading          | Description                                                                                                    |
|------------------|----------------------------------------------------------------------------------------------------|
| Group name       | The name of the group the report is based on.                                                                     |
| Computer<br>name | A list of every event source in the selected group.                                                               |
| Scan intervals   | Scanning interval for every event source in the selected group; shown in <b>Days : Hours : Minutes :</b> Seconds. |

| Heading      | Description                                                                                                    |
|--------------|----------------------------------------------------------------------------------------------------|
| Rules folder | <ul> <li>Provides a list of rule categories applied to the selected group, such as:</li> <li>Noise reduction</li> <li>Security</li> <li>System health</li> </ul> |
|              | » PCI DSS requirements.                                                                                                    |
| Rule sets    | A granular list of rules applied on the selected group.                                                                                                    |

To generate settings report:

# 1. Click **Configuration** tab > **Event Sources**.

| 🕞 GFI EventsManager |                           |                 |                              |                    |                                             |                                   | • <b>×</b> |
|---------------------|---------------------------|-----------------|------------------------------|--------------------|---------------------------------------------|-----------------------------------|------------|
| File Configure      | Help                      |                 |                              |                    |                                             |                                   |            |
| Status Configura    | ation Events Browser F    | Reporting       | g Gene                       | ral                |                                             |                                   |            |
| 🔮 Event Sources 📑   | Event Processing Rules  📸 | Options         |                              |                    |                                             |                                   |            |
| Group Type:         |                           | 2               | Send us fee                  | dback              | Open Quic                                   | k Launch Console (                | Help       |
| 🔮 Event Sources Gro | oups 🔻                    |                 | Serve                        | ers Gro            | up                                          |                                   |            |
| Groups:             |                           | Add v           | our member/                  | standalone s       | servers to this group. The logs scann       | ed are the Windows se             | ecurity    |
| E                   | s 🔺                       | log, W<br>proce | /indows appl<br>ssing rules. | lication log a     | nd Windows system log. The scanning         | ng will use the appropr           | iate       |
| ······ Pefault (2)  |                           |                 | -<br>uter Name               | State              | Credentials                                 | Licensing Type                    | Ever       |
| Works               | Add new event source      |                 | CHCOM<br>MP                  | Enabled<br>Enabled | Specified in event source prop<br>Inherited | Server In<br>Server(Inherited) In | Inhe       |
| Infrast             | Create group              |                 |                              |                    |                                             |                                   | Inhe       |
| Datab               | Disable                   |                 |                              |                    |                                             |                                   |            |
| Web S               | Rename                    |                 |                              |                    |                                             |                                   |            |
| File Se             | Delete                    |                 | _                            |                    |                                             |                                   |            |
| Cisco               | Scanning options          | •               |                              |                    |                                             |                                   |            |
| E-mail              | Sort by name              |                 |                              |                    |                                             |                                   |            |
|                     | Report on settings        |                 |                              |                    |                                             |                                   |            |
| Report on settin    | Properties                |                 |                              |                    |                                             |                                   |            |
| Report on rules     |                           |                 |                              |                    |                                             |                                   |            |
| Add new event sourc | e                         |                 |                              |                    |                                             |                                   |            |
| Scan local domain   |                           |                 |                              |                    |                                             |                                   |            |
| Open Quick Launch ( | Console                   | •               |                              |                    |                                             |                                   | ÷.         |
| 2 event source(s)   |                           |                 |                              |                    |                                             |                                   |            |

Screenshot 100: Generate configuration report

2. Right-click an event source group and select **Report on settings**.

# **GFI Events**Manager<sup>®</sup>

# **Monitored computers**

| Group<br>name | Computer<br>name | Scan<br>interval<br>(D.H:M:S) | Enabled | Rule sets                                                                             |  |  |  |  |  |  |
|---------------|------------------|-------------------------------|---------|---------------------------------------------------------------------------------------|--|--|--|--|--|--|
|               |                  |                               |         | All rules\Windows Events\Security\Windows Filtering Platform events                   |  |  |  |  |  |  |
|               |                  |                               |         | All rules\Windows Events\System Health\Disk issues                                    |  |  |  |  |  |  |
|               |                  |                               |         | ules\Windows Events\System Health\Memory dumps                                        |  |  |  |  |  |  |
|               |                  |                               |         | All rules\Windows Events\System Health\TCP/IP issues                                  |  |  |  |  |  |  |
|               |                  |                               |         | All rules\Windows Events\System Health\Unexpected system shutdowns                    |  |  |  |  |  |  |
|               |                  |                               |         | All rules\Windows Events\System Health\Applications crashing or hanging               |  |  |  |  |  |  |
|               |                  |                               |         | All rules\Windows Events\System Health\Windows updates                                |  |  |  |  |  |  |
|               |                  |                               |         | All rules\Windows Events\System Health\Performance logs and alerts                    |  |  |  |  |  |  |
|               |                  |                               |         | All rules\Windows Events\System Health\Shutdown/reboot/logoff actions                 |  |  |  |  |  |  |
|               |                  |                               |         | All rules\Windows Events\System Health\Kerberos system events                         |  |  |  |  |  |  |
|               |                  |                               |         | All rules\Windows Events\System Health\Kerberos Key Distribution Center system events |  |  |  |  |  |  |
|               |                  |                               |         | All rules\Windows Events\System Health\System uptime                                  |  |  |  |  |  |  |
| Servers       | TEMP             | 00:15:00                      | Yes     | All rules\Windows Events\Security Applications\Event logging system                   |  |  |  |  |  |  |
|               |                  |                               |         | All rules\Windows Events\Security Applications\Windows file protection                |  |  |  |  |  |  |
|               |                  |                               |         | All rules\Windows Events\Security Applications\Windows firewall                       |  |  |  |  |  |  |
|               |                  |                               |         | All rules\Windows Events\Security Applications\Windows installer                      |  |  |  |  |  |  |
|               |                  |                               |         | All rules\Windows Events\Security Applications\Group Policy                           |  |  |  |  |  |  |
|               |                  |                               |         | All rules\Windows Events\Security Applications\Windows services                       |  |  |  |  |  |  |

Screenshot 101: Settings report sample

# 7.4.4 Generating rules reports

Rules repots provide a detailed view of applied rules on event sources. The information provided in rules reports are described below:

| Table 53: Rules report heading i | nformation                                                                                                    |
|----------------------------------|----------------------------------------------------------------------------------------------------|
| Heading                          | Description                                                                                                    |
| Rule name                        | Name of the applied rule.                                                                                                    |
| Importance                       | The classified importance level of the collect event log, such as: <ul> <li>Critical</li> <li>High</li> <li>Medium</li> <li>Low</li> </ul>                                                       |
| Logfile monitored                | <ul> <li>Noise event.</li> <li>Provides the category name of the collected event log, such as:</li> <li>» Security</li> <li>» System Health</li> <li>» Application</li> <li>» System.</li> </ul> |
| Conditions                       | The processing condition(s) for the selected rule. This includes: <ul> <li>Event IDs</li> <li>Source</li> <li>Category</li> <li>User</li> <li>Type</li> <li>Advanced.</li> </ul>                 |

| Heading | Description                                                                                                |
|---------|----------------------------------------------------------------------------------------------------|
| Actions | Describes the actions taken when the event is processed, including: <ul> <li>Archiving settings</li> </ul> |
|         | <ul> <li>Mail to settings</li> <li>Threshold settings.</li> </ul>                                          |

To generate rules report:

1. Click **Configuration** tab > **Event Sources**.

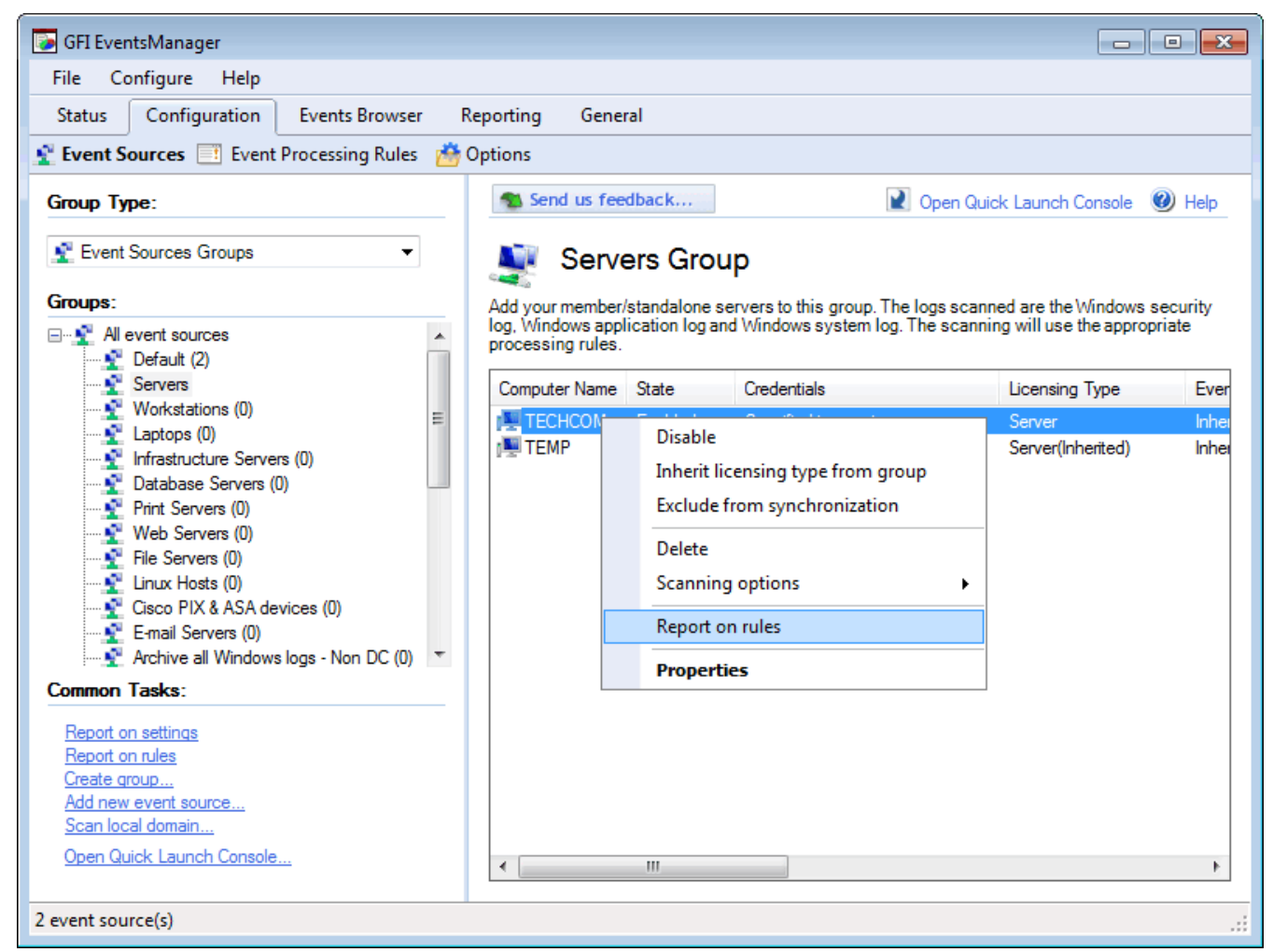

Screenshot 102: Generate configuration report

2. Right-click an event source and select Report on rules.

#### 7.4.5 Generating operational history reports

GFI EventsManager's operational history can be exported for further analysis and archiving purposes. Operational history messages provide administrators with information as described below:

Table 54: Operational History report description

| Date/Time | Date and time when the message was generated. |
|-----------|-----------------------------------------------|
| Machine   | Event source that generated the message.      |

| Source        | Source operation that cause the message to be generated. Amongst others these include:<br>» EvtCollector - message generated while collecting event logs<br>» SNMP TrapsServer - message generated while collecting SNMP Traps Messages<br>» EnetrpriseMaintenance - message generated during database maintenance jobs. |
|---------------|----------------------------------------------------------------------------------------------------|
| Job ID        | An internal ID associated with the job.                                                                                                    |
| Log file/name | Type of logs collected. Amongst others:<br>Application<br>Security<br>Logs generated by other applications such as GFI LanGuard and GFI EndPointSecurity.                                                                                                    |
| Message       | The actual message generated while performing the job.                                                                                                    |

To generate Operational History reports:

# 1. Click **Status** tab > **Job Activity**.

| Ор | erational History       |         | •                |        |   | Export data <u>Tell me more</u>                              | * |
|----|-------------------------|---------|------------------|--------|---|--------------------------------------------------------------|---|
|    | Date/Time               | Machine | Source           | Job ID | L | Message                                                      | * |
|    | 2012/04/06 21:38:20.287 | DC1     | Events collector |        |   | Error connecting to machine DC1, The network path was not fo |   |
|    | 2012/04/06 21:38:25.256 | DC1     | Events collector |        |   | Error connecting to machine DC1, The network path was not fo |   |
|    | 2012/04/06 21:38:17.334 | DC1     | Events collector |        |   | Error connecting to machine DC1, The network path was not fo |   |

Screenshot 103: Operational History report

### 2. Click Export data.

| Export Operation History Data                                                            | x |
|------------------------------------------------------------------------------------------|---|
| Export messages to html/csv format                                                       |   |
| Format: Html  Specify data  Current messages                                             |   |
| ◎ errors from a specific date 01 November 2011                                           |   |
| Save files to: ogram Files\GFI\EventsManager2012\Reports\Status                          |   |
| You can also automate generation of these reports using esmreport.exe command line tool. |   |

Screenshot 104: Operational History dialog

# 3. Specify the options described below and click Export.

#### Table 55: Operational History export options

| Option                           | Description                                                                                                    |
|----------------------------------|----------------------------------------------------------------------------------------------------|
| Format                           | Select the report output format. Available formats are HTML and CSV.                                                                                |
| Current messages                 | Export all messages displayed in Job Activity tab.                                                                                                  |
| Errors from a spe-<br>cific date | Specify a date and export all the messages generated on that date.                                                                                  |
| Save file to                     | Select checkbox to specify output location. If not selected, reports are saved in the default loca-<br>tion within the GFI EventsManager directory. |

# **GFI Events**Manager<sup>®</sup>

# Operational History for period: 2011-11-01

| Date/Time              | Туре        | Machine     | Source           | Job ID   | Log file/name     | Message                                                      |
|------------------------|-------------|-------------|------------------|----------|-------------------|--------------------------------------------------------------|
| 31/10/2011<br>18:41:03 | Information | 192.168.3.1 | EvtCollector     | N/A      | GFI EventsManager | Start executing checks on machine 192.168.3.1                |
| 31/10/2011<br>18:41:04 | Information | 192.168.3.1 | EvtCollector     | N/A      | GFI EventsManager | Executed 5 checks on machine 192.168.3.1                     |
| 31/10/2011<br>18:41:04 | Information | 192.168.3.1 | EvtCollector     | B3789E4A | Security          | Start the collection on machine 192.168.3.1, log Security    |
| 31/10/2011<br>18:41:30 | Information | 192.168.3.1 | ProcessorService | N/A      | windows           | Processing 2000 windows events from machine 192.168.3.1.     |
| 31/10/2011<br>18:41:33 | Information | 192.168.3.1 | EvtCollector     | 1017473C | Application       | Start the collection on machine 192.168.3.1, log Application |
| 31/10/2011<br>18:41:45 | Information | 192.168.3.1 | ProcessorService | N/A      | windows           | Processing 2000 windows events from machine 192.168.3.1.     |

Screenshot 105: Operational History report sample

### 7.4.6 Generating activity overview reports

GFI EventsManager enables you to export Activity Overview data. Activity overview reports provide the information described below:

| Table 56. | Activity   | vorviow  | ronart | honding |
|-----------|------------|----------|--------|---------|
| 10010 26: | ACTIVITY C | iverview | renort | neaaing |

| Heading       | Description                                                                                                    |
|---------------|----------------------------------------------------------------------------------------------------|
| Date/Time     | Date and time when the message was generated.                                                                                                    |
| Machine       | Event source that generated the message.                                                                                                    |
| Source        | Source operation that cause the message to be generated. Amongst others these include: <ul> <li>EvtCollector - message generated while collecting event logs</li> <li>SNMP TrapsServer - message generated while collecting SNMP Traps Messages</li> <li>EnetrpriseMaintenance - message generated during database maintenance jobs.</li> </ul> |
| Job ID        | An internal ID associated with the job.                                                                                                    |
| Log file/name | <ul> <li>Type of logs collected. Amongst others:</li> <li>Application</li> <li>Security</li> <li>Logs generated by other applications such as GFI LanGuard and GFI EndPointSecurity</li> </ul>                                                                                                    |
| Massaga       | The actual marsage generated while performing the job                                                                                                    |
| message       | The actual message generated while performing the Job.                                                                                                    |

#### To export Activity Overview:

#### 1. Click Status > Statistics.

| • | Activity Over | rview          |           |                 |              |                |                 | Export data   |
|---|---------------|----------------|-----------|-----------------|--------------|----------------|-----------------|---------------|
|   | Source 💌      | Windows Events | Text Logs | Syslog Messages | SNMP Traps M | SQL Server Mes | Oracle Server M | Last Activity |
| 厚 | W705          | 0              | 0         | 0               | 0            | 0              | 0               | No            |
|   | W703          | 0              | 0         | 0               | 0            | 0              | 0               | No            |
| 1 | W702          | 0              | 0         | 0               | 0            | 0              | 0               | No            |
|   | W7_07         | 0              | 0         | 0               | 0            | 0              | 0               | No            |
|   | TEMP          | 199,122        | 0         | 0               | 0            | 0              | N/A             | 2012/01/25 1  |
| 1 | TECHCO        | 17,754         | 0         | 0               | 0            | 0              | N/A             | 2012/01/25 1  |
| 1 | TCMUSIC       | 0              | 0         | 0               | 0            | 0              | 0               | No            |
|   | 192.168.1     | N/A            | N/A       | N/A             | N/A          | 0              | 0               | No 🔨          |
|   |               |                |           |                 |              |                |                 | •             |

Screenshot 106: Activity overview : Export button

#### 2. Click Export data.

| Export Activity Overview Data                                                               |
|---------------------------------------------------------------------------------------------|
| Export messages to html/csv format                                                          |
| Format: Html                                                                                |
| Specify data                                                                                |
| ⊘ all time                                                                                  |
| for a specific date 08 June 2011     □▼                                                     |
| only computers with errors/not scanned                                                      |
| ✓ include error messages                                                                    |
| Save files to: D:\Program Files\GFI\EventsManager\Reports\Status                            |
| You can also automate generation of these reports<br>using esmreport.exe command line tool. |

Screenshot 107: Activity overview dialog

3. Configure the options described in and click **Export**.

Table 57: Export Operational History options

| Option                                 | Description                                                   |
|----------------------------------------|---------------------------------------------------------------|
| Format                                 | The report output format. Available formats are HTML and CSV. |
| All time                               | Export all messages displayed Activity Overview.              |
| From a specific date                   | Specify a date to export all messages generated on that date. |
| Only computers with errors/not scanned | Export only data of computers with scanning issues.           |
| Include error messages                 | Select this option to include the generated error message.    |
| Save files to                          | Displays the default export location.                         |

# **GFI Events**Manager<sup>®</sup>

Activity Overview for period: 2012/01/25

| Source         | Windows<br>Events | Text Logs<br>Events | Syslog<br>Messages | SNMP Traps<br>Messages | SQL Server<br>Messages | Oracle Server<br>Messages | Last Activity              |
|----------------|-------------------|---------------------|--------------------|------------------------|------------------------|---------------------------|----------------------------|
| TCMUSICSERVER  | 0                 | N/A                 | N/A                | N/A                    | N/A                    | N/A                       | No Activity                |
| TECHCOMSERVTWO | 23753             | N/A                 | N/A                | N/A                    | N/A                    | N/A                       | 2012/01/25<br>18:08:00.933 |
| ТЕМР           | 196799            | N/A                 | N/A                | N/A                    | N/A                    | N/A                       | 2012/01/25<br>17:55:47.542 |
| W7_07          | 0                 | N/A                 | N/A                | N/A                    | N/A                    | N/A                       | No Activity                |
| W702           | 0                 | N/A                 | N/A                | N/A                    | N/A                    | N/A                       | No Activity                |
| W703           | 0                 | N/A                 | N/A                | N/A                    | N/A                    | N/A                       | No Activity                |
| W705           | 0                 | N/A                 | N/A                | N/A                    | N/A                    | N/A                       | No Activity                |
| 192.168.11.11  | N/A               | N/A                 | N/A                | N/A                    | N/A                    | 0                         | No Activity                |

Screenshot 108: Activity overview report sample

# 7.5 Analyzing reports

| 📴 GFI EventsManager                                                                                                    |                                                                                                    |                                                                                                    |                                                                                                    |                                                                              | • •                                                                       |
|----------------------------------------------------------------------------------------------------|----------------------------------------------------------------------------------------------------|----------------------------------------------------------------------------------------------------|----------------------------------------------------------------------------------------------------|------------------------------------------------------------------------------|---------------------------------------------------------------------------|
| File Configure Help                                                                                                    |                                                                                                    |                                                                                                    |                                                                                                    |                                                                              |                                                                           |
| Status Configuration Events                                                                                                    | Browser Reporting                                                                                                    | General                                                                                                    |                                                                                                    |                                                                              |                                                                           |
| Reports:<br>Account Usage<br>Successful Logons Group<br>Failed Logons<br>Cogoff Events<br>Cogoff Events<br>Cogoff Eve | Send us feedbace<br>Success<br>The report is based on<br>- successful network lo<br>accessing the compute<br>Generated Report<br>Name<br>20111205-203404.html | sful Logons Gro<br>event 528(4624 - Vista/Lo<br>ogon. The report shows all s<br>ers using various logon typ<br>ports | Copen (<br>Couped By Users<br>anghorn ) - successful logon and<br>successful logons, enabling you<br>es, and at the same time achieve<br>Generate Report<br>Size<br>24546 bytes | Quick Launch Console                                                         | Help<br>onghorn)<br>essfully<br>il acts<br>lear All<br>File Ic<br>D C:\Pr |
| Poicy Changes     Object Access     Object Access     Application Management     Print Server     Windows Event Log System     Object Access     All Carrows     Fitter Reports:                                                                                                    | <pre> Preview Report GFI Ev </pre>                                                                                                    | III<br>Print (a) Open                                                                                                | Open File Location                                                                                                    | Export to PDF                                                                | Delete                                                                    |
| Reset filter Has Chart Has                                                                                                    | Event log monitori                                                                                                    | ng, management and a                                                                                                 | ped By Users                                                                                                    |                                                                              |                                                                           |
| Common Tasks:<br><u>Create Root Folder</u><br><u>Create Root Report</u><br><u>Generate Report</u><br>Actions:                                                                                                    | Found 103 matchin<br>The report is based<br>(4636 - Vista/Long<br>enabling you to mo                                                                          | ng records.<br>d on event 528(4624 - 1<br>horn) - successful netwonitor the users succes                             | Vista/Longhorn ) - success<br>work logon. The report shov<br>ssfully accessing the comp                                                                                         | ful logon and event 54<br>vs all successful logor<br>uters using various log | 0<br>ns,<br>gon ←                                                         |
| / BALIVI 12.                                                                                                    |                                                                                                    |                                                                                                    |                                                                                                    |                                                                              |                                                                           |
|                                                                                                    |                                                                                                    |                                                                                                    |                                                                                                    |                                                                              |                                                                           |

Screenshot 109: Analyzing reports

The reporting system of GFI EventsManager comes with dedicated tools to help you analyze and export reports. Once a report is generated, select it from the list of Generated Reports and use the common controls which help you run common report analysis commands. The available tools are described below:

| Option                | Description                                                                                                    |
|-----------------------|----------------------------------------------------------------------------------------------------|
| Print                 | Use the <b>Print</b> option to view a print preview, configure printer settings and print the selected report.                            |
| Open                  | Use the <b>Open</b> button to open the selected report in a browser. GFI EventsManager uses your default browser to view reports in HTML. |
| Open File<br>Location | <b>Open File Location</b> enables you access the folder containing the report for backup or archiving purposes.                           |
| Export to PDF         | Use Export to PDF to export the selected report to Portable Document Format.                                                              |
| Delete                | Click <b>Delete</b> to remove a generated report from the list.                                                                           |

# 7.6 Customizing HTML reports

HTML report templates are customizable, enabling you to further tweak GFI EventsManager to suit your daily requirements. To edit the available templates, knowledge of HTML and CSS is required.

# 📙 Important

Before editing the default report template, save a copy of the original so that you can easily revert to default for troubleshooting.

To edit the layout of HTML reports:

1. Go to GFI EventsManager install directory:

%Program Files\GFI\EventsManager2012\Data\Templates\DefaultReportLayout

| <b>GFI</b> Ev                                  | r <b>ents</b> Ma       | anager         |               |  |  |  |
|------------------------------------------------|------------------------|----------------|---------------|--|--|--|
| Event log monitoring, management and archiving |                        |                |               |  |  |  |
| {title}                                        |                        |                |               |  |  |  |
| {subtitle}                                     |                        |                |               |  |  |  |
| {description}                                  |                        |                |               |  |  |  |
| Created by:                                    | {creator}              |                |               |  |  |  |
| Created on:                                    | {currentDate}          |                |               |  |  |  |
| Sort by:                                       | {sortBy}               |                |               |  |  |  |
| Date range:                                    | {dateRange}            |                |               |  |  |  |
| Full filter:                                   | {fullFilter}           |                |               |  |  |  |
| Reviewed by:                                   |                        | Reviewed date: | Signature:    |  |  |  |
|                                                |                        |                |               |  |  |  |
| {startGroupHeader                              | Block}                 |                |               |  |  |  |
| {headerLabel}:                                 | {headerValue}          |                |               |  |  |  |
| {endGroupHeaderE                               | Block} {startRepeatBlo | ock}           |               |  |  |  |
|                                                |                        |                | {chartTop}    |  |  |  |
| {tableHeade                                    | rCells}                |                |               |  |  |  |
| {tableRows}                                    |                        |                |               |  |  |  |
| {tableTotal}                                   |                        |                |               |  |  |  |
|                                                |                        |                | {chartBottom} |  |  |  |
| {endRepeatBlock}                               |                        |                |               |  |  |  |

Screenshot 110: Editing HTML report templates

#### 2. From **DefaultReportLayout** folder, edit the templates described below:

 

 Table 59: Default HTML templates

 Template
 Description

 template\_group\_ new.html
 This template is used when generating reports which contain data about grouped sources. Grouping can be by users, sources, event data and more.

 template\_ new.html
 Use this template to generate statistical and graphical reports which do not organize data into groups.

### 3. Using an HTML editor, edit the following elements of the templates:

| Section         | Description                                                                                                    |  |  |  |
|-----------------|----------------------------------------------------------------------------------------------------|--|--|--|
| Report logo     | Replace GFI EventsManager logo with a logo of your choice. Add more logos or completely remove them from your reports.                                                |  |  |  |
| Labels and text | Rename and reposition labels according to your needs.                                                                                                    |  |  |  |
| Placeholders    | Although you are able to move placeholders around the report, renaming them will cause GFI Events-<br>Manager reporting engine to fail to return the respective data. |  |  |  |

#### Table 60: HTML template: Editable sections

#### Available placeholders include:

#### Table 61: HTML report template placeholders

| Placeholder             | Description                                                        |
|-------------------------|--------------------------------------------------------------------|
| {title}                 | Title of report.                                                   |
| {subtitle}              | Subtitle of report.                                                |
| {description}           | Description of report.                                             |
| {creator}               | User who generated report.                                         |
| {currentDate}           | Date when report is generated.                                     |
| {sortBy}                | Sort field.                                                        |
| {dateRange}             | Report data is gathered from the specified time period.            |
| {fullFilter}            | List of Restrictions set for the Report.                           |
| {startGroupHeaderBlock} | Beginning of Header section of the repetitive block.               |
| {headerLabel}           | Name of grouping header.                                           |
| {headerValue}           | Value of grouping header.                                          |
| {endGroupHeaderBlock}   | Ending of Header section of the repetitive block.                  |
| {startRepeatBlock}      | Beginning of the Body section of the repetitive block.             |
| {tableHeaderCells}      | The Header section of the table data.                              |
| {tableRows}             | The Body section of the table data.                                |
| {tableTotal}            | For charts. Contains the Sum or Count value of the computed field. |
| {chartTop}              | Places the chart at the beginning of the report.                   |
| {chartBottom}           | Places the chart at the end of the report.                         |
| {endRepeateBlock}       | Ending of the Body section of the repetitive block.                |

4. Save the HTML template and generate a report using the new layout. For more information, refer to <u>Generating reports</u> (page 130).

# 🚹 Note

Using the same HTML/CSS structure of the HTML templates, you are also able to create your own customized templates. Copy the template, rename it and reuse the same placeholders.

# 8 Events Processing Rules

During events processing, GFI EventsManager runs a configurable set of rules against the collected logs in order to classify events and trigger alerts/actions accordingly. By default, GFI EventsManagerships with a pre-configured set of events processing rules that allow you to gain network-wide control over computer logs - with negligible configuration effort. You can also customize these default rules or create tailored ones for your organization's requirements.

#### Topics in this chapter:

| 8.1 About events processing rules           | 144   |
|---------------------------------------------|-------|
| 8.2 How events processing rules work        | 145   |
| 8.3 Managing rules-set folders              | 145   |
| 8.4 Creating new events processing rules    | . 147 |
| 8.5 Creating new rules from existing events | 152   |
| 8.6 Advanced event filtering parameters     | 155   |
| 8.7 Prioritizing events processing rules    | 156   |

# 8.1 About events processing rules

Events processing rules are checks/conditions which help you:

#### Table 62: Use of Events Processing Rules

| , 3                                                                                                |                                                                                                    |  |  |  |  |
|----------------------------------------------------------------------------------------------------|----------------------------------------------------------------------------------------------------|--|--|--|--|
| Condition                                                                                          | Description                                                                                                    |  |  |  |  |
| Classify processed events                                                                          | Configure GFI EventsManager to classify processed events. By default, events are cat-<br>egorized into five main categories; however, more categories may be added according<br>to your requirements.                                                                            |  |  |  |  |
| Filter out noise (repeated events) or unwanted events                                              | GFI EventsManager is able to filter out unwanted events. This helps you maintain only wanted events and ignore unwanted noise.                                                                                                    |  |  |  |  |
| Trigger email, SMS and network alerts on key events                                                | Configure automated actions to run when specific events are processed. For more infor-<br>mation, refer to <u>Configuring Alerting Options</u> (page 187).                                                                                                    |  |  |  |  |
| Attempt remedial actions by<br>executing specific scripts<br>and executable files on key<br>events | Run executable files, commands and/or scripts upon detecting a specified event and/or number of events.                                                                                                    |  |  |  |  |
| Filter events that match spe-<br>cific criteria                                                    | Example: Create and run a rule which filters out low severity or duplicate events.                                                                                                    |  |  |  |  |
| Archive filtered events                                                                            | Event archiving is based on the severity of the event and on the configuration settings<br>of the event processing rules. Example: you can configure GFI EventsManager to<br>archive only events that are classified as critical or high in severity and discard all the<br>rest |  |  |  |  |

### 8.1.1 Event classification

Event classification is based on the configuration of the rules that are executed against the collected logs. Events that don't satisfy any event classification conditions are tagged as unclassified. Unclassified events may also be used to trigger the same alerts and actions available for classified events.
GFI EventsManager classifies events in the standard importance levels such as Critical, High, Medium, Low and Noise (unwanted or repeated log entries).

# 8.2 How events processing rules work

The flowchart chart below illustrates the event processing stages performed by GFI EventsManager.

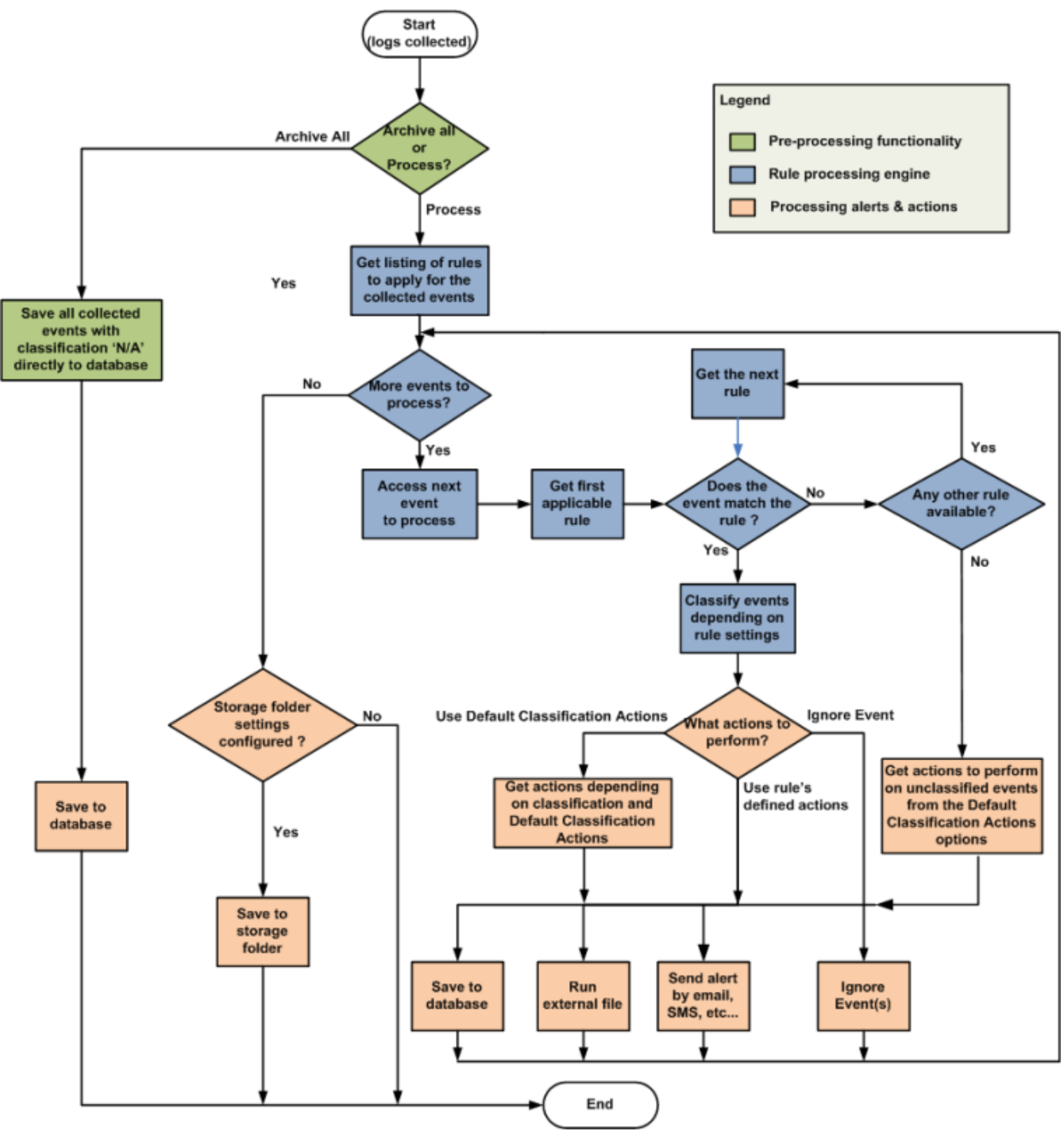

Screenshot 111: How Events Processing Rules work

# 8.3 Managing rules-set folders

This section contains information about:

- » About rules-set folders
- » Adding a rules-set folder
- » Renaming and Deleting a rules-set folder

### 8.3.1 About rules-set folders

In GFI EventsManager, event processing rules are organized into 'Rule-sets'; and every rule-set can contain one or more specialized rules which can be run against collected logs.

| Ambive events in database                                            |                                      |
|----------------------------------------------------------------------|--------------------------------------|
|                                                                      |                                      |
| Process using these rule sets:                                       |                                      |
| 🖕 🖓 🗀 Security 🚽                                                     | <ul> <li>Rule-set folders</li> </ul> |
| ····· 🔽 🧰 Monitoring and attack detection                            |                                      |
| Via Object access monitoring                                         | — Rule-sets                          |
| ۰ III ۲                                                              |                                      |
|                                                                      |                                      |
| Add generic fields (e.g. "Field 00", "Field 01") to Security Events. |                                      |

Screenshot 112: Rule-sets folder and Rule-sets

Rule-sets are further organized into Rule-set Folders. This way you can group rule-sets according to the functions and actions that the respective rules perform. By default, GFI EventsManager ships with pre-configured folders, rule-sets and event processing rules that can be further customized to suite your event processing requirements.

The table below lists some of the most common rule-set folders in GFI EventsManager:

| Rule-Set Folder      | Description                                                                                                    |
|----------------------|----------------------------------------------------------------------------------------------------|
| Windows Events       | Contains rules tailored for PCI Requirements, Security logs, System Health logs, noise reduction and more.                            |
| SQL Server<br>Audits | Contains rules tailored for SQL Server Audit monitoring. Amongst others, these include:<br>>>> Database changes<br>>>> Server changes |
|                      | » Database access.                                                                                                    |
| SNMP Traps           | Contains rules tailored for SNMP Traps Messaging. Amongst others, these include:                                                      |
|                      | Cisco IOS 12.2                                                                                                    |
|                      | » Allied Telesis.                                                                                                    |
| Oracle Audits        | Contains rules tailored for Oracle Server Audit monitoring. Amongst others, these include:<br>Database changes                        |
|                      | » Server changes                                                                                                    |
|                      | » Database access.                                                                                                    |
| Syslog Messages      | Contains rules tailored for the processing LINUX and UNIX system logs. Amongst others, these include:                                 |
|                      | » Juniper network rules                                                                                                    |
|                      | » IBM iSeries rules                                                                                                    |
|                      | » LINUX\UNIX host rules.                                                                                                    |

Table 63: Common available rule-set folders

| Rule-Set Folder | Description                                                                                          |
|-----------------|----------------------------------------------------------------------------------------------------|
| Text Logs       | Contains rules tailored for the processing of web transfer protocols. Amongst others, these include: |
|                 | » FTP rules                                                                                          |
|                 | » SMTP rules.                                                                                        |

### 8.3.2 Adding a rule-set folder

To create a new rule-set folder:

- 1. Click Configuration tab and select Event Processing Rules.
- 2. From Common Tasks, select Create folder.
- 4. Specify a unique name for the new rule-set folder.

# 🚹 Note

To create sub rule-set folders, right-click on the parent folder and select **Create new** folder...

### 8.3.3 Renaming and Deleting a rule-set folder

To rename or delete existing rule-set folders, right-click on the target rule-set folder and select **Rename** or **Delete** accordingly.

Deleting a rule-set folder will lead to the deletion of all the rules and rule-sets contained within the deleted folder.

### 8.4 Creating new events processing rules

To create a new event processing rule:

1. Click **Configuration** tab > **Event Processing Rules**.

| 🕞 GFI EventsManager                                                                                                    |                                                                                                    |                                                             |                |                     |                                                                                                  |                       |                                                          |                                                                                                    |
|----------------------------------------------------------------------------------------------------|----------------------------------------------------------------------------------------------------|-------------------------------------------------------------|----------------|---------------------|--------------------------------------------------------------------------------------------------|-----------------------|----------------------------------------------------------|----------------------------------------------------------------------------------------------------|
| File Configure Help                                                                                                    |                                                                                                    |                                                             |                |                     |                                                                                                  |                       |                                                          |                                                                                                    |
| Status Configuration Events Browser Reporting General                                                                                                    |                                                                                                    |                                                             |                |                     |                                                                                                  |                       |                                                          |                                                                                                    |
| 🔮 Event Sources 📑 Event Proc                                                                                                    | essin                                                                                                    | <b>g Rules</b> 👰 Sy                                         | stem M         | lonitoring 🛗        | Options                                                                                          |                       |                                                          |                                                                                                    |
| Rule Folders: Send us feedback Qpen Quick Launch Console @ Help                                                                                                    |                                                                                                    |                                                             |                |                     |                                                                                                  |                       |                                                          |                                                                                                    |
|                                                                                                    | Windows Events<br>Noise Reduction<br>Wise Reduction<br>Windows Events<br>Noise Reduction<br>User-based noise |                                                             |                |                     |                                                                                                  |                       |                                                          |                                                                                                    |
| Defective logging                                                                                                    | Ē,                                                                                                    | Create new ru                                               | le             | Ins                 | sers                                                                                             |                       |                                                          |                                                                                                    |
| Typical behavior                                                                                                    | 63                                                                                                    | Create new fo                                               | lder           | Ctrl+Ins            |                                                                                                  | ⊢ F                   | . Classification                                         | Actions                                                                                                    |
| Create new folder     Create new role     Windows Filtering     Windows Filtering     POI Requirements W     POI Requirements W | //<br>×                                                                                                    | Rename<br>Delete<br>Find rule<br>Expand all<br>Collapse all |                | F2<br>Del<br>Ctrl+F | erated by the sys<br>user name not a<br>erated by compu<br>erated by local s<br>erated by networ | 1<br>2<br>3<br>4<br>5 | Noise event<br>Noise event<br>Noise event<br>Noise event | Use the default alerting and archi<br>Use the default alerting and archi<br>Use the default alerting and archi<br>Use the default alerting and archi<br>Use the default alerting and archi |
| Find rule<br>Open Quick Launch Console                                                                                                    | ⊸ In<br>マ De                                                                                                 | Decrease Prior                                              | ity<br>rity Ci | trl+Down            | -                                                                                                |                       |                                                          |                                                                                                    |
|                                                                                                    | ~                                                                                                    | Sort by name<br>Sort by priorit                             | y              |                     |                                                                                                  |                       |                                                          |                                                                                                    |
| Actions:                                                                                                    | 1                                                                                                    | Properties                                                  |                |                     | -                                                                                                |                       |                                                          |                                                                                                    |
| Edit selected folder<br>Delete selected folder                                                                                                    |                                                                                                    |                                                             |                |                     |                                                                                                  |                       |                                                          |                                                                                                    |
| 5 rule(s)                                                                                                    |                                                                                                    |                                                             |                |                     |                                                                                                  |                       |                                                          |                                                                                                    |

Screenshot 113: Creating a new rule

- 2. Right-click the rule-set where the new rule will be created and click **Create new rule**...
- 3. Specify the name and description (optional) for the new rule. Click Next.

| New Processing Rule Wizard                                                                                                    |    |
|----------------------------------------------------------------------------------------------------|----|
| Select the log(s)<br>Please select the log(s) to which the rule will apply                                                                                                    | /! |
| Log formats:                                                                                                    |    |
| windows Select formats                                                                                                    |    |
| Log names:                                                                                                    |    |
| File Replication Service, Directory Service, Windows PowerShell, Application, Security                                                                                         |    |
| Windows Logs         Applications and Services Logs         Microsoft         Key Management Service         DFS Replication         Hardware Events         Internet Explorer |    |
|                                                                                                    |    |
| < Back Next > Cance                                                                                                    | el |

Screenshot 114: Select the logs which the rule will be applied to

4. Select the event logs to which the rule applies and click **Next**. Optionally, click **Add custom log**... to insert an event log which you pre-configured. For more information, refer to <u>Collecting custom logs</u> (page 87).

# 🚹 Note

For SQL Audit, Oracle Audit, Syslogs, W3C logs and SNMP Traps messages, specify the full path of the object's log folder; example: "C:\W3C\logs".

| New Processing Rule Wizard                                        |                                                                                                    |
|-------------------------------------------------------------------|----------------------------------------------------------------------------------------------------|
| <b>Conditions</b><br>Configure the filtering conditions for the e | vents                                                                                                    |
| AND   Not                                                         | +()+)-()-)                                                                                                    |
| date <= 25/10/2011 AND<br>importance = Critical OR                | Edit Query Restriction                                                                                                    |
| Add Edit Delete                                                   | Select field name:<br>Select field name:<br>Select |
|                                                                   | OK Cancel                                                                                                    |

Screenshot 115: Configure the rule conditions

5. Click Add to select a field from the list of available fields. Specify the Field Operator and Field Value and click OK. Repeat this step until all filtering conditions are added. For more information, refer to <u>Defining Restrictions</u>. Click Next.

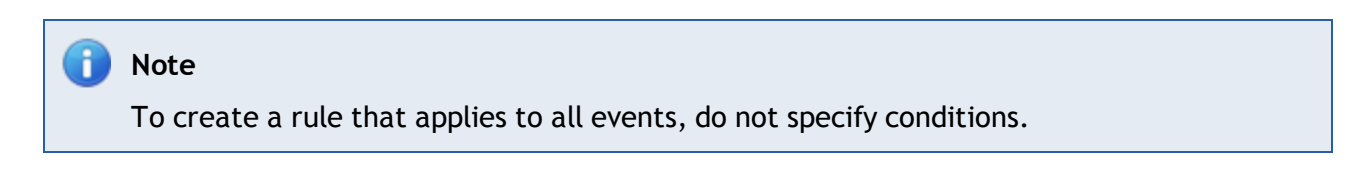

🚹 Note

To filter events that refer to an administrator user (events having the security identifier SID that identifies a logon administrator session), ensure that if the event source is a domain member, the domain controller must also be added as an event source. For more information, refer to <u>Creating a new event source group</u> (page 45).

| New Processing Rule Wizard                                                                                                    |      |
|----------------------------------------------------------------------------------------------------|------|
| Select event occurence and importance<br>Filter the events on which part of the day the event happen and select their classification<br>level | !    |
| The rule applies if the event happens:                                                                                                    |      |
| Outside of the Normal Operational Time (N.O.T.)                                                                                               |      |
| Classify the event as:                                                                                                    |      |
| Critical importance event                                                                                                    |      |
|                                                                                                    |      |
|                                                                                                    |      |
|                                                                                                    |      |
|                                                                                                    |      |
| < Back Next > Car                                                                                                    | ncel |

Screenshot 116: Select event occurrence and importance

6. Specify the time when the rule is applicable. Example: anytime, during working hours or outside working hours. Working and non-working hours are based on the operational time parameters configured for your event sources. For more information, refer to <u>Configuring event source</u> <u>operational time</u> (page 50).

7. Select the classification (critical, high, medium, low or noise) that will be assigned to events that satisfy the conditions in this rule. Click **Next**.

| New Processi              | sing Rule Wizard                                                                                                    |         |
|---------------------------|----------------------------------------------------------------------------------------------------|---------|
| Actions<br>Select what ac | action to be taken when this rule is triggered                                                                                                    |         |
| The f                     | : following actions will be taken:<br>Ignore the event<br>Use the default classification actions<br>Use the following actions profile:<br><new actions="" profile=""> 	 Edit<br/>New actions profile<br/>Action Profile Name:<br/>Edit actions:<br/>Edit actions:<br/>Ø @ Archive the event<br/>Ø @ Send email alerts to <no configured="" recipients=""><br/>@ Send network message to <no configured="" recipients=""><br/>@ Send SMS message to <no configured="" recipients=""><br/>@ Run file <no configured="" file=""><br/>@ Send SMS message to <no configured="" recipients=""><br/>@ Run file <no configured="" file=""><br/>@ Send SNMP Message</no></no></no></no></no></no></new> |         |
|                           | Cor<br>In order to change SNMP forwarding settings go to the Alerting Options Configure                                                                                                    | nfigure |
|                           | ОК Са                                                                                                    | ancel   |

Screenshot 117: Select the triggered action

# 8. Specify which actions are triggered by this rule and click Next. Available actions are:

Table 64: Configuring new events processing rules: Actions

| Action                                 |
|----------------------------------------|
| Ignore the event                       |
| Use the default classification actions |
| Use the following actions pro-<br>file |

9. Click Apply and OK.

10. Assign the new rule(s) to your event sources. For information about how to collect event logs and process them using the specified events processing rules, refer to <u>Collecting Event Logs</u>.

### 8.5 Creating new rules from existing events

GFI EventsManager enables you to create new rules based on the information of existing events.

To create a new rule from an existing event:

1. From **Events Browser**, locate the event log that you want to base the rule upon.

| 📴 GFI EventsManager                         |                              |                                  |                                |                        |                                                        |
|---------------------------------------------|------------------------------|----------------------------------|--------------------------------|------------------------|--------------------------------------------------------|
| File Configure Help                         |                              |                                  |                                |                        |                                                        |
| Status Configuration Events                 | Browser Reporting            | General                          |                                |                        |                                                        |
| Views:                                      | Send us feedb                | ack                              |                                |                        | 😰 Open Quick Launch Console 🛛 🞯 Help                   |
| Al Events                                   | Database: C:\Progra          | ents (407,6<br>m Files\GFl\Event | <b>79 event</b><br>sManager201 | <b>S)</b><br>2\data\Fi | Report from view                                       |
| Microsoft SQL Server Aud                    | Туре                         | Importance                       | Event ID                       | *                      | Event description Fields                               |
|                                             | Q Success Audit              | High                             | 4648                           |                        |                                                        |
| Common Tasks:                               | Success Aurd#                | Medium                           | 1621                           |                        | Medium: Successful Logon - outside work hours          |
|                                             | 🔍 Success Au 🖉               | Refresh                          | F5                             |                        | Standard Fields                                        |
| Customize browser layout                    | Success Au                   | Create rule from                 | event                          |                        | Date:                                                  |
| Switch database                             | Success Au Success Au        | Create view from                 | n field                        |                        | 2012/03/28<br>Time: 21:02:51<br>Importance: Medium     |
| Actions:                                    | Q Success Au<br>Q Success Au | Find rule                        | Ctrl+F                         |                        | Rule Name:<br>Successful Logon - outside work<br>hours |
| Create root view                            | Success Au                   | Manage column                    | s                              |                        | Monitored machine:                                     |
| Create view                                 | Success Audit                | High                             | 4648                           |                        | Log Format: Windows                                    |
| Edit view                                   | Success Audit                | High                             | 4648                           |                        | Log Name: Security<br>Event ID: 4624                   |
| Find events                                 | Success Audit                | High                             | 4648                           |                        | In Work Hours: No                                      |
| Export events to CSV file                   | Success Audit                | High                             | 4648                           |                        | Dynamic Fields:                                        |
| Mark events as deleted                      | Success Audit                | High                             | 4648                           |                        | internal timestamp:                                    |
| 🕐 Help:                                     | Success Audit                | High                             | 4648                           | -                      | Type: Success                                          |
| <u></u>                                     | III                          |                                  |                                | •                      | Audit sadmin No                                        |
| Configuring and using events browser<br>FAQ | 4   4   Page 1               | of 408                           |                                |                        | Loading view finished. Click here for details.         |
| Database: C:\Program Files\GFI\EventsN      | lanager2012\data\File        | Stg\esmstg - All I               | Events - 407,6                 | 79 even                | it(s):                                                 |

Screenshot 118: Creating a rule from an existing event

2. Right-click the event and select Create rule from event.

| Event equ | ual 10000 and     | log name is   | Applicat    | ion Properties | ×     |
|-----------|-------------------|---------------|-------------|----------------|-------|
| Genera    | Event Logs        | Conditions    | Actions     | Threshold      |       |
| abc       | Configure th      | e general pro | perties for | this rule      |       |
| Name      | :                 |               |             |                |       |
| Event     | equal 10000 a     | nd log name i | is Applicat | ion            |       |
| Descri    | ption:            |               |             |                |       |
| I         |                   |               |             |                | *     |
| The ru    | le applies if the | event happe   | ns:         |                |       |
| At any    | y time of the day | у             |             |                | •     |
| Classif   | y the event as:   |               |             |                |       |
| High i    | importance eve    | nt            |             |                | •     |
|           |                   |               |             |                |       |
|           |                   |               | Ж           | Cancel         | Apply |

Screenshot 119: New rule from event - General settings

3. Specify a unique name and an optional description for the new rule.

4. From **The rule applies if the event happens** drop-down menu, select the time when the rule is applicable. Select from:

- » At any time of the day
- » During Normal Operational Time
- » Outside the Normal Operational Time.

For more information, refer to Configuring event source operational time (page 50).

5. From the **Classify the event as** drop-down menu, select the classification level you want to assign to the event when it is generated.

| Event equa | al 10000 and l                                                                                                    | og name is                                                                               | Applicati            | ion Prope     | rties      |          | ×  |
|------------|----------------------------------------------------------------------------------------------------|------------------------------------------------------------------------------------------|----------------------|---------------|------------|----------|----|
| General    | Event Logs                                                                                                    | Conditions                                                                               | Actions              | Threshold     | d          |          |    |
| abc        | Please selec                                                                                                    | t the log(s) to                                                                          | which thi            | s rule will a | pply       |          |    |
| Log for    | nats:                                                                                                    |                                                                                          |                      |               |            |          |    |
| window     | IS                                                                                                    |                                                                                          |                      | 9             | Select for | mats     |    |
| Log nar    | nes:                                                                                                    |                                                                                          |                      |               |            |          | _  |
| File Re    | plication Servio                                                                                                    | ce,Windows                                                                               | PowerShe             | ell,Applicati | on,Micro   | soft-Win | do |
|            | Image: Windows       Image: Application       Image: Application       Image: Windows       Image: Windows | Logs<br>ons and Serv<br>soft<br>Management<br>Replication<br>ware Events<br>net Explorer | ices Logs<br>Service |               |            |          |    |
|            |                                                                                                    |                                                                                          |                      | A             | Add custo  | om log   |    |
|            |                                                                                                    |                                                                                          | )K                   | Cance         | *          | Apply    | /  |

Screenshot 120: New rule from event - Select logs to collect

6. From the **Event Logs** tab, select the logs you want to collect. To add custom logs, click **Add custom log...**, specify the custom log name and click **OK**.

| Event equal 10000 and log name is Application Properties |
|----------------------------------------------------------|
| General Event Logs Conditions Actions Threshold          |
| Configure the filtering conditions                       |
| AND v Not + ( +) - ( -)                                  |
| event id = 10000                                         |
|                                                          |
|                                                          |
|                                                          |
| Add Edit Delete Clear                                    |
|                                                          |
| OK Cancel Apply                                          |

7. From the **Conditions** tab, click **Add** to add conditions to the new rule. Leave blank to collect all the logs from the log types selected in the previous step. For more information, refer to <u>Defining</u> <u>Restrictions</u>.

8. Click **Actions** tab and select what action is taken when the rule is triggered. Available options are described below:

| Option                | Description                                                                                          |
|-----------------------|----------------------------------------------------------------------------------------------------|
| Ignore the event      | Ignores the event until a new instance of the event is generated.                                    |
| Use the default clas- | Use the actions configured in Default Classification Actions. For more information, refer to         |
| sification actions    | <u>Configuring Default Classification Actions</u> (page 185).                                        |
| Use the following     | From the drop-down menu, select a profile or <new action="" profile=""> and click Edit to con-</new> |
| actions profile       | figure the action profile.                                                                           |

Table 65: Available event processing rule actions

9. Click **Threshold** tab and configure the event threshold value. I.e. the number of times that an event must be detected prior to triggering alerts and remedial actions. This helps reducing false positives triggered by noise (repeated events) in your event logs.

10. Click **Apply** and **OK**.

### 8.6 Advanced event filtering parameters

GFI EventsManager allows systems administrators to set up advanced event filtering parameters. These options are available only for Windows Events and Syslogs.

This section contains information about:

- » Windows event filtering parameters
- » Syslog filtering parameters

#### 8.6.1 Windows event filtering parameters

The Event IDs: field allows systems administrators to setup parameters described in the table below:

Table 66: Windows event filtering parameters: Event ID field

| Parameter             | Description        |                   |
|-----------------------|--------------------|-------------------|
| Single events         | <u>E</u> vent IDs: | 575               |
| List of events        | <u>E</u> vent IDs: | 550, 570          |
| Range of events       | <u>E</u> vent IDs: | 575-600           |
| Combination of events | <u>E</u> vent IDs: | 550, 570, 575-600 |

The **Source**, **Category** and **User fields** allow systems administrators to setup parameters described in the table below:

Table 67: Windows event filtering parameters: Source, Category and User fields

| Parameter          | Description      |                |   |
|--------------------|------------------|----------------|---|
| Single source name | <u>M</u> essage: | session opened | ] |

| Parameter           | Description      |                                |
|---------------------|------------------|--------------------------------|
| List of sources     | <u>M</u> essage: | session opened, session closed |
| Wildcards (% and *) | <u>M</u> essage: | %session opened%               |

#### 8.6.2 Syslog filtering parameters

The **Message** and **Process** fields allow systems administrators to setup parameters described in the table below:

Table 68: Syslog filtering parameters: Message and Process fields

| Parameters          | Description      |                                |
|---------------------|------------------|--------------------------------|
| Single message      | <u>M</u> essage: | session opened                 |
| List of messages    | <u>M</u> essage: | session opened, session closed |
| Wildcards (% and *) | <u>M</u> essage: | %session opened%               |

### 8.7 Prioritizing events processing rules

Events Processing Rules are executed in order of priority. To change the order of execution:

1. From **Configuration** tab > **Events Processing Rules** > **Rule Folders**, expand a rule-set folder.

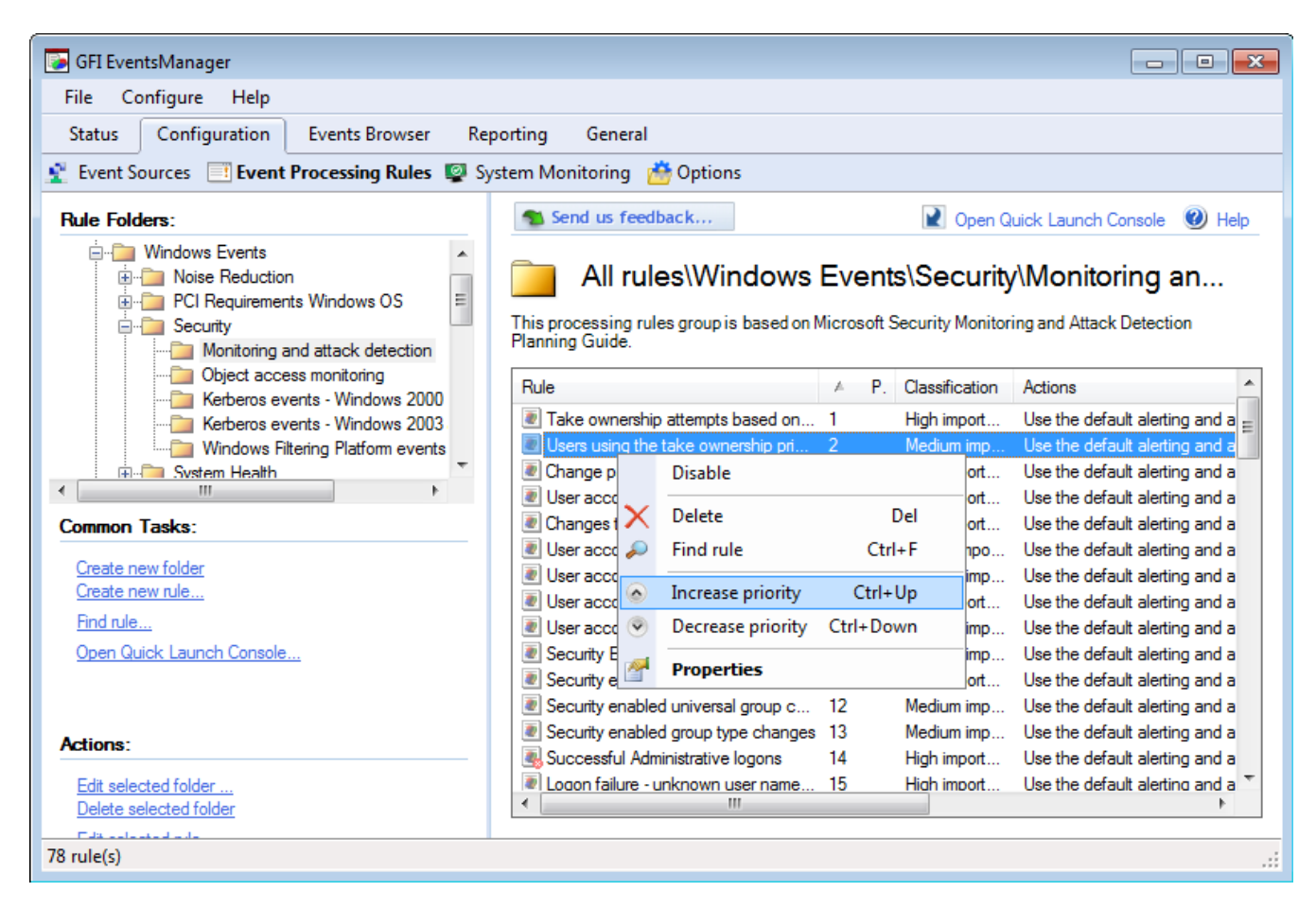

2. From the right pane, right-click a rule and select **Increase priority** or **Decrease priority** accordingly. Alternatively, select a rule and press **Ctrl+Up** to increase or **Ctrl+Down** to decrease priority.

# 9 System Monitoring Checks

This chapter provides information about managing and using system monitoring checks. Monitoring checks scan your network for failures or irregularities. This is done automatically so that you can identify issues and proactively fix unexpected problems before they happen.

### Topics in this chapter:

| 9.1 About system monitoring checks    | 158 |
|---------------------------------------|-----|
| 9.2 Managing system monitoring checks | 158 |
| 9.3 Creating a new monitoring check   | 159 |

# 9.1 About system monitoring checks

Event logs are useful to track different operational aspects of devices, computers and servers, but in many cases users need more than logs to granularly inspect this activity. System monitoring checks help you monitor system activity network-wide. GFI EventsManager ships with a set of predefined checks, specifically designed to cater for Windows operating systems, Linux/Unix operating systems, SNMP devices and Network/Internet protocols and services.

System monitoring checks, generate events. You can create events processing rules, based on the generated event(s). For more information, refer to <u>Creating new rules from existing events</u> (page 152). By doing so, you can configure GFI EventsManager to trigger email, SMS or network alerts and also execute scripts to take remedial actions on the issues detected by the monitoring checks. For more information refer to <u>Creating new events processing rules</u> and <u>Configuring Default Classification Actions</u>.

# 9.2 Managing system monitoring checks

This section contains information about:

- » Creating a new root folder
- » Adding a sub-folder to a root folder
- » Editing system monitoring checks parameters
- » Deleting folders and monitoring checks

### 9.2.1 Creating a new root folder

To create a new root folder:

- 1. From Configuration tab > System Monitoring > Common Tasks, click New root folder.
- 2. Key in a name for the new root folder and an optional description.
- 3. Click OK.

### 9.2.2 Adding a sub-folder to a root folder

To add a new sub-folder:

1. From **Configuration** tab > **System Monitoring** > **Monitors**, right-click the root folder/folder that is going to contain the new folder and click **Add folder**.

- 2. Key in a name for the new folder and an optional description.
- 3. Click OK.

### 9.2.3 Editing system monitoring checks parameters

To edit monitoring checks parameters:

1. From **Configuration** tab > **System Monitoring** > **Monitors**, right-click the check you want to edit and select **Properties**.

2. Edit the required parameters from the **General**, **Custom properties** and **Action events** tabs and click **OK**.

### 9.2.4 Deleting folders and monitoring checks

To delete a folder/monitoring check:

1. From **Configuration** tab > **System Monitoring** > **Monitors**, right-click the folder/check you want to edit and select **Delete**.

### Important

Deleting a root folder (top-level folder), deletes all the contents as well. Make sure that you delete unwanted items only.

# 9.3 Creating a new monitoring check

To create a new system monitoring check:

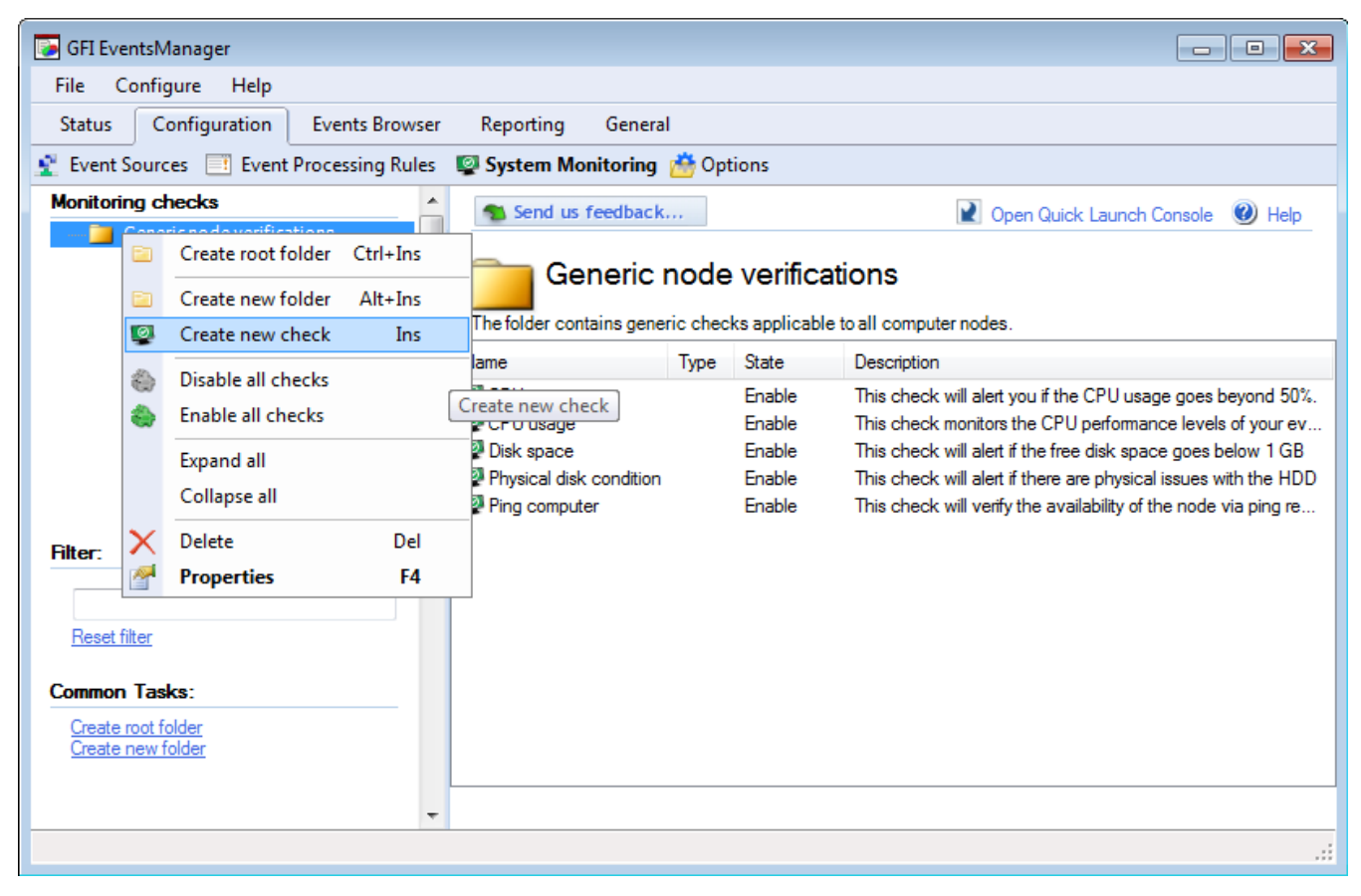

Screenshot 122: Creating a new system monitoring check

1. From **Configuration** tab > **System Monitoring** > **Actions**, click **Create new check**. Alternatively, right-click the folder where you want to add a check and select **Create new check**.

| 👰 New check wizard |                                                                                                    | <b>—</b>                                                                                                    |
|--------------------|----------------------------------------------------------------------------------------------------|----------------------------------------------------------------------------------------------------|
|                    | Name                                                                                                    | Description 🔺                                                                                                    |
|                    | SNMP<br>Generic SNMP<br>Windows OS<br>Generic<br>Commandble output<br>Process prndles etc.)<br>VBScript<br>Terminal Service | The SNMP GET message allo<br>Check the text output of a co<br>Checks properties related to<br>Use your own function in VB |
| GF                 | Terminal services: port                                                                                                    | Terminal Services Port Check                                                                                              |
|                    | 🙋 CPU usage                                                                                                    | Check global CPU usage on 🔔                                                                                               |
|                    | 🔤 Disk space                                                                                                    | Check for disk free space or                                                                                              |
|                    | 👰 File existence                                                                                                    | Check that the file exists, an                                                                                            |
|                    | 🔤 File size                                                                                                    | Check the size of a file on th                                                                                            |
|                    | 👰 Foldersize                                                                                                    | Check disk space used by a                                                                                                |
|                    | 🔯 LDAP query                                                                                                    | Check the status of the LDA 🖕                                                                                             |
|                    |                                                                                                    | •                                                                                                    |
|                    | the filter is empty                                                                                                    |                                                                                                    |
|                    | < Back Next >                                                                                                    | Cancel Finish                                                                                                    |

Screenshot 123: New monitoring check - Select check type

2. Select the type of check you want to create and click **Next**. For this example, the **CPU usage** monitoring check is selected.

| 👰 New check wizard |                                                                                      |
|--------------------|--------------------------------------------------------------------------------------|
|                    | Check properties                                                                     |
|                    | Name                                                                                 |
|                    | CPU usage                                                                            |
|                    | Description                                                                          |
| <b>GFI</b> °       | This check monitors the CPU performance levels of your event sources.                |
|                    | Consider this monitoring check as a fail after 1 errors<br>Enable/disable this check |
|                    | < Back Next > Cancel Finish                                                          |

Screenshot 124: New monitoring check - Configure general properties

3. Specify a unique name and an optional description for the new monitoring check.

4. Specify the number of errors that have to occur before the check is considered as failed. Key in the number in the **Consider this monitoring check as a fail after {X} errors** text box.

5. Select/unselect Enable/disable this check to turn on/off the monitoring check. Click Next.

| 👰 New check wizard |                                                  |
|--------------------|--------------------------------------------------|
|                    | Check global CPU usage on the target computer(s) |
|                    | Maximum global usage allowed: 50 %               |
|                    | Procesor: CPU 0                                  |
|                    |                                                  |
| GF                 |                                                  |
|                    |                                                  |
|                    |                                                  |
|                    |                                                  |
|                    | 192.168.11.11 Administrator Password Test        |
|                    | click here to load sample                        |
|                    | < Back Next > Cancel Finish                      |

Screenshot 125: New monitoring check - Configure check conditions

4. Configure the monitoring check conditions. For the CPU Usage check, configure the **Maximum global usage allowed** and the **Processor: CPU** that has to be monitored. This step is different for each monitoring check selected in step 1.

5. (Optional) Specify alternative logon credentials and click **Test** to test the supplied details. To load a sample, click **Click here to load a sample**. Click **Next**.

| New check wizard        |                                                                                                    |
|-------------------------|----------------------------------------------------------------------------------------------------|
|                         | Action events                                                                                                    |
|                         | Generate an audit event from this machine/device when the check                                                                                                    |
|                         | fails or succeeds                                                                                                    |
|                         | <ul> <li>Only once after the failure</li> </ul>                                                                                                    |
| <b>GFI</b> <sup>®</sup> | <ul> <li>Once every 5 minutes as long as the check continues failing</li> <li>When the check recovers from a failed state, generate an audit event from this machine/device</li> </ul> |
|                         | Failed severity: 2 - Critical                                                                                                    |
|                         | Success severity 6 - Informational 🔹                                                                                                    |
|                         |                                                                                                    |
|                         | < Back Next > Cancel Finish                                                                                                    |

Screenshot 126: New monitoring check - Configure action events

6. Configure the actions to execute when the events generate. Available options described below:

Table 69: Monitoring checks - Action events

| Options                                                                                       | Description                                                                                                    |
|-----------------------------------------------------------------------------------------------|----------------------------------------------------------------------------------------------------|
| Generate an audit event from this machine/device when the check                               | Select when an event log is generated upon completion of the check.<br>Select from:                                                                                                    |
|                                                                                               | Fails and succeeds - An event log is generated whether the check<br>fails or succeeds (recommended so that events processing rules can<br>be created for each result)                     |
|                                                                                               | » Fails - An event log is generated only when the check fails                                                                                                    |
|                                                                                               | » Succeeds - An event log is generated only when the check succeeds.                                                                                                    |
| Only once after the failure                                                                   | Generates an audit once after the monitoring check fails.                                                                                                    |
| Once every {X} minutes as long as the check continues failing                                 | Specify the time interval at which the event log is generated when a mon-<br>itoring check repeatedly fails. Select this option to avoid generating noise<br>(duplicate/unwanted) events. |
| When the check recovers from a failed state, generate an audit event from this machine/device | Generate an event log when the check succeeds after a number of fails.                                                                                                    |
| Failed severity                                                                               | Select the classification level of the generated event when the monitoring check fails.                                                                                                   |
| Success severity                                                                              | Select the classification level of the generated event when the monitoring check succeeds.                                                                                                |

### 7. Click Finish.

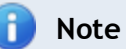

When the check is created, you can assign it to your event sources. For more information, refer to Configuring event source monitoring (page 51).

# 10 Users, Groups and Console Security

This chapter provides you with information related to creating and managing users and groups. Through the Users and Groups node, users and groups can be created and specific alerts, working hours and other properties can be assigned to each user and group; while different console access rights can be assigned to each user from the Console Security and Audit Options node.

#### Topics in this chapter:

| 10.1 Configuring the administrator account       |  |
|--------------------------------------------------|--|
| 10.2 Managing user accounts                      |  |
| 10.3 Managing user groups                        |  |
| 10.4 Managing console security and audit options |  |

### 10.1 Configuring the administrator account

GFI EventsManager automatically creates an **EventsManagerAdministrator** account. However, you must still configure some properties such as the notification addresses and account security.

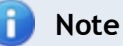

GFI EventsManager requires a valid administrator email address in order to distribute automatic alerts when particular events are discovered.

To configure the GFI EventsManagerAdministrator account:

1. From Configuration tab > Options, expand Users and Groups > Users.

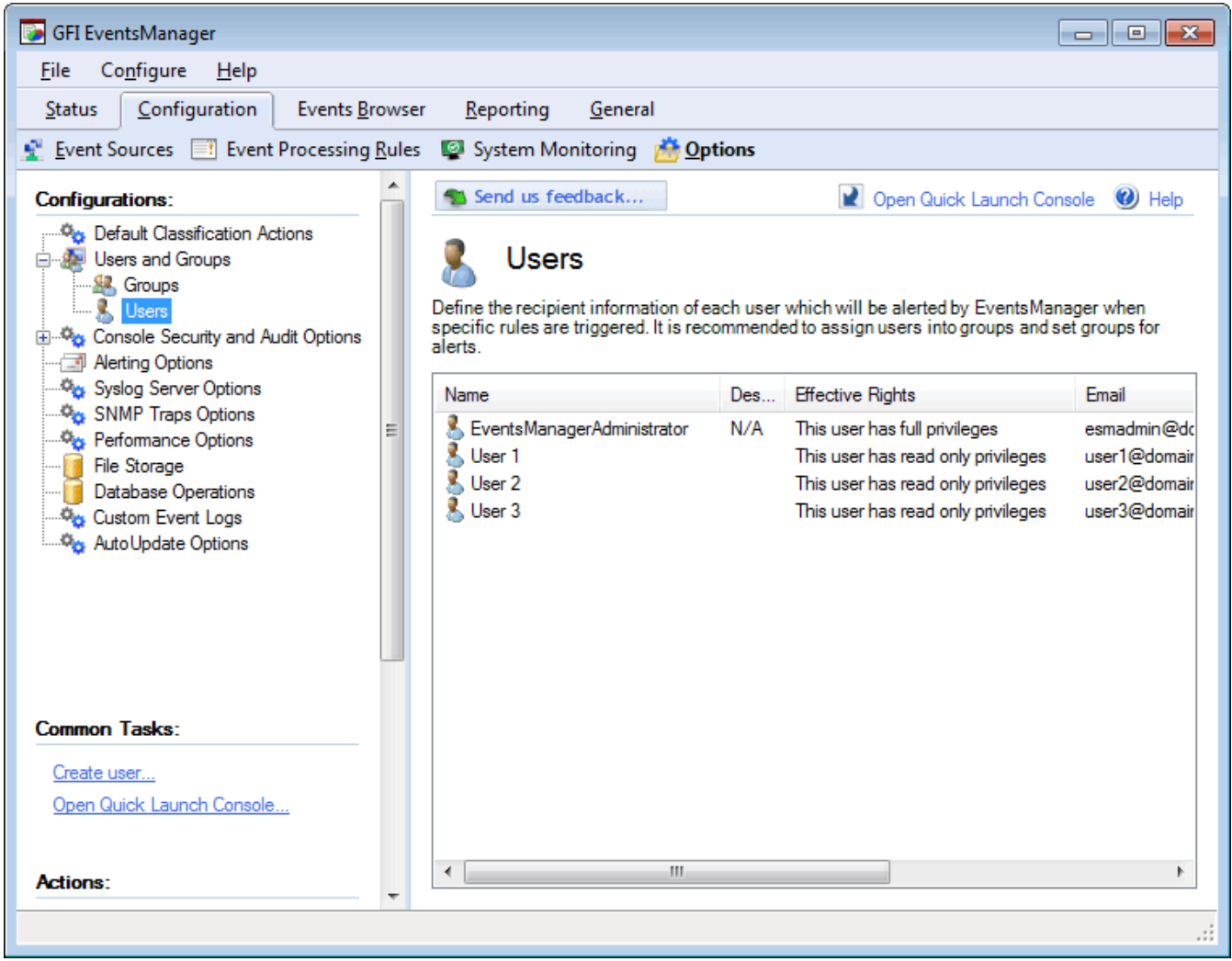

Screenshot 127: Configuring EventsManagerAdministrator account

2. From the right pane, right-click EventsManagerAdministrator and click Properties.

| EventsMar                                                                                                    | nagerAdministra                           | ator Prop | oerties        |            | ×   |  |  |  |  |
|----------------------------------------------------------------------------------------------------|-------------------------------------------|-----------|----------------|------------|-----|--|--|--|--|
| General                                                                                                    | Working Hours                             | Alerts    | Member Of      | Privileges |     |  |  |  |  |
| 8                                                                                                    | Specify the general details for this user |           |                |            |     |  |  |  |  |
| User na                                                                                                    | ame: Ev                                   | entsMana  | agerAdministra | tor        |     |  |  |  |  |
| Descrip                                                                                                    | ntion: N/                                 | 'A        |                |            |     |  |  |  |  |
| Email:                                                                                                    | jsn                                       | nith@dom  | ain.com        |            |     |  |  |  |  |
| Mobile                                                                                                    | Number: +1                                | 1122233   | 3444           |            |     |  |  |  |  |
| Comput                                                                                                    | ters: 19                                  | 2.168.11  | 11; 192.168.0  | ).6        |     |  |  |  |  |
|                                                                                                    |                                           |           |                |            |     |  |  |  |  |
|                                                                                                    |                                           |           |                |            |     |  |  |  |  |
| Multiple emails or computers can be specified by using semicolons<br>(;) as separator. Network message alerts are sent to the<br>computers specified. |                                           |           |                |            |     |  |  |  |  |
|                                                                                                    |                                           |           | ок             | Cancel Ap  | ply |  |  |  |  |

Screenshot 128: EventsManagerAdministrator properties

- 3. From the General tab specify:
- » A username for GFI EventsManager administrator account
- » (Optional) A description for the account
- » A valid email address for email alerts distribution
- » A valid mobile number for SMS alerts distribution
- » Valid computer names/IPs for network alerts distribution.

| EventsMan                                                                                                    | EventsManagerAdministrator Properties            |     |     |     |                     |     |     |     |                 |
|----------------------------------------------------------------------------------------------------|--------------------------------------------------|-----|-----|-----|---------------------|-----|-----|-----|-----------------|
| General                                                                                                    | eneral Working Hours Alerts Member Of Privileges |     |     |     |                     |     |     |     |                 |
| 8                                                                                                    | Specify the user working hours                   |     |     |     |                     |     |     |     |                 |
|                                                                                                    | (<br>00h                                         | 03h | 06h | 09h | <del>,</del><br>12h | 15h | 18h | 21h | <b>(</b><br>24h |
| Mo<br>Tu<br>We                                                                                                    |                                                  |     |     |     |                     |     |     |     |                 |
| Th                                                                                                    |                                                  |     |     |     |                     |     |     |     |                 |
| Sa                                                                                                    |                                                  |     |     |     |                     |     |     |     |                 |
| Marked time intervals are considered as work time.<br>Un-marked times will be considered as outside working time. |                                                  |     |     |     |                     |     |     |     |                 |
| OK Cancel Apply                                                                                                   |                                                  |     |     |     |                     |     |     |     |                 |

Screenshot 129: Configuring user typical working hours

4. Click **Working Hours** tab and specify the typical working hours of the administrator. Marked time intervals are considered as working hours.

| Ev | EventsManagerAdministrator Properties                                                                                       |                     |          |                       |            |                       |          |  |
|----|----------------------------------------------------------------------------------------------------|---------------------|----------|-----------------------|------------|-----------------------|----------|--|
| ſ  | General                                                                                                    | Working Hours       | Alerts   | Member Of             | Privileges |                       |          |  |
|    | Specify the types of alerts this user is to receive                                                                         |                     |          |                       |            |                       |          |  |
|    | Specify the types of alerts this user should receive for events which happen during working hours or outside working hours. |                     |          |                       |            |                       |          |  |
|    |                                                                                                    |                     | Du       | ring working<br>hours | Outside    | e of working<br>hours |          |  |
|    | Email a                                                                                                    | lerts:              |          | <b>V</b>              |            | <b>V</b>              |          |  |
|    | Networ                                                                                                    | k message alerts:   |          | <b>V</b>              |            | <b>V</b>              |          |  |
|    | SMS al                                                                                                    | erts:               |          | <b>V</b>              |            | <b>V</b>              |          |  |
|    | <b>⊽</b> Ser                                                                                                    | nd daily report via | email at | 13:00:00              | ×          | Tell me mon           | <u>e</u> |  |
|    |                                                                                                    |                     | (        | ок 🗌                  | Cancel     | Appl                  | у        |  |

Screenshot 130: Configure alerts outside working hours

5. Click **Alerts** tab and select the alerts sent during and outside working hours. Optionally, select **Send daily report via email at** and specify the time to send an email containing daily activity.

| EventsManagerAdministrator Properties                     |
|-----------------------------------------------------------|
| General Working Hours Alerts Member Of Privileges         |
| Select the notification groups to which this user belongs |
| Member of:                                                |
| A Events Manager Administrators                           |
| Select groups                                             |
| Select the groups you want this user to belong to:        |
| OK Cancel                                                 |

Screenshot 131: Select the group which the user account is a member of

6. Click **Member Of** tab and select the notification groups to which the user belongs. By default the administrator is a member of the **EventsManagerAdministrators** notification group.

| EventsManagerAdministrator Properties                                  |
|------------------------------------------------------------------------|
| General Working Hours Alerts Member Of Privileges                      |
| Specify the privileges for this user                                   |
| Specify whether this user has full privileges or read only privileges. |
| This user has full privileges                                          |
| This user has read only privileges                                     |
|                                                                        |
|                                                                        |
|                                                                        |
|                                                                        |
|                                                                        |
| This user belongs to at least one group that has full privileges.      |
| OK Cancel Apply                                                        |

Screenshot 132: Configuring user account privileges

7. Click **Privileges** tab to edit the user privileges. By default the EventsManagerAdministrator account has full privileges and cannot be modified.

8. Click Apply and OK.

### 10.2 Managing user accounts

GFI EventsManager allows you to create a custom list of users which you can organize into groups to speed up administrative tasks.

This section contains information about:

- » Creating a new user account
- » Changing user account properties
- » Deleting a user account

### 10.2.1 Creating a new user account

To create a new user:

1. From **Configuration** tab > **Options**, expand the **Users and Groups** node.

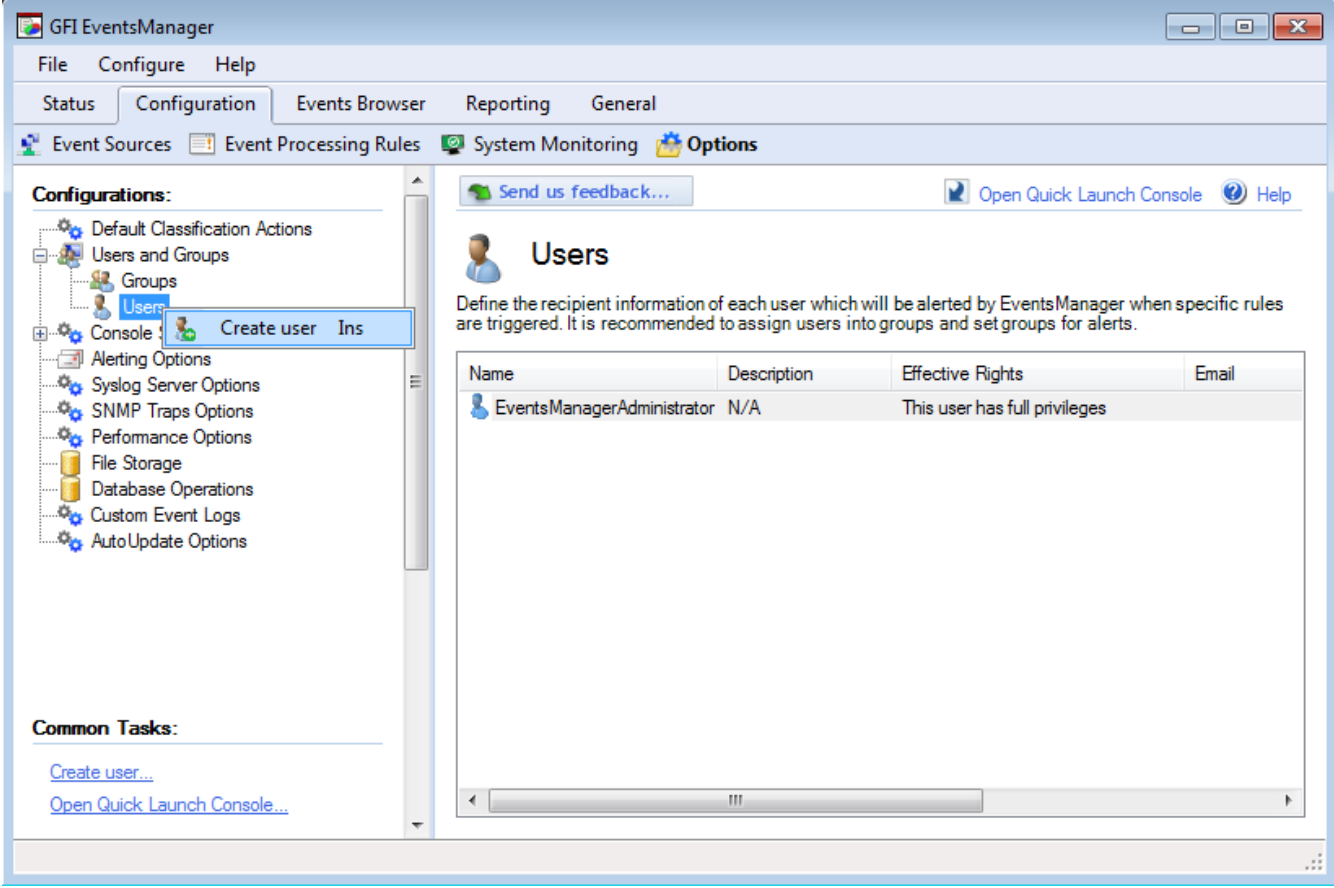

Screenshot 133: Creating a new user

2. Right-click Users sub-node and select Create user...

| New User                                                | <b>—</b>                                                                                                    |
|---------------------------------------------------------|----------------------------------------------------------------------------------------------------|
| General Working Ho                                      | ours Alerts Member Of Privileges                                                                              |
| Specify the                                             | general details for this user                                                                                 |
| User name:                                              | New User                                                                                                    |
| Description:                                            | This user manages processing rules.                                                                           |
| Email:                                                  | user@domain.com                                                                                               |
| Mobile Number:                                          | 999999999                                                                                                    |
| Computers:                                              | Machine 11                                                                                                    |
|                                                         |                                                                                                    |
|                                                         |                                                                                                    |
| (i) Multiple emails<br>(i) as separate<br>computers spe | s or computers can be specified by using semicolons<br>rr. Network message alerts are sent to the<br>ecified. |
|                                                         | OK Cancel Apply                                                                                               |

Screenshot 134: Creating a new user - General properties

#### 3. From the General tab specify:

- » A username for the user account
- » (Optional) A description for the account
- » A valid email address for email alerts distribution
- » A valid mobile number for SMS alerts distribution
- » Valid computer names/IPs for network alerts distribution.

| New User.                                                                                                    |          |         |        |       |                     |          |       |     | ×               |
|----------------------------------------------------------------------------------------------------|----------|---------|--------|-------|---------------------|----------|-------|-----|-----------------|
| General                                                                                                    | Work     | ing Hou | rs Ale | rts M | ember (             | )f Privi | leges |     |                 |
| Specify the user working hours                                                                                    |          |         |        |       |                     |          |       |     |                 |
|                                                                                                    | (<br>00h | 03h     | 06h    | 09h   | <del>,</del><br>12h | 15h      | 18h   | 21h | <b>(</b><br>24h |
| Mo<br>Tu<br>We                                                                                                    |          |         |        |       |                     |          |       |     |                 |
| Th                                                                                                    |          |         |        |       |                     |          |       |     |                 |
| Sa                                                                                                    |          |         |        |       |                     |          |       |     |                 |
| Marked time intervals are considered as work time.<br>Un-marked times will be considered as outside working time. |          |         |        |       |                     |          |       |     |                 |
|                                                                                                    |          |         |        | OK    |                     | Can      | cel   | -   | Apply           |

Screenshot 135: Creating a new user - Working hours

4. Click **Working Hours** tab and specify the typical working hours of the new user. Marked time intervals are considered as working hours.

| New User                                                     |                                                 |                               | × |  |  |  |  |
|--------------------------------------------------------------|-------------------------------------------------|-------------------------------|---|--|--|--|--|
| General Working Hours A                                      | Verts Member Of                                 | Privileges                    |   |  |  |  |  |
| Specify the types of alerts this user is to receive          |                                                 |                               |   |  |  |  |  |
| Specify the types of alerts th<br>happen during working hour | nis user should receiv<br>rs or outside working | ve for events which<br>hours. |   |  |  |  |  |
|                                                              | During working<br>hours                         | Outside of working<br>hours   |   |  |  |  |  |
| Email alerts:                                                | V                                               |                               |   |  |  |  |  |
| Network message alerts:                                      | <b>V</b>                                        |                               |   |  |  |  |  |
| SMS alerts:                                                  |                                                 |                               |   |  |  |  |  |
| Send daily report via err                                    | nail at 11:00:11                                | Tell me more.                 |   |  |  |  |  |
|                                                              | ОК                                              | Cancel Apply                  |   |  |  |  |  |

Screenshot 136: Creating a new user - Alerting options

5. Click **Alerts** tab and select the alerts sent during and outside working hours. Optionally, select **Send daily report via email at** and specify the time to send an email containing daily activity.

| New User                                                  | × |
|-----------------------------------------------------------|---|
| General Working Hours Alerts Member Of Privileges         | _ |
| Select the notification groups to which this user belongs |   |
| Member of:                                                |   |
| Scoup 1                                                   |   |
| Scroup 2                                                  |   |
|                                                           |   |
|                                                           |   |
|                                                           |   |
|                                                           |   |
| Add Remove                                                |   |
|                                                           |   |
|                                                           |   |
|                                                           |   |
| OK Cancel Apply                                           |   |

Screenshot 137: Creating a new user - Select notification group(s)

6. Click **Member Of** tab and click **Add**. Select the notification groups to which the user belongs and click **OK**.

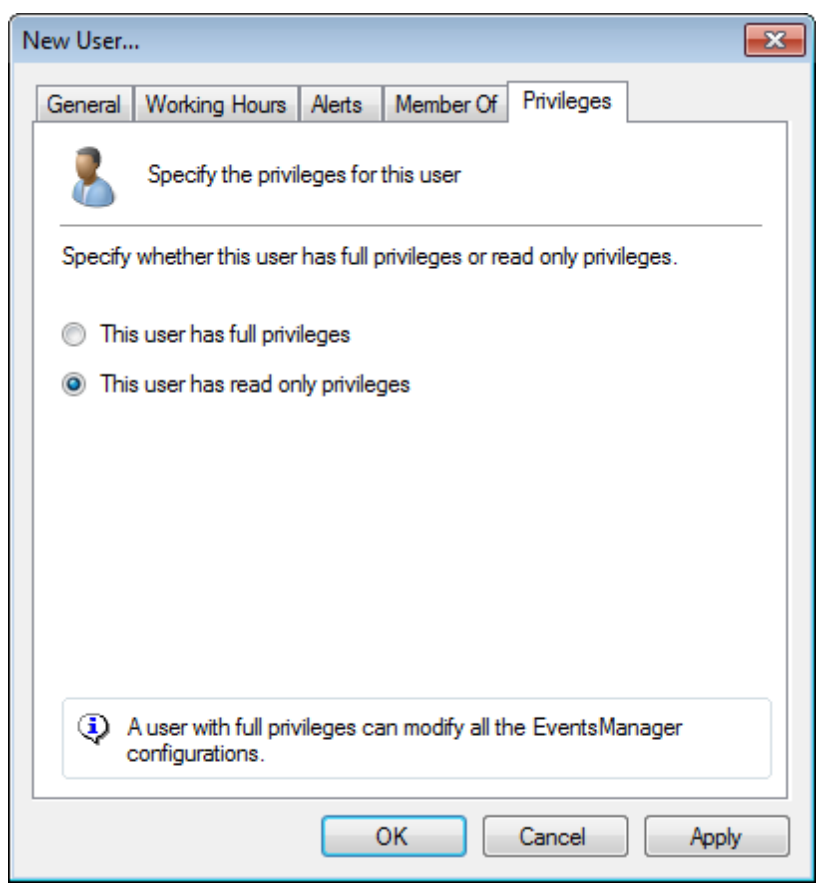

Screenshot 138: Creating a new user - Privileges

7. Click **Privileges** tab to configure user privileges. By default, new user accounts have read only privileges.

8. Click Apply and OK.

### 10.2.2 Changing user account properties

To edit user properties:

- 1. From **Configuration** tab > **Options**, expand the **Users and Groups** node.
- 2. From Users sub-node, right-click a user and select Properties.
- 3. Make the required changes in the tabs available and click **OK**.

#### 10.2.3 Deleting a user account

To delete a user:

- 1. From **Configuration** tab > **Options**, expand the **Users and Groups** node and select **Users**.
- 2. From right pane, right-click a user and select **Delete**.

### 10.3 Managing user groups

GFI EventsManager enables you to assign users to a group. Once the group properties have been configured, every member of the group inherits the same settings.

This section contains information about:

- » Creating a new group
- » Changing group properties
- » Deleting a group

### 10.3.1 Creating a new group

To create a new user group:

1. From **Configuration** tab > **Options**, expand **Users and Groups** node.

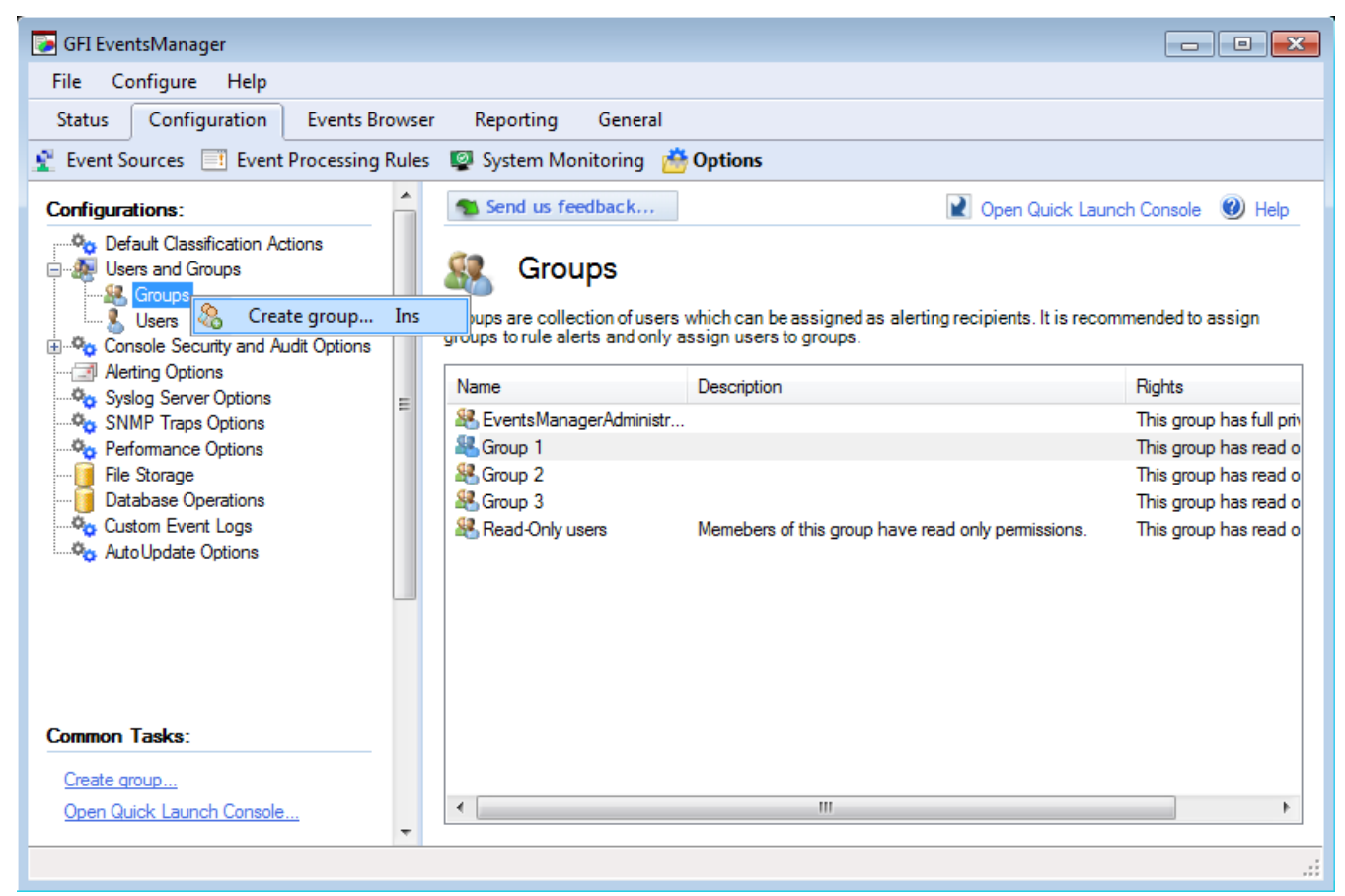

Screenshot 139: Creating a new user group

2. Right-click Groups sub-node and select Create group...

| R | ead-Only users Pr | operties                                           | × |
|---|-------------------|----------------------------------------------------|---|
| [ | General Privilege | s                                                  |   |
|   | Specify           | the members of this group                          |   |
|   | Group name:       | Read-Only users                                    |   |
|   | Description:      | Memebers of this group have read only permissions. |   |
|   | Members:          |                                                    |   |
|   |                   | Add Remove                                         |   |
|   |                   | OK Cancel Appl                                     | y |

Screenshot 140: Creating a new user group - General properties

- 3. Specify the name and an optional description for the new group.
- 4. Click Add to add users to the group.

| Read-Only users Properties                                                     | × |
|--------------------------------------------------------------------------------|---|
| General Privileges                                                             |   |
| Specify the privileges of this group                                           |   |
| Specify whether this group has full privileges or read only privileges.        |   |
| This group has full privileges                                                 |   |
| This group has read only privileges                                            |   |
|                                                                                |   |
|                                                                                |   |
|                                                                                |   |
|                                                                                |   |
|                                                                                |   |
| All the users from a group that has full privileges have also full privileges. |   |
| OK Cancel Apply                                                                |   |

Screenshot 141: Creating a new user group - General properties

5. From the **Privileges** tab, select if the group has **Full** or **Read Only** permissions.

- 6. Click **Apply** and **OK**.
- 10.3.2 Changing group properties

To edit the settings of a user group:

- 1. From Configuration tab > Options, expand Users and Groups node.
- 2. From the right pane, right-click on the group to be configured and select Properties.
- 3. Perform the required changes in the tabs available and click OK.

#### 10.3.3 Deleting a group

To delete a user group:

- 1. From **Configuration** tab > **Options**, expand **Users and Groups** node.
- 2. Right-click on the group to be deleted and select **Delete**.

### 10.4 Managing console security and audit options

Console security and audit options enable you to protect GFI EventsManager from unauthorized access and malicious intent. The provided audit options enable you to accurately monitor GFI EventsManager activity.

This section contains information about:

- » Enabling the login system
- » Password recovery

#### » Anonymization

- » Audit console activity
- » <u>Auto-discovery credentials</u>

### 10.4.1 Enabling login system

When the login system is enabled all users will be asked to specify their credentials every time they launch the GFI EventsManager management console.

# 🚹 Note

Before you enable the login system, you must configure your mail server settings. For more information, refer to <u>Configuring Alerting Options</u> (page 187).

#### To enable the log-in system:

1. From Configuration tab > Options expand Console Security and Audit Options node.

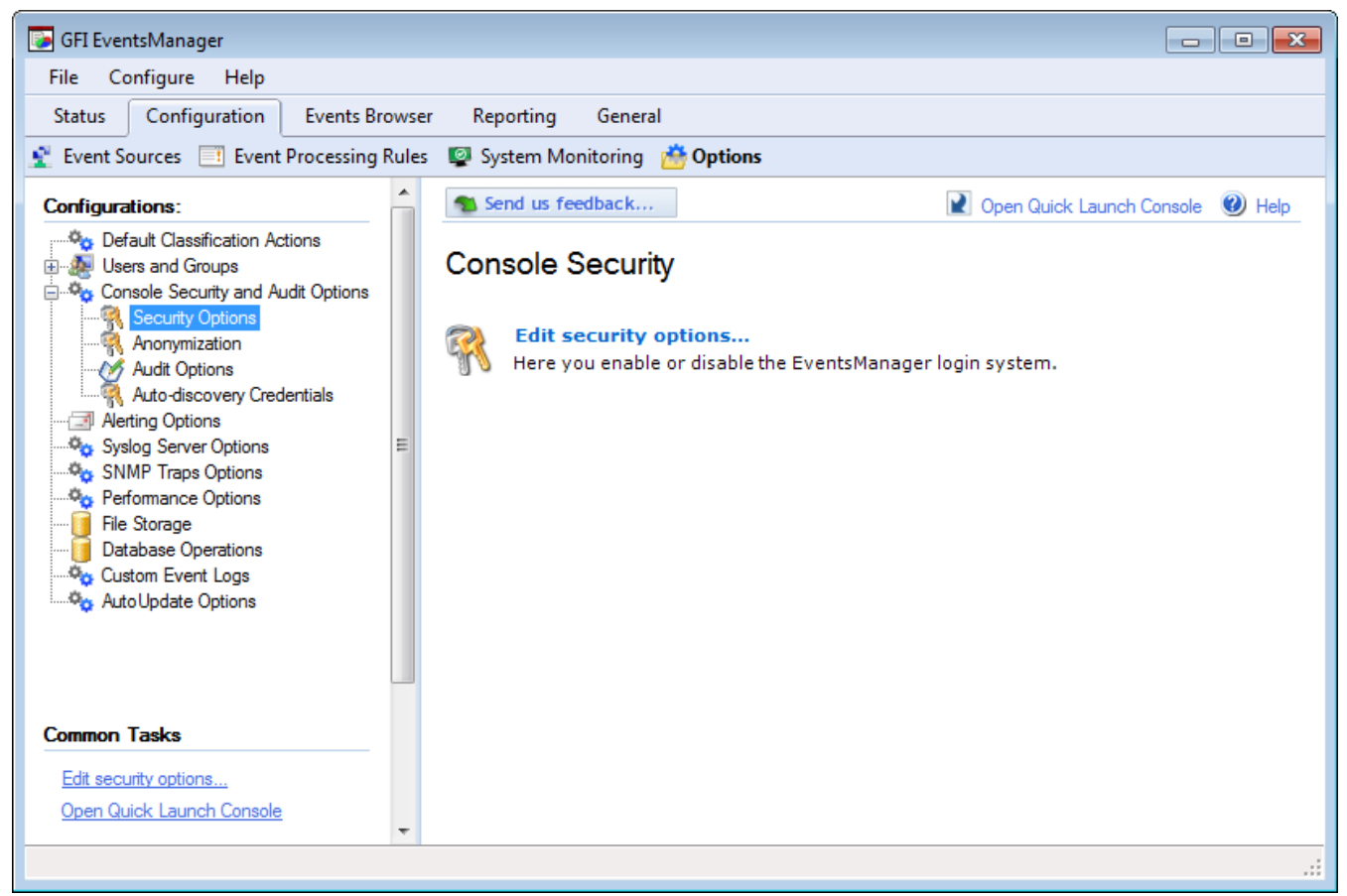

Screenshot 142: Editing console security options

2. Expand **Console Security and Audit Options** node, right-click **Security Options** node and select **Edit security options**....

| Login Options |                                   |                                                                                         | × |
|---------------|-----------------------------------|-----------------------------------------------------------------------------------------|---|
|               | General                           |                                                                                         |   |
|               | R                                 | Configure the EventsManager login options                                               |   |
|               | To com<br>Eventsl                 | pel the users to login when the application starts, enable the<br>Manager login system. |   |
|               | Enable EventsManager login system |                                                                                         |   |
|               |                                   |                                                                                         |   |
|               |                                   |                                                                                         |   |
|               | <b>(</b> )                        | To use the EventsManager login system, you must set the                                 |   |
|               | I                                 | password of the EventsManagerAdministrator user.                                        |   |
|               |                                   | OK Cancel Appl                                                                          | y |

Screenshot 143: Enabling EventsManager login system

- 3. Select Enable EventsManager login system to enable login.
- 4. Click **Apply** and **OK**.

### 🚹 Note

To configure or edit user passwords go to **Configuration** tab > **Users and Groups > Users**, right-click the user account and select **Change Password**.

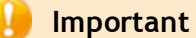

Once the login system is enabled, users must login to the console by specifying their username and password and must have a valid email configured to be able to retrieve lost passwords. For more information, refer to <u>Managing user accounts</u> (page 169).

#### 10.4.2 Password recovery

When GFI EventsManager login system is enabled, all users are requested to enter a valid user name and password to access the management console.
| <table-of-contents> Login</table-of-contents> |                            |
|-----------------------------------------------|----------------------------|
|                                               | G A                        |
| -                                             |                            |
| Enter your u                                  | semame and password.       |
| Usemame:                                      | EventsManagerAdministrator |
| Password:                                     | •••                        |
|                                               | Remember my password       |
|                                               | Forgot your password ?     |
|                                               | OK Cancel                  |

Screenshot 144: Login credentials prompt

If a password is forgotten or lost:

1. Key in your username.

2. Click **Forgot your password?** link. GFI EventsManager will send an email containing your login password on the email address supplied during the user account setup.

#### 10.4.3 Anonymization

In some countries privacy laws state that it is against the law not to encrypt personal information retrieved by monitoring applications for privacy protection. GFI EventsManager enables you to encrypt personal information when exporting and/or viewing event logs.

Enable anonymization to encrypt all personal information. The Events Browser and Dashboard can recognize such information and do not display it. Instead, they display **<encrypted>** or **Anonymized data** messages instead.

To configure anonymization:

1. From **Configuration** tab > **Options**, expand **Console Security and Audit Options** node, right-click **Anonymization** and click **Edit anonymization options**...

| Anonymization                                                 |   |
|---------------------------------------------------------------|---|
| General                                                       |   |
| Configure anonymization protection level                      | _ |
| Enable Anonymization                                          |   |
| Protection key                                                |   |
| Confirm key                                                   |   |
| Use a secondary protection key                                |   |
| Protection key                                                |   |
| Confirm key                                                   |   |
| Secondary protection key is optional.                         |   |
| Archive storage might be changed if you enable anonymization. |   |
| OK Cancel Apply                                               |   |

Screenshot 145: Anonymization options

2. Select Enable Anonymization and enter the encryption password.

3. (Optional) Select **Use a secondary protection key** to use two passwords for event log encryption. Event logs can only be decrypted by providing two decryption passwords.

4. Click **Apply** and **OK**.

| 1 Note                                                                                          |                                                                  |  |
|-------------------------------------------------------------------------------------------------|------------------------------------------------------------------|--|
| (                                                                                               | Once anonymization is enabled, personal data is hidden in:       |  |
|                                                                                                 | » Any of the Status views (General, Job Activity and Statistics) |  |
|                                                                                                 | » Events Browser                                                 |  |
|                                                                                                 | » Reports, and                                                   |  |
| » Exported/archived event logs (you can remove anonymization when importing the exported logs). |                                                                  |  |

#### 10.4.4 Auditing console activity

GFI EventsManager can save console activity to external logs. To configure console activity auditing:

- 1. From **Configuration** tab > **Options**, expand **Console Security and Audit Options** node.
- 2. Right-click Audit Options and select Edit audit options....

| Audit Options                                    |                                                                                                    | 5 |
|--------------------------------------------------|----------------------------------------------------------------------------------------------------|---|
| General                                          |                                                                                                    |   |
| Spec<br>save                                     | ify whether to audit the actions done by a user and where to the output log.                                                                                                    |   |
| By default, GF<br>You can spec<br>configurations | FI EventsManager does not audit the actions done by users.<br>If y to audit all the changes made by a user to the application<br>and also the path where the output log will be saved. |   |
| 🔽 Audit all th                                   | ne actions done by users.                                                                                                    |   |
| Save the                                         | output log to this path:                                                                                                    |   |
| C:\Progra                                        | am Files\GFI\EventsManager2012\debuglogs\esmaudit.csv                                                                                                    |   |
|                                                  | Browse                                                                                                    |   |
|                                                  |                                                                                                    |   |
|                                                  |                                                                                                    |   |
|                                                  | OK Cancel Apply                                                                                                    |   |

Screenshot 146: Audit Options dialog

3. Select **Audit all the actions done by users** option and specify the location where the output log file will be saved.

#### 4. Click **Apply** and **OK**.

#### 10.4.5 Auto-discovery credentials

Auto-discovery credentials are used by GFI EventsManager to login target machines and collect information when performing an automatic search for event sources. To configure the auto-discovery credentials:

- 1. From **Configuration** tab > **Options**, expand **Console Security and Audit Options** node.
- 2. Right-click Auto-discovery credentials and select Edit auto-discovery credentials.

| Auto-discovery C | redentials                                                   |
|------------------|--------------------------------------------------------------|
| General          |                                                              |
| Confi <u>c</u>   | jure credentials used in auto-discovery                      |
| Specify the crea | dentials used to collect information from network computers. |
| Usemame          | : administrator                                              |
| Password         | •••••                                                        |
|                  |                                                              |
|                  |                                                              |
|                  |                                                              |
|                  |                                                              |
|                  |                                                              |
|                  |                                                              |
|                  |                                                              |
|                  |                                                              |
|                  | OK Cancel Apply                                              |

Screenshot 147: Specify Auto-discovery credentials

- 3. Key in a valid username and password.
- 4. Click **Apply** and **OK**.

# 11 Alerts and Default Actions

This chapter provides you with information about the available alerting methods and how to configure each according to your requirements. During event processing, GFI EventsManager automatically executes actions and triggers alerts whenever particular events are encountered.

#### Topics in this chapter:

| 11.1 Configuring Default Classification Actions | 185 |
|-------------------------------------------------|-----|
| 11.2 Configuring Alerting Options               | 187 |

# **11.1 Configuring Default Classification Actions**

Through the configuration parameters provided in the default classification actions, you can trigger alerts and actions based only on event classification. Example: default classification parameters can be configured to trigger email alerts for all classified events (critical, high, medium and low) but archive only critical events.

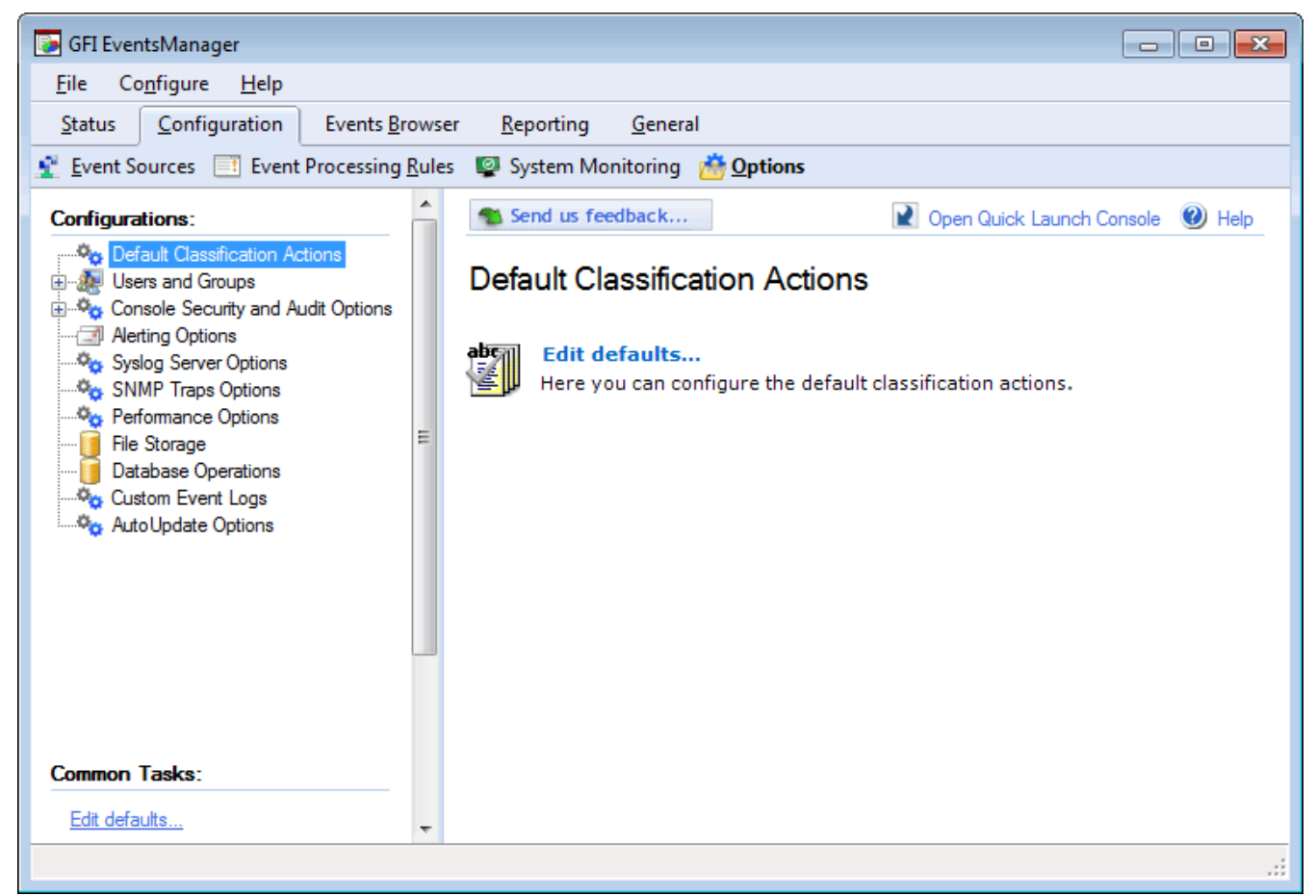

Screenshot 148: Configuring default classification actions

To configure Default Classification Actions:

1. From **Configuration** tab > **Options**, right-click **Default Classification Actions** node and **Edit defaults**...

| Default classification actions                                                                                              |                                                                                                    | × |  |
|----------------------------------------------------------------------------------------------------|----------------------------------------------------------------------------------------------------|---|--|
| General                                                                                                    |                                                                                                    |   |  |
| Set default alerts and action                                                                                               | s for each classification type                                                                                                    |   |  |
| This dialog provides the definition of o<br>These options are referenced by rules<br>depending on the classification applie | This dialog provides the definition of default alerting and archiving options.<br>These options are referenced by rules which process the collected logs,<br>depending on the classification applied by the rule.                                                                                                    |   |  |
| Critical events actions                                                                                                    | •                                                                                                    | • |  |
| Action                                                                                                    |                                                                                                    |   |  |
| Archive the event                                                                                                    | =                                                                                                    |   |  |
| Send email alerts to                                                                                                    | EventsManagerAdministrators                                                                                                    |   |  |
| Send SMS message to                                                                                                    | EventsManagerAdministrators                                                                                                    | - |  |
| <                                                                                                    | ► Transformation and the second second se |   |  |
|                                                                                                    | Configure                                                                                                    |   |  |
| Unclassified events are all the<br>do not trigger any of the select                                                         | events sent for processing which<br>ed rules.                                                                                                    |   |  |
| ок                                                                                                    | Cancel Apply                                                                                                    |   |  |

Screenshot 149: Default Classification Actions dialog

2. From the drop-down menu, select the event classification to be configured.

3. From Action list, select actions to be triggered and click Configure. The available actions are:

| Table 70: Default Classij   | fication Actions                                                                                                    |
|-----------------------------|----------------------------------------------------------------------------------------------------|
| Action                      | Description                                                                                                    |
| Archive the event           | Archives events without further processing.                                                                                                    |
| Send email alerts<br>to     | Click <b>Configure</b> and select the recipients.<br><b>NOTE</b><br>Ensure that users have a valid email address configured. For more information, refer to<br><u>Managing user accounts</u> (page 169).    |
| Send network<br>messages to | Click <b>Configure</b> and select the recipients.<br><b>NOTE</b><br>Ensure that users have a valid computer name/IP configured. For more information, refer to<br><u>Managing user accounts</u> (page 169). |
| Send SMS mes-<br>sage to    | Click <b>Configure</b> and select the recipients.<br><b>NOTE</b><br>Ensure that users have a valid mobile number configured. For more information, refer to<br><u>Managing user accounts</u> (page 169).    |

| Action                    | Description                                                                                                    |
|---------------------------|----------------------------------------------------------------------------------------------------|
| Run file                  | Click <b>Configure</b> and select the file to execute and specify any command-line parameters you want<br>to pass to the file. Supported files include: |
| Send SNMP Mes-<br>sage    | Click <b>Configure</b> and select the recipients.                                                                                                    |
| Run checks on<br>computer | Click <b>Configure</b> , select the monitoring checks you want to apply and click <b>OK</b> .                                                           |

#### 4. Click Apply and OK.

# 🚹 Note

Running default actions on events classified as **Low**, may cause a lot of network traffic when email, SMS, network or SNMP alerts are enabled. This may also be problematic when archiving is enabled on Low importance events.

# **11.2 Configuring Alerting Options**

Alerting options enable you to configure what alerts are triggered when particular event(s) are collected. For example, you can configure GFI EventsManager to send an email and SMS alert to one or more recipients when a Critical event is processed.

This section contains information about:

- » Configuring email alerts
- » Configuring network alerts
- » Configuring SMS alerts
- » Configuring SNMP Traps alerts
- » Configuring general settings

To configure Alerting Options:

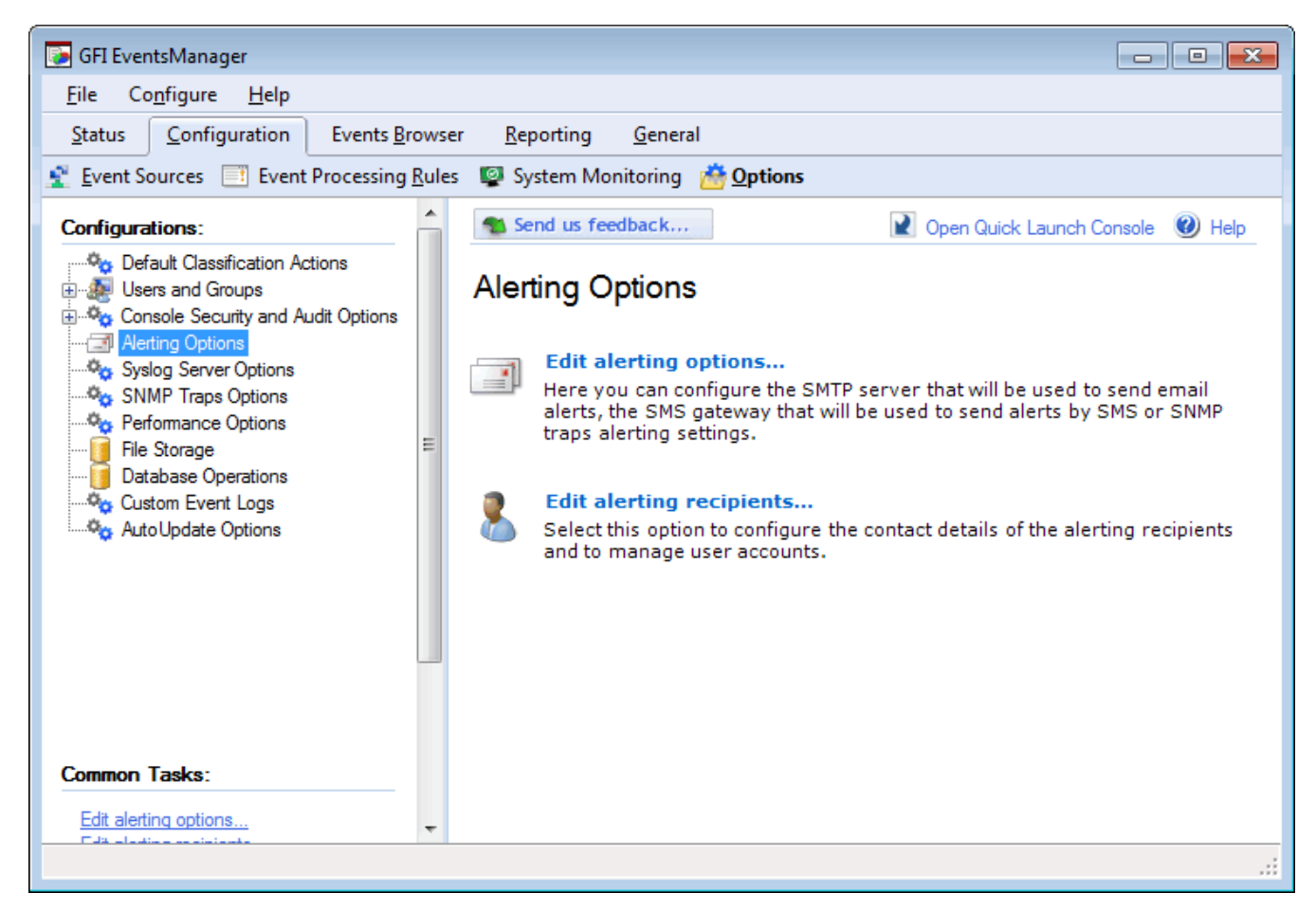

Screenshot 150: Configuring Alerting Options

1. Click Configuration tab > Options, right-click Alerting Options and select Edit alerting options...

# 🕕 Note

Select Edit alert recipients to configure the contact details of the alerting recipients and to manage user accounts. For more information, refer to <u>Managing user accounts</u> (page 169).

2. Configure the alerting method of your choice. The following sections describe how to configure:

# 11.2.1 Email alerts

| Alerting Options                                                                                                    |
|----------------------------------------------------------------------------------------------------|
| Email Network SMS SNMP General                                                                                                    |
| Specify the mail server settings to use when sending email alerts.                                                                                                    |
| Specify one or more mail servers to use when sending email alerts in order<br>of priority. The alternative mail servers will only be used when mail servers<br>with higher priority cannot be contacted or return errors. |
| MailServer                                                                                                    |
| Add Remove Edit                                                                                                    |
| Send email alerts as unicode text.                                                                                                    |
| Format Email Message 💌                                                                                                    |
| Warning. Sending email alerts as unicode text will not work on some mail servers.                                                                                                    |
| OK Cancel Apply                                                                                                    |

Screenshot 151: Configuring Email options

To configure email alerts:

- 1. From the Alerting Options dialog, click **Email** tab.
- 2. Configure the options described below:

#### Table 71: Alerting Options dialog - Email alerts

| Option                               | Description                                                                                                    |
|--------------------------------------|----------------------------------------------------------------------------------------------------|
| Add/Remove/Edit                      | Click Add to specify the mail server details including the server name /IP, logon credentials and recipient email address. Use the <b>Remove</b> or <b>Edit</b> button to remove a selected server or edit details.        |
| Up/Down arrow<br>buttons             | Use the arrow buttons to change the position of the selected mail server. GFI EventsManager attempts to deliver email alerts via the first mail server. If unsuccessful, it recursively checks the following mail servers. |
| Send email alerts<br>as Unicode text | Select this option to send emails as Unicode text as opposed to HTML or RTF format.                                                                                                    |
| Format Email<br>Message              | Optionally, from the Format Email Message drop-down menu, select the log type (Windows, W3C, Syslog) and customize the email content.                                                                                      |

## 3. Click Apply and OK.

#### 11.2.2 Network alerts

| Alerting Options                                                                                                    |  |  |
|----------------------------------------------------------------------------------------------------|--|--|
| Email Network SMS SNMP General                                                                                                    |  |  |
| Specify the network settings to use when sending network alerts.                                                                                                    |  |  |
| Specify the network message settings to use when sending 'net send'<br>alerts to the computers used by the administrators of the machines which<br>triggered any monitoring alerts. |  |  |
| Format network message_                                                                                                    |  |  |
| Windows Events Alerts                                                                                                    |  |  |
| Syslog Alerts                                                                                                    |  |  |
| W3C Logs Alerts                                                                                                    |  |  |
| SNMP Traps Alerts                                                                                                    |  |  |
| SQL Server Audit Alerts                                                                                                    |  |  |
| Oracle Server Audit Alerts th computers and users. In                                                                                                    |  |  |
| successfully receive the message. For both computers and users, the messenger service must be enabled and started.                                                                  |  |  |
|                                                                                                    |  |  |
| OK Cancel Apply                                                                                                    |  |  |

Screenshot 152: Configuring Network options

To configure network alerts:

1. From the Alerting Options dialog, click **Network** tab.

2. From **Format network message**... drop-down menu, select the log type and customize the format of the message.

| Format Message                                                           | ×   |
|--------------------------------------------------------------------------|-----|
| 🛃 Save 🛛 🔏 🖹 👔 Insert tag 👻 Close                                        |     |
| Subject:                                                                 |     |
|                                                                          |     |
| Message:                                                                 | _   |
| Varuie name /a - vamportance /a - vamonitored machine /a - vaevent id /a |     |
|                                                                          |     |
|                                                                          |     |
|                                                                          |     |
|                                                                          |     |
|                                                                          | .11 |

Screenshot 153: Configuring Network alerts: Format message

- 3. Click Insert tag to select from a list of tags to include in the message.
- 4. Click **Save** and **OK**.

# 11.2.3 SMS alerts

| Alerting Options                             |                                            |
|----------------------------------------------|--------------------------------------------|
| Email Network SMS                            | SNMP General                               |
| Specify settings for<br>alerts will be sent. | or available SMS systems through which SMS |
| Select SMS                                   |                                            |
| In-built GSM SMS Server                      | •                                          |
| Set properties for the select                | ted SMS system:                            |
| Property                                     | Value                                      |
| <ul> <li>Service Center Nu</li> </ul>        | 123                                        |
| <ul> <li>COM Port</li> </ul>                 | 1                                          |
| <ul> <li>Baud Rate</li> </ul>                | 115200                                     |
| <ul> <li>Initialisation String*</li> </ul>   | ATF                                        |
|                                              |                                            |
| Optional settings                            | Edit                                       |
|                                              | Format SMS message_ 💌                      |
|                                              | OK Cancel Apply                            |

Screenshot 154: Configuring SMS options

To configure SMS alerts:

1. From the Alerting Options dialog, click SMS tab.

# 2. Configure the options described below:

| Table 72: Alerting | g Options | dialog: | SMS |
|--------------------|-----------|---------|-----|
|--------------------|-----------|---------|-----|

| Option                                        | Description                                                                                                    |
|-----------------------------------------------|----------------------------------------------------------------------------------------------------|
| Select SMS                                    | <ul> <li>Select the SMS service used to send SMS alerts. Available services include:</li> <li>In-built GSM SMS Server</li> <li>FaxMaker SMS service provider template</li> <li>Clickatell Email2SMS Service</li> <li>Generic SMS service provider template.</li> </ul>        |
| Set properties for the<br>selected SMS system | Configure the properties for the selected SMS service type. Amongst others, property settings include: <ul> <li>Service center number</li> <li>COM Port</li> <li>Baud Rate</li> <li>SMTP Server</li> <li>SMTP Port.</li> </ul> Click Edit to configure the selected property. |
| Format SMS message                            | Optionally, from the <b>Format Email Message</b> drop-down menu, select the log type (Win-<br>dows, W3C, Syslog) and customize the email content.                                                                                                    |

# 3. Click **Apply** and **OK**.

#### 11.2.4 SNMP alerts

To configure SNMP alerts:

| Alerting Options                                                             |
|------------------------------------------------------------------------------|
| Email Network SMS SNMP General                                               |
| Specify the SNMP forwarding settings that will be used to send SNMP alerts.  |
| Specify the IP address where the SNMP alerts will be sent :<br>192.168.11.11 |
| Specify the port(s) which will be used to send SNMP alerts :                 |
| Enable forwarding of SNMP alerts on TCP port : 162                           |
| Enable forwarding of SNMP alerts on UDP port : 162                           |
|                                                                              |
| Format SNMP message_                                                         |
| OK Cancel Apply                                                              |

Screenshot 155: Configuring SNMP alerts

1. From the Alerting Options dialog, click SNMP tab.

#### 2. Configure the options described below:

#### Table 73: Alerting Options: SNMP Traps

| 5 1                                                        |                                                                                                    |
|------------------------------------------------------------|----------------------------------------------------------------------------------------------------|
| Option                                                     | Description                                                                                                    |
| Specify the IP address where the SNMP alerts will be sent  | Enter the IP address of the recipient.                                                                                                |
| Specify the port(s) which will be used to send SNMP alerts | Specify TCP/UDP communication port. By default, the assigned port is 162.                                                             |
| Format SNMP message                                        | Optionally, from the Format Email Message drop-down menu, select the log type (Windows, W3C, Syslog) and customize the email content. |

#### 3. Click Apply and OK.

#### 11.2.5 General settings

To configure general alerts settings:

- 1. From the Alerting Options dialog, click General tab.
- 2. Configure the options described below:

Table 74: Alerting Options: General settings

| Option               | Description                                                                              |
|----------------------|------------------------------------------------------------------------------------------|
| Send email alerts on | Email alerts are sent upon database errors such as backup failure, data corruption, size |
| database errors      | exceeds maximum size specified and other database operation errors.                      |

3. Click Apply and OK.

# 12 Database Maintenance

This chapter provides information about the storage system that GFI EventsManager uses to store processed events. This system allows great scalability with its fast read/write capabilities; even when processing high volumes of data. To help you maintain your database backend, GFI EventsManager provides you with dedicated maintenance job options.

Database maintenance jobs provide advanced functionality to administrators, allowing them to:

- Centralize events collected by other remote GFI EventsManager instances into one database backend
- » Optimize GFI EventsManager performance by actively controlling database backend growth hence keeping it in good shape
- Import and export data to and from older versions of GFI EventsManager without data inconsistencies.
- » Import and export events to and from a storage folder minimizing data loads from the database.

#### Topics in this chapter:

| 12.1 Consolidation of events in a WAN environment | 195 |
|---------------------------------------------------|-----|
| 12.2 Managing the database backend                | 195 |
| 12.3 Creating maintenance jobs                    | 203 |
| 12.4 Editing maintenance jobs                     | 225 |

# 12.1 Consolidation of events in a WAN environment

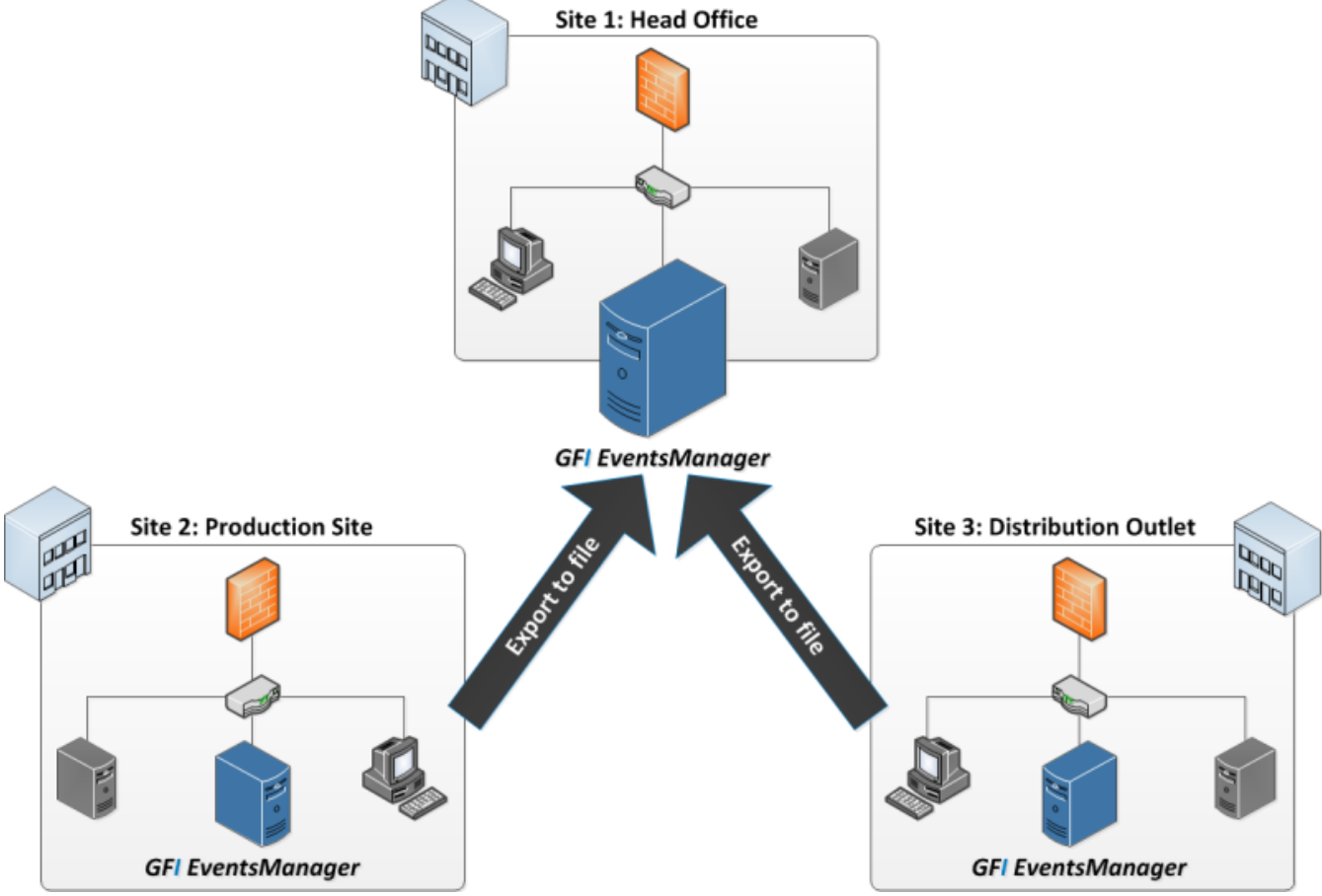

Screenshot 156: Export data from remote sites to the main instance of GFI EventsManager

In the case of organizations with remote geographical sites, Database Operations can be used to consolidate all or part of the events data collected in remote sites on to one central database. This is achieved using the Export to file feature through which GFI EventsManager compresses and encrypts the file as well as export the file to be processed to a central location. The Import to file job is executed at the central location, importing the events from the remote site into the central database.

Events for the remote site can then be viewed through the Events Browser. Reports with information relevant to the remote site can also be generated using data from the central database.

# 12.2 Managing the database backend

This section describes how you can easily manage your backend database through GFI EventsManager Management Console.

This section contains information about:

- » Creating a new database
- » Protecting your database
- » Enabling database record hashing
- » Switching databases
- » Configuring database rotation options

#### 12.2.1 Creating a new database

GFI EventsManager enables you to have multiple databases to store processed event logs. Through the Events Browser, Reporting tab and other locations, you can easily switch from one database to another, allowing you to view events or generate reports from multiple databases. Databases can be further secured by encrypting them with a password.

To create a new database:

1. From **Configuration** tab > **Options** > **Configurations**, right-click **File Storage** and select **Configure file storage**....

| Configure file                | storage                                                                                       | × |
|-------------------------------|-----------------------------------------------------------------------------------------------|---|
| General Ro                    | otation                                                                                       |   |
| Sr                            | pecify the storage folder path where to store archived events                                 |   |
| Name:                         | New Database                                                                                  | • |
| Path:                         | C:\Program Files\GFI\EventsManager2012\data\FileStg                                           |   |
|                               | Browse                                                                                        |   |
| In order to p<br>option below | rotect your data you can password protect it by selecting the<br>v:                           |   |
| Encrypt                       | data using the following password:                                                            |   |
| Passwo                        | rd:                                                                                           |   |
| Confirm                       | password:                                                                                     | 0 |
|                               | Naming: Please note that you will have to use the same<br>bassword when you decrypt the data. |   |
|                               | OK Cancel Appl                                                                                | y |

Screenshot 157: File storage system dialog

- 3. Specify the name for the new database in the Name text box.
- 4. From **Path**, specify or browse for the path of the new database.
- 5. (Optional) Select Encrypt data using the following password and specify an encryption password.
- 6. Click **Apply** and **OK**.

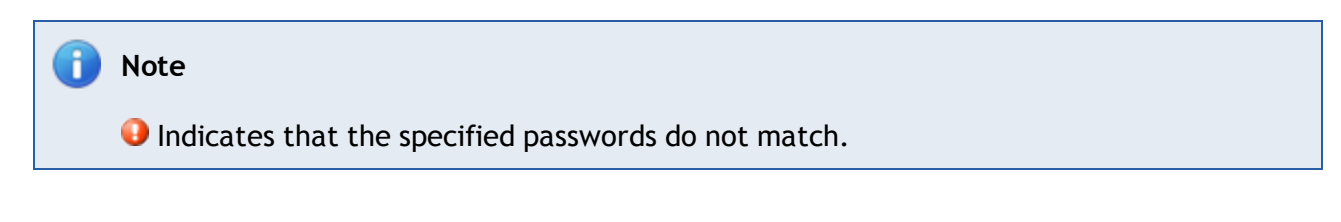

#### 12.2.2 Protecting your database

GFI EventsManager enables you protect your database with an encryption key. Encrypting the database will prevent unauthorized personnel from viewing or accessing event logs.

#### 📙 Important

Encrypting the database will cause the **Status Monitor** and **Events Browser** to stop viewing sensitive information.

#### To encrypt the database backend:

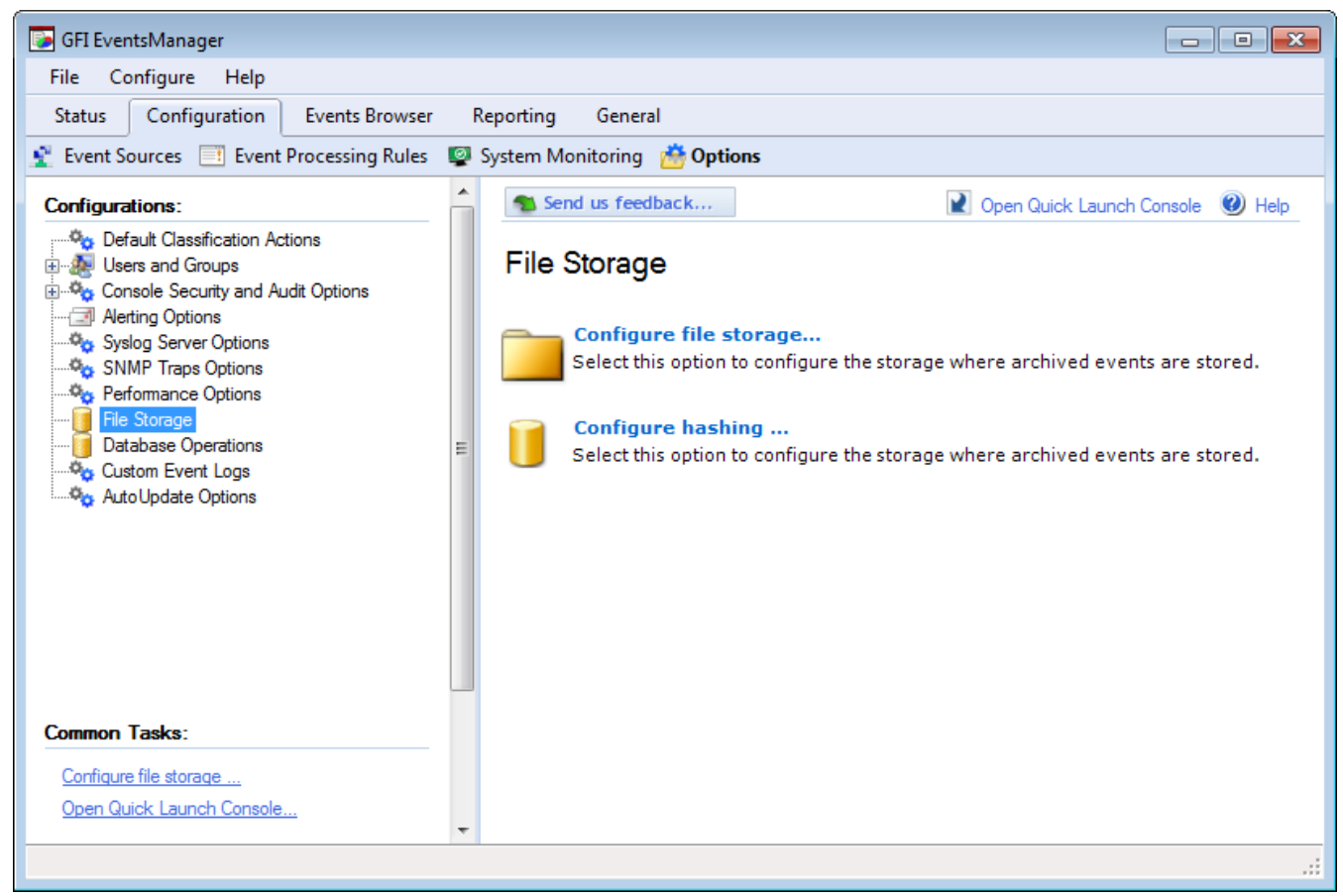

Screenshot 158: Editing file storage settings

1. Click Configuration tab > Options, right-click File Storage and select Configure file storage....

| Configure file s                 | torage                                                                                      | ×  |
|----------------------------------|---------------------------------------------------------------------------------------------|----|
| General Rot                      | ation                                                                                       |    |
| Spe                              | ecify the storage folder path where to store archived event                                 | s  |
| Name:                            | esmstg                                                                                      | •  |
| Path:                            | C:\Program Files\GFI\EventsManager2012\data\FileStg                                         |    |
|                                  | Browse                                                                                      |    |
| In order to pro<br>option below: | stect your data you can password protect it by selecting the                                | э  |
| Encrypt d                        | ata using the following password:                                                           |    |
| Password                         | d: ••••••                                                                                   |    |
| Confirm p                        | assword:                                                                                    | ]  |
| 🔔 W pa                           | aming: Please note that you will have to use the same<br>assword when you decrypt the data. |    |
| -                                | OK Cancel App                                                                               | ly |

Screenshot 159: Enabling encryption

- 2. From General tab, select Encrypt data using the following password to enable encryption.
- 3. Specify the password and confirmation password.
- 4. Click **Apply** and **OK**.

#### 🚹 Note

The live database (the database you are currently using) cannot be encrypted from this dialog. Only new or offline databases can be encrypted from here. To encrypt the live database, use the provided CMD tool: **esmdlibm.exe**. For more information, refer to Using Esmdlibm.exe (page 237).

#### 12.2.3 Database record hashing

To further protect your data, GFI EventsManager provides you with record hashing capabilities. Hashing new records is a method used to ensure that data in your databases remains unmodified. When record hashing is enabled, a hash is created for every collected log, at collection time. The hash is built based on the data contained in the event log itself and created as soon as the event log is collected to ensure that it is the original version. When data of a hashed record is modified (even a character from a word), the hash value changes, indicating that someone could be tampering with stored records. 📙 Important

Hashing will fail if anonymization is enabled.

#### To configure hashing:

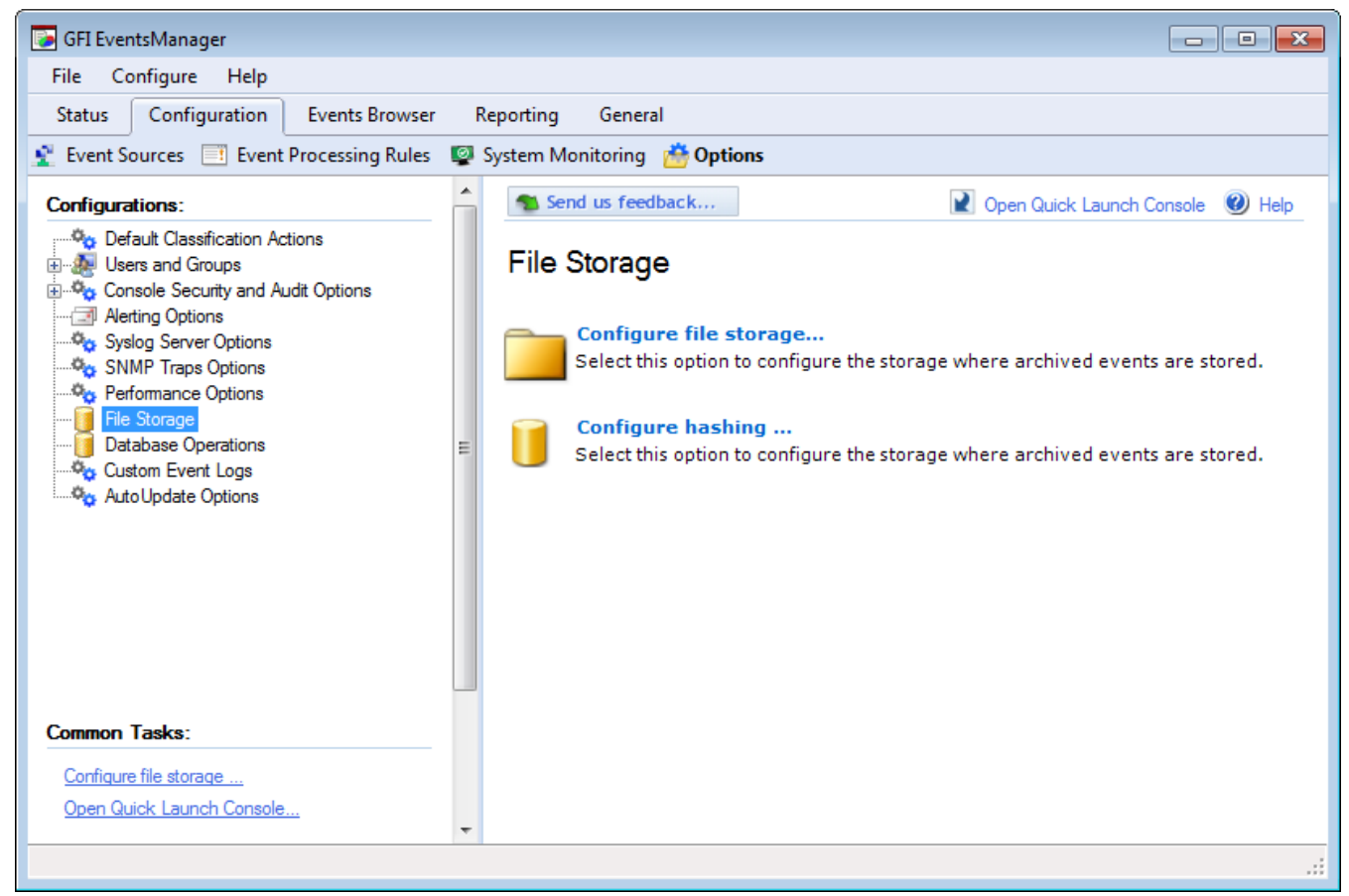

Screenshot 160: Enabling / disabling record hashing

1. From Configuration tab > Options > Configurations, click File Storage > Configure hashing....

| Record hashing options                                                                                                    | ×    |
|----------------------------------------------------------------------------------------------------|------|
| Use this dialog to enable/disable record hashing or to check record hashes on a specific database.                                                                                                    | ords |
| Enable/disable record hashing                                                                                                    |      |
| Enable record hasing                                                                                                    |      |
| When enabling record hasing each record will have a field named<br>"internal hash" containing the sha1 hash of all record data.<br>Note that enabling record hasing will increase CPU usage and reduce<br>insert performance.                                                                                                    |      |
| Check hashing<br>Use the following buttons to check records hashes on a specified<br>database. Checking records hashes means that EventsManager will<br>read all records in the specified database one by one and if the record<br>has a field called "internal hash" it will compute a new hash for the<br>record and check it against "internal hash" field value.<br>Note that hash check will fail if anonymization is enabled. |      |
| Check records hashes                                                                                                    |      |
| OK Cancel Apply                                                                                                    |      |

Screenshot 161: Record hashing dialog

2. Select/unselect Enable record hashing to turn on/off hashing features.

3. Click **Check records hashes** to run hash checks on the selected database. Select a database from the list and click **OK** to start the check.

4. Click **Apply** and **OK**.

#### 12.2.4 Switching database

To switch from one database to another:

1. From **Configure file storage** dialog, click **Browse** or specify the path to the database you want to load.

2. From Name drop-down menu, select the database.

3. (Optional) Enable/Disable encryption. GFI EventsManager supports encryption of offline databases through the Management Console.

4. Click Apply and OK.

#### 12.2.5 Configuring database rotation options

When processing events from a large number of event sources, it is important to configure database rotation options. These options instruct GFI EventsManager to automatically switch to a new database when a certain condition is met. Doing so helps you maintain a pool of fixed size databases which enable GFI EventsManager to perform better.

When a database becomes too large in size, queries take longer to complete so therefore, GFI EventsManager performance is affected negatively. For example, if you are monitoring a network where a lot of small size events are being generated, enable database rotation for when a specified number of events are collected. On the other hand, if you have large size event logs being generated, enable database rotation for when the database exceeds a specified size.

To configure database rotation options:

- 1. Click **Configuration** tab > **Options**.
- 2. From Configurations, click File storage > Configure file storage...

| General Rotation                                      |
|-------------------------------------------------------|
| Specify the rotation settings                         |
| Enable database rotation                              |
| Rotate options                                        |
| Rotate when database reaches 1000000 🚔 records.       |
| 🕼 Rotate when database reaches 1 🔄 GB                 |
| Rotate when database is 1 👻 weeks old.                |
| Rotate database on 1st of each 1 months.              |
| Number of databases to create(leave 0 for no limit) 0 |
|                                                       |
|                                                       |
|                                                       |
|                                                       |
|                                                       |
| OK Cancel Apply                                       |

Screenshot 162: Configuring database rotation options

#### 3. Click Enable database rotation.

4. Configure the options described below:

Table 75: Database rotation options

| Option                                           | Description                                                                                                    |
|--------------------------------------------------|----------------------------------------------------------------------------------------------------|
| Rotate when data-<br>base reaches - Rec-<br>ords | Specify the number of records that the database has to contain before rotating to a new one.<br>Minimum value = 1,000,000 records.                                                            |
| Rotate when data-<br>base reaches - GB           | Rotate to a new database when the current one reaches the specified size in Giga Bytes (GB)<br>Minimum value = 1GB.                                                                           |
| Rotate when data-<br>base is                     | Rotate database when the current one is older than the specified number of weeks.<br>Minimum value = 1 week.                                                                                  |
| Rotate database on<br>1st of each                | Select this option to rotate databases on the 1st of each number of specified months. Example, rotate database on the 1st of every month, 1st of every two months or 1st of every six months. |
| Number of data-<br>bases to create               | Specify the maximum number of databases that GFI EventsManager is able to create. Leave the value at <b>0</b> so that an unlimited number of databases can be created.                        |
| Delete database as<br>needed                     | Select this option so that when the maximum number of databases is reached, GFI Events-<br>Manager automatically deletes the oldest database to free space for new ones.                      |

#### 5. Click Apply and OK.

#### 12.2.6 Configuring Database Operations

To configure Database Operations:

- 1. Click Configuration tab > Options.
- 2. From Configurations, right-click Database Operations and select Properties.

| Database Operations  | Options   |          |                   |         |          |           | ×    |
|----------------------|-----------|----------|-------------------|---------|----------|-----------|------|
| Schedule             |           |          |                   |         |          |           |      |
| Please set           | the sche  | dule opt | ions              |         |          |           | _    |
| Mark the intervals w | /hen main | tenance  | option            | s can b | e execu  | ited:     |      |
|                      |           |          | - <del>**</del> - |         |          | (         |      |
| 00h 03h              | 06h       | 09h      | 12h               | 15h     | 18h      | 21h 24    | Îh 📗 |
|                      |           |          |                   |         |          |           |      |
| Mo                   |           |          |                   |         |          |           |      |
| 10                   |           |          |                   | +++     |          |           |      |
| Th                   |           |          |                   |         |          |           |      |
| Fr                   |           |          |                   |         |          |           |      |
| Sa                   |           |          |                   |         |          |           |      |
| Su                   |           |          |                   |         |          |           |      |
| Specify the time w   | en the m  | aintenar | nce opti          | one ehr | uld be e | evecuted: |      |
| opeony the time m    |           |          | loo opu           |         |          |           |      |
| Interval:            | 1         |          |                   | Da      | ys       | •         |      |
| Start datetime       | 06/0      | 09/2010  |                   | • 20:   | 01:00    | *<br>*    |      |
|                      | (         | OK       |                   | Car     | ncel     | Арр       | ły   |

Screenshot 163: Database Operations Options dialog

#### 3. Configure the options from the tabs described below:

Table 76: Configuring database operations

| Tab      | Description                                                                                                    |
|----------|----------------------------------------------------------------------------------------------------|
| General  | Specify the unique identifier by which this instance of GFI EventsManager will be identified on the network.<br>This identifier is used as part of the export file-name during Export to file operations.                                                                                         |
| Schedule | <ul> <li>Through the Schedule tab, specify:</li> <li>Hours of the day during which maintenance jobs can be executed</li> <li>The interval in hours/days with which maintenance jobs will be executed</li> <li>The scheduled date/time when maintenance jobs will start being executed.</li> </ul> |

#### 4. Click Apply and OK.

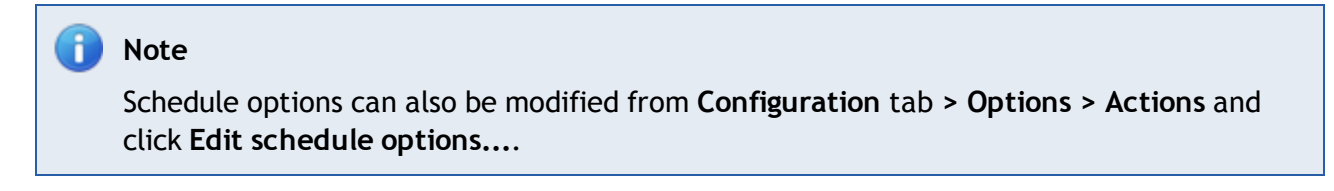

# 12.3 Creating maintenance jobs

With GFI EventsManager you can schedule maintenance jobs to be executed on a specific day, at a specific time and at specific intervals. Database maintenance operations may require high utilization of resources. This can degrade server and GFI EventsManager performance. Schedule maintenance jobs to be executed after office hours to maximize the availability of your system resources and avoid any possible disruptions to workflow.

GFI EventsManager supports two types of maintenance jobs as described below:

| Table   | 77: | Maintenance | iobs | tvpes        |
|---------|-----|-------------|------|--------------|
| / up to |     | manneemanee | 1000 | <i>cypcs</i> |

| Job type             | Description                                                                                                    |
|----------------------|----------------------------------------------------------------------------------------------------|
| Import\Export<br>Job | Import/export data from/to other instances of GFI EventsManager. Export data and import them in other instances as part of the data centralization process.                                                                                                    |
| Legacy Import<br>Job | Import data from older versions of the product. Import data from Microsoft SQL Server databases, leg-<br>acy files and legacy file storage. The import jobs supported by this job type are all based on the data-<br>base backend types of older versions of GFI EventsManager. |

Read the following sections for information about creating the following maintenance jobs:

- » Import from file
- » Export to file
- » Copy data
- » <u>Commit deletions</u>
- » Import from SQL Server databases
- » Import from legacy files
- » Import from legacy file storage

#### 12.3.1 Import from file

To create an Import from file job:

- 1. Click Configuration tab and select Options.
- 2. From Configurations, right-click Database Operations node and select Create new job...
- 3. Click Next at the wizard welcome screen.

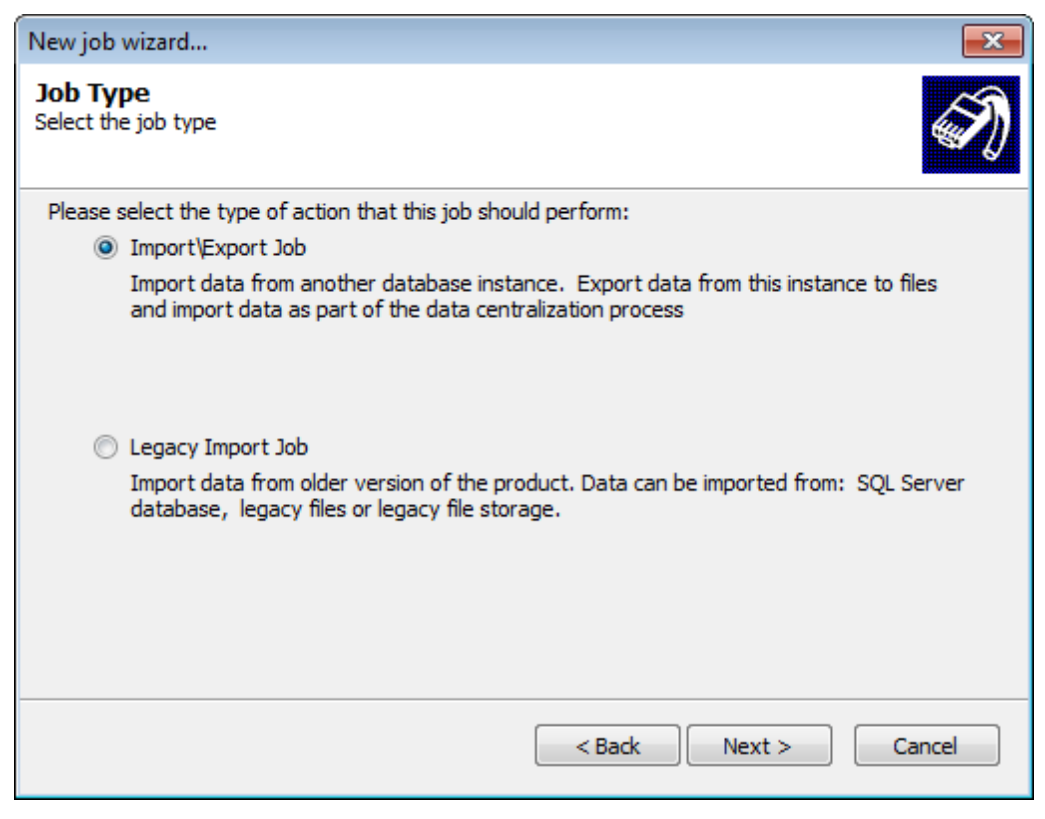

Screenshot 164: Creating Import\Export jobs

4. Select Import\Export Job and click Next.

| New job wizard                                                                                                    |
|----------------------------------------------------------------------------------------------------|
| Import\Export Job Type<br>Select the job type                                                                                                    |
| Please select the type of action that this job should perform:                                                                                                    |
| Import from file                                                                                                    |
| Import data as part of the data centralization process. The file to import from needs to<br>be created by the "Export to file" job.                                                       |
| Export to file                                                                                                    |
| Export data from this instance to files, in order to import them at another location as part<br>of the data centralization process. You can also burn the exported files for safekeeping. |
| Copy data                                                                                                    |
| Copy data to another storage                                                                                                    |
| Commit deletions                                                                                                    |
| Physically delete events that are marked as deleted.                                                                                                    |
| < Back Next > Cancel                                                                                                    |

Screenshot 165: Import from file

5. Select Import from file and click Next.

| New job wizard                                                 |                      |
|----------------------------------------------------------------|----------------------|
| Import from file<br>Select the file from which to import data. | Ś                    |
| Please select the file from which to import                    |                      |
| C:\ExportedData\EventManager.cfg                               |                      |
|                                                                | Browse               |
|                                                                |                      |
|                                                                | < Back Next > Cancel |

Screenshot 166: Import from file - Specify import file path

6. Specify the path to the file from which to import data, or click **Browse** to look for the location. Click **Next**.

| New job wizard                                                                               |                                                                                                  | ×      |
|----------------------------------------------------------------------------------------------|--------------------------------------------------------------------------------------------------|--------|
| Data protection<br>Decrypt the protected data                                                |                                                                                                  | S)     |
| If the files are password pro<br>password that will be used t<br>Ø Decrypt the files using t | otected select the option below and enter the<br>to decrypt the files:<br>he following password: |        |
| Password:                                                                                    | •••••                                                                                            |        |
| Confirm password:                                                                            | •••••                                                                                            |        |
|                                                                                              |                                                                                                  |        |
|                                                                                              |                                                                                                  |        |
|                                                                                              |                                                                                                  |        |
|                                                                                              |                                                                                                  |        |
|                                                                                              | < Back Next >                                                                                    | Cancel |

Screenshot 167: Decrypt secure import files

7. (Optional) If the file you are importing is encrypted, select **Decrypt the files using the following password** and specify the password used to encrypt the file. Click **Next**.

| New job wizard                                                                    |                      |
|-----------------------------------------------------------------------------------|----------------------|
| Filter data<br>Specify filtering conditions for the imported \expor               | ted data.            |
| AND  Not  date Occured This Month AND importance = Critical AND importance = High | +(+)-(-)             |
| Add Edit Delete Clear                                                             | •                    |
|                                                                                   | < Back Next > Cancel |

Screenshot 168: Add filtering conditions

8. Add filtering conditions to filter out unwanted data from the file. Leave blank to import all the event logs from the file. For more information, refer to <u>Defining Restrictions</u>. Click **Next**.

| New job wizard |                                                                                                 | × |
|----------------|-------------------------------------------------------------------------------------------------|---|
|                | Completing the "New Job" Wizard                                                                 |   |
|                | Select when the job should be executed:                                                         |   |
|                | Scheduled job                                                                                   |   |
|                | The job will be saved and executed according to the<br>Enterprise Maintenance schedule options. |   |
| <u>CEI</u> °   | Run the job now                                                                                 |   |
| UL             | The job will be executed only once.                                                             |   |
|                |                                                                                                 |   |
|                |                                                                                                 |   |
|                |                                                                                                 |   |
|                |                                                                                                 |   |
|                |                                                                                                 |   |
|                |                                                                                                 |   |
|                | < Back Finish Cancel                                                                            |   |

Screenshot 169: Specify when the job is executed

Select when the job is executed. The table below describes the available options:

Table 78: Creating maintenance jobs - Schedule options

| Options         | Description                                                                       |
|-----------------|-----------------------------------------------------------------------------------|
| Schedule job    | The job will be saved and executed according to the database operations schedule. |
| Run the job now | Job is executed immediately. Unscheduled jobs only run once.                      |

- 9. Click Finish.
- 12.3.2 Export to file
- 1. Click Configuration tab and select Options.
- 2. From Configurations, right-click Database Operations node and select Create new job...
- 3. Click Next at the wizard welcome screen.

| New job wizard                                                                                                    |
|----------------------------------------------------------------------------------------------------|
| Job Type<br>Select the job type                                                                                                    |
| Please select the type of action that this job should perform: <ul> <li>Import\Export Job</li> </ul> Interst data from eacther database instance. Furget data from this instance to film. |
| Import data from another database instance. Export data from this instance to files<br>and import data as part of the data centralization process                                         |
| Legacy Import Job                                                                                                    |
| Import data from older version of the product. Data can be imported from: SQL Server database, legacy files or legacy file storage.                                                       |
|                                                                                                    |
| < Back Next > Cancel                                                                                                    |

Screenshot 170: Creating Import\Export jobs

4. Select Import\Export Job and click Next.

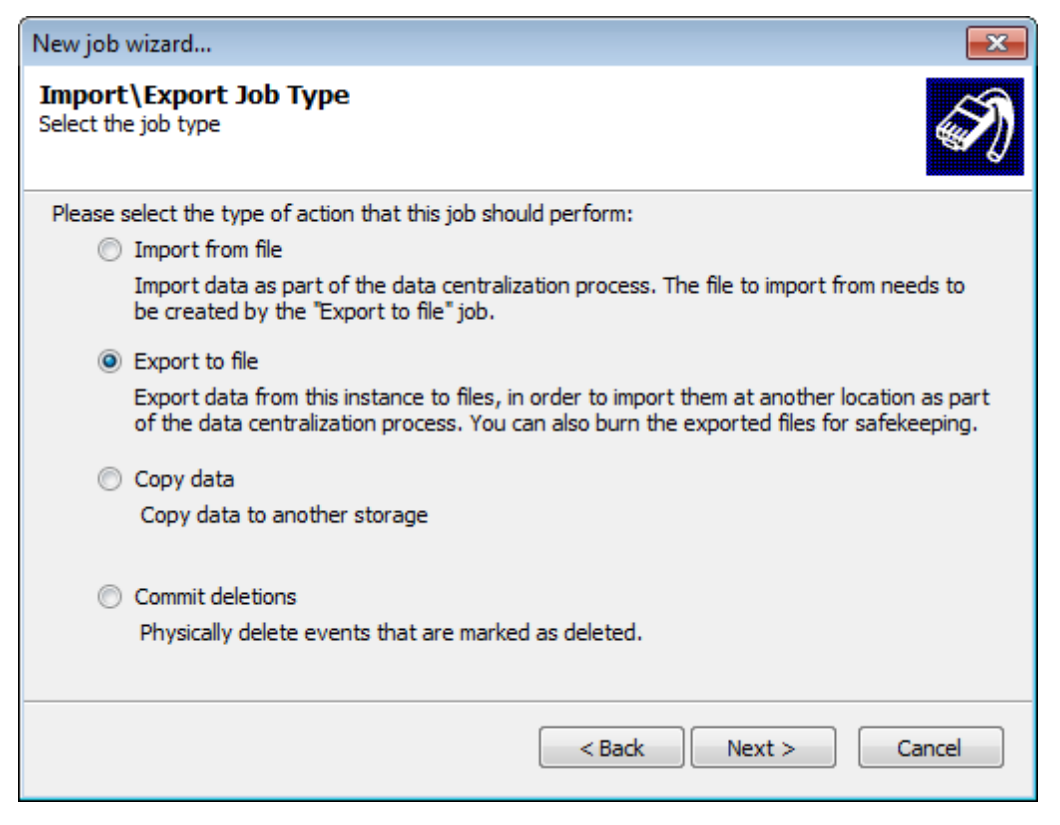

5. Select Export to file and click Next.

6. Specify the location where the exported files are saved to. Alternatively, click **Browse** to look for the location. Click **Next**.

7. (Optional) Select **Encrypt exported data using the following password** to secure the data you are exporting. Specify the encryption password and click **Next**.

8. (Optional) Add filtering conditions to export wanted events only by clicking Add. Leave blank to export every event log. For more information, refer to <u>Defining Restrictions</u>. Click Next.

| New job wizard |                                                                                                 |
|----------------|-------------------------------------------------------------------------------------------------|
|                | Completing the "New Job" Wizard                                                                 |
|                | Select when the job should be executed:                                                         |
|                | Scheduled job                                                                                   |
|                | The job will be saved and executed according to the<br>Enterprise Maintenance schedule options. |
| <u>CEI</u> °   | Run the job now                                                                                 |
| UL             | The job will be executed only once.                                                             |
|                |                                                                                                 |
|                |                                                                                                 |
|                |                                                                                                 |
|                |                                                                                                 |
|                |                                                                                                 |
|                |                                                                                                 |
|                | < Back Finish Cancel                                                                            |

Screenshot 171: Specify when the job is executed

Select when the job is executed. The table below describes the available options:

| Table 79: Creating maintenance jobs - Schedule options |                                                                                   |  |  |
|--------------------------------------------------------|-----------------------------------------------------------------------------------|--|--|
| Options                                                | Description                                                                       |  |  |
| Schedule job                                           | The job will be saved and executed according to the database operations schedule. |  |  |
| Run the job now                                        | Job is executed immediately. Unscheduled jobs only run once.                      |  |  |

#### 9. Click Finish.

#### Export filename

The convention used by GFI EventsManager to name the export file is shown and described below:

[ESM ID] [Job ID] [Date From] [Date To].EXP

#### Table 80: Database operations: Export file name structure

| Name Section | Description                                                                                           |
|--------------|----------------------------------------------------------------------------------------------------|
| ESM ID       | Refers to the unique identifier given to each GFI EventsManager instance running in the organization. |
| Job ID       | Refers to the unique identifier given to each maintenance job created.                                |
| Date From    | Refers to the date of the earliest event exported.                                                    |
| Date To      | Refers to the date of the latest event exported.                                                      |
| .EXP         | This is the file extension given to all export files.                                                 |

#### 12.3.3 Copy data

To create Copy data jobs:

- 1. Click Configuration tab and select Options.
- 2. From Configurations, right-click Database Operations node and select Create new job...
- 3. Click Next at the wizard welcome screen.

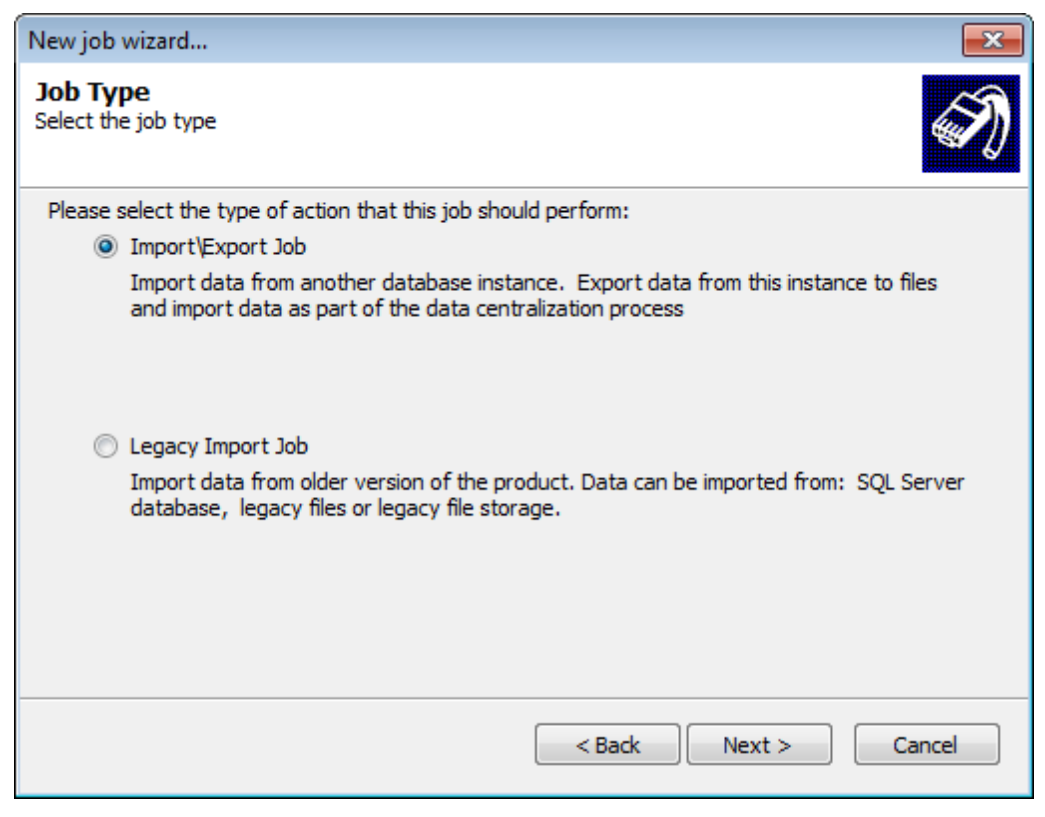

Screenshot 172: Creating Import\Export jobs

4. Select Import\Export Job and click Next.

| New job wizard                                                                                                    |  |  |
|----------------------------------------------------------------------------------------------------|--|--|
| Import/Export Job Type<br>Select the job type                                                                                                    |  |  |
| Please select the type of action that this job should perform:                                                                                                    |  |  |
| Import from file                                                                                                    |  |  |
| Import data as part of the data centralization process. The file to import from needs to<br>be created by the "Export to file" job.                                                    |  |  |
| Export to file                                                                                                    |  |  |
| Export data from this instance to files, in order to import them at another location as part of the data centralization process. You can also burn the exported files for safekeeping. |  |  |
| Opy data                                                                                                    |  |  |
| Copy data to another storage                                                                                                    |  |  |
| Commit deletions                                                                                                    |  |  |
| Physically delete events that are marked as deleted.                                                                                                    |  |  |
| < Back Next > Cancel                                                                                                    |  |  |

Screenshot 173: Select Copy data job

5. Select Copy data and click Next.

| New job wizard                                         |                                                                      | <b>x</b> |
|--------------------------------------------------------|----------------------------------------------------------------------|----------|
| Copy data<br>Copy data to from a da                    | tabase to another database                                           | S)       |
| Please select from wh                                  | ich database to copy data                                            |          |
| Main database                                          | . EventsManager main database will be used.                          |          |
| Other databas                                          | e                                                                    |          |
| Path:                                                  |                                                                      | Browse   |
| Name:                                                  |                                                                      |          |
| Please select the desi<br>Main database Other database | ination database<br>. EventsManager main database will be used.<br>e |          |
| Path:                                                  | C:\EventsManagerDB\                                                  | Browse   |
| Name:                                                  | Database 2 🗸                                                         |          |
|                                                        | < Back Next >                                                        | Cancel   |

Screenshot 174: Specify source and destination databases

6. Select the source and destination databases. Click Next.

| New job wizard                            |                                   | <b>—</b> ×- |
|-------------------------------------------|-----------------------------------|-------------|
| Decrypt/Encrypt<br>Source data decryption | and destination data encryption   | S)          |
| Source database [esmst                    | g] is not encrypted!              |             |
| Decrypt data using t                      | he following password:            |             |
| Password:                                 |                                   | ]           |
| Destination database [d                   | dd] is not encrypted!             |             |
| Encrypt exported da                       | ata using the following password: |             |
| Password:                                 | •••••                             | ]           |
| Confirm password:                         | •••••                             | ]           |
|                                           |                                   |             |
|                                           | < Back Next >                     | Cancel      |

Screenshot 175: Decrypt source and encrypt destination databases

7. If the source database is encrypted, select **Decrypt data using the following password** and specify the password used to encrypt the database.

8. If you want to encrypt the source data, select **Encrypt exported data using the following password**. Specify the encryption password and click **Next**.

| New jo                                                                                                    | ob wizard           |   |        |          | <b>x</b> |
|----------------------------------------------------------------------------------------------------|---------------------|---|--------|----------|----------|
| Filter data<br>Export events based on a specific period. Use the advanced option to and more complex<br>filters.                        |                     |   |        |          |          |
|                                                                                                    | Export all events   |   |        |          |          |
| (                                                                                                    | Events older than:  | 7 | ays    | <b>v</b> |          |
|                                                                                                    | Events in the last: | 4 | Veeks  | •        |          |
| Mark events as deleted<br>The exported/copied events will be marked as deleted and will be<br>hidden from the source database. Advanced |                     |   |        |          |          |
|                                                                                                    |                     |   | < Back | Next >   | Cancel   |

Screenshot 176: Filter exported logs

# 9. (Optional) Unselect Export all events, configure the options described below and click Next:

| Table 81: Copy data - Export options |                                                                                                    |  |
|--------------------------------------|----------------------------------------------------------------------------------------------------|--|
| Option                               | Description                                                                                                    |  |
| Events<br>older than                 | Select this option to export only events older than the specified number of days, weeks or months.                                                                                                    |  |
| Events in the last                   | Select this option to export only events that occurred in the last number of specified days, weeks or months.                                                                                                    |  |
| Mark<br>events as<br>deleted         | Select Mark events as deleted to flag the as deleted from the source database.  NOTE By doing so, you will only hide exported events from the database. To commit deletions, run a Commit deletions job on the source database. For more information, refer to Commit deletions (page 213). |  |
| Advanced                             | Click Advanced to launch the filtering conditions dialog. For more information, refer to <u>Defining restric-</u><br>tions (page 126).                                                                                                    |  |

| New job wizard | ×                                                                                               |
|----------------|-------------------------------------------------------------------------------------------------|
|                | Completing the "New Job" Wizard                                                                 |
|                | Select when the job should be executed:                                                         |
|                | Scheduled job                                                                                   |
|                | The job will be saved and executed according to the<br>Enterprise Maintenance schedule options. |
| <u>CEI</u> °   | Run the job now                                                                                 |
| UL             | The job will be executed only once.                                                             |
|                |                                                                                                 |
|                |                                                                                                 |
|                |                                                                                                 |
|                |                                                                                                 |
|                |                                                                                                 |
|                |                                                                                                 |
|                |                                                                                                 |
|                | < Back Finish Cancel                                                                            |

Screenshot 177: Specify when the job is executed

Select when the job is executed. The table below describes the available options:

| Table 82: Creating maintenance jobs - Schedule options |                                                                                   |  |
|--------------------------------------------------------|-----------------------------------------------------------------------------------|--|
| Options                                                | Description                                                                       |  |
| Schedule job                                           | The job will be saved and executed according to the database operations schedule. |  |
| Run the job now                                        | Job is executed immediately. Unscheduled jobs only run once.                      |  |

#### 10. Click Finish.

#### 12.3.4 Commit deletions

To create Commit deletions jobs:

- 1. Click **Configuration** tab and select **Options**.
- 2. From Configurations, right-click Database Operations node and select Create new job...
- 3. Click Next at the wizard welcome screen.

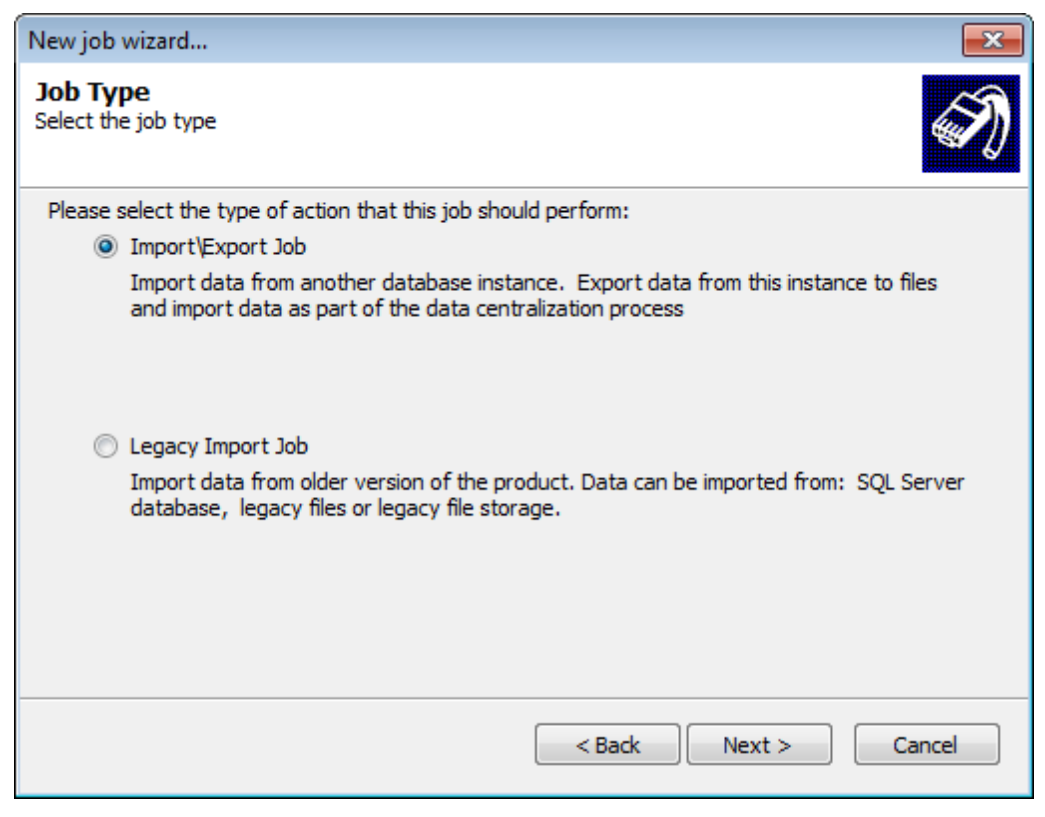

Screenshot 178: Creating Import\Export jobs

4. Select Import\Export Job and click Next.

| New job wizard                                                                                                    |  |  |
|----------------------------------------------------------------------------------------------------|--|--|
| Import/Export Job Type<br>Select the job type                                                                                                    |  |  |
| Please select the type of action that this job should perform:                                                                                                    |  |  |
| Import from file                                                                                                    |  |  |
| Import data as part of the data centralization process. The file to import from needs to<br>be created by the "Export to file" job.                                                       |  |  |
| Export to file                                                                                                    |  |  |
| Export data from this instance to files, in order to import them at another location as part<br>of the data centralization process. You can also burn the exported files for safekeeping. |  |  |
| Copy data                                                                                                    |  |  |
| Copy data to another storage                                                                                                    |  |  |
| Ommit deletions                                                                                                    |  |  |
| Physically delete events that are marked as deleted.                                                                                                    |  |  |
| < Back Next > Cancel                                                                                                    |  |  |

Screenshot 179: Create commit deletion jobs

5. Select Commit deletions and click Next.

| New job wizard                                                                                   | ×                                                  |
|--------------------------------------------------------------------------------------------------|----------------------------------------------------|
| Commit deletion<br>Physically delete events that are marked as deleted                           | н. <b>Э́Э</b> Э                                    |
| Please select the database from which you want to<br>Main database. EventsManager main database. | to physically delete events.<br>base will be used. |
| Other database                                                                                   |                                                    |
| Path:                                                                                            | Browse                                             |
| Name:                                                                                            |                                                    |
|                                                                                                  |                                                    |
|                                                                                                  |                                                    |
|                                                                                                  |                                                    |
|                                                                                                  |                                                    |
|                                                                                                  |                                                    |
|                                                                                                  |                                                    |
|                                                                                                  | < Back Next > Cancel                               |

Screenshot 180: Select database to delete records from

6. Select the database to delete records from. Click Next.

| New job wizard |                                          |
|----------------|------------------------------------------|
|                | Completing the "New Job" Wizard          |
|                | Select when the job should be executed:  |
|                | Scheduled job                            |
|                | Enterprise Maintenance schedule options. |
| <u>CE</u>      | Run the job now                          |
| <b>UI</b>      | The job will be executed only once.      |
|                |                                          |
|                |                                          |
|                |                                          |
|                |                                          |
|                |                                          |
|                |                                          |
|                |                                          |
|                | < Back Finish Cancel                     |

Screenshot 181: Specify when the job is executed

Select when the job is executed. The table below describes the available options:

Table 83: Creating maintenance jobs - Schedule options

| Options         | Description                                                                       |
|-----------------|-----------------------------------------------------------------------------------|
| Schedule job    | The job will be saved and executed according to the database operations schedule. |
| Run the job now | Job is executed immediately. Unscheduled jobs only run once.                      |

- 7. Click Finish.
- 12.3.5 Import from SQL Server Database
- 1. Click **Configuration** tab and select **Options**.
- 2. From Configurations, right-click Database Operations node and select Create new job...
- 3. Click Next at the wizard welcome screen.

| New job wizard                                                                                                    |  |
|----------------------------------------------------------------------------------------------------|--|
| Job Type<br>Select the job type                                                                                                    |  |
| Please select the type of action that this job should perform:                                                                                    |  |
| Import\Export Job                                                                                                    |  |
| Import data from another database instance. Export data from this instance to files<br>and import data as part of the data centralization process |  |
| ILEGACY IMPORT Job                                                                                                    |  |
| Import data from older version of the product. Data can be imported from: SQL Server<br>database, legacy files or legacy file storage.            |  |
|                                                                                                    |  |
| < Back Next > Cancel                                                                                                    |  |

Screenshot 182: Creating Import\Export jobs

4. Select Legacy Import Job and click Next.
| New job wizard                                                                        |
|---------------------------------------------------------------------------------------|
| Legacy Import<br>Import data from older version of the product.                       |
| Please select the type of action that this job should perform:                        |
| Import from SQL Server database                                                       |
| Imports data from a SQL Server database created with an older version of the product. |
| Import from legacy files                                                              |
| Import data from files created with an older version of the product.                  |
| Import from legacy file storage                                                       |
| Imports data from an older file storage.                                              |
|                                                                                       |
|                                                                                       |
| < Back Next > Cancel                                                                  |

Screenshot 183: Select Import from SQL Server Database

5. Select Import from SQL Server database and click Next.

| New jo                | b wizard                                                                                               | ×                                                                                                    |
|-----------------------|----------------------------------------------------------------------------------------------------|----------------------------------------------------------------------------------------------------|
| Impo<br>Select t      | rt from SQL<br>the database fr                                                                         | om which the events will be imported.                                                                                                    |
| Da<br>Ple<br>Se<br>Da | atabase setting<br>ease specify the<br>erver / MSDE da<br>erver:<br>atabase:<br>) Use Windows<br>User: | s<br>e name or IP of the machine containing the SQL<br>tabase to use:<br>W706\SQLEXPRESS<br>EventsManager<br>authentication O Use SQL Server authentication |
|                       | Password:                                                                                              |                                                                                                    |
|                       |                                                                                                    | < Back Next > Cancel                                                                                                    |

Screenshot 184: Specify SQL Server address and login details

6. Specify the database settings including server address, database name and authentication mode. Click Next.

| New job wizard                             |                                 |             | <b>X</b> |
|--------------------------------------------|---------------------------------|-------------|----------|
| Anonymized data<br>Decrypt anonymized data |                                 |             | Ì        |
| Decrypt anonymized data                    |                                 |             |          |
| Decryption key **<br>Confirm key **        | *******<br>*******<br>otion key |             |          |
| Decryption key<br>Confirm key              | ****                            |             |          |
|                                            |                                 | Back Next > | Cancel   |

Screenshot 185: Decrypt anonymized databases

7. (Optional) If the SQL Server database is anonymized, select **Enable decryption** and specify the password used to anonymize the database.

8. (Optional) If the SQL Server database was anonymized using two password, select **Use secondary decryption key** and specify the second security password used to anonymize the database. Click **Next**.

| New job wizard                                                                |                      |
|-------------------------------------------------------------------------------|----------------------|
| Filter data<br>Specify filtering conditions for the imported \expor           | ted data.            |
| AND   Not                                                                     | +()+)-()-)           |
| date Occured This Month AND<br>importance = Critical AND<br>importance = High |                      |
| Add Edit Delete Clear                                                         | <b>↑</b>             |
|                                                                               | < Back Next > Cancel |

Screenshot 186: Add filtering conditions to filter unwanted data

9. (Optional) Add filtering conditions to import wanted data only. Leave blank to import every event log in the database. For more information, refer to <u>Defining Restrictions</u>. Click **Next**.

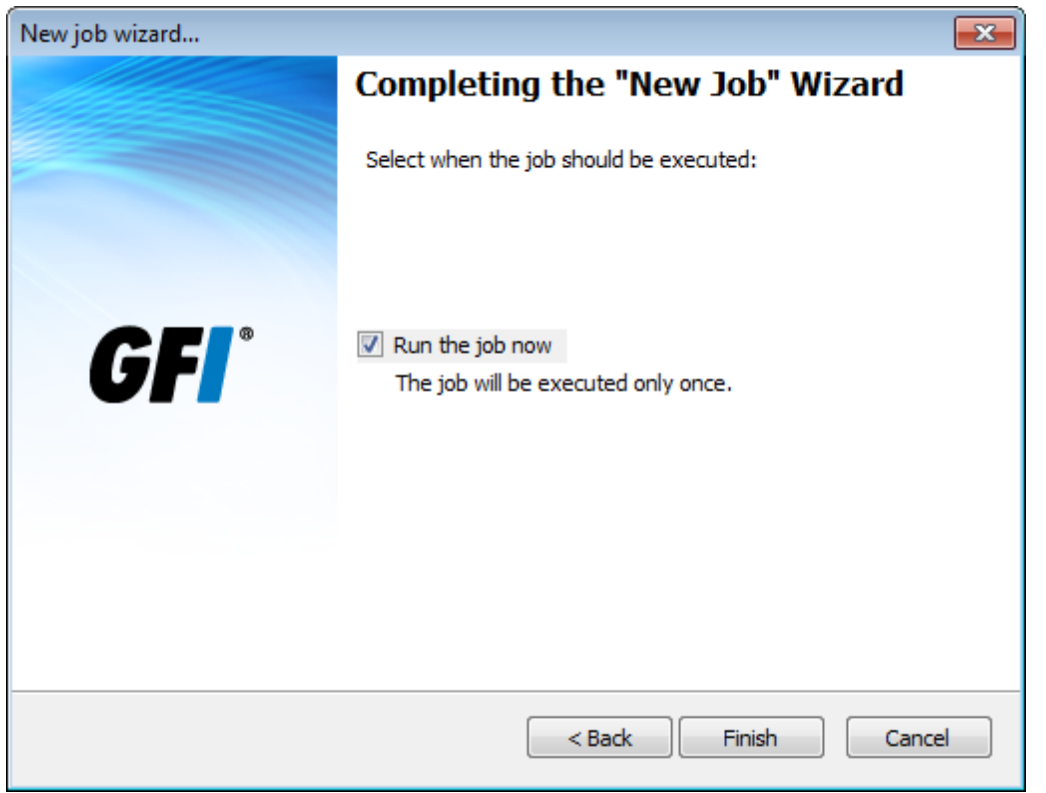

Screenshot 187: Specify when the maintenance job is executed

Select Run the job now and click Finish.

12.3.6 Import from legacy files

To create Import from legacy files jobs:

- 1. Click Configuration tab and select Options.
- 2. From Configurations, right-click Database Operations node and select Create new job...
- 3. Click Next at the wizard welcome screen.

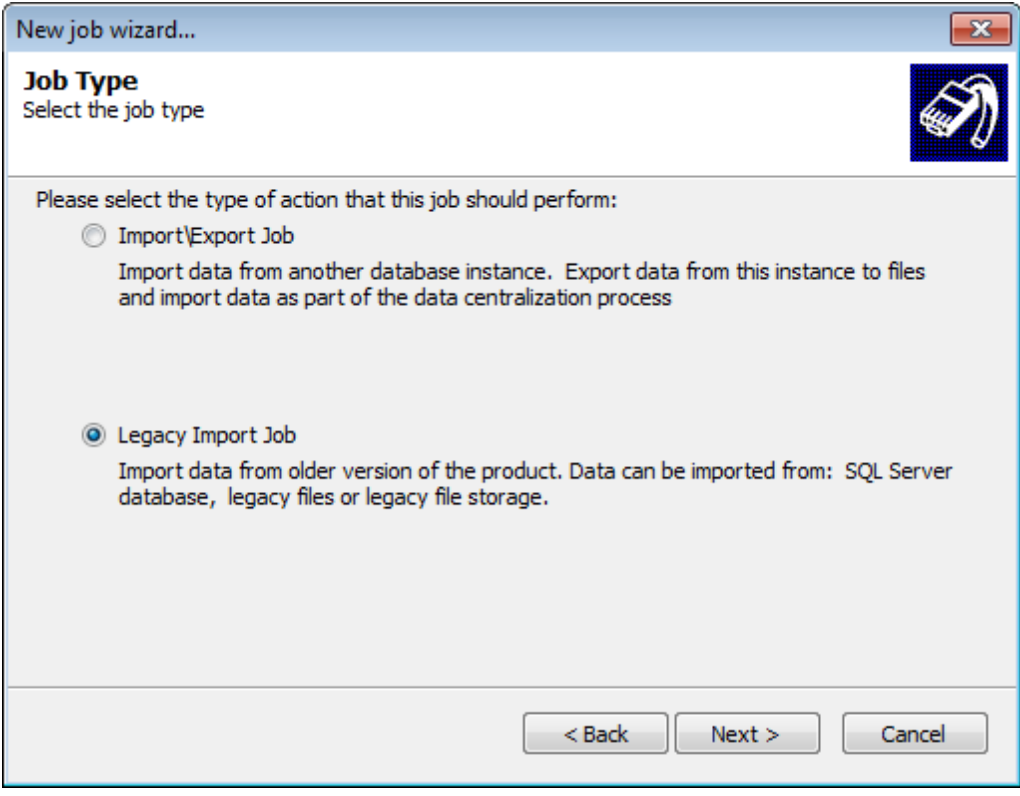

Screenshot 188: Creating Import\Export jobs

4. Select Legacy Import Job and click Next.

| New job wizard                                                                        |
|---------------------------------------------------------------------------------------|
| Legacy Import<br>Import data from older version of the product.                       |
| Please select the type of action that this job should perform:                        |
| Import from SQL Server database                                                       |
| Imports data from a SQL Server database created with an older version of the product. |
| Import from legacy files                                                              |
| Import data from files created with an older version of the product.                  |
| Import from legacy file storage                                                       |
| Imports data from an older file storage.                                              |
|                                                                                       |
|                                                                                       |
|                                                                                       |
| < Back Next > Cancel                                                                  |

Screenshot 189: Import from legacy files

5. Select Import from legacy files and click Next.

| New job wizard                                                           | <b>×</b> |
|--------------------------------------------------------------------------|----------|
| Import from Legacy files<br>Select the folder from which to import data. | S)       |
| Please select from which folder to import the files                      |          |
| C: \ExportedData \EventsManager                                          |          |
| Brows                                                                    | 2        |
|                                                                          |          |
| < Back Next                                                              | > Cancel |

Screenshot 190: Specify import file location

6. Specify the path to the file from which to import data, or click **Browse** to look for the location. Click **Next**.

| New job wizard                                                                               | ×                                                                                               |
|----------------------------------------------------------------------------------------------|-------------------------------------------------------------------------------------------------|
| Data protection<br>Decrypt the protected data                                                | Ś                                                                                               |
| If the files are password pro<br>password that will be used t<br>Ø Decrypt the files using t | otected select the option below and enter the<br>o decrypt the files:<br>he following password: |
| Password:                                                                                    | •••••                                                                                           |
| Confirm password:                                                                            | ••••••                                                                                          |
|                                                                                              |                                                                                                 |
|                                                                                              |                                                                                                 |
|                                                                                              |                                                                                                 |
|                                                                                              |                                                                                                 |
|                                                                                              | < Back Next > Cancel                                                                            |

Screenshot 191: Decrypt the information in the import file

7. (Optional) If the file was encrypted, select **Decrypt the files using the following password** and specify the password used to encrypt the file. Click **Next**.

| New job wizard                               |                      |
|----------------------------------------------|----------------------|
| Anonymized data<br>Decrypt anonymized data   | Ì                    |
| Decrypt anonymized data                      |                      |
| Decryption key *******<br>Confirm key ****** | **                   |
| Use secondary decryption k                   | ey                   |
| Decryption key ****<br>Confirm key ****      | *                    |
|                                              |                      |
|                                              | < Back Next > Cancel |

Screenshot 192: Remove anonymization

8. (Optional) If the file is anonymized, select **Enable decryption** and specify the password used to anonymize the data.

9. (Optional) If the file was anonymized using two passwords, select **Use secondary decryption key** and specify the second key used to anonymize the data within the file. Click **Next**.

| New job wizard                                                                |                      |
|-------------------------------------------------------------------------------|----------------------|
| Filter data<br>Specify filtering conditions for the imported \export          | ted data.            |
| AND   Not                                                                     | +()+)-()-)           |
| date Occured This Month AND<br>importance = Critical AND<br>importance = High |                      |
| Add Edit Delete Clear                                                         |                      |
|                                                                               | < Back Next > Cancel |

Screenshot 193: Filter unwanted events through filtering conditions

10. (Optional) Add filtering conditions to filter unwanted events. Leave blank to import every event log from the file. For more information, refer to <u>Defining Restrictions</u>.

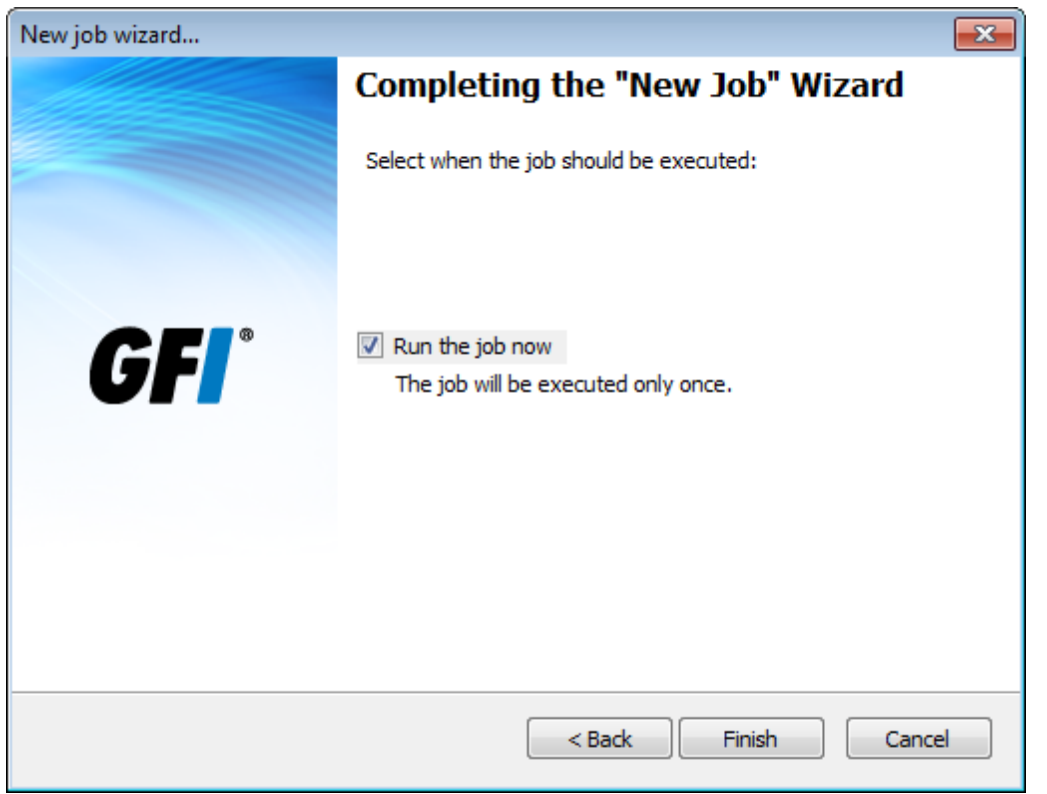

Screenshot 194: Specify when the maintenance job is executed

Select Run the job now and click Finish.

### 12.3.7 Import from legacy file storage

To create Import from legacy files jobs:

- 1. Click Configuration tab and select Options.
- 2. From Configurations, right-click Database Operations node and select Create new job...
- 3. Click Next at the wizard welcome screen.

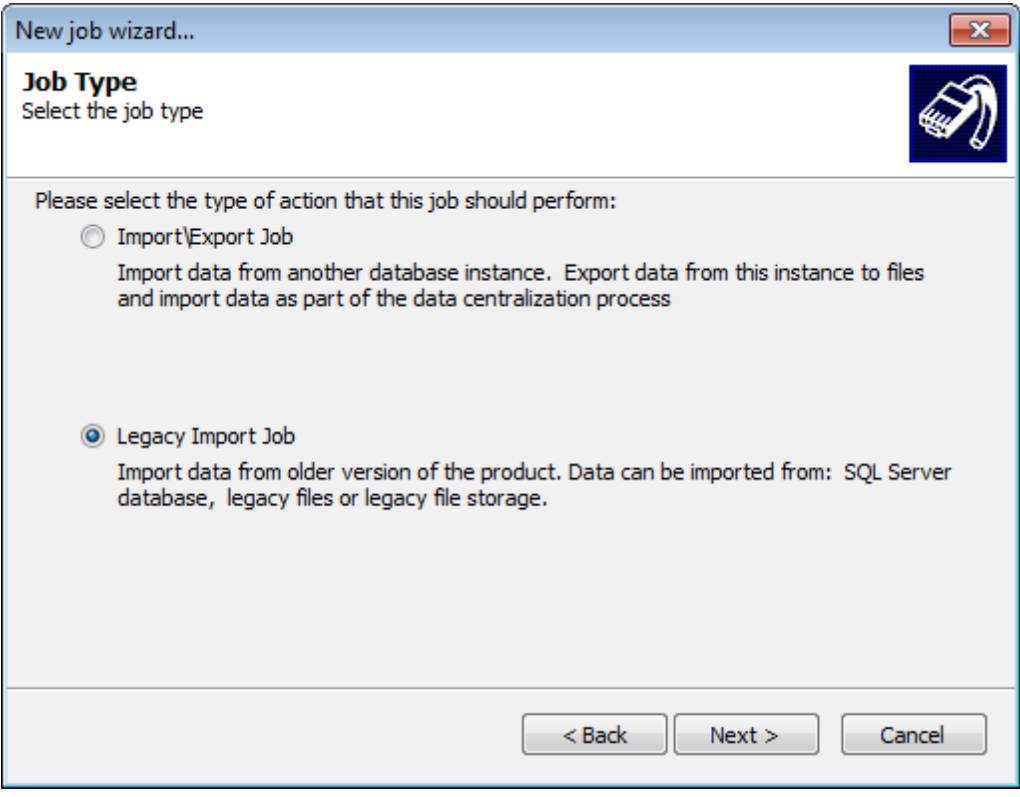

Screenshot 195: Creating Import\Export jobs

4. Select Legacy Import Job and click Next.

| New job wizard                                                                                   |
|--------------------------------------------------------------------------------------------------|
| Legacy Import<br>Import data from older version of the product.                                  |
| Please select the type of action that this job should perform:                                   |
| Import from SQL Server database                                                                  |
| Imports data from a SQL Server database created with an older version of the product.            |
| Import from legacy files<br>Import data from files created with an older version of the product. |
| Import from legacy file storage                                                                  |
| Imports data from an older file storage.                                                         |
|                                                                                                  |
|                                                                                                  |
|                                                                                                  |
| < Back Next > Cancel                                                                             |

Screenshot 196: Import legacy file storage data

### 5. Select Import from legacy file storage and click Next.

6. Specify the path to where the import file is located. Alternatively, click **Browse** and look for the location.

7. (Optional) If the data is anonymized, select **Enable decryption** and specify the password used to encrypt the data.

8. (Optional) If the data is encrypted by two passwords, select **Use secondary decryption** key and key in the secondary password. Click **Next**.

9. (Optional) Specify filtering conditions to filter out unwanted data. Leave it blank to export all the data in the database. For more information, refer to <u>Defining Restrictions</u>. Click **Next**.

| New job wizard |                                                        | ×  |
|----------------|--------------------------------------------------------|----|
|                | Completing the "New Job" Wizard                        |    |
|                | Select when the job should be executed:                |    |
| <b>GFI</b> °   | Run the job now<br>The job will be executed only once. |    |
|                |                                                        |    |
|                | < Back Finish Can                                      | el |

Screenshot 197: Specify when the maintenance job is executed

Select Run the job now and click Finish.

# 12.4 Editing maintenance jobs

This section contains information about:

- » Viewing scheduled maintenance jobs
- » Editing maintenance job properties
- » Changing maintenance jobs priority
- » Deleting a maintenance job
- 12.4.1 Viewing scheduled maintenance jobs

To view the progress of scheduled maintenance jobs:

| Queued | Jobs                 |        |                 | * |
|--------|----------------------|--------|-----------------|---|
| Que    | eued Time            | Target | Target Log      | * |
| 201    | 2/04/12 19:06:11.158 | TECHCO | System          |   |
| 201    | 2/04/12 19:06:11.158 | TECHCO | System          |   |
| 201    | 2/04/12 19:06:11.158 | W703   | GFI EndPointSec | = |
| 201    | 2/04/12 19:06:11.158 | W706   | Application     |   |
| 201    | 2/04/12 19:06:11.158 | W706   | System          | _ |
| 201    | 2/04/12 19:06:11.158 | W706   | GFI EndPointSec |   |
| 201    | 2/04/12 19:06:11.158 | W702   | Application     | Ŧ |

Screenshot 198: Maintenance job activity

Click **Status** tab > **Job Activity**. The status of all maintenance jobs will be displayed in the **Queued Jobs** section.

To view created maintenance jobs:

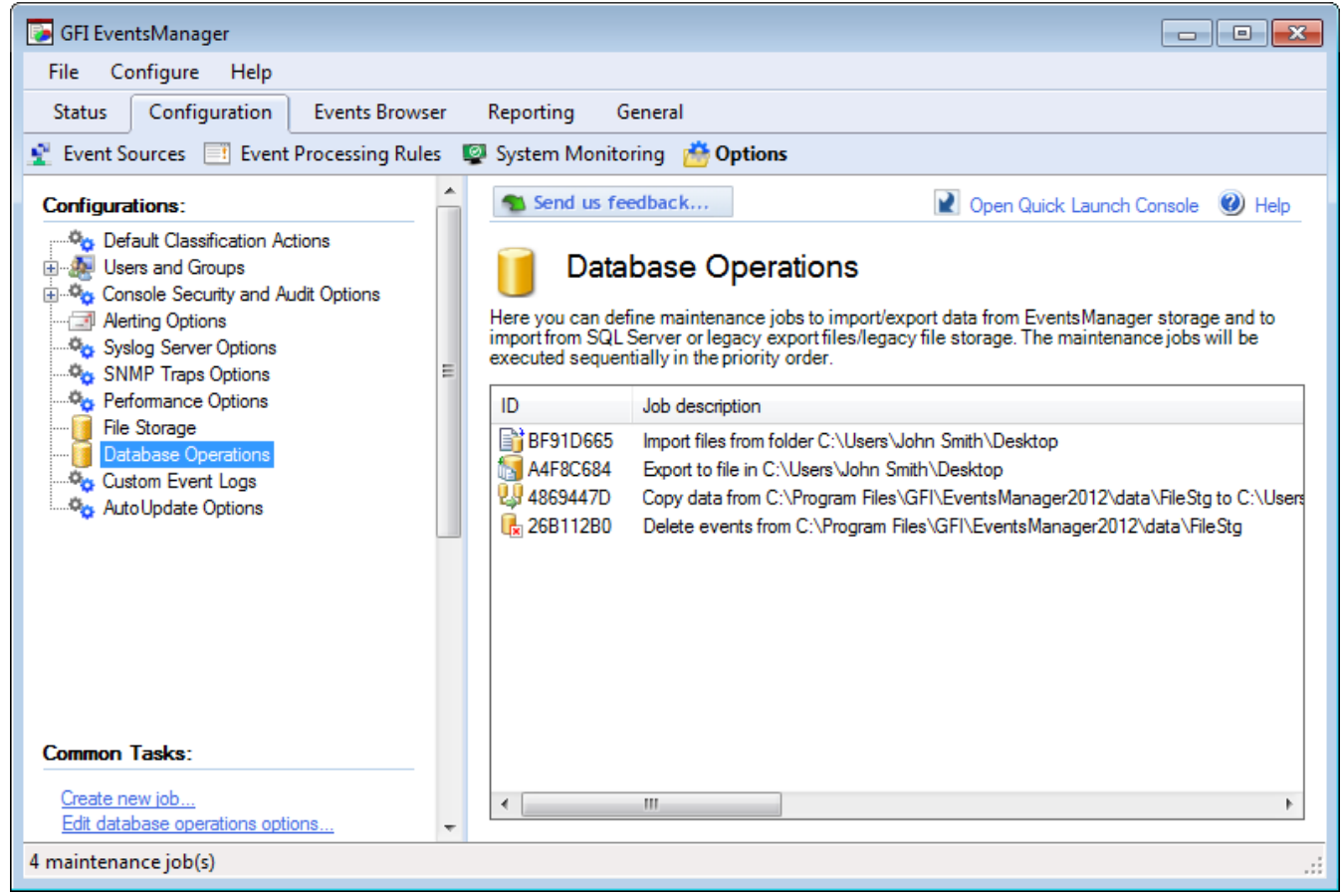

Screenshot 199: Viewing scheduled maintenance jobs

1. Click Configuration tab and select Options.

2. From **Configurations**, select the **Database Operations** node. Scheduled maintenance jobs are displayed in the right pane.

### 12.4.2 Editing maintenance job properties

To edit maintenance jobs properties:

- 1. From Configuration tab > Options > Configurations, click Database Operations.
- 2. From the right pane, right-click on a maintenance job and select Properties.

| Job Prope | erties      |                                                           |
|-----------|-------------|-----------------------------------------------------------|
| Import F  | older Data  | Data Protection                                           |
|           | Job Propert | ies 🗾                                                     |
| Specif    | Export Fold | Jer Data Protection Filter Data Data                      |
| C:\Us     | 7           | Job Properties                                            |
|           | In order to | Copy Data Encrypt/Decrypt Data Filter Data Data           |
|           | selecting t | Copy data to from a database to another database          |
|           | Encry       | Please select from which database to copy data            |
|           | Confi       | Main database. Events Manager main database will be used. |
|           |             | Other database                                            |
|           |             | Name:                                                     |
|           |             | Please select the destination database                    |
|           |             | Main database. EventsManager main database will be used.  |
|           |             | Other database                                            |
|           |             | Path: C:\Users\John Smith\Desktop Browse                  |
|           |             |                                                           |
| L         |             |                                                           |
|           |             | OK Cancel Apply                                           |

Screenshot 200: Maintenance job properties dialog

3. From the Job Properties dialog, you can modify the settings you configured while creating the job; such as:

- » Encryption/decryption passwords
- » Database names and addresses
- » Source/destination paths
- » General job details.
- 4. Click **Apply** and **OK**.

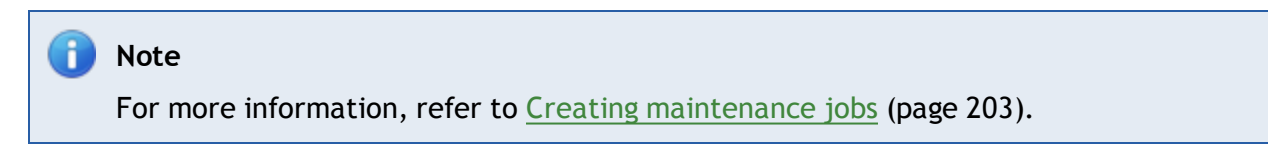

## 12.4.3 Changing maintenance jobs priority

# **Database Operations**

Here you can define maintenance jobs to import/export data from EventsManager storage and to import from SQL Server or legacy export files/legacy file storage. The maintenance jobs will be executed sequentially in the priority order.

| ID         | Job description                                             | Filter | Priority | State   |
|------------|-------------------------------------------------------------|--------|----------|---------|
| B8D7E104   | Import files from folder C:\Users\John Smith\Desktop        |        | 1        | Enabled |
| SC8DFE6    | Export to file in C:\Users\John Smith\Desktop               |        | 2        | Enabled |
| 📑 39B7062A | Import from SQL database EventsManager on server TEM        |        | 3        | Enabled |
| 📑 F5084116 | Import legacy files from folder C:\Users\John Smith\Desktop |        | 4        | Enabled |

#### Screenshot 201: Maintenance job priorities

By default maintenance jobs are executed according to the sequence with which the jobs are created (First-in-First-out). Thus the priority of maintenance jobs is determined by the sequence in which jobs are executed.

To increase or decrease the priority of a maintenance job:

- 1. Click Configuration tab and select Options.
- 2. From Configurations, select Database Operations node.

3. From the right pane, right-click the maintenance job and select **Increase Priority** or **Decrease Priority** accordingly.

### 12.4.4 Deleting a maintenance job

To delete maintenance jobs:

- 1. Click Configuration tab and select Options.
- 2. From **Configurations**, select **Database Operations** node.
- 3. From the right pane, right-click on the maintenance job to delete and select **Delete**.

# 🚺 Note

Before deleting maintenance jobs ensure that all data is backed up.

# 13 Configuring the Management Console

This chapter provides you with information about configuring general settings of GFI EventsManager, such as product licensing, performance options and product updates.

## Topics in this chapter:

| 13.1 Performance options                        | 229  |
|-------------------------------------------------|------|
| 13.2 Product updates                            | .230 |
| 13.3 Product licensing                          | 231  |
| 13.4 Product version information                | .233 |
| 13.5 Export configuration to a file             | 233  |
| 13.6 Import configuration from a file           | .233 |
| 13.7 Import configuration from another instance | 234  |

# 13.1 Performance options

GFI EventsManager provides you with options which enable you to set the performance level of the GFI EventsManager service.

To configure the performance level:

1. From **Configuration** tab > **Options** > **Configurations**, right-click **Performance Options** and select **Edit Performance Options**.

| Performance Options                                                                                                    | 3 |
|----------------------------------------------------------------------------------------------------|---|
| General                                                                                                    | _ |
| GFI EventsManager service performance                                                                                                    |   |
| Enable and configure GFI EventsManager service performance level.                                                                                                    |   |
| Enable EventsManager service performance                                                                                                    |   |
|                                                                                                    |   |
| Low Medium High                                                                                                    |   |
| <ul> <li>Changing the performance level reduces CPU load but affect<br/>GFI EventsManger log events processing speed.<br/>Low Performance - 50 events/second for each event source.<br/>High Performance - 1000-2000 events/second for each event<br/>source.</li> </ul> |   |
| OK Cancel Apply                                                                                                    |   |

Screenshot 202: GFI EventsManager Performance Options

2. Select/Unselect Enable EventsManager service performance to enable/disable service performance options.

- 3. Move the slider left (low) to right (high) until you reach the required performance level.
- 4. Click **Apply** and **OK**.

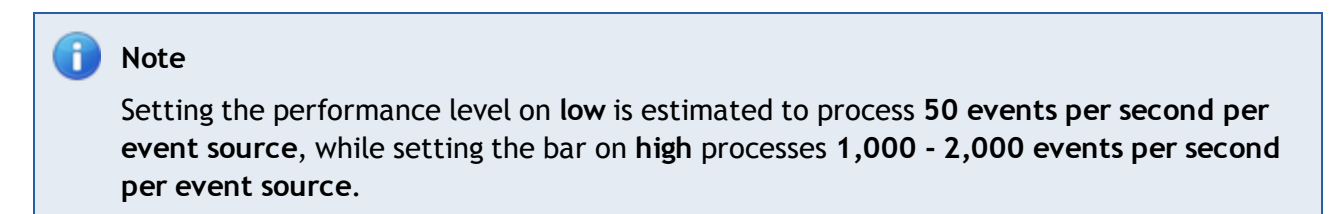

## 13.2 Product updates

GFI EventsManager enables users to configure how to automatically check for, download and install product updates.

To configure Auto Update options:

1. From **Configuration** tab > **Options** > **Configurations**, right-click **Auto Update Options** and select **Edit updater options...** 

| 0 | Configure Updater |                                                                                                    |   |
|---|-------------------|----------------------------------------------------------------------------------------------------|---|
|   | General           |                                                                                                    |   |
|   | Ø                 | Configure how to automatically check for, download and install<br>patches and updates.                                  |   |
|   | Enable /          | / Disable automatic updates<br>heck for updates automatically Daily -<br>Update Now                                     |   |
|   | Upd               | ates installation <ul> <li>Install updates automatically</li> <li>Only notify when new updates are available</li> </ul> |   |
|   | Upd               | ates installation notification Show messages in the application                                                         |   |
|   |                   | Send alerts to the GFI EventsManager Administrator user                                                                 |   |
|   |                   | OK Cancel Apply                                                                                                    | / |

Screenshot 203: Configure auto update

### 3. Configure the options described below:

Table 84: Auto update options

| Options                                                  | Description                                                                                                    |
|----------------------------------------------------------|----------------------------------------------------------------------------------------------------|
| Check for updates auto-<br>matically                     | If selected, GFI EventsManager will check for updates automatically on a daily or weekly basis.                                                                        |
| Update Now                                               | If <b>Check for updates automatically</b> is not selected, use this option to manually check for updates and install missing updates.                                  |
| Install updates auto-<br>matically                       | Installs downloaded updates automatically.                                                                                                    |
| Only notify me when updates are available                | Available updates are shown in the <b>Missing Updates</b> section but are not installed.                                                                               |
| Show messages in the application                         | Shows a message at the bottom of the application page. Click on the displayed message to action the updates.                                                           |
| Send alerts on GFI Events-<br>Manager Administrator user | Sends an email alert on the configured GFI EventsManagerAdministrator account. For more information, refer to <u>Configuring the administrator account</u> (page 163). |

## 4. Click Apply and OK.

# 13.3 Product licensing

GFI EventsManager is licensed by event source/computer. All devices that generate a log are considered to be an event source. Refer to the sections below for more information about GFI EventsManager licensing options.

# Updating license key

To update your current license key:

1. From General tab > General, right-click Licensing and select Update key...

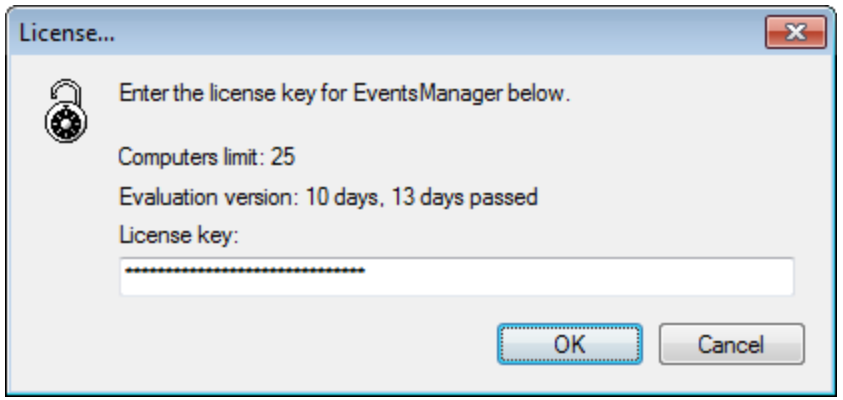

Screenshot 204: Update license key dialog

3. Specify your license key and click **OK**.

# Obtaining a free 30-day trial license key

GFI EventsManager allows you to register your version of the product and receive a free 30-day trial. Once the trial period is expired, all event log monitoring and management services are disabled and a full license key is required.

To register and receive a 30-day trial license key:

## 1. From General tab > General, click Licensing.

2. Click the provided link. This will take you to GFI website where you are able to enter you details and receive the license key by email. The email address you provide in the registration form is where your free 30-day trial key will be sent. If you have a spam filtering system, make sure the email is not blocked as spam.

## Viewing license details

License details provide you with license distribution details. To view licensing details:

1. From General tab > General, click Licensing.

2. From the right pane, click **Show details** to expand the details section. This will show the number of event sources configured and respective license type (such as Workstation or Server).

### Purchasing a license key

To purchase a license key:

1. From General tab > General, click Licensing.

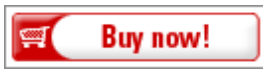

Screenshot 205: Buy now! Button

2. From the right pane, click **Buy now!**. This takes you to GFI website where you can view further information about licensing and purchase a valid key.

# 🚹 Note

For more information, refer to:

- » Licensing Information <u>http://www.gfi.com/page/13789/products/gfi-events-manager/pricing/licensing/licensing</u>
- » Pricing Information http://www.gfi.com/products/gfi-eventsmanager/pricing

# 13.4 Product version information

## Checking your GFI EventsManager version

To check your version information details:

- 1. From General tab > General, click Version Information.
- 2. View version information details from the right pane.

## Checking for newer versions

To check for newer builds of GFI EventsManager:

- 1. From General tab > General, right-click Version Information and select Check for newer builds...
- 2. From the left pane, right-click Version Information and select Check for newer builds...

## 📄 Note

Select **Automatically check for a newer version at startup** to automate this process. By default, this option is selected.

# 13.5 Export configuration to a file

To export you GFI EventsManager configurations:

- 1. Click File > Import and Export Configurations....
- 2. Select Export the desired configurations to a file and click Next.

3. Specify the location where the exported file will be saved or click **Browse...** to look for the location. Click **Next**.

4. Select the configurations you want to export and click Next.

5. Wait for GFI EventsManager to export the configuration and click **OK**.

# 13.6 Import configuration from a file

To import configurations from a file:

- 1. Click File > Import and Export Configurations....
- 2. Select Import the desired configurations from a file and click Next.
- 3. Specify the path where the import file is stored or click **Browse...** to look for it. Click **Next**.
- 4. Select the configurations you want to import and click Next.
- 5. Wait for GFI EventsManager to import the configurations and click **OK**.

# 🚹 Note

If GFI EventsManager detects other configurations, it will ask you if you want to override or merge both configurations.

# 13.7 Import configuration from another instance

To import configurations from another instance of GFI EventsManager:

- 1. Click File > Import and Export Configurations...
- 2. Select Import the configurations from another instance and click Next.

3. Specify the installation folder path of the instance you want to import configurations from. Alternatively, click **Browse...** to look for it. Click **Next**.

- 4. Select the configurations you want to import and click Next.
- 5. Wait for the configurations to import and click **OK**.

# 🚹 Note

If GFI EventsManager detects other configurations, it will ask you if you want to override or merge both configurations.

# 14 Miscellaneous

This chapter provides you with information related to configuring Third-Party components required for GFI EventsManager auditing operations. Learn how to configure and run GFI EventsManager actions through the provided command line tools.

## Topics in this chapter:

| 14.1 GFI EventsManager Command Line Tools            | .235  |
|------------------------------------------------------|-------|
| 14.2 Enabling event source permissions manually      | 242   |
| 14.3 Enabling event source permissions automatically | . 249 |
| 14.4 Disabling User Account Control (UAC)            | . 254 |

# 14.1 GFI EventsManager Command Line Tools

GFI EventsManager provides you with command line tools through which you can perform various functions without accessing the Management Console. These tools are located in the GFI EventsManager installation folder. GFI EventsManager command line tools include:

Table 85: GFI EventsManager CMD tools

| Tool               | Description                                                                                                    |
|--------------------|----------------------------------------------------------------------------------------------------|
| ESMCmdConfig.exe   | This tool enables you to configure general settings for GFI EventsManager; such as:<br>GFI EventsManager logon credentials                                                                                                    |
|                    | » License key                                                                                                    |
|                    | » Mail server settings                                                                                                    |
|                    | » Administrator account                                                                                                    |
|                    | Create/Remove Group shortcuts                                                                                                    |
|                    | » Get computer names.                                                                                                    |
|                    | For more information, refer to Using ESMCmdConfig.exe (page 235).                                                                                                    |
| Esmdlibm.exe       | Use this CMD tool to run operations against the file storage system where processed events are stored (database backend). Such operations include Importing or Exporting data. For more information, refer to <u>Using Esmdlibm.exe</u> (page 237). |
| Esmreport.exe      | Generates in-product reports such as configuration and job activity reports. For more information, refer to <u>Using Esmreport.exe</u> (page 239).                                                                                                  |
| ExportHTML2PDF.exe | Export generated reports (HTML) to Portable Document Format (PDF). For more information, refer to <u>Using ExportHTML2PDF.exe</u> (page 241).                                                                                                    |
| Importsettings.exe | Imports configuration from a data folder or from a configuration export file and is used when preserving configuration. For more information, refer to <u>Using ImportSettings.exe</u> (page 241).                                                  |
| ExportSettings.exe | Exports configuration settings from GFI EventsManager installation to a configuration file. For more information, refer to <u>Using ExportSettings.exe</u> (page 242).                                                                              |
| SyncComputers.exe  | Use this tool to manually sync all event sources with GFI EventsManager.                                                                                                    |

## 14.1.1 Using ESMCmdConfig.exe

To use ESMCmdConfig.exe:

- 1. Click **Start > Run** and key in **CMD**.
- 2. Click Ctrl + Shift + Enter to run CMD with elevated privileges.
- 3. Change the directory to the GFI EventsManager install directory:

# 4. Key in **ESMCmdConfig.exe** followed by any of the following functions:

### Table 86: CMD: ESMCmdConfig.exe functions

| Function               | Description                                                                                          |
|------------------------|----------------------------------------------------------------------------------------------------|
| Register Serv-<br>ices | This function registers GFI EventsManager services using an administrator account. It is made up of: |
|                        | /user: <username> - specify username</username>                                                      |
|                        | > /pass: <password> - specify password.</password>                                                   |
|                        |                                                                                                    |
|                        | - Example:                                                                                           |
|                        | ESMCmdConfig.exe /op:registerService /user:Administrator /pass:1234                                  |
| Enable services        | This function enables events log management features.                                                |
|                        |                                                                                                    |
|                        | Example:                                                                                             |
|                        | ESMCmdConfig.exe /op:enable                                                                          |
| Disable serv-<br>ices  | Disables GGFI EventsManager and prompts the user with a custom message. It is made up of:            |
|                        | <ul> <li>/message:<message> - specify the message to show</message></li> </ul>                       |
|                        |                                                                                                    |
|                        |                                                                                                    |
|                        | ESMCmdCOnfig.exe /op:disable /message:Feature is going to be disabled in                             |
|                        | one minute.                                                                                          |
| Set license key        | This function is used to specify a license key for GFI EventsManager. It is made up of:              |
|                        | > /licenseKey: <key> - specify the license key.</key>                                                |
|                        |                                                                                                    |
|                        | G Example:                                                                                           |
|                        | ESMCmdCOnfig.exe / op:setLicense /licenseKey:XXXXXXXXX                                               |
| Configure alert-       | Enable and configure alerting options. Function is made up of:                                       |
| ing                    | >> /op:configureAlerting - function name                                                             |
|                        | >> /Server: <server> - specify server IP</server>                                                    |
|                        | >> /SenderEmail: <email> - specify senders' email address</email>                                    |
|                        | >> /Port: <port> - specify the SMTP port (i.e. 25)</port>                                            |
|                        | > /RequiresAuthentication <true false> - specify a True or False value</true false>                  |
|                        | >> /User: <username> - specify a username for the email account</username>                           |
|                        | > /Pass: <password> - specify a password for the email account.</password>                           |
|                        | - Evenueler                                                                                          |
|                        | ESMCmdCOnfig.exe /op:configureAlerting /Server:192.168.11.11                                         |
|                        | /SenderEmail:name@domain.com /Port:25 /RequiresAuthentication:True<br>/User:Administrator /Pass:1234 |

| Function                               | Description                                                                                                    |
|----------------------------------------|----------------------------------------------------------------------------------------------------|
| Set admin-<br>istrator's email         | <pre>Enables you to configure the Administartor's email address. This function is made up of:</pre>                                                        |
| Create program<br>group shortcuts      | Enables you to create group shortcuts.  Example:  ESMCmdCOnfig.exe /op:CreateProgramGroupShortcuts                                                         |
| Remove pro-<br>gram group<br>shortcuts | Enables you to remove group shortcuts.  Example:  ESMCmdCOnfig.exe /op:RemoveProgramGroupShortcuts                                                         |
| Get computers                          | Enables you to get computer names by specifying a filename where the data is exported.  Example: ESMCmdCOnfig.exe /op:GetComputers /filename:ExportedNames |

- 5. Press Enter to run the command.
- 14.1.2 Using Esmdlibm.exe

To use Esmdlibm.exe:

- 1. Click **Start > Run** and key in **CMD**.
- 2. Click Ctrl + Shift + Enter to run CMD with elevated privileges.
- 3. Change the directory to the GFI EventsManager install directory:

CD <C:\Program Files\GFI\EventsManager 2012>

4. Key in **Esmdlibm.exe** followed by any of the following functions:

### Table 87: CMD: Esmdlibm.exe functions

| Function                   | Description                                                                                                    |
|----------------------------|----------------------------------------------------------------------------------------------------|
| Import from<br>SQL         | The Import from SQL function is used to import data from previous versions of GFI EventsManager backend database. It is made up of the following parameters: > /importFromSql - function name        |
|                            | /logTypes: <application, custom,="" directory,="" dns,="" filereplication,="" oracle,="" security,="" snmp,="" sql,="" syslog,="" system,="" w3c=""> - specify the log typs to import</application,> |
|                            | >> /server: <servername> - specify the SQL Server IP</servername>                                                                                                    |
|                            | /database: <maindb  backupdb=""> - specify the database to import events from</maindb>                                                                                                    |
|                            | > /dbauth: <sql win> - specify the authentication mode</sql win>                                                                                                    |
|                            | > /username: <username> - specify the SQL Server username</username>                                                                                                    |
|                            | >> /password: <password> - specify the SQL Server password</password>                                                                                                    |
|                            | >> /jobId: <id> - optionally, specify a unique job ID.</id>                                                                                                    |
|                            | <b>Example:</b><br>Esmdlibm.exe /importFromSql /logTypes:application,w3c /server:192.168.11.11<br>/database:main /dbauth:SQL /username:sa /password:1234 /jobId:987                                  |
| Import from                | This function enables you to import exported data from GFI EventsManager. It is made up of the following parameters:                                                                                 |
|                            | <ul> <li>/importFromDlib - function name</li> </ul>                                                                                                    |
|                            | > /path: <path> - specify the path of the import file</path>                                                                                                    |
|                            | /name: <name> - specify the name of the import file</name>                                                                                                    |
|                            | >> /anonpass1: <password> - optionally, specify the primary decryption password</password>                                                                                                    |
|                            | >> /anonpass2: <password> - optionally, specify the secondary encryption password</password>                                                                                                    |
|                            | > /jobId: <id> - optionally, specify a unique job ID.</id>                                                                                                    |
|                            |                                                                                                    |
|                            | Example:                                                                                                    |
|                            | Esmdlibm.exe /importFromDlib /path:C:\Events /name:importFile.txt<br>/anonpass1:1234 /jobId: 987                                                                                                    |
| Import from<br>Legacy File | This function enables you to import data exported or archived from an older version of GFI<br>EventsManager. It is made up of the following parameters:<br>/importFromLegacyFile - function name     |
|                            | > /path: <path> - specify the path of the import file</path>                                                                                                    |
|                            | /logTypes: <application, custom,="" directory,="" dns,="" filereplication,="" oracle,="" security,="" snmp,="" sql,="" syslog,="" system,="" w3c=""> - specify the log type to import</application,> |
|                            | >> /password: <password> - optionally, specify the password</password>                                                                                                    |
|                            | >> /anonpass1: <password> - optionally, specify the primary decryption password</password>                                                                                                    |
|                            | >> /anonpass2: <password> - optionally, specify the secondary encryption password</password>                                                                                                    |
|                            | >> /jobId: <id> - optionally, specify a unique job ID.</id>                                                                                                    |
|                            |                                                                                                    |
|                            | () Example:                                                                                                    |
|                            | Esmdlibm.exe /importFromLegacyFile / path:C:\Events /logTypes: dns,security, w3c /password:1234 /jobId:987                                                                                           |

| Function              | Description                                                                                                    |
|-----------------------|----------------------------------------------------------------------------------------------------|
| Export to file        | This function enables you to export data to a file. It is made up of the following parameters:<br>/exportToFile - function name                                                              |
|                       | > /path: <path> - specify the path where the exported file is saved</path>                                                                                                    |
|                       | >> /password: <password> - specify a password to protect the exported file</password>                                                                                                    |
|                       | > /olderThenXDays: <number days="" of=""> - specify what data is exported based on the number of days<br/>passed since the event was generated</number>                                      |
|                       | > /olderThenXHours: <number hours="" of=""> - specify what data is exported based on the amount of<br/>hours passed since the event was generated</number>                                   |
|                       | >> /jobId: <id> - optionally, specify a unique job ID.</id>                                                                                                    |
|                       | <b>Example:</b><br>Esmdlibm.exe /exportToFile /path:C:\Events /password:1234 /olderThenXDays:7<br>/jobId:987                                                                                 |
| Encrypt data-<br>base | This function enables you to encrypt any database which stores exported/archived event logs. It is made up of the following parameters: <ul> <li>/encryptDatabase - function name</li> </ul> |
|                       | /dbPath: <path> - specify the path for the location of the database you want to encrypt</path>                                                                                               |
|                       | /dbName: <name> - specify the database name you want to encrypt</name>                                                                                                    |
|                       | >> /password: <password> - specify the encryption password used to encrypt the database.</password>                                                                                          |
|                       | <b>Example:</b><br>esmdlibm.exe /encryptDatabase /dbPath:C:\Events /dbName:Database1<br>/password:pa\$\$word                                                                                 |
| Decrypt data-<br>base | This function enables you to decrypt any encrypted database which stores exported/archived event logs. It is made up of the following parameters:                                            |
|                       | > /decryptDatabase - function name                                                                                                    |
|                       | >> /dbPath: <path> - specify the path for the location of the database you want to decrypt</path>                                                                                            |
|                       | >> /dbName: <name> - specify the database name you want to decrypt</name>                                                                                                    |
|                       | >> /password: <password> - specify the encryption password used to encrypt the database to be able<br/>to decrypt it.</password>                                                             |
|                       | <b>Example</b><br>esmdlibm.exe /decryptDatabase /dbPath:C:\Events /dbName:Database1<br>/password:pa\$\$word                                                                                  |

### 5. Press Enter to run the command.

### 14.1.3 Using Esmreport.exe

To use Esmreport.exe:

- 1. Click **Start > Run** and key in **CMD**.
- 2. Click Ctrl + Shift + Enter to run CMD with elevated privileges.
- 3. Change the directory to the GFI EventsManager install directory:

CD <C:\Program Files\GFI\EventsManager 2012>

4. Key in **Esmreport.exe** followed by any of the following functions:

| Function                                            | Description                                                                                                    |  |  |  |
|-----------------------------------------------------|----------------------------------------------------------------------------------------------------|--|--|--|
| Generate Con-<br>figuration/Status/Events<br>Report | <pre>Enables you to generate reports based on GFI EventsManager configuration. It is made up of the following parameters:</pre>                                                                                                    |  |  |  |
| Event source configuration<br>report                | <pre>Enables you to generate reports on event sources configuration. It is made up of the following parameters:     /type:configuration - specify report type     /source:<name> - specify a single event source name Or     /group:<name> - specify a group name to report on multiple event sources.     Example:     Esmreport.exe /type:configuration /group:Servers </name></name></pre> |  |  |  |
| Status report                                       | <pre>This function is made up of the following parameters:</pre>                                                                                                    |  |  |  |
| Events report                                       | <pre>This function is made up of the following parameters:</pre>                                                                                                    |  |  |  |

5. Press Enter to run the command.

## 14.1.4 Using ExportHTML2PDF.exe

To use ExportHTML2PDF.exe:

- 1. Click **Start > Run** and key in **CMD**.
- 2. Click Ctrl + Shift + Enter to run CMD with elevated privileges.
- 3. Change the directory to the GFI EventsManager install directory:

CD <C:\Program Files\GFI\EventsManager 2012>

### 4. Key in **ExportHTML2PDF.exe** followed by any of the following functions:

Table 89: CMD: Esmreport.exe functions

| Functions                     | Description                                                                                                    |
|-------------------------------|----------------------------------------------------------------------------------------------------|
| Export HTML<br>reports to PDF | This function enables you to export pre-generated HTML reports to a Portable Document Format file. It is made up of the following parameters: <ul> <li>&gt;&gt; /source:<path files="" html="" to=""> - specify the source folder path which contains the HTML reports</path></li> </ul> |
|                               | <pre>&gt;&gt; /target:<path file="" pdf="" to=""> - specify the PDF destination folder.  () Example:     ExportHTML2PDF.exe /source:C:\Program Files\EventsManager 2012     /target:C:\PDFReports\EventsManager</path></pre>                                                             |

5. Press Enter to run the command.

### 14.1.5 Using ImportSettings.exe

Use this tool to import GFI EventsManager configurations exported from previous installations.

To use ImportSettings.exe:

- 1. Click **Start > Run** and key in **CMD**.
- 2. Click Ctrl + Shift + Enter to run CMD with elevated privileges.
- 3. Change the directory to the GFI EventsManager install directory:

CD <C:\Program Files\GFI\EventsManager 2012>

4. Key in ImportSettings.exe followed by the parameters described below:

Table 90: CMD: ImportSettings.exe parameters

| Parameter                                               | Description                                                                                     |
|---------------------------------------------------------|-------------------------------------------------------------------------------------------------|
| /operation: <operation></operation>                     | Defines the operation to perform, either import folder or import file.                          |
| /destination: <destination<br>path&gt;</destination<br> | Defines the destination folder where the configuration is imported.                             |
| /sourceFile: <filename></filename>                      | Defines the name of the file that contains the exported GFI EventsManager con-<br>figuration.   |
| /sourceFolder: <folder<br>name/path&gt;</folder<br>     | Defines the name of the folder that contains the exported GFI EventsManager con-<br>figuration. |

Any parameter that contains spaces must be enclosed in double quotes (").

5. Press Enter to run the command.

### Example:

```
importsettings.exe /operation:importfolder /destination:
c:\esm\data /sourcefolder: c:\esm\old
```

### 14.1.6 Using ExportSettings.exe

Use this tool to export GFI EventsManager configuration.

To use ExportSettings.exe:

- 1. Click **Start > Run** and key in **CMD**.
- 2. Click **Ctrl + Shift + Enter** to run CMD with elevated privileges.
- 3. Change the directory to the GFI EventsManager install directory:

CD <C:\Program Files\GFI\EventsManager 2012>

4. Key in **ExportSettings.exe** followed by the parameters described below:

Table 91: CMD: ExportSettings.exe parameters

| Parameter                           | Description                                                |
|-------------------------------------|------------------------------------------------------------|
| /destination: <filename></filename> | Defines the file where the configuration will be exported. |
| /folder: <folder></folder>          | Specify a path to export from an alternative folder.       |

### Important

Any parameter that contains spaces must be enclosed in double quotes (").

### 5. Press Enter to run the command.

### Example:

exportsettings.exe /destination:"c:\export"

## 14.2 Enabling event source permissions manually

This section describes how to configure permissions that are required by GFI EventsManager to audit systems and process the necessary events. This process has to be done on each machine to scan.

This section contains information about:

- » Enabling permissions on Microsoft Windows XP
- » Enabling permissions on Microsoft Windows Vista
- » Enabling permissions on Microsoft Windows 7
- » Enabling permissions on Microsoft Windows Server 2003
- » Enabling permissions on Microsoft Windows Server 2008 (including R2)

# 🚹 Note

In an active directory environment, permissions can be set automatically via Group Policy Object (GPO). For more information, refer to Enabling event source permissions automatically (page 249).

## 14.2.1 Enabling permissions on Microsoft Windows XP

To enable permissions Microsoft Windows event sources:

1. Click Start > Control Panel > Windows Firewall > Exceptions tab.

| 😻 Windows Firewall                                                                                                    | × |  |  |
|----------------------------------------------------------------------------------------------------|---|--|--|
| General Exceptions Advanced                                                                                                    | _ |  |  |
| Windows Firewall is turned off. Your computer is at risk of attacks and intrusions<br>from outside sources such as the Internet. We recommend that you click the<br>General tab and select On. |   |  |  |
| Programs and Services:                                                                                                    |   |  |  |
| Name                                                                                                    |   |  |  |
| <ul> <li>EventsManager</li> <li>✓ File and Printer Sharing</li> </ul>                                                                                                    |   |  |  |
| ✓ Network Diagnostics for Windows XP                                                                                                    |   |  |  |
| Remote Assistance     Remote Desktop                                                                                                    |   |  |  |
| UPnP Framework                                                                                                    |   |  |  |
|                                                                                                    |   |  |  |
| Add Program Add Port Edit Delete                                                                                                    |   |  |  |
|                                                                                                    |   |  |  |
| Display a notification when Windows Firewall blocks a program                                                                                                    |   |  |  |
| What are the risks of allowing exceptions?                                                                                                    |   |  |  |
| OK Cancel                                                                                                    |   |  |  |

Screenshot 206: Firewall rules on Microsoft Windows XP

2. From Programs and Services list, enable File and Printer Sharing.

3. Click OK.

### 14.2.2 Enabling permissions on Microsoft Windows Vista

This process contains two steps outlined below:

Step 1: Enable Firewall permissions

To manually enable firewall rules on Microsoft Windows Vista:

1. Click **Start > Control Panel > Security** and click **Allow a program through Windows Firewall** from the left panel.

- 2. Select **Exceptions** tab and from **Allowed programs and features** list, enable the following rules:
- » Remote Event Log Management
- » File and Printer Sharing
- » Network Discovery.
- 3. Click Apply.
- Step 2: Enable additional auditing features
- 1. Click **Start > Run** and key in **secpol.msc**. Press **Enter**.
- 2. From the Security Settings node, expand Local Policies > Audit Policy.

| 🚡 Local Security Policy 📃 🗉 💌                                                                                                    |                                                                                                    |                                                                                                    |  |  |
|----------------------------------------------------------------------------------------------------|----------------------------------------------------------------------------------------------------|----------------------------------------------------------------------------------------------------|--|--|
| File Action View Help                                                                                                    |                                                                                                    |                                                                                                    |  |  |
|                                                                                                    |                                                                                                    |                                                                                                    |  |  |
| <ul> <li>Security Settings</li> <li>Account Policies</li> <li>Local Policies</li> <li>Audit Policy</li> <li>User Rights Assignment</li> <li>Security Options</li> <li>Windows Firewall with Advanced Security</li> <li>Network List Manager Policies</li> <li>Public Key Policies</li> <li>Software Restriction Policies</li> <li>IP Security Policies on Local Compute</li> </ul> | Policy<br>Audit account logon events<br>Audit account management<br>Audit directory service access<br>Audit logon events<br>Audit logon events<br>Audit object access<br>Audit policy change<br>Audit privilege use<br>Audit process tracking<br>Audit system events | Security Setting<br>No auditing<br>No auditing<br>No auditing<br>No auditing<br>No auditing<br>No auditing<br>No auditing<br>No auditing<br>No auditing<br>No auditing<br>No auditing |  |  |
| < •                                                                                                    |                                                                                                    |                                                                                                    |  |  |

Screenshot 207: Local security policy window

3. From the right panel, double-click Audit object access.

| Audit object access Properties                                                                                                    |
|----------------------------------------------------------------------------------------------------|
| Local Security Setting Explain                                                                                                    |
| Audit object access                                                                                                    |
| Audit these attempts:   Success  Failure                                                                                                    |
| This setting might not be enforced if other policy is configured to override category level audit policy. For more information, see <u>Audit object access</u> . (Q921468) |
| OK Cancel Apply                                                                                                    |

Screenshot 208: Audit object access properties

- 4. From the Audit object access Properties, select Success and Failure and click OK.
- 5. From the right panel, double-click Audit Process tracking.
- 6. From the Audit process tracking Properties, select Success and Failure and click OK.
- 7. From the right panel, double-click Audit account management.
- 8. From the Audit process tracking Properties, select Success and Failure and click OK.
- 9. From the right panel, double-click Audit system events.
- 10. From the Audit process tracking Properties, select Success and Failure and click OK.
- 11. Close the Local Security Policy window.
- 14.2.3 Enabling permissions on Microsoft Windows 7

This process contains two steps outlined below:

Step 1: Enable Firewall permissions

To manually enable firewall rules on Microsoft Windows 7:

1. Click **Start > Control Panel > System and Security** and click **Allow a program through Windows Firewall**, under Windows Firewall category.

| 💣 Allowed Programs                                           |                          |                 |                      | -                 | . 🗆 🗙    |
|--------------------------------------------------------------|--------------------------|-----------------|----------------------|-------------------|----------|
| G → Windo • A                                                | Allowed P                | . 👻 🛃           | Searc                | h Control Panel   | <b>P</b> |
|                                                              |                          |                 |                      |                   |          |
| Allow programs to communi<br>To add, change, or remove allow | icate thro<br>ed program | ugh Windows     | Firewall<br>k Change | settings.         |          |
| What are the risks of allowing a p                           | program to               | communicate?    | i cinange            | 😗 Change setti    | ngs      |
|                                                              |                          |                 |                      |                   |          |
| For your security, some set                                  | ttings are n             | nanaged by your | system a             | administrator.    |          |
| Allowed programs and features                                | s:                       |                 |                      |                   |          |
| Name                                                         | Domain                   | Home/Wor        | Public               | Group Policy      |          |
| iSCSI Service                                                |                          |                 |                      | No                |          |
| Kerberos Key Distributi                                      | $\checkmark$             | ✓               | $\checkmark$         | No                |          |
| Key Management Service                                       |                          |                 |                      | No                |          |
| Netlogon Service                                             |                          |                 |                      | No                |          |
| Network Discovery                                            | $\checkmark$             | $\checkmark$    | $\checkmark$         | No                |          |
| Performance Logs and                                         |                          |                 |                      | No                |          |
| Remote Administration                                        |                          |                 |                      | No                |          |
| Remote Desktop                                               |                          |                 |                      | No                |          |
| Remote Event Log Man                                         | $\checkmark$             |                 |                      | No                |          |
| Remote Scheduled Tas                                         |                          |                 |                      | No                |          |
| Remote Service Manag                                         |                          |                 |                      | No                |          |
| Remote Volume Manag                                          |                          |                 |                      | No                |          |
| Routing and Remote A                                         |                          |                 |                      | No                |          |
| Secure Socket Tunnelin                                       |                          |                 |                      | No                |          |
|                                                              |                          |                 | Detai                | ils Remov         | 'e       |
|                                                              |                          |                 | Allo                 | w another program | n        |
|                                                              |                          |                 | 0                    | K Cano            | cel      |

Screenshot 209: Allowed programs in Microsoft Windows Vista or later

### 2. From Allowed programs and features list, enable the following rules:

- » Remote Event Log Management
- » File and Printer Sharing
- » Network Discovery.
- 3. Select **Domain**, **Private** and **Public** for each rule mentioned above.
- 4. Click OK.
- Step 2: Enable additional auditing features
- 1. Click **Start > Run** and key in **secpol.msc**. Press **Enter**.
- 2. From the Security Settings node, expand Local Policies > Audit Policy.

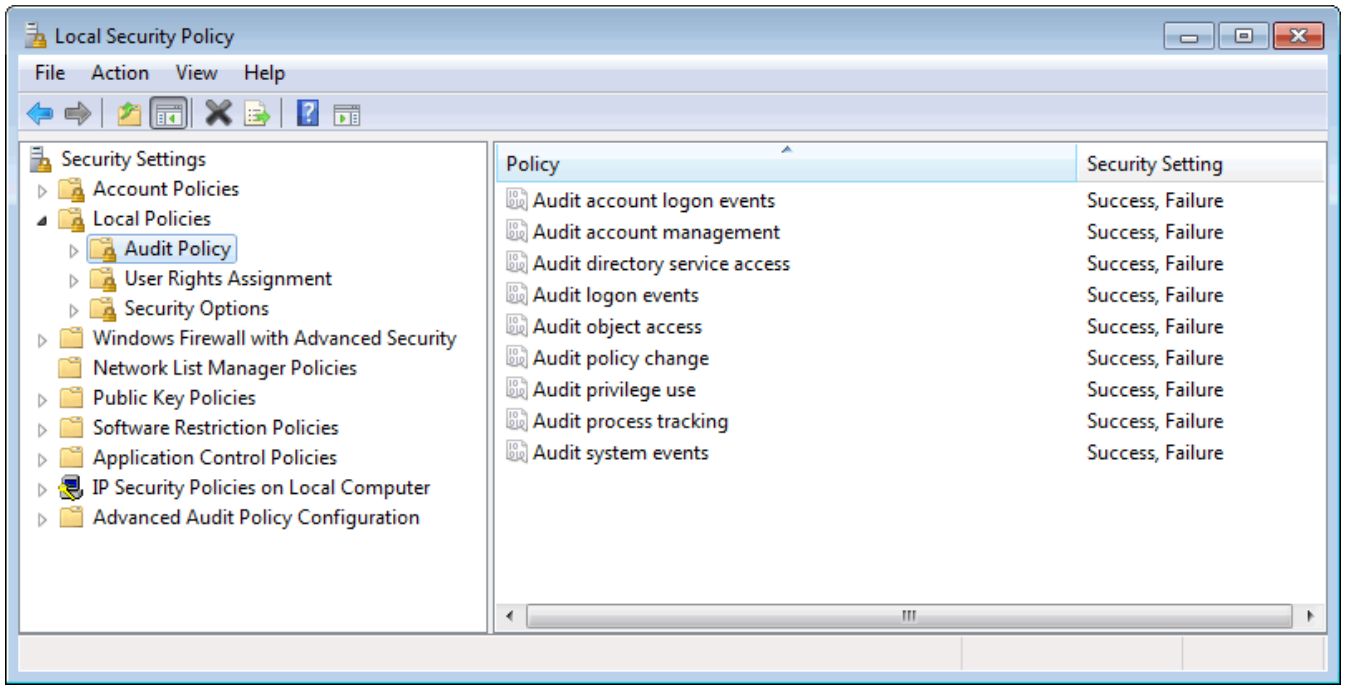

Screenshot 210: Local security policy window

- 3. From the right panel, double-click Audit object access.
- 4. From Audit object access Properties, select Success and Failure. Click OK.

| Audit object access Properties                                                                                                    |
|----------------------------------------------------------------------------------------------------|
| Local Security Setting Explain                                                                                                    |
| Audit object access                                                                                                    |
| Audit these attempts:   Success  Failure                                                                                                    |
| This setting might not be enforced if other policy is configured to override category level audit policy.     For more information, see <u>Audit object access</u> . (Q921468) |
| OK Cancel Apply                                                                                                    |

Screenshot 211: Audit object access Properties

- 5. From the right pane, double-click Audit Process tracking.
- 6. From Audit process tracking Properties, select Success and Failure. Click OK.
- 7. From Audit process tracking Properties, select Success and Failure. Click OK.
- 8. From the right panel, double-click Audit account management.
- 9. From Audit process tracking Properties, select Success and Failure. Click OK.
- 10. From the right panel, double-click Audit system events.
- 11. From Audit process tracking Properties, select Success and Failure. Click OK.
- 12. Close the local Security Policy window.
- 14.2.4 Enabling permissions on Microsoft Windows Server 2003

To manually enable firewall rules on Microsoft Windows Server 2003:

1. Click Start > Control Panel > Windows Firewall and select Exceptions tab.

| 👺 Windows Firewall                                                                                                    | X |
|----------------------------------------------------------------------------------------------------|---|
| General Exceptions Advanced                                                                                                    |   |
| Windows Firewall is turned off. Your computer is at risk of attacks and intrusions<br>from outside sources such as the Internet. We recommend that you click the<br>General tab and select On. |   |
| Programs and Services:                                                                                                    |   |
| Name                                                                                                    |   |
| ✓ File and Printer Sharing                                                                                                    |   |
| Message Queuing Downlevel Client Support                                                                                                    |   |
| Remote Desktop                                                                                                    |   |
|                                                                                                    |   |
|                                                                                                    |   |
|                                                                                                    |   |
|                                                                                                    |   |
|                                                                                                    |   |
| Add Program         Add Port         Edit         Delete                                                                                                    |   |
| Display a petitication when Windows Firewall blocks a program                                                                                                    |   |
| Display a notification when windows niewaii blocks a program                                                                                                    |   |
|                                                                                                    |   |
| OK Cancel                                                                                                    |   |

Screenshot 212: Enable firewall rules in Microsoft Windows Server 2003

- 2. From Programs and Services list, enable File and Printer Sharing.
- 3. Click OK.

14.2.5 Enabling permissions on Microsoft Windows Server 2008 (including R2)

1. Click Start > Control Panel > Security and click Allow a program through Windows Firewall under Windows Firewall category.

- 2. In the list of programs, enable the following:
- » File and Printer Sharing
- » Network Discovery
- » Remote Event Log Management.

| 💣 Allowed Programs                 |              |                    |                      |                   |
|------------------------------------|--------------|--------------------|----------------------|-------------------|
| C Vindo Allowed P E Searc          |              |                    | th Control Panel 🛛 😥 |                   |
|                                    |              |                    |                      |                   |
| Allow programs to commun           | icate thro   | ugh Windows        | Firewall             |                   |
| To add, change, or remove allow    | ed progran   | ns and ports, clic | k Change             | settings.         |
| What are the risks of allowing a p | program to   | communicate?       | . I                  | 😽 Change settings |
| A For your security, some se       | ttings are n | anaged by your     | system :             | administrator     |
| U Por your security, some se       | tungs are n  | nanayeu by your    | systeme              | auninisu ator.    |
| Allowed programs and feature       | s:           |                    |                      |                   |
| Name                               | Domain       | Home/Wor           | Public               | Group Policy      |
| iSCSI Service                      |              |                    |                      | No                |
| Kerberos Key Distributi            | $\checkmark$ | $\checkmark$       | ✓                    | No                |
| Key Management Service             |              |                    |                      | No                |
| Netlogon Service                   |              |                    |                      | No                |
| Network Discovery                  | $\checkmark$ | $\checkmark$       | ✓                    | No                |
| Performance Logs and               |              |                    |                      | No                |
| Remote Administration              |              |                    |                      | No                |
| Remote Desktop                     |              |                    |                      | No                |
| Remote Event Log Man               |              |                    |                      | No                |
| Remote Scheduled Tas               |              |                    |                      | No                |
| Remote Service Manag               |              |                    |                      | No                |
| Remote Volume Manag                |              |                    |                      | No                |
| Routing and Remote A               |              |                    |                      | No                |
| Secure Socket Tuppelin             |              |                    |                      | No                |
|                                    |              |                    | Detai                | ils Remove        |
|                                    |              |                    |                      |                   |
|                                    |              |                    | Allo                 | w another program |
|                                    |              |                    |                      |                   |
|                                    |              |                    | 0                    | K Cancel          |
|                                    |              |                    |                      |                   |

Screenshot 213: Firewall rules on Microsoft Windows Server 2008

# 3. Click OK.

## 🚺 Note

In Windows Server 2008 R2, ensure to select **Domain**, **Private** and **Public** for each rule mentioned above.

# 14.3 Enabling event source permissions automatically

This section contains information about:

- » Enabling permissions on Windows Server 2003 via GPO
- » Enabling permissions on Windows Server 2008 via GPO

## 14.3.1 Enabling permissions on Windows Server 2003 via GPO

To open enable permissions on all domain clients using Microsoft Windows Server 2003 domain controller:

- 1. Click Start > Run, key in mmc. Press Enter.
- 2. Click File > Add/Remove Snap-in and click Add.
- 3. Locate and select Group Policy Object Editor and click Add.
- 4. Click Browse, select Default Domain Policy and click OK.
- 5. Click Finish.
- 6. Select Group Policy Object Editor again and click Add.

7. Click **Browse**, double-click **Domain Controllers** folder and select **Default Domain Controllers Policy**. Click **OK**.

8. Click Finish and Close.

9. From Console Root, expand Default Domain Policy > Administrative Templates > Network > Network Connections > Windows Firewall > Domain Profile.

| 🚡 Console Root\Default Domain Policy [winserva.tcdomaina                                                                                                    | .com] Policy\Computer Configuration\Administrat 💶 🗖 🗙                                                                                                    |
|----------------------------------------------------------------------------------------------------|----------------------------------------------------------------------------------------------------|
| Console Root  Computer Configuration  Computer Configuration  Computer Computer Computer Computer Computer Computer Computer C | Setting         Windows Firewall: Protect all network connections         Windows Firewall: Do not allow exceptions         Windows Firewall: Define program exceptions         Windows Firewall: Allow local program exceptions         Windows Firewall: Allow remote administration exception         Windows Firewall: Allow file and printer sharing exception         Windows Firewall: Allow Remote Desktop exception         Windows Firewall: Allow UPNP framework exception         Windows Firewall: Allow logging         Windows Firewall: Prohibit notifications         Windows Firewall: Define port exceptions         Windows Firewall: Allow logging         Windows Firewall: Allow logging         Windows Firewall: Allow logging         Windows Firewall: Allow logging         Windows Firewall: Allow logging         Windows Firewall: Allow local port exceptions         Windows Firewall: Allow local port exceptions         Windows Firewall: Allow local port exceptions         Windows Firewall: Allow local port exceptions         Windows Firewall: Allow local port exceptions |
|                                                                                                    |                                                                                                    |

Screenshot 214: Domain Policy console in Microsoft Windows Server 2003

10. From **Setting** list, right-click **Windows Firewall: Allow file and printer sharing exception** and select **Properties**.

11. From the Settings tab, select Enabled and click OK.

12. Repeat steps 9 to 11 for **Default Domain Controllers Policy**.

13. Click **File > Save** to save the management console. The group policy comes into effect the next time each machine is restarted.

## 14.3.2 Enabling permissions on Windows Server 2008 via GPO

To enable permissions on all domain clients:

1. Click Start > Administrative Tools > Group Policy Management.

2. Expand Group Policy Management > Forest > Domains > < Domain name> > Group Policy Objects.

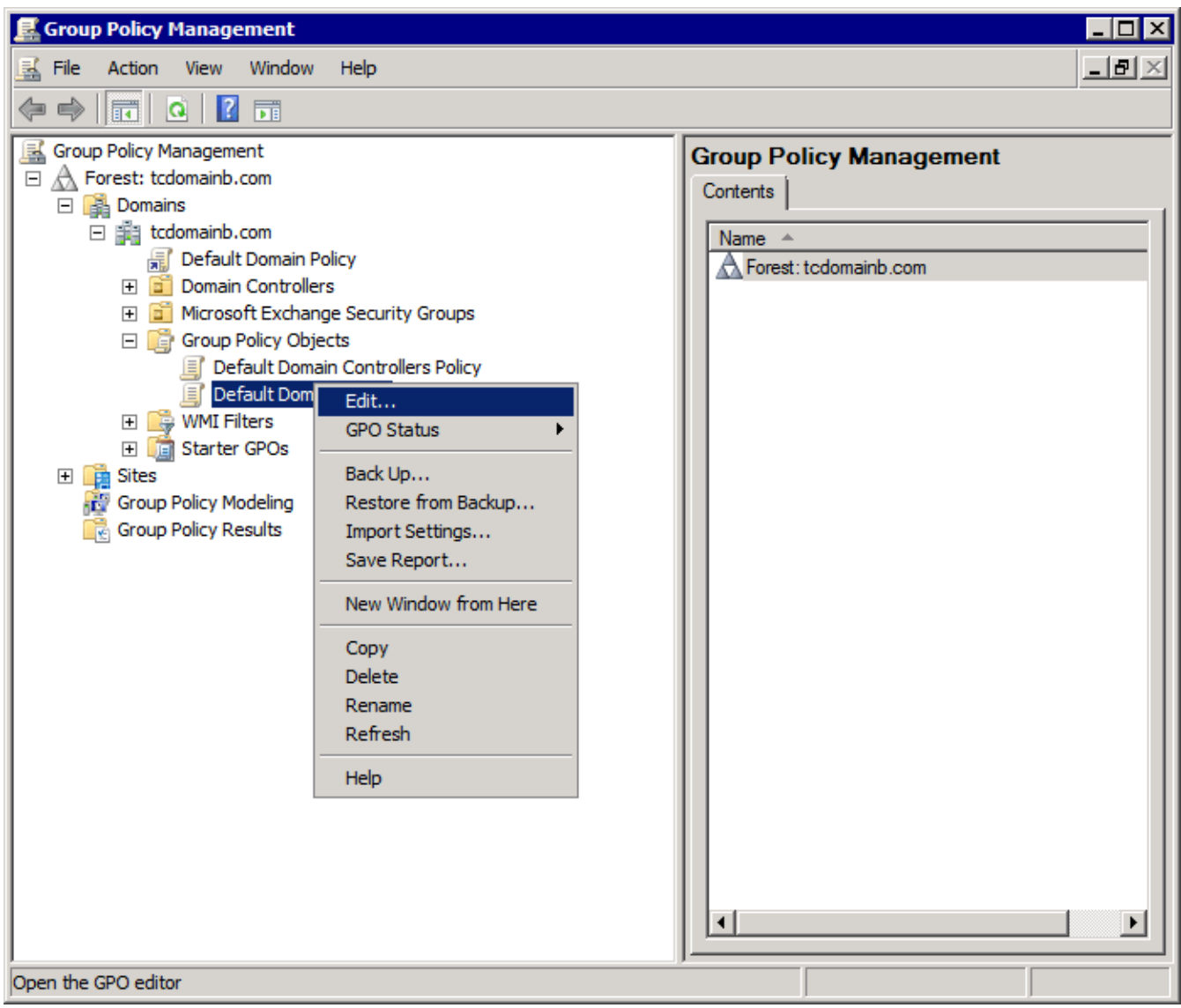

Screenshot 215: Group Policy Management in Microsoft Windows Server 2008 R2

3. Right-click Default Domain Policy and select Edit.

4. Expand Computer Configuration > Policies > Windows Settings > Security Settings > Windows Firewall with Advanced Security, right-click Inbound Rules and select New Rule...

| 🗐 Group Policy Management Editor                                                                                                    |                                                                          |                                                                              | _ 🗆 🗡 |
|----------------------------------------------------------------------------------------------------|--------------------------------------------------------------------------|------------------------------------------------------------------------------|-------|
| File Action View Help                                                                                                    |                                                                          |                                                                              |       |
|                                                                                                    |                                                                          |                                                                              |       |
| Image: Software Settings         Image: Software Settings         Image: Software Setvices         Image: Software Setvices         Image: Software Setvices         Image: Software Setvices         Image: Software Setvices         Image: Software Setwork (IEEE 802.3) Policies         Image: Software Setwork (IEEE 802.11) Policies         Image: Software Setviction Setwork (IEEE 802.11) Policies         Image: Software Restriction Policies         Image: Software Restriction Policies         Image: Software Restriction | Default Domain Policy [WINSER<br>Select an item to view its description. | VB.TCDOMAINB.COM] Po<br>Name<br>Computer Configuration<br>User Configuration | n     |
|                                                                                                    | Extended Standard                                                        |                                                                              |       |
|                                                                                                    |                                                                          |                                                                              |       |

Screenshot 216: Group Policy Management Editor

5. In the New Inbound Rule Wizard, select Predefined and select File and Printer Sharing.
| 🍻 New Inbound Rule Wizard              |         |                                                       |   | ×    |
|----------------------------------------|---------|-------------------------------------------------------|---|------|
| Rule Type                              |         |                                                       |   |      |
| Colort the type of firmwall a late as  | mata    |                                                       |   |      |
| Select the type of firewall rule to cr | reate.  |                                                       |   |      |
| Steps:                                 |         |                                                       |   |      |
|                                        | W/H     | at turne of rule would you like to create?            |   |      |
| Rule Type                              | YVI     | at type of fulle would you like to create?            |   |      |
| Predefined Rules                       |         |                                                       |   |      |
| Action                                 | 0       | Program                                               |   |      |
| - Action                               | ~       | Rula that controls connections for a program          |   |      |
|                                        |         | hale that controls connections for a program.         |   |      |
|                                        | 0       | Port                                                  |   |      |
|                                        |         | Pula that controls connections for a TCP or LIDP part |   |      |
|                                        |         | hale that controls connections for a fice of obrigon. |   |      |
|                                        | •       | Predefined:                                           |   |      |
|                                        |         | COM+ Network Access                                   | - |      |
|                                        |         | Active Directory Domain Services                      |   |      |
|                                        |         | BITS Peercaching                                      | - |      |
|                                        | 0       | COM+ Network Access                                   |   |      |
|                                        |         | Core Networking                                       |   |      |
|                                        |         | DFS Management                                        |   |      |
|                                        |         | DFS Replication                                       |   |      |
|                                        |         | Distributed Transaction Coordinator                   |   |      |
|                                        |         | DNS Service                                           |   |      |
|                                        |         | File and Printer Sharing<br>File Realization          |   |      |
|                                        |         |                                                       |   |      |
|                                        |         | Kerberos Key Distribution Center                      |   |      |
|                                        |         | Key Management Service                                |   |      |
|                                        | Lea     | Netlogon Service                                      |   |      |
|                                        | <u></u> | Network Discovery                                     |   |      |
|                                        |         | Performance Logs and Alerts                           |   |      |
|                                        |         | Remote Administration                                 |   |      |
|                                        |         | Remote Desktop                                        |   |      |
|                                        |         | Remote Event Log Management                           |   |      |
|                                        |         | Remote Scheduled Tasks Management                     |   | icel |
|                                        |         | Remote Service Management                             |   |      |
|                                        |         | Remote volume Management                              |   |      |
|                                        |         | Isecure Socket Tunneling Protocol                     |   |      |
|                                        |         | Secure World Wide Web Services (HTTPS)                |   |      |
|                                        |         | Simple Mail Transfer Protocol (SMTP)                  |   |      |
|                                        |         | SNMP Service                                          |   |      |
|                                        |         | SNMP Trap                                             |   |      |
|                                        |         | Telnet                                                |   |      |
|                                        |         | Telnet server Remote Administration                   | - |      |

Screenshot 217: Predefined rules

- 6. Click Next.
- 7. Select all rules and click Next.
- 8. Select Allow the connection and click Finish.
- 9. Repeat steps 5 to 8 for each of the following rules:
- » Remote Event Log Management
- » Network discovery.

10. From Group Policy Management Editor, expand Computer Configuration > Policies > Windows Settings > Security Settings > Windows Firewall with Advanced Security, right click Outbound Rules and select New Rule...

- 11. Repeat Steps 5 to 9 while at step 9 enable only Network Discovery.
- 12. Close Group Policy Management Editor.

13. From Group Policy Management, expand Group Policy Management > Forest > Domains > < Domain name> > Default Domain Controllers Policy.

14. Repeat steps 4 to 13.

15. Click **File > Save** to save the management console. The group policy comes into effect the next time each machine is restarted.

# 14.4 Disabling User Account Control (UAC)

When GFI EventsManager is configured to collect events using a local account target machines must have **User Account Control (UAC)** disabled. To disable UAC on Microsoft Windows Vista machines or later:

1. Click **Start > Run**, key in **secpol.msc** and press **Enter**.

2. From Security Settings, expand Local Policies and click Security Options.

3. Right-click User Account Control: Run all administrators in Admin Approval Mode and select Properties.

| 🚡 Local Security Policy                                                                                                    |                                                                                                    |                                                                                                    |  |
|----------------------------------------------------------------------------------------------------|----------------------------------------------------------------------------------------------------|----------------------------------------------------------------------------------------------------|--|
| File Action View Help                                                                                                    |                                                                                                    |                                                                                                    |  |
|                                                                                                    |                                                                                                    |                                                                                                    |  |
| 🚡 Security Settings                                                                                                    | Policy                                                                                                    | Security Setting                                                                                                    |  |
| <ul> <li>Account Policies</li> <li>Local Policies</li> <li>Audit Policy</li> <li>User Rights Assignment</li> <li>Security Options</li> <li>Windows Firewall with Advanced Securit</li> <li>Network List Manager Policies</li> <li>Public Key Policies</li> <li>Software Restriction Policies</li> <li>Software Restriction Policies</li> <li>Application Control Policies</li> <li>IP Security Policies on Local Computer</li> <li>Advanced Audit Policy Configuration</li> </ul> | <ul> <li>System objects: Require case insensitivity for non-Windows</li> <li>System objects: Strengthen default permissions of internal s</li> <li>System settings: Optional subsystems</li> <li>System settings: Use Certificate Rules on Windows Executabl</li> <li>User Account Control: Admin Approval Mode for the Built-i</li> <li>User Account Control: Allow UIAccess applications to prom</li> <li>User Account Control: Behavior of the elevation prompt for</li> <li>User Account Control: Behavior of the elevation prompt for</li> <li>User Account Control: Detect application installations and p</li> <li>User Account Control: Only elevate executables that are sign</li> <li>User Account Control: Only elevate tulAccess applications th</li> <li>User Account Control: Nun all administrators in Admin Ammerica</li> <li>User Account Control: Switch to the secure desktop where the secure desktop where the secure desk</li></ul> | Enabled<br>Enabled<br>Posix<br>Disabled<br>Disabled<br>Disabled<br>Prompt for consent for<br>Prompt for credentials<br>Enabled<br>Disabled<br>Enabled<br>Enabled<br>Enabled |  |
| Opens the properties dialog box for the current selection.                                                                                                    |                                                                                                    |                                                                                                    |  |

Screenshot 218: Disabling UAC

- 4. From the Local Security Settings tab, select Enabled and click OK.
- 5. Close the Local Security Policy window.

# 15 Troubleshooting

This chapter provides you with information about how to resolve any issues encountered while using GFI EventsManager. The main sources of information are:

#### Documentation

If this manual does not satisfy your expectations, or if you think that this documentation can be improved in any way, let us know via email on: <u>documentation@gfi.com</u>.

#### Using Trouble.exe

To use the troubleshooting tool:

- 1. Go to the install folder of GFI EventsManager.
- 2. Locate and double-click Trouble.exe.
- 3. Click Next at the wizard welcome screen.

| Troubleshooter Wizard - Gathering Information                                                                                                    |
|----------------------------------------------------------------------------------------------------|
| Information Details<br>Please select the information to gather.                                                                                  |
| The troubleshooter should:                                                                                                    |
| <ul> <li>Automatically detect and fix known issues (Recommended)</li> </ul>                                                                      |
| Gather only application information and logs.<br>Note: Use this option when the problem is already located and only support files<br>are needed. |
|                                                                                                    |
| < Back Next > Cancel                                                                                                    |

Screenshot 219: Select information gathering mode

- 4. Select how the troubleshooter will collect information. Select from:
- Automatically detect and fix known issues Select this option to allow GFI EventsManager to run a set of checks to determine what is wrong
- Gather only application information and logs Specify your contact details, issue description and your system information to upload them to our support team. If you choose this option, skip to step 9.

| Troubleshooter Wizard - Gathering Information                                                                                                    | × |
|----------------------------------------------------------------------------------------------------|---|
| Known Issues<br>The troubleshooter will check your installation for common issues.                                                                                                    |   |
| Details:<br>Checks if the Processor service is installed on this computer.<br>Checks if the Processor service is running on this computer.<br>Checks if the Processor service user has administration privileges.<br>Checks if Data subfolder has correct permissions.<br>Checks if DebugLogs subfolder has correct permissions.<br>Checks if Processor service is excepted by Windows Firewall. |   |
| Finished all checks.                                                                                                    |   |
| < Back Next > Cancel                                                                                                    |   |

Screenshot 220: Troubleshooter automatic checks

5. Wait for the troubleshooter to run the required checks and click Next.

| Troubleshooter Wizard - Known Issues                       | ×                   |
|------------------------------------------------------------|---------------------|
| Known Issues Found<br>Fixing issues.                       | GF <mark>I</mark> " |
| Done.                                                      |                     |
|                                                            |                     |
| Fixed all of the issues which can be automatically solved. |                     |
| Does this solve the problem(s) you were having?            |                     |
| © Yes                                                      |                     |
| No                                                         |                     |
|                                                            |                     |
|                                                            |                     |
|                                                            |                     |
|                                                            |                     |
| < Back Next >                                              | Cancel              |

Screenshot 221: Troubleshooter automatically fixing detected issues

6. Wait for the troubleshooter to apply fixes for issues detected during the check. If this solves your problem, click **Yes** and **Finish**. If the problem remains, select **No** and click **Next**.

| Troubleshooter Wizard - Gathering Information                                                                            |
|----------------------------------------------------------------------------------------------------|
| Search GFI Knowledge Base<br>Please fill in the appropriate information.                                                 |
| Enter search terms:                                                                                                    |
| Cannot scan SQL Server sources Search                                                                                    |
| Note: The search terms must be accurate. Entering more search terms will narrow your<br>search and yield less results.   |
| Search will be performed using the knowledge databases available at<br>http://forums.gfi.com/ and http://kbase.gfi.com/. |
| Did the information found in the knowledge databases help you fix the issue(s)?                                          |
| Yes                                                                                                    |
| No                                                                                                    |
|                                                                                                    |
| < Back Next > Cancel                                                                                                    |

Screenshot 222: If the problem persists, search for articles on our knowledge base

7. Search our knowledge base archive for articles related to your problem. Key in the error your are encountering in the **Enter search items** text box and click **Search**. If this solves your problem, click **Yes** and **Finish**. If the problem remains, select **No** and click **Next**.

| Troubleshooter Wizard - Gathering Information                                                                                                   | ×  |
|----------------------------------------------------------------------------------------------------|----|
| More Information<br>The troubleshooter will collect further information.                                                                        | ,  |
| The troubleshooter was unable to automatically locate your issue.                                                                               |    |
| Next it will guide you through a wizard which will collect the information required by our<br>support department in order to fix your issue(s). |    |
|                                                                                                    |    |
| < Back Next > Cance                                                                                                    | el |

Screenshot 223: Manually checking for issues

8. Click Next.

| Troubleshooter Wizard - Gathering In                      | formation            |
|-----------------------------------------------------------|----------------------|
| Contact Details<br>Please fill in your personal details o | correctly.           |
| Name:                                                     | Registered Name      |
| Company:                                                  | Registered Company   |
| Address:                                                  | Address              |
| Country:                                                  | Country              |
| Telephone:                                                | 99999999             |
| Fax:                                                      |                      |
| E-mail Address:                                           | name@domain.com      |
| Date of purchase:                                         | 11/11/11             |
| Place of purchase:                                        |                      |
|                                                           |                      |
|                                                           | < Back Next > Cancel |

Screenshot 224: Specify contact details

9. Key in your contact details so that our support team would be able to contact you for further analysis information. Click **Next**.

| Troubleshooter Wizard - Gathering Information                                                         | <b>—X</b> —  |
|----------------------------------------------------------------------------------------------------|--------------|
| <b>Problem Description</b><br>Please fill in the appropriate information.                             | <b>GFI</b> " |
| Please describe in detail the problem you are having:                                                 |              |
| I am able to add SQL Server sources but no event logs are being collected.                            | *            |
|                                                                                                    | Ŧ            |
| If it can be reproduced, please explain how:                                                          |              |
| EventsManager is installed on Windows Server 2008<br>Trying to scan Microsoft SQL Server 2008 machine | *            |
|                                                                                                    | Ŧ            |
| < Back Next >                                                                                         | Cancel       |

Screenshot 225: Key in the problem description and other information

10. Specify the error you are getting and other information that would help our support team to recreate this issue. Click **Next**.

| Troubleshooter Wizard - Gathering Information                                                                                                    | × |
|----------------------------------------------------------------------------------------------------|---|
| Machine Information<br>Please fill in the appropriate information.                                                                                                    |   |
| This information was gathered from your machine:                                                                                                    |   |
| Lbgged user: John Smith<br>Computer name: W706<br>Windows directory: C:\Windows<br>System directory: C:\Windows\system32<br>GFI EventsManager 2012 directory: C:\Program Files\GFI\EventsManager2012\<br>OS Version: Windows 7 (6.1) (Build 7600: )<br>You can add more information: (e.g. machine specifications / network configuration) |   |
| A                                                                                                    |   |
| -                                                                                                    |   |
| < Back Next > Cancel                                                                                                    |   |

Screenshot 226: Gathering machine information

11. The troubleshooter scans your system to get hardware information. You can manually add more information in the space provided or click **Next**.

| Troubleshooter Wizard - Resul | ts 💽                                                                                                    |
|-------------------------------|----------------------------------------------------------------------------------------------------|
|                               | Completing the GFI<br>EventsManager 2012<br>Troubleshooter Wizard                                                                                                    |
|                               | The file shown below is a 'ZIP' archive containing all the files that where gathered by this Wizard.                                                                                                    |
| <b>GFI</b> °                  | C:\Program Files\GFI\EventsManager2012\2012_04_12_203<br>Select 'Go to GFI Support' for instructions on how to<br>contact the GFI support department.<br>If the resulting 'ZIP' archive is larger than 4 MB, please select<br>'FTP Upload Instructions' for instructions on how to upload<br>this file to our FTP site. |
|                               | FTP Upload Instructions                                                                                                    |
|                               | Go to GFI Support                                                                                                    |
|                               | < Back Finish Cancel                                                                                                    |

Screenshot 227: Finalizing the troubleshooting process

12. At this stage, the troubleshooter creates a package with the information gathered from the previous steps. Next, send this package to our support team so they can analyze and troubleshoot your problem. Select from:

- FTP Upload Instructions Opens an article to give you instructions on how you can upload the troubleshooter package to our FTP server
- » **Open Containing Folder** Opens the folder containing the troubleshooter package so that you can send it via email
- » Go to GFI Support Opens the support page of GFI website.
- 13. Click Finish.

# **GFI SkyNet**

GFI maintains a comprehensive knowledge base repository, which includes answers to the most common problems. GFI SkyNet always has the most up-to-date listing of technical support questions and patches. In case the information in this guide does not solve your problems, next refer to GFI SkyNet by visiting: <u>http://kb.gfi.com/</u>.

#### Web Forum

User to user technical support is available via the GFI web forum. Access the web forum by visiting: http://forums.gfi.com/.

#### Request technical support

If none of the resources listed above enable you to solve your issues, contact the GFI Technical Support team by filling in an online support request form or by phone.

- Online: Fill out the support request form and follow the instructions on this page closely to submit your support request on: <u>http://support.gfi.com/supportrequestform.asp</u>
- » Phone: To obtain the correct technical support phone number for your region visit: http://www.gfi.com/company/contact.htm

# 🚹 NOTE

Before contacting Technical Support, have your Customer ID available. Your Customer ID is the online account number that is assigned to you when first registering your license keys in the GFI Customer Area at: <u>http://customers.gfi.com</u>.

We will answer your query within 24 hours or less, depending on your time zone.

# 16 Glossary

#### Α

#### Actions

The activity that will be carried out as a result to events matching specific conditions. For example you can trigger actions whenever an event is classified as critical. Actions supported by GFI EventsManager include Email alerts, event archiving and execution of scripts.

#### Alerts

Notifications which inform recipients that a particular event has occurred. GFI EventsManager can generate Email alerts, SMS alerts and Network alerts.

#### Archive

A collection of events stored in the SQL Server based database backed of GFI EventsManager.

#### Audit account management

Generates events when account management operations are done such as create/delete a user account or group, enable/disable a user account and set/change a user password. For more information, refer to http://technet.microsoft.com/en-us/library/cc737542 (WS.10).aspx

#### Audit process tracking

Generates events which track actions such as programs which are launched, closed, as well as other indirect object access information which contain important security information. For more information, refer to http://technet.microsoft.com/en-us/library/cc775520 (WS.10).aspx

#### Audit system events

Generates events when important system events happen such as user restarts or shuts down the target computer or when an event occurs that affects the security log. For more information, refer to http://technet.microsoft.com/en-us/library/cc782518(WS.10).aspx

#### С

### **COM+ Network Access**

Enable this firewall permission to allow client machines to access applications or services that resides on the server. This allows GFI EventsManager to access resource from all servers. For more information about this permission, refer to http://technet.microsoft.com/en-us/library/cc731967.aspx

#### Ε

#### Email alerts

Email notifications which inform recipients that a particular event has occurred. To enable email alerts, you must have access to an active mail server.

#### **Event classification**

The categorization of events as Critical, High Medium, Low or Noise.

#### Event logs

A collection of entries which describe events that occurred on the network or on a computer system. GFI EventsManager supports different types of event logs including: Windows Event Log, W3C Logs, Syslog, SNMP Traps and SQL Server audit events.

#### Event processing rules

A set of instructions which are applied against an event log.

# F

# File and Printer sharing

Enable this firewall permission to allow GFI EventsManager to access events definitions on target machines. For more information, refer to http://technet.microsoft.com/en-us/library/cc779133(WS.10).aspx

#### L

## Internet Protocol Security

A framework of open standards used to encrypt and authenticate network packets during a communication session between computers. Using cryptography services, IPsec ensures data integrity, authentication and confidentiality.

#### **IPsec**

Internet Protocol Security is a framework for a set of protocols for security at the network or packet processing layer of network communication. Earlier security approaches have inserted security at the Application layer of the communications model. IPsec is said to be especially useful for implementing virtual private networks and for remote user access through dial-up connection to private networks. A big advantage of IPsec is that security arrangements can be handled without requiring changes to individual user computers.

#### Μ

# **Management Information Base**

A MIB is the equivalent of a data dictionary or codebook. It associates object identifiers (OIDs) with a readable label and various other parameters related to an active network object such as a router. Its main function is to assemble and interpret SNMP messages transmitted from SNMP-enabled network devices. The information stored in MIBs is organized hierarchically and is normally accessible using a protocol such as SNMP.

#### Ν

# Network alerts

Network messages (known as Netsend messages) which inform recipients that a particular event has occurred. These messages are sent through an instant messenger system/protocol and are shown as a popup in the system tray of the recipient's desktop. To setup network alerts, you must specify the name or IP of the computers where the Netsend messages will be sent.

#### Network discovery

Enable this firewall permission to allow GFI EventsManager to gather information about connected machines on the network that can be scanned. For more information, refer to http://technet.microsoft.com/en-us/library/cc181373.aspx

#### Noise

Repeated log entries which report the same event.

# 0

## **Object auditing**

Enable this auditing feature to audit events of users accessing objects (example, files, folder and printer). For more information, refer to http://technet.microsoft.com/en-us/library/cc976403.aspx

## R

#### Remote Event Log Management

Required to allow GFI EventsManager to access and collect events from remote machines. For more information, refer to http://technet.microsoft.com/en-us/library/cc766438.aspx

#### Rule-set folder

The folder which contains one or more rule-sets.

#### **Rule-sets**

A collection of event processing rules.

#### S

#### SMS alerts

SMS notifications which inform recipients that a particular event has occurred. In GFI Events-Manager, SMS alerts can be sent through various sources including mobile phones with modem capabilities and email-to-SMS web-based gateways.

#### SNMP Object Identifier (OID)

An SNMP object identifier is an address made up of a sequence of 'dotted' numbers (Example: 1.3.6.1.4.1.2682.1). These numbers uniquely identify and locate a specific device (Example: hub) within the entire network. SNMP OIDs are a key component in the assembly of SNMP messages. In fact, an SNMP server cannot interpret or assemble messages which don't have an OID. Individual vendors often create their own MIBs that only include the OIDs associated specifically with their device.

#### **SNMP** Traps

Notifications/alerts generated and transmitted by active network components (Example: hubs, routers and bridges) to SNMP server(s) whenever important events such as faults or security violations occur. Data contained in SNMP Traps may contain configuration, status as well as statistical information such as number of device failures to date.

## Syslog messages

Notifications/alerts most commonly generated and transmitted to a Syslog server by UNIX and Linux-based systems whenever important events occur. Syslog messages can be generated by workstations, servers as well as active network devices and appliances such as Cisco routers and Cisco PIX firewalls to record failures and security violations amongst other activities.

#### U

# **Unclassified events**

Events that did not satisfy any of the event processing conditions configured in the event processing rules.

## W

# W3C logs

W3C is a common log format developed by the World Wide Web Consortium. W3C logs are text-based flat files used mainly by web servers including Microsoft Internet Information Server (IIS) to record web related events such as web logs.

## Windows Event Logs

A collection of entries which describe events that occurred on a computer system running Windows OS.

# 17 Index

# A

About about 17, 144, 146, 158 Alerts alerts 132, 167, 173, 185 Anonymization anonymization 179, 181 Antivirus antivirus 26, 90 Archive archive 52, 57, 67, 76, 78, 81, 85, 144, 151, 186

# С

Code of Connection 114 Conditions conditions 121, 127, 136, 155 Credentials credentials 49, 55, 65 Critical critical 20, 93, 95, 97, 114, 134, 136, 145 CSV csv 46, 76, 103, 138, 140, 240

Customize browser layout 109

#### D

Daily Digest

daily digest 132

#### Database

database 30, 54, 62, 98, 146, 194-195, 198, 201-203, 207, 209, 213, 216, 219, 223, 226

Database operations 37, 209

#### Decrypt

decrypt 85, 205, 211, 218, 221, 239

#### Default

default 250-251

Default Classification Actions 151, 155, 158, 185

#### Delete

delete 105, 109, 128, 141, 147, 159, 175, 178, 201, 228

# DMZ 22

DNS 24, 29, 73

## Ε

Edit view 107 Encrypt encrypt 196, 208, 212, 239 Event finder event finder 106 Events Processing Rules 52, 144-145, 156 EventsManagerAdministrator 163 Export export 30, 98-99, 101, 113, 138-139, 141, 195, 202-204, 207, 210, 214, 216, 220, 224, 233-234, 239 **F** File storage 196, 201 Filter filter 20, 110, 113, 144, 212, 222 Firewall

#### G

Generate generate 18, 41, 120, 125, 130, 135, 137, 162, 240 GFI EndPointSecurity 24, 94, 138-139 GFI LanGuard 24, 89, 97, 138-139 Groups groups 42-43, 45, 47, 49-51, 53-54, 63, 163, 175-176

firewall 26, 243, 245, 248, 250-251

#### L

#### Import

import 31, 40, 43, 59, 68, 194-195, 203, 207, 210, 214, 216, 219, 223, 233-234, 238

#### L

Licensing

licensing 46, 50, 231

Local Domain 38

### Ν

#### Network

network 24, 28, 38, 43, 80, 98, 190, 244, 246, 249-250, 253

## 0

Operational time 46, 50

Oracle Server 28, 54, 62, 146

#### Ρ

PCI DSS 114, 135

#### Ports

ports 27, 94, 98 Protocols

protocols 27

# Q

Query

query 126

# R

Rule-Set

rule-set 146

# S

#### SMS

sms 20, 144, 151, 158, 165, 171, 186-187

SNMP 20, 24, 27, 41, 43, 46, 53, 83, 97, 99-100, 114, 138-139, 146, 151, 158, 187 SOX 18

SQL 20, 27, 54, 62, 146, 149, 203, 217, 238

Syslogs 17, 46, 50, 53, 79, 83, 155

System Monitoring Checks 51, 158

# Т

Text Logs

text logs 46, 53, 78, 147

Troubleshooting

troubleshooting 255

# U

Updates

updates 231

Users

users 37, 98, 132, 163, 169, 176, 180

# ۷

Version Information version information 233 Vista 22, 26, 98, 103, 242-243, 246, 254

# W

Windows Event Logs 20, 54, 73, 77, 103

## USA, CANADA AND CENTRAL AND SOUTH AMERICA

15300 Weston Parkway, Suite 104 Cary, NC 27513, USA Telephone: +1 (888) 243-4329 Fax: +1 (919) 379-3402 <u>ussales@gfi.com</u>

## UK AND REPUBLIC OF IRELAND

Magna House, 18-32 London Road, Staines-upon-Thames, Middlesex, TW18 4BP, UK Telephone: +44 (0) 870 770 5370 Fax: +44 (0) 870 770 5377 sales@gfi.com

# EUROPE, MIDDLE EAST AND AFRICA

GFI House, San Andrea Street, San Gwann, SGN 1612, Malta Telephone: +356 2205 2000 Fax: +356 2138 2419 sales@gfi.com

# AUSTRALIA AND NEW ZEALAND

83 King William Road, Unley 5061, South Australia Telephone: +61 8 8273 3000 Fax: +61 8 8273 3099 sales@gfiap.com

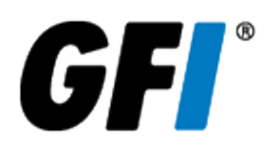